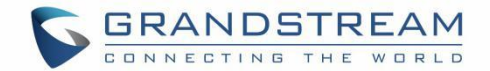

# 深圳市潮流网络技术有限公司

GWN780X 二层千兆网管型交换机

用户手册

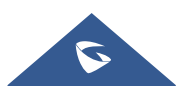

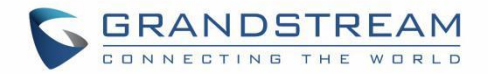

## 目录

| 欢迎                          | 10     |
|-----------------------------|--------|
| 产品概述                        | 11     |
| 技术规格                        | 11     |
| 初始安装                        | 15     |
| 设备清单                        | 15     |
| GWN780X 端口                  | 15     |
| 桌面安装                        | 19     |
| 壁挂安装                        | 20     |
| 19"机架安装                     | 20     |
| 启动并连接 GWN780X               | 21     |
| 了解 GWN780X                  | 26     |
| LED 指示灯                     | 26     |
| 访问和配置                       | 27     |
| <i>通过</i> Console 口登录       | 27     |
| <i>通过 SSH 远程登录</i>          | 27     |
| 通过 GWN.Cloud/GWN Manager 配置 | 27     |
| <i>通过</i> Web UI 登录         |        |
| Web GUI 语言                  | 28     |
| Web GUI                     | 29<br> |
| 概览界面                        |        |
| 系统信息                        |        |
| 端口信息                        | 31     |
| 以太网业务                       | 34     |
| 端口基本配置                      |        |
| 巨型帧                         | 35     |
| 流量统计                        |        |
| 端口自动恢复                      |        |

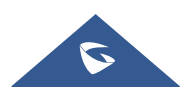

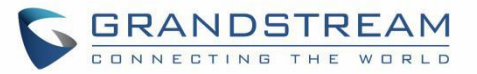

| 链         | 路聚合                  |    |
|-----------|----------------------|----|
|           | 链路聚合组                |    |
|           | 端口设置                 |    |
|           | LACP                 |    |
| MA        | AC 地址表               | 41 |
|           | 动态地址                 |    |
|           | <i>静态</i> MAC 地址     |    |
|           | 黑洞地址                 |    |
|           | 端口安全地址               |    |
| VL        | _AN                  |    |
|           | VLAN                 |    |
|           | VLAN 端口成员            |    |
|           | 语音                   |    |
|           | OUI                  |    |
| 生         | 成树                   |    |
|           | STP 端口设置             | 51 |
|           |                      | 53 |
| 组播」<br>IG | 业务<br>MP Snooping    |    |
|           | IGMP <i>个目识罢</i>     | 56 |
|           | IGMP 路由器端口           |    |
|           | IGMP 组播地址            |    |
|           | IGMP 组播策略            |    |
|           | IGMP 组播端口            |    |
| ML        | LD Snooping          | 61 |
|           | MLD 局设置              |    |
|           | MLD 路由器端口            |    |
|           | MLD 组播地址             | 65 |
|           | MLD 组播策略             | 66 |
|           | MLD 组播端口             |    |
| POE.      |                      |    |
|           |                      |    |
| 全         | 局                    |    |
| 全         | 局<br>POE 预留功率        |    |
| 全         | 局<br><i>POE 预留功率</i> |    |

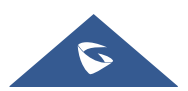

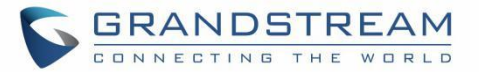

| QoS                      |    |
|--------------------------|----|
| 端口优先级                    | 70 |
| 优先级映射                    | 71 |
| 队列调度                     |    |
| 队列整形                     |    |
| 端口限速                     |    |
| 安全业务                     | 76 |
| 风暴控制                     |    |
| 端口安全                     |    |
| 端口隔离                     |    |
| ACL                      | 80 |
| IPv4 ACL                 | 80 |
| IPv6 ACL                 |    |
| 链路层 ACL<br>ACI <i>细定</i> |    |
| IP 源防护                   | 84 |
| "<br>政击防范                | 85 |
| 动态 ARP 检查 (DAI)          |    |
| RADIUS                   |    |
| TACACE+                  |    |
| AAA                      |    |
| 802.1X                   |    |
| DHCP Snooping            |    |
| DHCP Option 82           |    |
| ,<br>DHCP 端口设置           | 91 |
| DHCP 端口数据统计表             |    |
| SNMP                     |    |
| 视图管理                     |    |
| 组管理                      |    |
| 团体管理                     |    |
| 用尸官埋<br>通知管理             |    |
|                          |    |

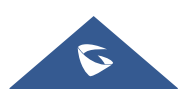

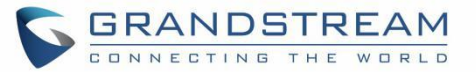

| Trap 事件          |     |
|------------------|-----|
| 维护和故障排除          |     |
| 诊断               |     |
| 日志               | 100 |
| Pina             | 100 |
| 路由跟踪             |     |
|                  |     |
| 光模块              |     |
| RMON             |     |
| RMON 统计组         |     |
| RMON 历史组         |     |
| RMON 事件组         |     |
| RMON 告警组         |     |
| LLDP/LLDP-MED    |     |
| LLDP             |     |
| LLDP MED 网络策略    |     |
| LLDP MED 端口设置    |     |
| LLDP             |     |
| 邻居信息             |     |
| <i>LLDP 数据统计</i> |     |
| 更新和部署            |     |
| 升级               |     |
| 备份和恢复            |     |
|                  |     |
| 时时以且             |     |
| 访问控制             |     |
| 用户管理             |     |

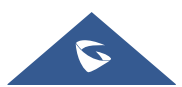

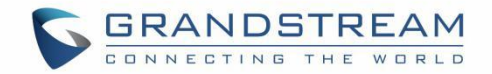

## 图目录

| 图        | 1  | GWN780X 包装清单        | 15   |
|----------|----|---------------------|------|
| 冬        | 2  | GWN7801/GWN7801P 端口 | .15  |
| 图        | 3  | GWN7802/GWN7802P 端口 | .16  |
| 图        | 4  | GWN7803/GWN7803P 端口 | .18  |
| 图        | 5  | GWN780X 桌面安装        | 19   |
| 图        | 6  | GWN780X 壁挂安装        | 20   |
| 冬        | 7  | GWN780X L 型支架安装     | .21  |
| 图        | 8  | GWN780X 机架安装        | 21   |
| 图        | 9  | 交换机接地               | .21  |
| 图        | 10 | 交换机上电               | .22  |
| 图        | 11 | 连接电源线防跳闸(可选)-part1  | 22   |
| 图        | 12 | 连接电源线防跳闸(可选)-part2  | .23  |
| 冬        | 13 | 连接 RJ45 接口          | 23   |
| 冬        | 14 | 连接 SFP 接口           | .24  |
| 图        | 15 | 连接 SFP 接口           | .25  |
| 图        | 16 | GWN780X Web 页面      | . 28 |
| 图        | 17 | Web GUI 显示语言-登录页面   | . 29 |
| 图        | 18 | Web GUI 显示语言-开始页面   | . 29 |
| 图        | 19 | Web GUI 配置          | . 29 |
| 图        | 20 | 搜索                  | .30  |
| 图        | 21 | 系统信息页面              | 31   |
| 冬        | 22 | 端口信息                | .32  |
| 冬        | 23 | 端口基本配置              | 34   |
| 图        | 24 | 巨型帧                 | .35  |
| 冬        | 25 | 流量统计                | .36  |
| 图        | 26 | 端口自动恢复              | 37   |
| 图        | 27 | 链路聚合组               | . 38 |
| 图        | 28 | 端口设置                | .39  |
| 冬        | 29 | LACP                | .40  |
| 冬        | 30 | 动态 MAC 地址           | .42  |
| 图        | 31 | 静态 MAC 地址           | .42  |
| 图        | 32 | 黑洞地址                | .43  |
| <b>图</b> | 33 | 端口安全地址              | 44   |
| 图        | 34 | 添加 VLAN             | 45   |
| <b>图</b> | 35 | 编辑 VLAN             | 45   |
| 图        | 36 | VLAN 端口设置           | 47   |
| 图        | 37 | VLAN 端口成员           | 48   |
| 图        | 38 | 语音 VLAN             | 48   |
| 图        | 39 |                     | .50  |
| 冬        | 40 | 生成树-全局设置            | 51   |

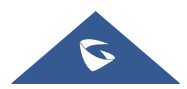

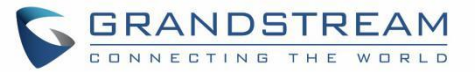

| 图 | 41 | 生成树-端口设置              | 52  |
|---|----|-----------------------|-----|
| 图 | 42 | 生成树-编辑端口设置            | 52  |
| 冬 | 43 | MST 实例                | 54  |
| 图 | 44 | MST 端口设置              | 55  |
| 冬 | 45 | 编辑 MST 端口             | 55  |
| 图 | 46 | IGMP 全局设置             | 56  |
| 冬 | 47 | IGMP Snooping 编辑 VLAN | 57  |
| 冬 | 48 | IGMP 路由器端口            | 59  |
| 冬 | 49 | IGMP 组播地址             | 60  |
| 冬 | 50 | IGMP 组播策略             | 60  |
| 图 | 51 | IGMP 组播端口             | 61  |
| 图 | 52 | MLD Snooping 全局设置     | .62 |
| 图 | 53 | MLD Snooping 编辑 VLAN  | 63  |
| 图 | 54 | MLD 路由器端口             | 65  |
| 图 | 55 | MLD 组播地址              | 66  |
| 图 | 56 | MLD 组播策略              | 66  |
| 图 | 57 | MLD 组播端口              | 67  |
| 冬 | 58 | POE-全局                | 68  |
| 冬 | 59 | POE 预留功率              | 68  |
| 冬 | 60 | POE 接口                | 69  |
| 冬 | 61 | 端口优先级                 | 70  |
| 冬 | 62 | COS 映射                | 72  |
| 冬 | 63 | DSCP 映射               | 72  |
| 冬 | 64 | IP 映射                 | 73  |
| 图 | 65 | 队列调度                  | .74 |
| 冬 | 66 | 队列整形                  | .74 |
| 冬 | 67 | 端口限速                  | .75 |
| 冬 | 68 | 风暴控制                  | .77 |
| 冬 | 69 | 端口安全                  | .79 |
| 冬 | 70 | 端口隔离                  | .80 |
| 冬 | 71 | IPv4 ACL              | 81  |
| 冬 | 72 | IPv6 ACL              | 82  |
| 图 | 73 | 链路层 ACL               | 83  |
| 图 | 74 | ACL 绑定                | 84  |
| 图 | 75 | IP 源防护                | .84 |
| 冬 | 76 | 四元绑定表                 | 85  |
| 冬 | 77 | 攻击防范                  | .86 |
| 冬 | 78 | DAI                   | 86  |
| 图 | 79 | 端口数据统计表               | .87 |
| 图 | 80 | RADIUS                | 88  |
| 图 | 81 | TACACE+               | .89 |
| 图 | 82 | AAA                   | 89  |
| 冬 | 83 | 802.1X 端口模式           | 90  |

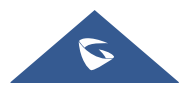

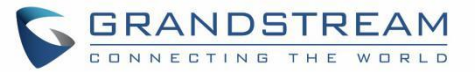

| 冬 | 84  | 802.1X 端口                | 0 |
|---|-----|--------------------------|---|
| 冬 | 85  | DHCP Snooping            | 1 |
| 冬 | 86  | Option 82                | 1 |
| 冬 | 87  | DHCP 端口设置                | 2 |
| 冬 | 88  | DHCP 端口数据统计表             | 3 |
| 冬 | 89  | SNMP 全局设置                | 4 |
| 冬 | 90  | 视图管理95                   | 5 |
| 冬 | 91  | 组管理96                    | 6 |
| 冬 | 92  | 团体管理97                   | 7 |
| 冬 | 93  | 用户管理98                   | 8 |
| 冬 | 94  | 通知管理99                   | 9 |
| 图 | 95  | Trap 事件                  | 9 |
| 图 | 96  | 诊断-日志100                 | 0 |
| 冬 | 97  | 日志服务器101                 | 1 |
| 图 | 98  | Ping                     | 1 |
| 图 | 99  | 路由跟踪102                  | 2 |
| 图 | 100 | 端口镜像103                  | 3 |
| 图 | 101 | 光模块103                   | 3 |
| 图 | 102 | RMON-统计组104              | 4 |
| 冬 | 103 | RMON-历史组105              | 5 |
| 冬 | 104 | RMON 事件组105              | 5 |
| 图 | 105 | RMON-告警组106              | 6 |
| 冬 | 106 | LLDP 全局设置107             | 7 |
| 冬 | 107 | LLDP 端口设置107             | 7 |
| 冬 | 108 | LLDP MED 网络策略108         | 8 |
| 冬 | 109 | LLDP MED 端口设置109         | 9 |
| 冬 | 110 | LLDP 设备信息110             | 0 |
| 冬 | 111 | 邻居信息110                  | 0 |
| 冬 | 112 | LLDP 数据统计11 <sup>-</sup> | 1 |
| 冬 | 113 | 升级112                    | 2 |
| 冬 | 114 | 备份与恢复113                 | 3 |
| 冬 | 115 | 时间设置113                  | 3 |
| 冬 | 116 | 访问控制114                  | 4 |
| 冬 | 117 | 用户管理115                  | 5 |

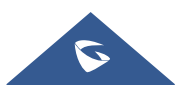

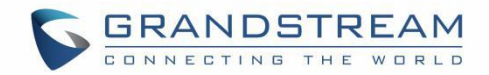

## 表目录

| 表 | 1  | GWN780X 技术规格11         |
|---|----|------------------------|
| 表 | 2  | GWN7801/GWN7801P 端口15  |
| 表 | 3  | GWN7802/GWN7802P 端口16  |
| 表 | 4  | GWN7803/GWN7803P 端口18  |
| 表 | 5  | LED 指示灯                |
| 表 | 6  | 系统信息31                 |
| 表 | 7  | 端口信息                   |
| 表 | 8  | 端口基本配置                 |
| 表 | 9  | 链路聚合组                  |
| 表 | 10 | 端口设置                   |
| 表 | 11 | LACP                   |
| 表 | 12 | 静态 MAC 地址43            |
| 表 | 13 | 编辑 VLAN                |
| 表 | 14 | VLAN tagged 和 untagged |
| 表 | 15 | 语音 VLAN                |
| 表 | 16 | 生成树-全局设置               |
| 表 | 17 | 生成树-编辑端口设置             |
| 表 | 18 | IGMP 全局设置              |
| 表 | 19 | IGMP Snooping 编辑 VLAN  |
| 表 | 20 | MLD Snooping 全局设置62    |
| 表 | 21 | MLD Snooping 编辑 VLAN   |
| 表 | 22 | 端口优先级                  |
| 表 | 23 | 风暴控制                   |
| 表 | 24 | 安全 MAC 地址类型            |
| 表 | 25 | 端口安全                   |
| 表 | 26 | SNMP 全局设置94            |
|   |    |                        |

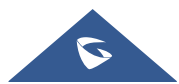

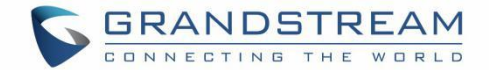

## 欢迎

GWN7800系列是二层企业级千兆管理型交换机,是潮流网络针对中小企业客户应用量身定制的网管型交换 机,满足中小型企业构建可扩展、安全、高性能的可管理智能业务网络的需求。GWN7800系列支持先进的 VLAN以实现灵活和复杂的流量分段,支持先进的QoS以实现网络流量的优先级,支持IGMP Snooping以实 现网络性能优化,并支持针对潜在攻击的全面安全功能。尾缀为-P的型号为支持PoE供电的型号提供智能动 态PoE输出,为IP电话、IP摄像头、Wi-Fi接入点和其他PoE端点供电。GWN7800系列可以通过多种方式进 行管理,支持便捷化智能WEB管理,可视化端口配置,页面简单易操作。同时支持潮流网络GWN.Cloud 云 管理和GWN Manager入驻管理平台。GWN7800系列可广泛应用于政府、中小型企业、普职教、安防监控 以及酒店等多行业的网络建设场景。

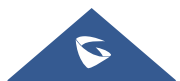

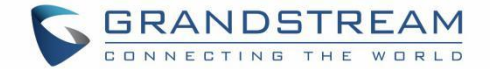

## 产品概述

## 技术规格

下表为 GRP260X 的所有技术参数,包括协议/标准、语音编码、电话功能、语言和升级/部署等。

|                                | GWN7801                                                                                                    | GWN7801P | GWN7802 | GWN7802P | GWN7803                          | GWN7803P                        |
|--------------------------------|----------------------------------------------------------------------------------------------------|----------|---------|----------|----------------------------------|---------------------------------|
| 网络协议                           | IPv4, IPv6, IEEE 802.3, IEEE 802.3i, IEEE 802.3u, IEEE 802.3ab, IEE<br>IEEE 802.3af/at, IEEE 802.1p, IEEE 802.1Q, IEEE 802.1w, IEEE 8 |          |         |          | .3ab, IEEE 802<br>w, IEEE 802.1d | 3z, IEEE 802.3x,<br>IEEE 802.1s |
| 固定端口<br>(千兆端口)                 |                                                                                                    | 8        | 16 24   |          |                                  | 24                              |
| 固定端<br>(SFP 光<br>口)            |                                                                                                    | 2        |         |          | 4                                |                                 |
| Console □                      |                                                                                                    |          |         | 1        |                                  |                                 |
| PoE 端口                         | /                                                                                                    | 8        | /       | 16       | /                                | 24                              |
| 设备功耗                           | 30W                                                                                                    | 150W     | 30W     | 270W     | 30W                              | 400W                            |
| 单个 <b>PoE</b> 端<br>口最大输出<br>功率 | /                                                                                                    | 30W      | /       | 30W      | /                                | 30W                             |
| PoE 最大总<br>输出功率                | /                                                                                                    | 120W     | /       | 240W     | /                                | 360W                            |
| PoE 标准                         | /                                                                                                    | IEEE     | /       | IEEE     | /                                | IEEE                            |

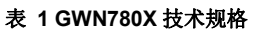

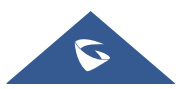

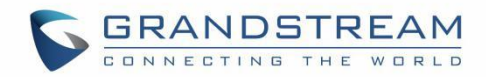

|             |                                                                                                    | 802.3af/at |           | 802.3af/at      |              | 802.3af/at |
|-------------|----------------------------------------------------------------------------------------------------|------------|-----------|-----------------|--------------|------------|
| 辅助接口        | 1x Reset 复位针孔                                                                                                    |            |           |                 |              |            |
| 转发模式        |                                                                                                    |            | 存         | 储并转发            |              |            |
| 总无阻塞吞<br>吐量 | 10                                                                                                    | Gbps       | 200       | Gbps            | 2            | 8Gbps      |
| 交换容量        | 20                                                                                                    | Gbps       | 400       | Gbps            | 5            | 6Gbps      |
| 转发速率        | 14.8                                                                                                    | 8Mpps      | 29.7      | 6Mpps           | 41.          | .66Mpps    |
| 数据缓冲区       |                                                                                                    |            |           | 4.1MB           |              |            |
| 以太网特性       | MAC 地址表: 8K<br>VLAN: 4K,支持基于端口的 VLAN,支持 IEEE802.1Q VLAN,支持 Voice VLAN,支持 VLA<br>虚接口<br>链路聚合: 8 个链路聚合组<br>生成树: 16 个 STP/RTSP/MSTP 实例 |            |           |                 | /LAN,支持 VLAN |            |
| 组播          | IGMP Snooping, MLD Snooping                                                                                                    |            |           |                 |              |            |
| QoS/ACL     | 支持语音/视频/RTP/SIP/其他延迟敏感数据包的自动检测和优先级排序(待定)<br>支持端口优先级<br>支持优先级映射<br>支持队列调度,包括 SP、WRR<br>支持流量整形<br>支持速率限制<br>1.5K ACL 规则               |            |           |                 |              |            |
| DHCP        |                                                                                                    |            | Option 82 | , 60,160 and 43 |              |            |
| 运维          | CPU 和内存监控、SNMP、RMON、LLDP 和 LLDP-MED、备份和恢复、系统日志、警报、诊断,                                                                               |            |           |                 |              |            |

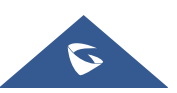

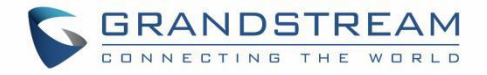

|       | 包括 Ping、Traceroute、端口镜像、UDLD(TBD)和铜缆测试。                                                                                                    |                                                 |                                 |                                                      |                                 |                                                 |
|-------|----------------------------------------------------------------------------------------------------|-------------------------------------------------|---------------------------------|------------------------------------------------------|---------------------------------|-------------------------------------------------|
| 安全    | 分级账户管理,保护、HTTPS、SSH、Telnet<br>支持 802.1X 认证<br>支持 AAA 认证,包括 RADIUS、TACACS+<br>支持风暴控制<br>支持端口隔离、端口安全、粘性 MAC<br>支持 MAC 地址过滤<br>支持 IP 源保护、DoS 攻击预防、ARP 检查<br>支持 DHCP 侦听<br>支持环路保护,包括 BPDU 保护<br>Kensington 安全插槽(Kensington Lock)支持 |                                                 |                                 |                                                      |                                 |                                                 |
| 安装    | 桌面                                                                                                    | 訂/挂墙                                            |                                 | 桌面/                                                  | 挂墙/机架                           |                                                 |
|       | 1 个三色 LED 用于设备状态展示                                                                                                    |                                                 |                                 |                                                      |                                 |                                                 |
| LED 灯 | <b>10</b> 个绿色<br>LED 用于<br>数据端口                                                                                                    | 10 个绿色<br>LED 用于数<br>据端口,<br>8 个黄色用<br>于 POE 端口 | <b>20</b> 个绿色<br>LED 用于<br>数据端口 | 20 个绿色<br>LED 用于数<br>据端口,<br>16 个黄色用<br>于 POE 端<br>口 | <b>28</b> 个绿色<br>LED 用于<br>数据端口 | 28 个绿色<br>LED 用于数据<br>端口,<br>24 个黄色用于<br>POE 端口 |
| 风扇    | /                                                                                                    | /                                               | /                               | 1                                                    | /                               | 2                                               |
| 环境    | 工作温度: 0°Cto 45°C, 工作湿度: 10-90% RH(无凝结)<br>存储温度: -10°C to 60°C, 工作湿度: 5% to 95%(无凝结)                                                                                                    |                                                 |                                 |                                                      |                                 |                                                 |
| 尺寸    | 300mm(L)*175mm(W)*44(<br>H)<br>440mm(L)*200mm(W)*44mm(H)                                                                                                    |                                                 |                                 | (H)                                                  |                                 |                                                 |
| 重量    | 1.8Kg                                                                                                    | 2Kg                                             | 2.6Kg                           | 3Kg                                                  | 2.7Kg                           | 3.3Kg                                           |
| 包装内容  | 交换机主机,<br>交流电缆一机                                                                                                    | 1.2m(10A)<br>根,接地电缆一                            | 交换机主机,<br>接地电线                  | 1.2m(10A)交流<br>在一根,橡胶脚 4                             | 流电缆一根,机<br>个,凸耳2个,              | 架安装标准支架,<br>快速安装指南                              |

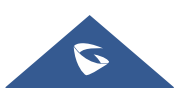

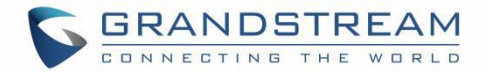

|    | 根,橡胶脚4个,凸耳2个,<br>快速安装指南 |                        |
|----|-------------------------|------------------------|
| 认证 |                         | FCC, CE, RCM, IC, UKCA |

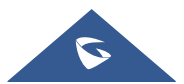

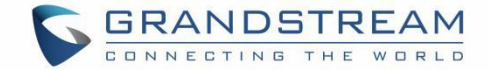

## 初始安装

在部署和配置 GWN780x 交换机之前,设备需要正确通电并连接到网络。本节介绍了 GWN780x 交换机的安装、连接方法和保修政策。

#### 设备清单

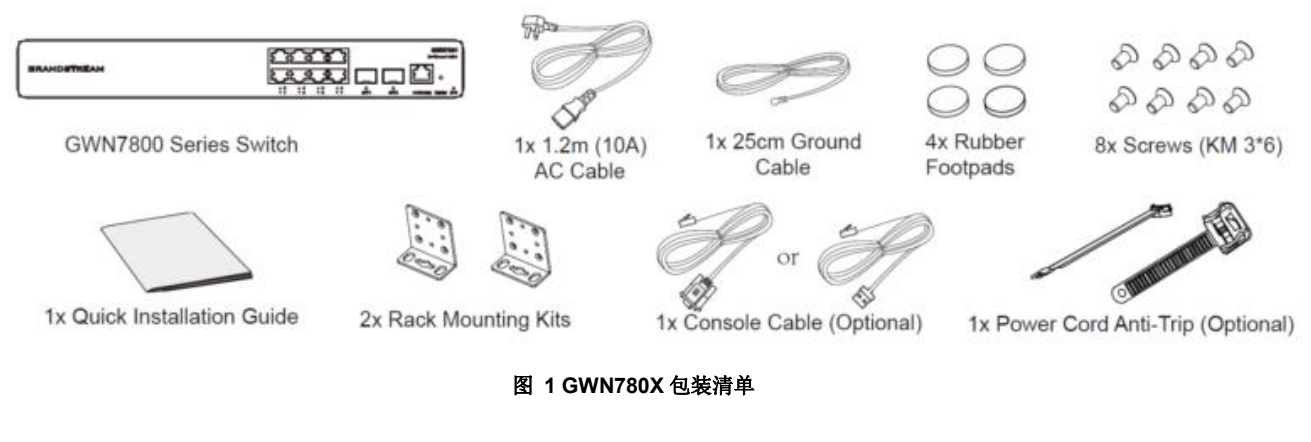

#### GWN780X 端口

GWN7801/GWN7801P 端口

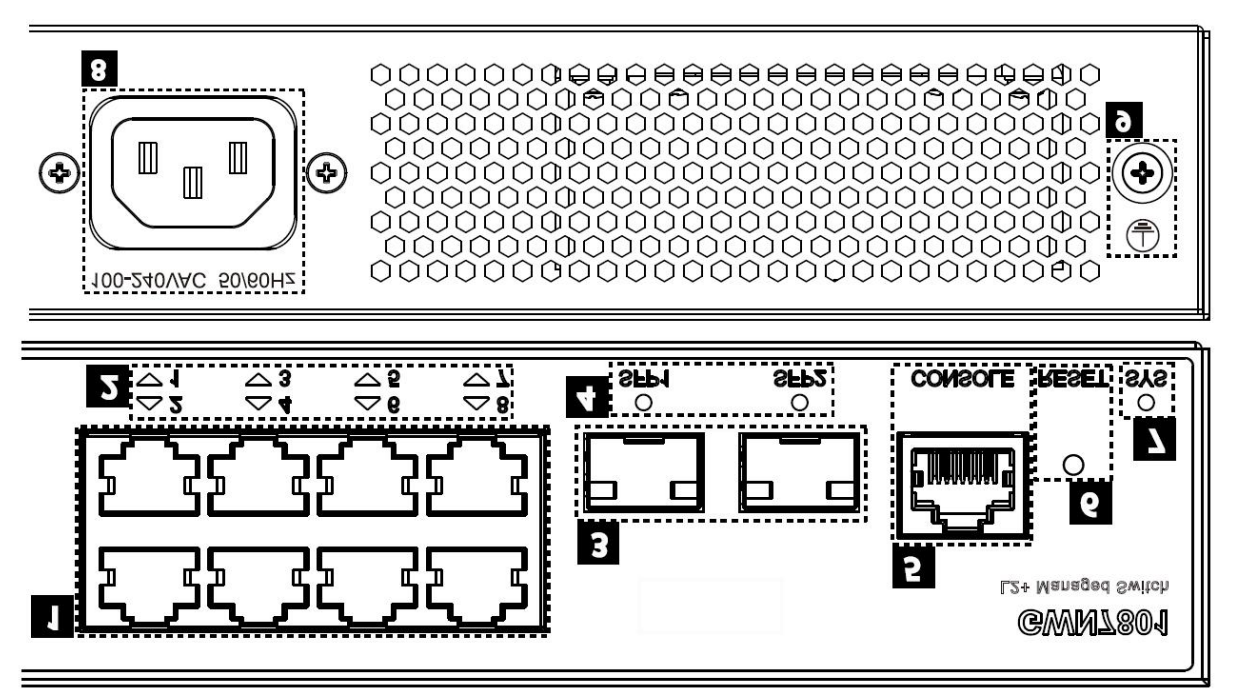

#### 图 2 GWN7801/GWN7801P 端口

#### 表 2 GWN7801/GWN7801P 端口

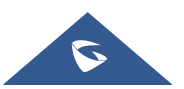

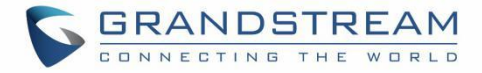

| No. | 端口 & LED               | 描述                                                                        |
|-----|------------------------|---------------------------------------------------------------------------|
| 1   | Port 1-8               | 8x RJ45 (10/100/1000Mbps)以太网口, 用来连接终端。<br>注意: GWN7801P 以太网口支持 PoE 和 PoE+。 |
| 2   | 1-8                    | 以太网口 LED 指示灯。                                                             |
| 3   | Port SFP1/2            | 2x 1000Mbps SFP 光口                                                        |
| 4   | SFP 1/2                | SFP 接口 LED 指示灯                                                            |
| 5   | CONSOLE                | 1x Console 管理接口,用来联机管理 PC。                                                |
| 6   | RESET                  | 恢复出厂针孔。长按5秒重置出厂默认设置                                                       |
| 7   | SYS                    | 系统 LED 指示灯。                                                               |
| 8   | 100-240 VAC<br>50-60Hz | 电源插座。                                                                     |
| 9   |                        | 防雷接地柱。                                                                    |

#### GWN7802/GWN7802P 端口

5

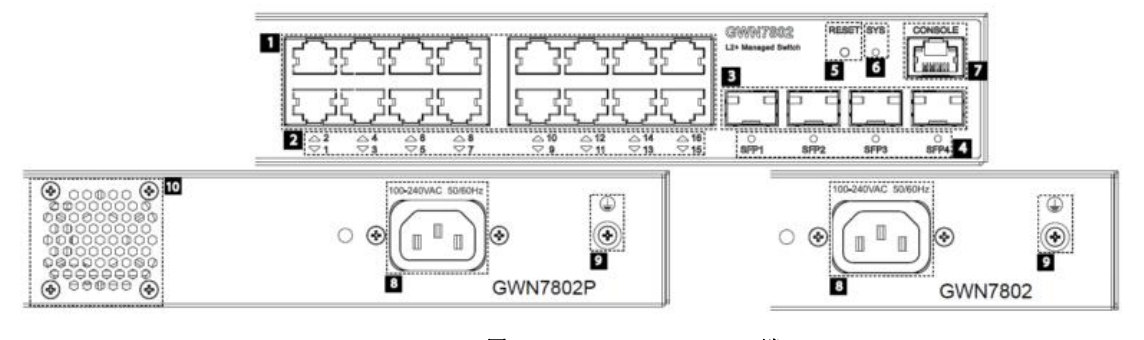

## 图 3 GWN7802/GWN7802P 端口

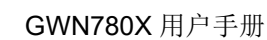

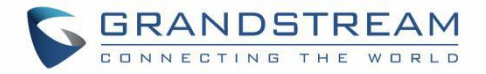

| No. | 端口 & LED               | 描述                                                                        |
|-----|------------------------|---------------------------------------------------------------------------|
| 1   | Port 1-16              | 16x RJ45 (10/100/1000Mbps)以太网口, 用来连接终端。<br>注意:GWN7801P 以太网口支持 PoE 和 PoE+。 |
| 2   | 1-16                   | 以太网口 LED 指示灯。                                                             |
| 3   | Port<br>SFP1/2/3/4     | 4x 1000Mbps SFP 光口                                                        |
| 4   | SFP 1/2/3/4            | SFP 接口 LED 指示灯                                                            |
| 5   | CONSOLE                | 1x Console 管理接口,用来联机管理 PC。                                                |
| 6   | RESET                  | 恢复出厂针孔。长按5秒重置出厂默认设置                                                       |
| 7   | SYS                    | 系统 LED 指示灯。                                                               |
| 8   | 100-240 VAC<br>50-60Hz | 电源插座。                                                                     |
| 9   |                        | 防雷接地柱。                                                                    |
| 10  | FAN                    | 1x 风扇。                                                                    |

GWN7803/GWN7803P 端口

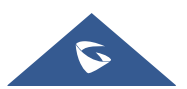

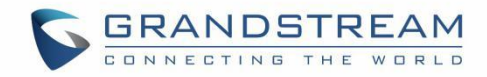

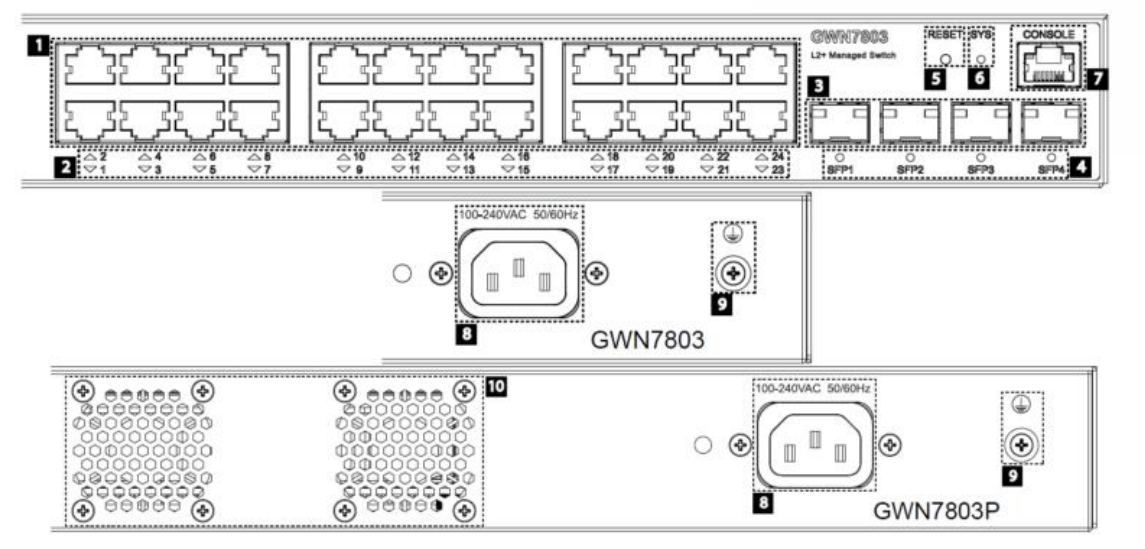

#### 图 4 GWN7803/GWN7803P 端口

| No. | 端口 & LED               | 描述                                                                        |
|-----|------------------------|---------------------------------------------------------------------------|
| 1   | Port 1-24              | 16x RJ45 (10/100/1000Mbps)以太网口, 用来连接终端。<br>注意:GWN7801P 以太网口支持 PoE 和 PoE+。 |
| 2   | 1-24                   | 以太网口 LED 指示灯。                                                             |
| 3   | Port<br>SFP1/2/3/4     | 4x 1000Mbps SFP 光口                                                        |
| 4   | SFP 1/2/3/4            | SFP 接口 LED 指示灯                                                            |
| 5   | CONSOLE                | 1x Console 管理接口,用来联机管理 PC。                                                |
| 6   | RESET                  | 恢复出厂针孔。长按5秒重置出厂默认设置                                                       |
| 7   | SYS                    | 系统 LED 指示灯。                                                               |
| 8   | 100-240 VAC<br>50-60Hz | 电源插座。                                                                     |

#### 表 4 GWN7803/GWN7803P 端口

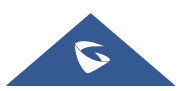

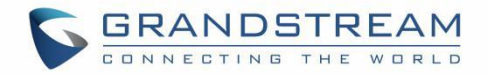

| 9  |     | 防雷接地柱。       |
|----|-----|--------------|
| 10 | FAN | <b>2x</b> 风扇 |

### 桌面安装

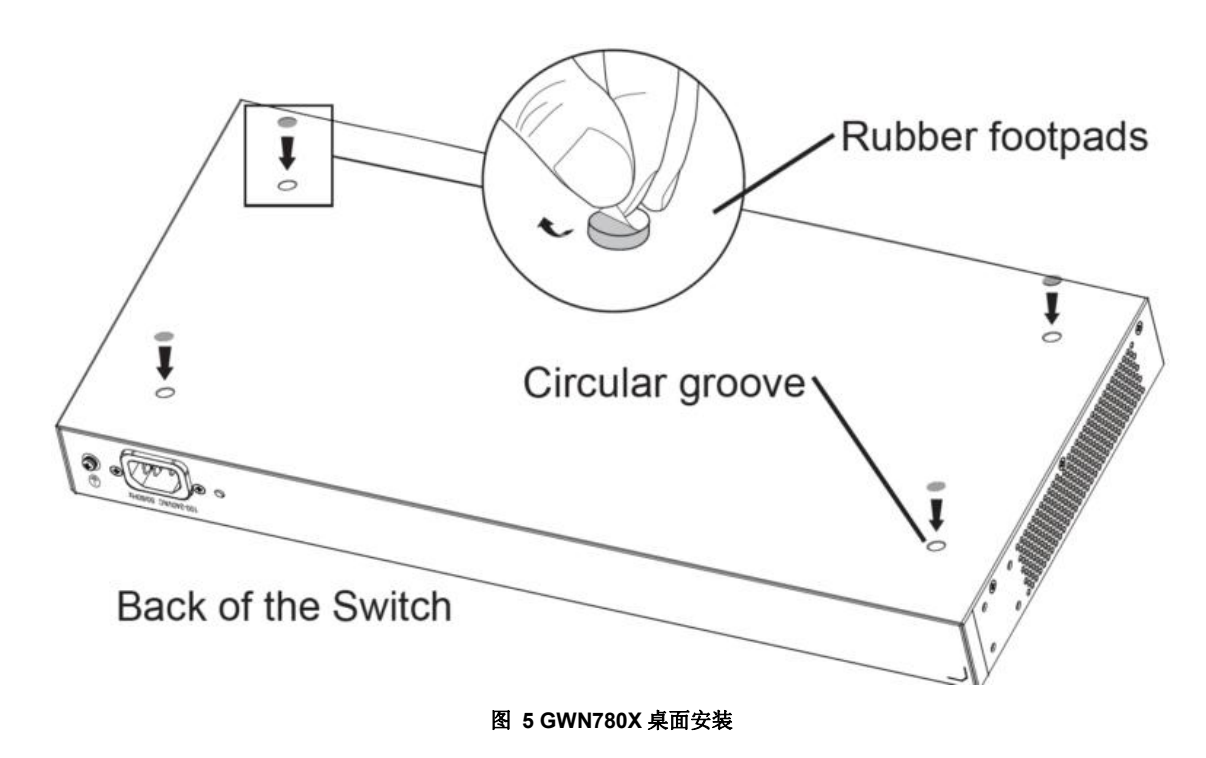

- 1. 将交换机底部朝上放在足够大且稳定的桌子上。
- 2. 撕开四个脚垫的橡胶保护纸,并将其粘在箱子底部四角对应的圆形凹槽中。
- 3. 翻转交换机,将其平稳地放在桌子上。

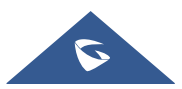

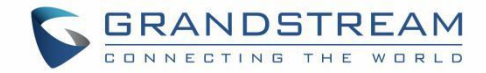

#### 壁挂安装

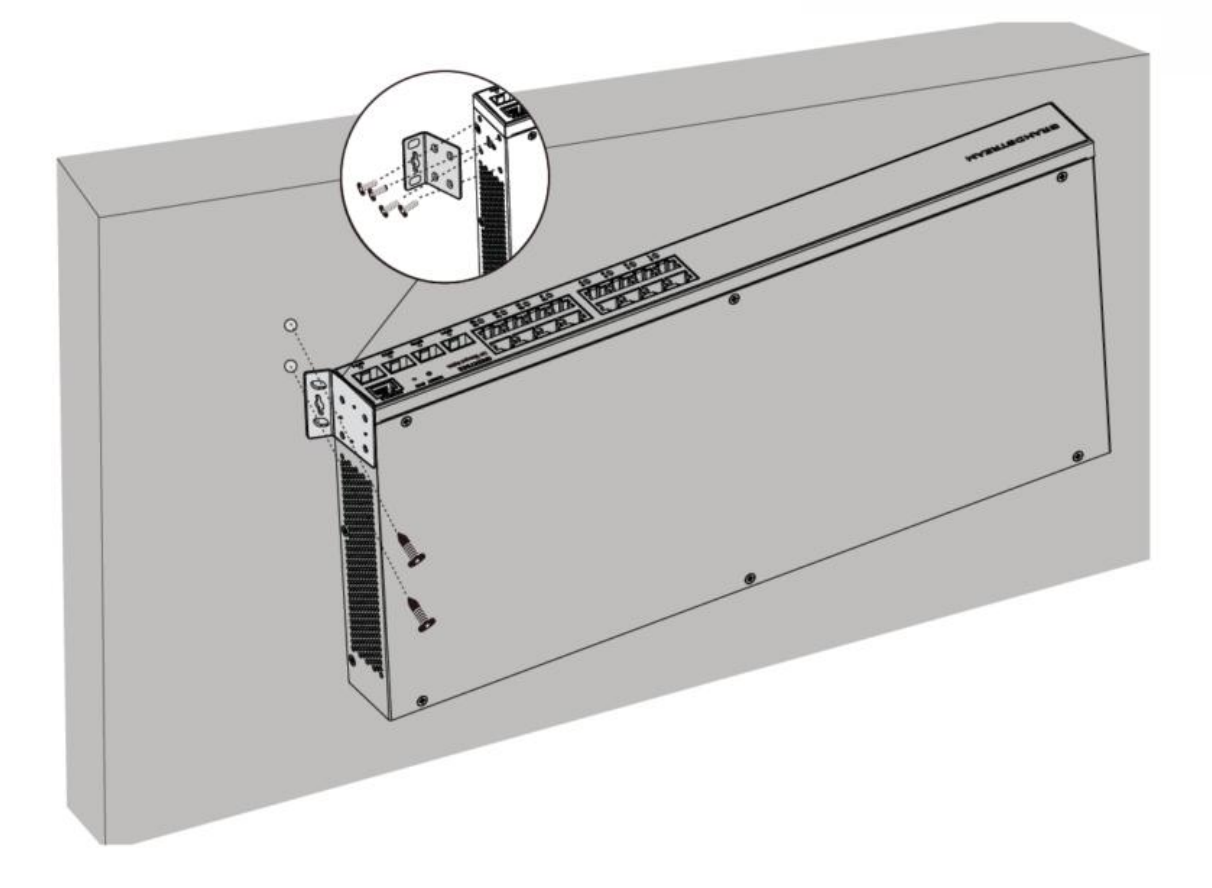

#### 图 6 GWN780X 壁挂安装

- 1. 使用匹配的螺钉(KM 3\*6)将两个 L 形机架(旋转 90°)固定在交换机两侧。
- 2. 将交换机接口向上水平贴在选定的墙上,用记号笔标记 L 形机架上螺孔的位置。然后,用冲击钻在标记 位置钻一个孔,并将膨胀螺钉(自行准备)钻入墙上的钻孔中。
- 3. 使用螺丝刀拧紧穿过 L 形机架的螺钉(自行准备),拧紧膨胀螺钉,确保交换机牢固地安装在墙上。

### 19"机架安装

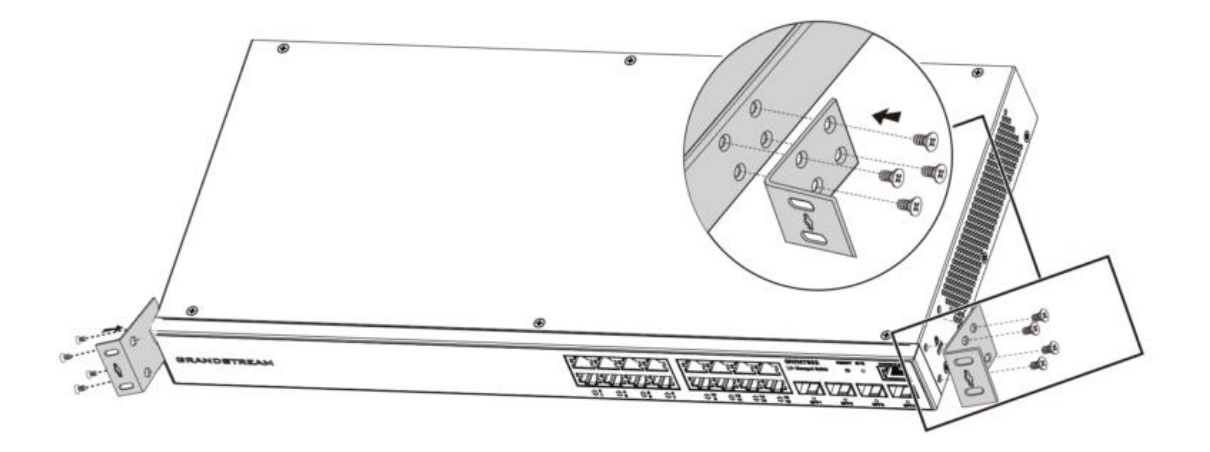

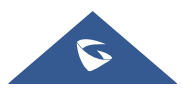

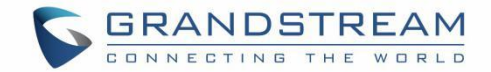

#### 图 7 GWN780X L 型支架安装

- 1. 检查机架的接地和稳定性。
- 2. 将两个L形支架安装在交换机两侧的连接处,并用提供的螺钉(KM 3\*6)固定。

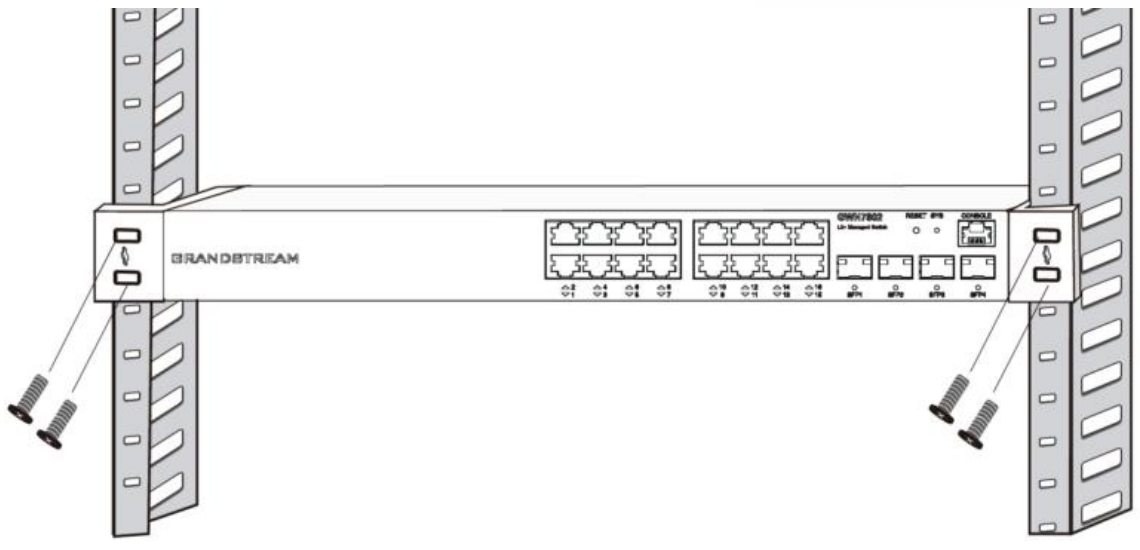

#### 图 8 GWN780X 机架安装

- 3. 将交换机置于机架中的适当位置,并用支架支撑。
- 4. 用螺钉(自行准备)将L形机架安装件固定在机架两端的导槽上,以确保交换机稳定水平地安装在机架上。

#### 启动并连接 GWN780X

#### 交换机接地

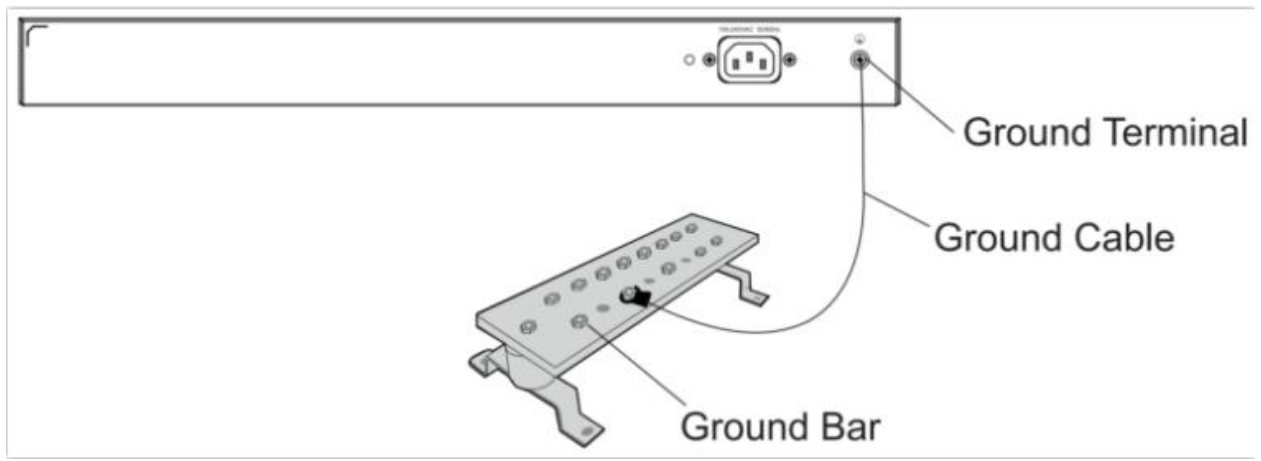

#### 图 9 交换机接地

- 1. 从交换机背面拆下接地螺钉,将接地电缆的一端连接到交换机的接线端子。
- 2. 将接地螺钉放回螺孔中,并用螺丝刀拧紧。
- 3. 将接地电缆的另一端连接到已接地的其他设备,或直接连接到设备室内接地棒的端子。

#### 交换机上电

首先将电源线连接到交换机,然后将电源线连接到设备室的电源系统。

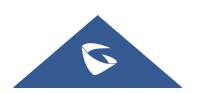

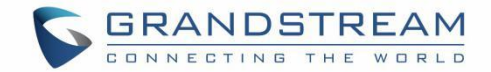

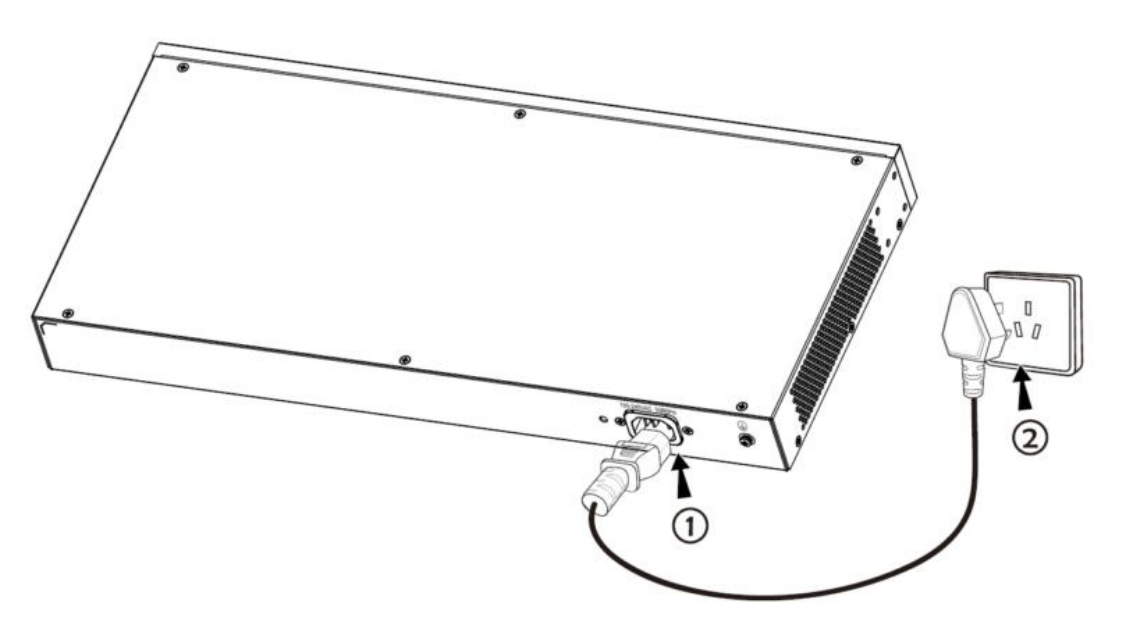

图 10 交换机上电

#### 连接电源线防跳闸(可选)

为了防止电源意外断开,建议购买电源线防跳闸以进行安装。

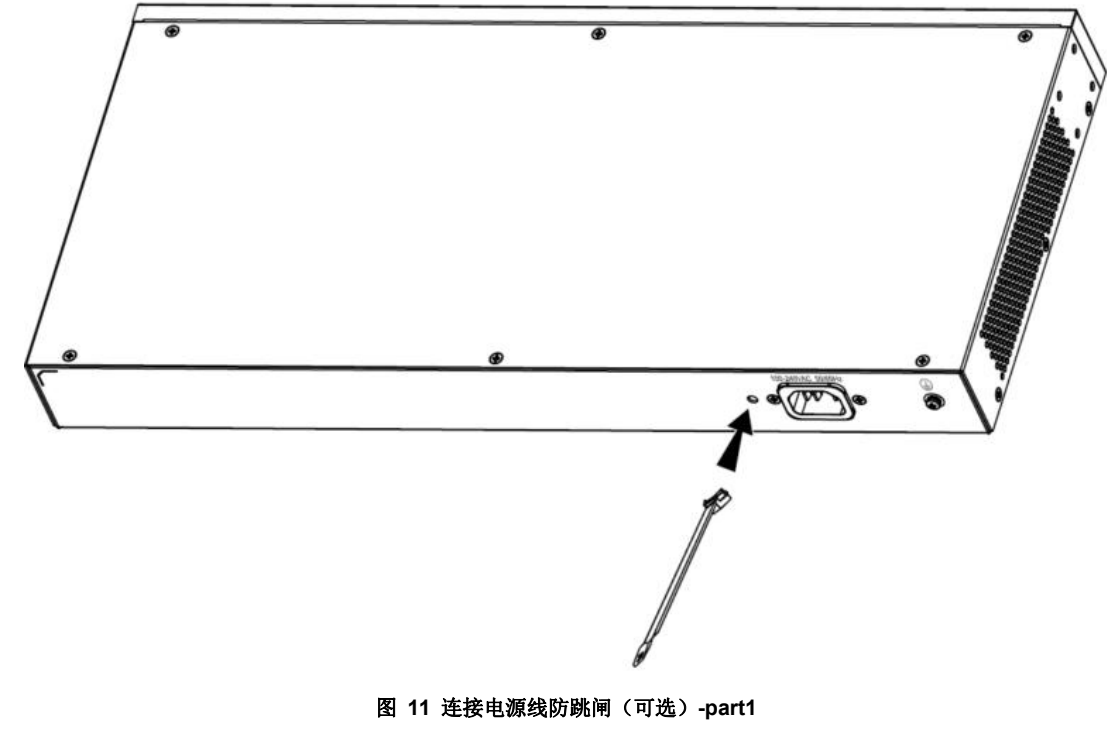

1. 将固定带的光滑侧朝向电源插座,并将其插入电源插座侧的孔中。

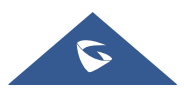

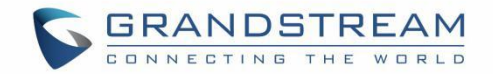

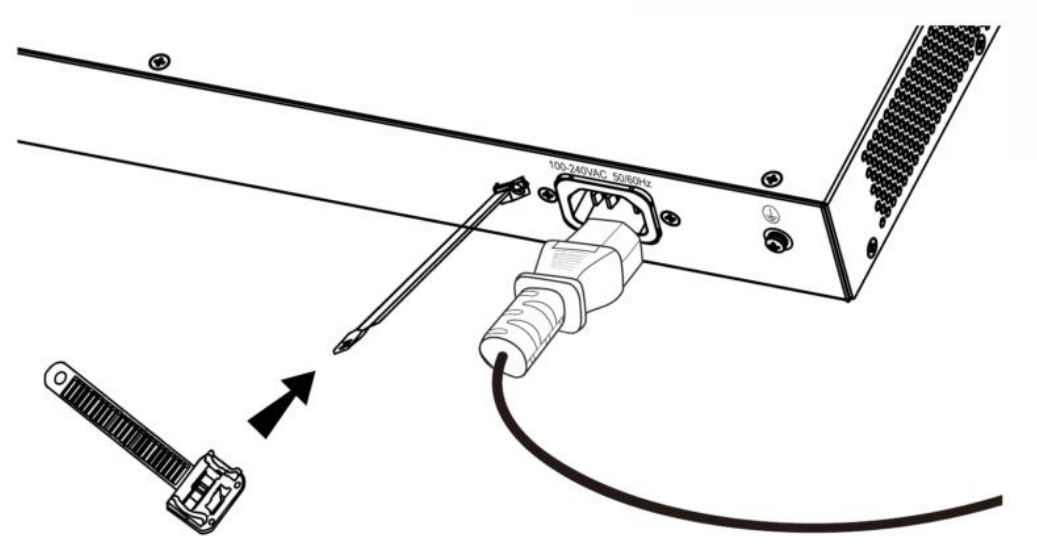

图 12 连接电源线防跳闸(可选)-part2

2. 将电源线插入电源插座后,将保护器滑到剩余的带子上,直到它滑到电源线末端。

3. 将保护线的带子缠绕在电源线上,并将其锁紧。紧固束带,直到电源线牢固固定。

连接 RJ45 接口

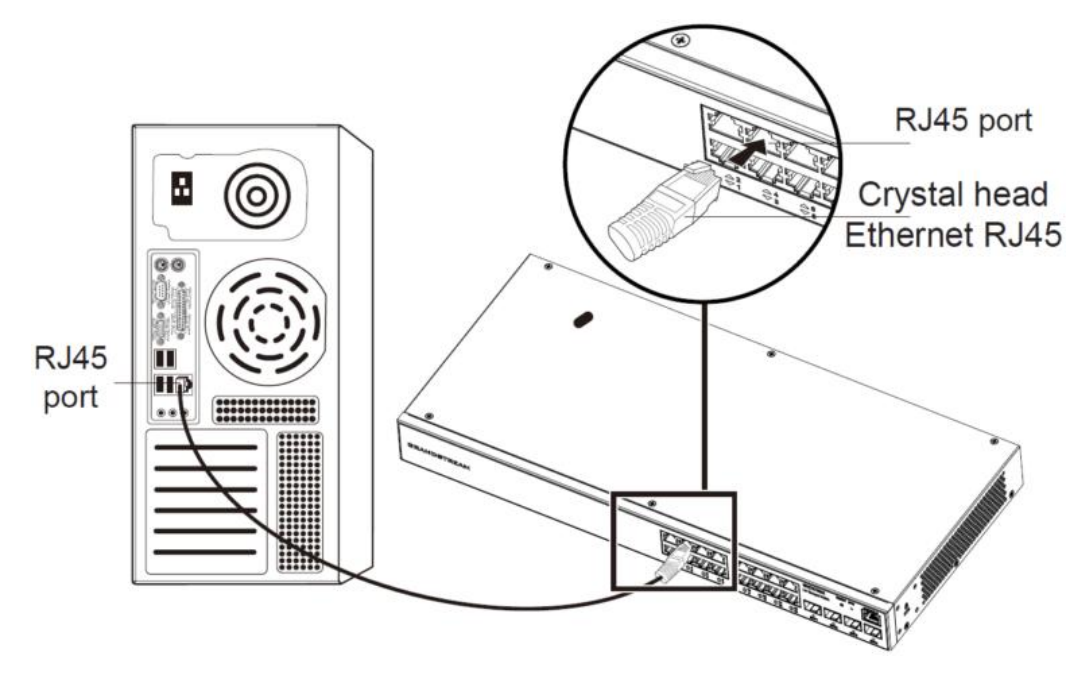

#### 图 13 连接 RJ45 接口

1. 将网线的一端连接到交换机,另一端连接到对等设备。

2. 通电后,检查端口指示灯的状态。如果启用,则表示链路连接正常;如果关闭,则表示链路断开,请检查线缆,并检查对等设备是否已启用。

#### 连接 SFP 接口

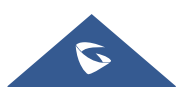

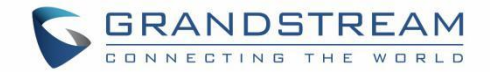

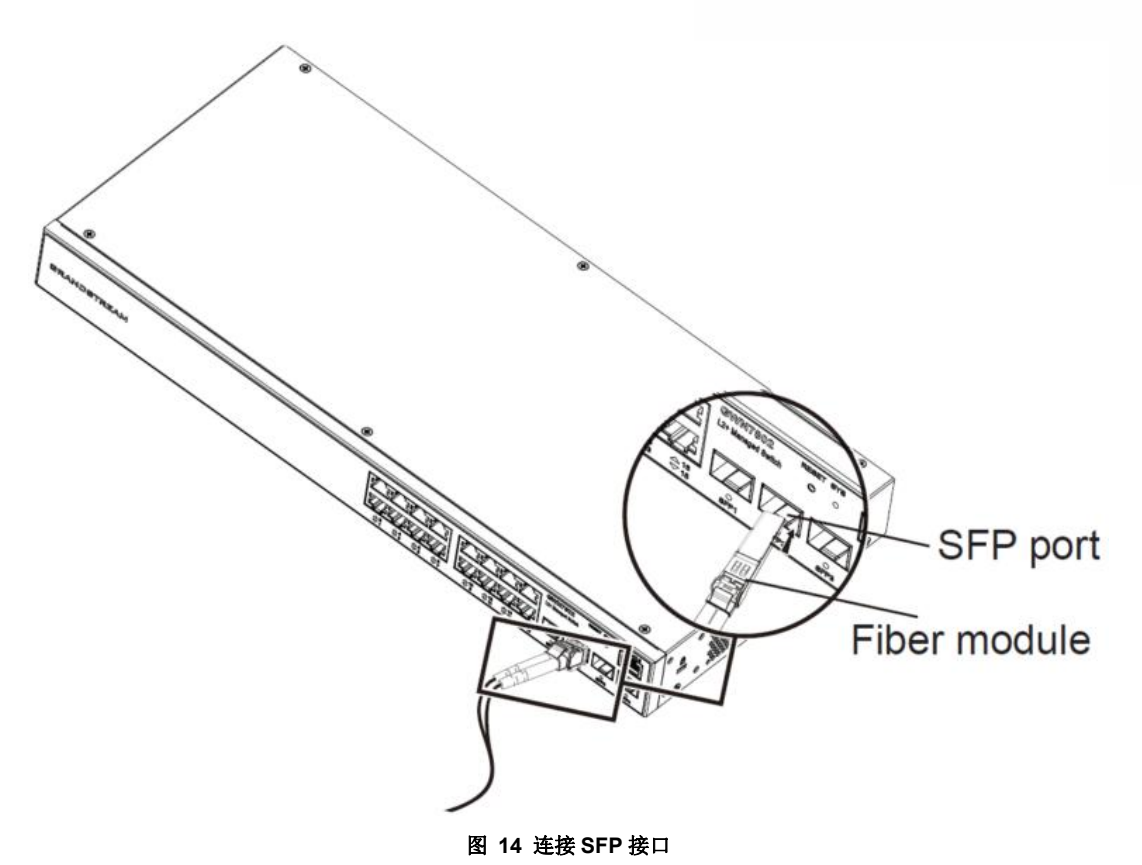

- 1. 从侧面抓住光纤模块,将其沿交换机 SFP 端口插槽顺利插入,直到模块与交换机紧密接触。
- 2. 连接时,注意确认 SFP 光纤模块的 Rx 和 Tx 端口。将光纤的一端插入相应的 Rx 和 Tx 端口,并将另一端连接到另一个设备。
- **3**. 通电后,检查端口指示灯的状态。如果启用,则表示链路连接正常;如果关闭,则表示链接已断开,请 检查电缆,并检查对等设备是否已启用。

注意:

- 请根据模块类型选择光纤电缆。多模模块对应多模光纤,单模模块对应单模光纤。
- 请选择相同波长的光纤电缆进行连接。
- 请根据实际组网情况选择合适的光模块,以满足不同的传输距离要求。
- 一流激光产品的激光对眼睛有害。不要直视光纤连接器。

#### 连接 Console 口

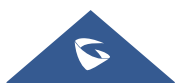

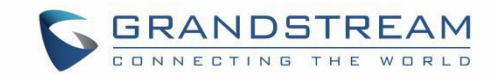

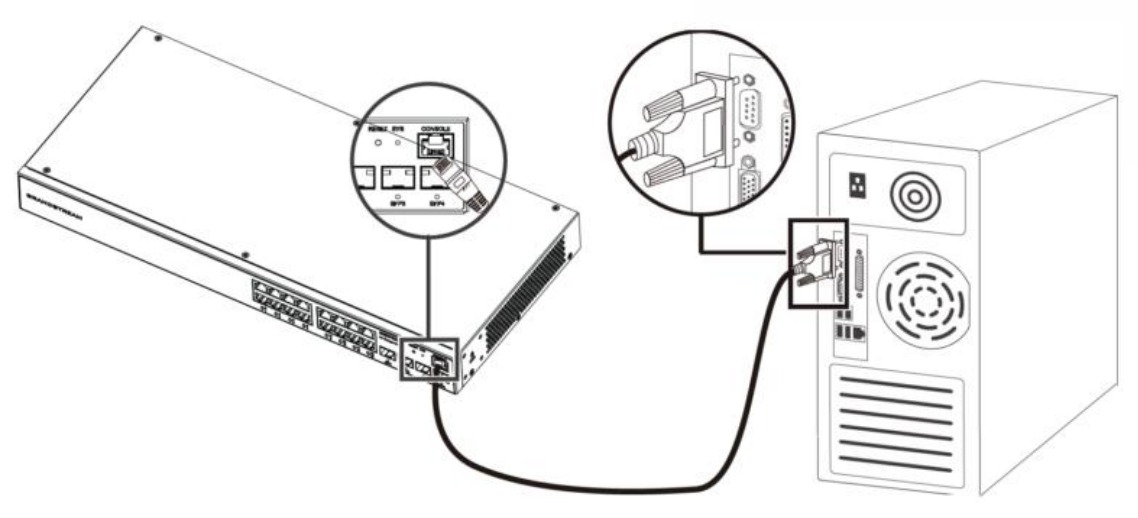

图 15 连接 SFP 接口

1. 将控制台电缆的 RJ45 端连接到交换机的控制台端口。

2. 将控制台电缆的另一端连接到 DB9 连接器或 PC 的 USB 端口。

#### <mark>安全合规性</mark>

GWN780x(P)二层网管网络交换机符合 FCC/CE 和各种安全标准。GWN780x(P)电源适配器符合 UL 标准。请使用 GWN780x(P)包装提供的通用电源适配器。制造商的保修不包括不受支持的电源适配器对 设备造成的损坏。

#### <mark>保修</mark>

如果 GWN780x(P)二层网管交换机是从经销商处购买的,请联系购买设备的公司进行更换、维修或退款。 如果设备是直接从 Grandstream 购买的,请在产品退回前联系我们的技术支持团队获取 RMA(退回材料授 权)编号。Grandstream 保留在未事先通知的情况下对保修政策进行补修的权利。

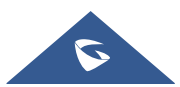

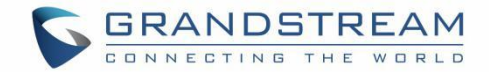

## 了解 GWN780X

## LED 指示灯

GWN780x(P)的前面板具有指示电源和接口活动的 LED 指示灯,下表描述了 LED 指示灯的状态。

| LED 指示灯 | 状态   | 描述                    |
|---------|------|-----------------------|
|         | 关闭   | 电源关闭                  |
|         | 绿灯常亮 | 设备启动中                 |
|         | 绿灯闪烁 | 升级                    |
| 系统指示灯   | 蓝灯常亮 | 正常使用中                 |
|         | 蓝灯闪烁 | 正在部署                  |
|         | 红灯常亮 | 升级失败                  |
|         | 红灯闪烁 | 恢复出厂                  |
|         | 关闭   | <b>所有接口:</b> 接口关闭     |
| 接口指示灯   |      | <b>5FF按口.</b> 按口以哔    |
|         | 绿灯常亮 | 接口已连接且没有活动            |
|         | 绿灯闪烁 | 接口已连接,数据正在传输          |
|         | 黄灯常亮 | 以太网接口已连接,没有活动,PoE 已通电 |

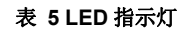

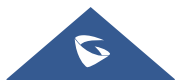

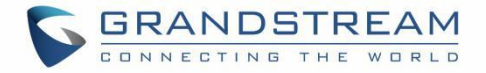

| 黄灯闪烁  | 以太网接口已连接,数据正在传输,PoE 已通<br>电 |  |
|-------|-----------------------------|--|
| 黄绿灯交替 | 以太网接口故障                     |  |

#### 访问和配置

#### 注意**:**

如果没有 DHCP 服务器可用,则 GWN780X 默认 IP 地址为 192.168.0.254。

#### 通过 Console 口登录

- 1. 使用控制台电缆连接交换机的 Console 端口和 PC 的串口。
- 2. 打开PC的终端仿真程序(如SecureCRT),输入默认用户名和密码登录。(默认管理员用户名为"admin", 默认随机密码可在 GWN7800 交换机的标签上找到)。

#### 注意**:**

波特率需要设置为 115200。

#### 通过 SSH 远程登录

- 1. 在 PC/开始中输入"cmd"。
- 2. 在 cmd 窗口中输入 ssh<gwn7800\_IP>。
- 3. 输入要登录的默认用户名和密码。(默认管理员用户名为"admin",默认随机密码可在 GWN7800 交换 机的标签上找到)。

#### 通过 GWN.Cloud/GWN Manager 配置

输入 https://www.gwn.cloud (gwn manager 为 https://<gwn\_manager\_IP>),并输入云平台的账号和密码。 如果您没有帐户,请先注册或要求管理员为您分配一个帐户。

#### 通过 Web UI 登录

GWN780x(P)嵌入式 Web 服务器响应 HTTPS GET/POST 请求。嵌入式 HTML 页面允许用户通过 Web 浏览器(如 Microsoft IE、Mozilla Firefox 或 Google Chrome)配置设备。

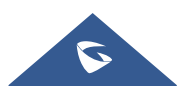

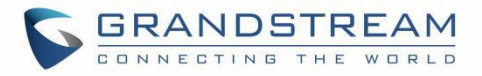

| 6                                                                                                   |                    |
|----------------------------------------------------------------------------------------------------|--------------------|
| Managed Network SWITCH                                                                              | <b>英马 CW/N7901</b> |
| Plug-and-play connectivity with customized controls and configurations to extend your network       | 豆来 GWN/801         |
|                                                                                                    | 用户名                |
|                                                                                                    | 请输入用户名             |
|                                                                                                    | 密码                 |
|                                                                                                    | 请输入密码              |
|                                                                                                    | # #                |
|                                                                                                    |                    |
|                                                                                                    |                    |
|                                                                                                    |                    |
|                                                                                                    |                    |
| ②2023 Granduream Networks, inc. All Rights Reserved. Granduream Software License Agreement   算体中文 v |                    |

#### 图 16 GWN780X Web 页面

- 1. PC 使用网线正确连接交换机的任何 RJ45 端口。
- 将 PC 的以太网(或本地连接) IP 地址设置为 192.168.0.x("x"是 1-253 之间的任何值),将子网掩 码设置为 255.255.255.0,以便它与交换机 IP 地址位于同一网段中。如果使用 DHCP,则可以跳过此步 骤。
- 3. 在浏览器中键入交换机的默认管理 IP 地址 http://<gwn7800\_IP>, 然后输入用户名和密码登录。(默认管理员用户名为 "admin", 默认随机密码可在 GWN7800 交换机的标签上找到)。

#### Web GUI 语言

要更改默认语言,请在登录之前或之后在 Web GUI 底部选择显示的语言。

| 6                                                                                                    |            |
|----------------------------------------------------------------------------------------------------|------------|
| Managed Network SWITCH                                                                                                    |            |
| Plug-and-play connectivity with customized controls and configurations                                                                                                    | 登录 GWN7801 |
| to externa your network                                                                                                    |            |
|                                                                                                    | 用户名        |
| 一日 日本 11 日本 11 日本 | 请输入用户名     |
|                                                                                                    | 资品         |
|                                                                                                    | 请输入密码      |
|                                                                                                    |            |
| Tiday Vie                                                                                                    |            |
|                                                                                                    | <u>문</u> 규 |
| Densk Suomi                                                                                                    |            |
| Bilipund                                                                                                    |            |
| 10 <sup>1</sup>                                                                                                    |            |
| nawano<br>Pyecovit                                                                                                    |            |
| Español (Españo)                                                                                                    |            |
| Pertugués (Brasil)                                                                                                    |            |
| Co0023 Grandstream Networks, Inc. All Rights Reserved. Grandstream Software License Agreement 定体中文 へ                                                                                                    |            |

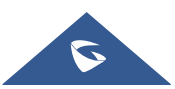

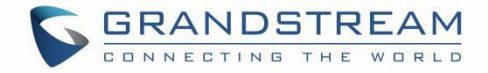

图 17 Web GUI 显示语言-登录页面

| S GWN7801 |   |          |                                                                                                    |   |                   | <b>保存</b> Q │ ① admin ~          |
|-----------|---|----------|----------------------------------------------------------------------------------------------------|---|-------------------|----------------------------------|
| (2) #11   | ~ | 系统信息     |                                                                                                    |   |                   | 简件中文 语言                          |
|           | ~ | 基础信息     |                                                                                                    |   | 资源状态              | English () 로슈<br>Escañol () 생상관码 |
| ◎ IP业务    | ~ | 设备名称     | GWN7801                                                                                                    | ß |                   | Deutsch 選出登录                     |
| ◎ 组播业务    | ~ | 系统位置     | Default                                                                                                    |   |                   | Français                         |
| 会 路由业务    | ~ | 系統联系人    | Default                                                                                                    |   |                   | Português                        |
| I~ 005    | ~ |          |                                                                                                    |   |                   | العربية                          |
|           |   | MAC地址    | Contraction and Contraction                                                                                                    |   |                   | Dansk                            |
| ⊘ 安全业务    | ~ | 系統OID    | 10000                                                                                                    |   | 23%               | 76% Suomi                        |
| ❷ 堆护      | ~ | 管理IPv4地址 | 0.0.0.0                                                                                                    |   | 使用率               | 使用率 EiXinjuxà                    |
| 闷 系统      | ~ | 默认网关     |                                                                                                    |   |                   | עברית                            |
|           |   | IPv6地址   |                                                                                                    |   |                   | Italiano<br>Durevuši             |
|           | < | 本地IPv6地址 | and the second second                                                                                                    |   | CPU               | Memory<br>Español (España)       |
|           |   | IPv6网关   |                                                                                                    |   |                   | Português (Brasil)               |
|           |   | PN序列号    | 9640004612A                                                                                                    |   |                   | Српски                           |
|           |   | SN序列号    | And a second second sec |   |                   |                                  |
|           |   | 系統时间     | 2023-02-05 15:23:41 UTC+8:00                                                                                                    |   |                   |                                  |
|           |   | 运行时长     | 2天, 2小时, 22分钟                                                                                                    |   | 系统事件              |                                  |
|           |   |          |                                                                                                    |   | Emergency 0 >     | Critical 1269 >                  |
|           |   | 系统版本     | 1.0.2.1                                                                                                    |   | Alert 0 >         | @ Error 56 >                     |
|           |   | 硬件版本     | V1.2A                                                                                                    |   | A 11/2 10         |                                  |
|           |   | 引导程序     | 3.6.9.55156                                                                                                    |   | warning 5 >       | information 0 >                  |
|           |   |          |                                                                                                    |   | Notification 17 > | Debug 0 >                        |
|           |   |          |                                                                                                    |   |                   |                                  |

#### 图 18 Web GUI 显示语言-开始页面

#### Web GUI 配置

GWN780X Web GUI 包括 8 个主要部分,用于配置和管理交换机并检查连接状态。

| S GWN7801   |   |          |                   |   |
|-------------|---|----------|-------------------|---|
| ② 概览        | ~ | 系统信息     |                   |   |
| 🌐 以太网业务     | ~ | 基础信息     |                   |   |
| ◎ IP业务      | ~ | 设备名称     | GWN7801           | ß |
| 參 组播业务      | ~ | 系统位置     | Default           |   |
| 一 路由业务      | ~ | 系统联系人    | Default           |   |
| QoS <u></u> | ~ | MAC地址    |                   |   |
| ⊘ 安全业务      | ~ | 系统OID    | 1.3.6.1.4.1.42379 |   |
| ❷ 维护        | ~ | 管理IPv4地址 | 0.0.0.0           |   |
| ③ 系统        | ~ | 默认网关     |                   |   |
|             |   | IPv6地址   |                   |   |

图 19 Web GUI 配置

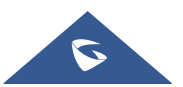

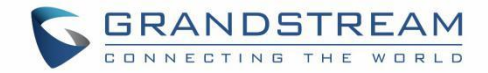

#### 捜索

因为很难浏览每个部分, GWN780x (P) 交换机具有搜索功能, 可帮助用户查找正确的配置、设置或参数等。 在页面顶部, 有一个搜索图标, 用户可以单击它, 然后输入搜索关键字, 将获得该关键字所在的所有可能位置。

| S GWN7801 |   |          |                                                                                                    |      |                                                                             |               | 保存                                                             | Q   💽 admin ~ |
|-----------|---|----------|----------------------------------------------------------------------------------------------------|------|-----------------------------------------------------------------------------|---------------|----------------------------------------------------------------|---------------|
| (2) 概览    | ~ | 系统信息     |                                                                                                    |      |                                                                             | VLAN          |                                                                |               |
| 🌐 以太网业务   | ~ | 基础信息     |                                                                                                    |      | 资源状态                                                                        | ⊕ 以太网         | 业务                                                             |               |
| ◎ IP业务    | ~ | 设备名称     | GWN7801                                                                                                    | C    |                                                                             | 以太网           | 业务 > VLAN > 语音VLAN > 语音VLAN                                    |               |
| 參 組播业务    | ~ | 系统位置     | Default                                                                                                    |      |                                                                             | 5000Ph        |                                                                |               |
| 公 路由业务    | ~ | 系統联系人    | Default                                                                                                    |      |                                                                             | ☑ 安全业         | 务                                                              |               |
|           |   |          |                                                                                                    |      |                                                                             | 安全业务          | 务 > DAI > DAI > VLAN                                           |               |
|           |   | MAC地址    | Contraction of the local division of the local division of the loc |      |                                                                             | 女王立:<br>安全少:  | ディ 002.1 A / 3為口復式 / 10音VDAN<br>長 > 802.1 X > 逆口模式 > 访客VIAN ID |               |
| ⊘ 安全业务    | ~ | 系统OID    | 1.3.6.1.4.1.42379                                                                                                    |      | 21%                                                                         | 安全业务          | 务 > DHCP Snooping > DHCP Snooping > VLAN                       |               |
| ❷ 堆护      | ~ | 管理IPv4地址 | 0.0.0.0                                                                                                    |      | 使用率                                                                         |               |                                                                |               |
| (2) 系統    | ~ | 默认网关     |                                                                                                    |      |                                                                             |               |                                                                |               |
|           |   | IPv6地址   |                                                                                                    |      |                                                                             |               |                                                                |               |
|           | < | 本地IPv6地址 | all interaction of the                                                                                                    |      | CPU                                                                         |               | Memory                                                         |               |
|           |   | IPv6网关   |                                                                                                    |      |                                                                             |               |                                                                |               |
|           |   | PN序列号    | 9640004612A                                                                                                    |      |                                                                             |               |                                                                |               |
|           |   | SN序列号    | And a state of the state of the |      |                                                                             |               |                                                                |               |
|           |   | 系统时间     | 2023-02-05 15:23:41 UTC+8:00                                                                                                    |      |                                                                             |               |                                                                |               |
|           |   | 运行时长     | 2天, 2小时, 22分钟                                                                                                    |      | 永筑事件                                                                        |               |                                                                |               |
|           |   |          |                                                                                                    |      | 崔 Emergency                                                                 | 0 >           | 🤨 Critical                                                     | 1269 >        |
|           |   | 系统版本     | 1.0.2.1                                                                                                    |      | Alert                                                                       | 0 >           | Error                                                          | 56 >          |
|           |   | 硬件版本     | V1.2A                                                                                                    |      |                                                                             | <b>F</b> >    | 0 Information                                                  |               |
|           |   | 引导程序     | 3.6.9.55156                                                                                                    |      | • warning                                                                   | 5 2           | Information                                                    | 0.5           |
|           |   |          |                                                                                                    |      | Notification                                                                | 17 >          | Debug                                                          | 0 >           |
|           |   |          |                                                                                                    | ©202 | 3 Grandstream Networks, Inc. All Rights Reserved. Grandstream Software Lice | nse Agreement |                                                                |               |

图 20 捜索

#### 概览界面

第一个部分为概览,"系统信息"显示系统信息,"端口信息"显示端口状态。本节为用户提供有关GWN780x (P)系统和端口状态的一般和全局视图,以便于监控。

#### 系统信息

系统信息是成功登录 GWN780x(P)Web 界面后的第一页。它提供了 GWN780x(P)交换机信息的总体 视图,以仪表板样式显示,便于监控。其中包括基本信息、资源状态、PoE 状态和系统事件。

要命名设备,请单击 1,然后输入所需的名称。

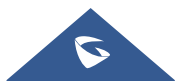

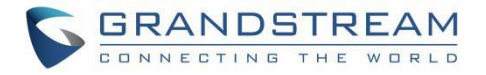

| S GWN7801  |          |                                   |                                                                                          | 🛛 🕵 🗛 🛛 🔍 admin 🗸 |
|------------|----------|-----------------------------------|------------------------------------------------------------------------------------------|-------------------|
| (2) 概范 ^   | 系统信息     |                                   |                                                                                          |                   |
| 系统信息       | 基础信息     |                                   | 资源状态                                                                                     |                   |
| 端口信息       | 设备名称     | GWN7801                           |                                                                                          |                   |
|            | 系统位置     | Default                           |                                                                                          |                   |
| ◎ IP业务 ~   | 系統联系人    | Default                           |                                                                                          |                   |
| 參 組播业务 ~   | MACTERTE | 100000                            |                                                                                          |                   |
| 高 路由业务 ~   | 系統OID    | 1.3.6.1.4.1.42379                 | 13%                                                                                      | 78%               |
| L∼ QoS ~   | 管理IPv4地址 | 0.0.0.0                           | 使用率                                                                                      | 使用率               |
| ⊘ 安全业务 ~   | 默认网关     |                                   |                                                                                          |                   |
| 。<br>多维护 ~ | IPv6地址   |                                   | C011                                                                                     | Manaan            |
| <i>p</i>   | 本地IPv6地址 | (administration (administration)) | CPU                                                                                      | memory            |
| (2)系統 ~    | IPv6网关   |                                   |                                                                                          |                   |
|            | PN序列号    | 9640004612A                       |                                                                                          |                   |
|            | SN序列号    |                                   |                                                                                          |                   |
|            | 系統时间     | 2023-02-05 15:35:51 UTC+8:00      | 系统事件                                                                                     |                   |
|            | 运行时长     | 2天, 2小时, 34分钟                     |                                                                                          |                   |
|            |          |                                   | Emergency 0 >                                                                            | Critical 1269 >   |
|            | 系统版本     | 1.0.2.1                           | Alert 0 >                                                                                | Error 56 >        |
|            | 硬件版本     | V1.2A                             | Warning 5 >                                                                              | Information O >   |
|            | 引导程序     | 3.6.9.55156                       | Notification 17 >                                                                        | Debug O >         |
|            |          |                                   |                                                                                          |                   |
|            |          | ©2023                             | 3 Grandstream Networks, Inc. All Rights Reserved. Grandstream Software License Agreement |                   |

#### 图 21 系统信息页面

#### 表 6 系统信息

| 基础信息   | 显示设备和系统常规信息,包括(设备名称、MAC 地址、默<br>认网关、系统时间、系统版本等)                 |
|--------|-----------------------------------------------------------------|
| 资源状态   | 实时显示 CPU 和内存的使用情况。                                              |
| PoE 状态 | 显示总功耗和剩余功率(mA)。                                                 |
| 系统事件   | 显示每个类别(紧急、警报、警告等)的事件总数。<br>注意:单击任何事件类别都会将您重定向到诊断页面以获取更<br>多详细信息 |

#### 端口信息

此页面显示 GWN780x(P)交换机上每个端口的状态(以颜色代码表示)、连接(启用、未连接或禁用) 以及 PoE(启用、禁用、当前功率、优先级等)。

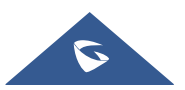

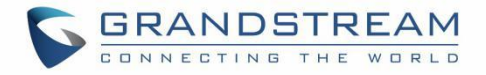

| S GWN7801       | ł |                |        |                                     |                      | <br>77 Q |  |
|-----------------|---|----------------|--------|-------------------------------------|----------------------|----------|--|
| ⑦ 概览            | ^ | 端口信息           |        |                                     |                      |          |  |
| 系统信息            |   |                |        |                                     |                      |          |  |
| 端口信息            |   |                |        | ■ 1000 Mbps ■ 100 Mbps/10Mbps ■ 未運搬 | □ 葉用 ∲ PoE Power: UP |          |  |
| ① 以太网业务         | ~ |                |        | 2 4 6 8                             |                      |          |  |
|                 |   |                |        | 1 3 5 7                             | 9 10                 |          |  |
| ◎ IP亚発          | ~ |                |        |                                     |                      |          |  |
| ◎ 組播业务          | ~ | 单击上面的端口以查看端口信息 |        |                                     |                      |          |  |
| 一路由业务           | ~ | 基本信息           |        | ß                                   |                      |          |  |
|                 | ~ | 端口名称:          | GE1    |                                     |                      |          |  |
| ⊘ 安全业务          | ~ | 端口描述:          |        |                                     |                      |          |  |
| Ст. 48+6        |   | 端口状态:          | Down   |                                     |                      |          |  |
| <i>₽_</i> ±8.17 |   | :<br>速率:       | 自协商    |                                     |                      |          |  |
| 6 系统            | ~ | 双工模式:          | 自协商    |                                     |                      |          |  |
|                 |   | 流控状态:          | 启用(美闭) |                                     |                      |          |  |
|                 |   | 巨型帧:           | 9216   |                                     |                      |          |  |
|                 |   | W 10000 11     |        |                                     |                      |          |  |
|                 |   | 被恶死计           |        | 2                                   |                      |          |  |
|                 |   | InOctets:      | 0      |                                     |                      |          |  |
|                 |   | InUcastPkts:   | 0      |                                     |                      |          |  |
|                 |   | InNUcastPkts:  | 0      |                                     |                      |          |  |
|                 |   | InDiscards:    | 0      |                                     |                      |          |  |
|                 |   | OutOctets:     | 0      |                                     |                      |          |  |
|                 |   | OutUcastPkts:  | 0      |                                     |                      |          |  |
|                 |   | an anna a mha  |        |                                     |                      |          |  |

图 22 端口信息

表 7 端口信息

| 8   | 以太网接口已关闭, PoE 已禁用 |
|-----|-------------------|
| 9   | SFP 接口已关闭         |
| 6   | 以太网接口己启动,PoE 已禁用  |
| 2 4 | 以太网接口己启动,PoE 己启用  |

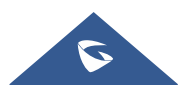

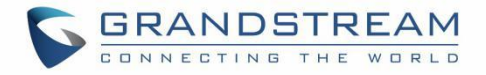

| 7           | 以太网接口禁用, PoE 禁用 |
|-------------|-----------------|
| 4           | PoE 电源接通        |
| <b>G</b> 1G | 1 Gbps 速率       |
| <b>1</b> 0G | 10 Gbps 速率      |

每个接口有三个部分:

● 基本信息:显示有关接口名称、速度、状态等的信息。

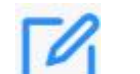

注意:单击 —— 以修改接口设置,如描述、速率、双工模式和流量控制,或启用或禁用端口。

● POE 电源:显示 PoE 当前功率和优先级、状态等。

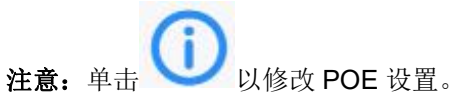

● 数据统计:显示字节数据和不同类型的数据包(广播、多播等)的统计信息。

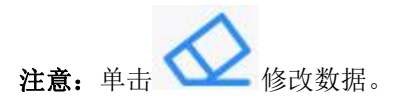

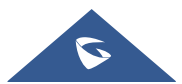

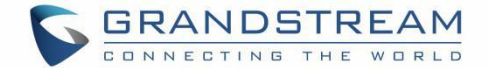

## 以太网业务

以太网业务部分用于配置接口设置、链路聚合、VLAN、生成树等。

#### 端口基本配置

在此页面上,您可以配置 GWN780x (P) 交换机端口的基本参数,如禁用或启用端口、添加"描述"、指定默认速率为"自动"、"双工模式"和"流量控制"。另外还会有一个过滤器用于编辑千兆以太网端口的铜质端口或 SFP 端口的光纤端口。

| S GWN7801   |    |            |     |                   |                                         |                                     |          | 保存( | Q   💽 admin ~ |
|-------------|----|------------|-----|-------------------|-----------------------------------------|-------------------------------------|----------|-----|---------------|
| ② 概览        | ~  | 端口基本设置     |     |                   |                                         |                                     |          |     |               |
| 🌐 以太网业务     | ^  | 综口基本设置 巨型帧 |     |                   |                                         |                                     |          |     |               |
| 端口基本设置      |    | ■电口 × 编辑   |     |                   |                                         |                                     |          |     |               |
| 流量统计        |    | 电口         | 描述  | 状态                | 链路状态                                    | 速率                                  | 双工状态     | 流控  | 操作            |
| 端口自动恢复      |    |            |     | 启用                | Down                                    | 自协商                                 | 自协商      | 启用  |               |
| 链路聚合        |    | GE2        | -   | 启用                | Down                                    | 自协商                                 | 自协商      | 禁用  | Ľ             |
| MAC地址表      |    | GE3        |     | <u>命用</u>         | Down                                    | 自协商                                 | 自协商      | 禁用  | Ľ             |
| VLAN        |    | GE4        |     | <b>启用</b>         | Down                                    | 自协商                                 | 自协商      | 禁用  | Ľ             |
| 生成树         |    | GE5        | 920 | 烏用                | Down                                    | 自协商                                 | 自协商      | 禁用  |               |
| @ 1011/2%   |    | GE6        | -   | <b>広用</b>         | Down                                    | 自协商                                 | 自协商      | 禁用  | Ľ             |
| \$ 11 M M   | Ľ. | GE7        | Ψ   | 启用                | Down                                    | 自协商                                 | 自协商      | 禁用  | C             |
| ◎ 坦橋业务      | ř  | GE8        |     | <b>启用</b>         | Up                                      | 自协商 (1000Mbps)                      | 自协商(全双工) | 禁用  | Ľ             |
| 合 路由业务      | ~  | GE9        |     | 倉用                | Down                                    | 自协商                                 | 全双工      | 禁用  | Ľ             |
| L∠ QoS      | ~  | GE10       |     | <b>启用</b>         | Down                                    | 自协商                                 | 全双工      | 葉用  | ß             |
| ◎ 安全业务      | ~  |            |     |                   |                                         |                                     |          |     |               |
| <i>是</i> 维护 | ~  |            |     |                   |                                         |                                     |          |     |               |
| (2) 系统      | ~  |            |     |                   |                                         |                                     |          |     |               |
|             |    |            |     |                   |                                         |                                     |          |     |               |
|             |    |            |     |                   |                                         |                                     |          |     |               |
|             |    |            |     |                   |                                         |                                     |          |     |               |
|             |    |            |     | ©2023 Grandstream | n Networks, Inc. All Rights Reserved. ( | Srandstream Software License Agreem | ent      |     |               |

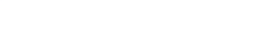

端口基本设置 > 编辑端口

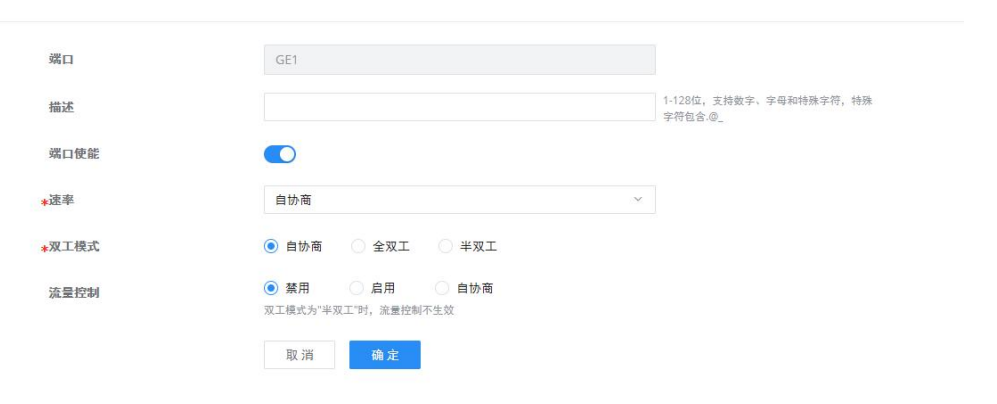

#### 图 23 端口基本配置

表 8 端口基本配置

端口

要配置的选定端口,可以是千兆以太网端口或 SFP 端口。

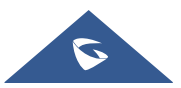

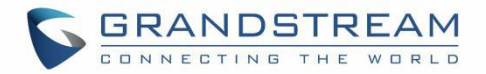

| 描述   | 用于配置此接口的信息描述,可以是使用说明等,最多 128 个字符,<br>限制输入的字符为数字 0-9、字母 az/AZ 和特殊字符。                                                                                                  |
|------|----------------------------------------------------------------------------------------------------|
| 端口使能 | 设置是否启用接口。<br>默认情况下启用。                                                                                                    |
| 速率   | 设置接口速率,选项为{自协商、10Mbps、100Mbps、1000Mbps}。<br>默认为自协商。<br>注意:当设置为自协商时,接口的速率将在接口和对等端口之间自<br>动协商。                                                                         |
| 双工模式 | 设置接口的双工模式。GE端口选项为 {自动协商、全双工、半双<br>工 }。默认为自协商。<br>注意:光端口仅支持全双工模式。<br>自协商:接口的双工状态由接口和对等端口之间的自协商决定<br>双工:接口发送和接收数据包。<br>半双工:接口只能发送/接收数据包。                               |
| 流量控制 | 设置流量控制,选项为{禁用、启用、自协商}。默认值为禁用。<br>在启用之后,如果本地设备拥塞,它将向对等设备发送消息以通知<br>对等设备暂时停止发送数据包,在接收到消息之后,对等设备将暂<br>时停止向本地设备发送数据包,反之亦然。因此,避免了数据包丢<br>失的发生。<br><b>注意:</b> 光端口不支持自协商模式。 |

#### 巨型帧

最大传输有效负载或 MTU 通常为 1500 字节,如果用户需要特定场景的更大 MTU 长度,GWN780x(P) 交换机上有一个选项可启用巨型帧,最大以太网帧大小范围从 1518 到 10000。

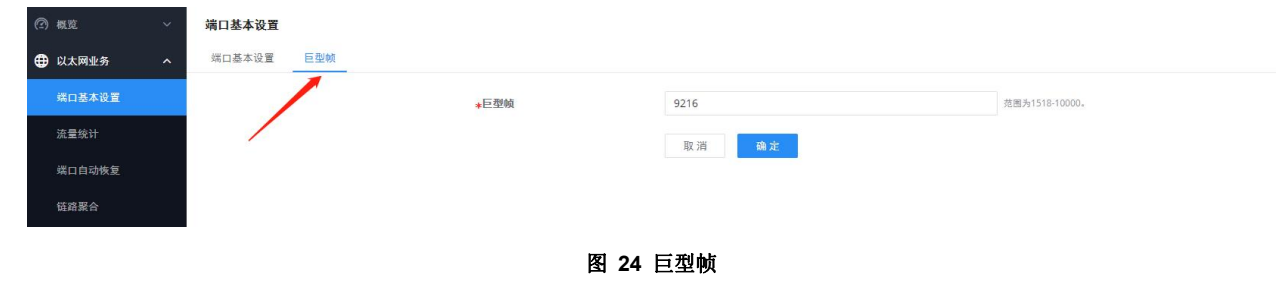

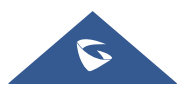

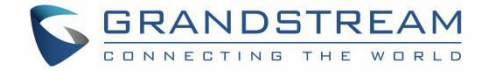

### 流量统计

为了进行监控,故障排除,流量统计信息实时显示不同单位的数据流,如 Octuts、Packets、Transmission Rate 和 OurErrPackets。还支持清除所有统计信息或特定端口的信息。

| S GWN7801 |     |      |           |         |          |         |           |         |       | 保存(     | Q   🚺 admin ~ |
|-----------|-----|------|-----------|---------|----------|---------|-----------|---------|-------|---------|---------------|
| ② 概覧      | ~   | 流量统计 |           |         |          |         |           |         |       |         |               |
| U太网业务     | ^   |      |           | 接口统计    | 时间间隔 (秒) | 10      |           | ~       |       |         |               |
| 端口基本设置    |     |      |           |         |          |         |           |         |       |         |               |
| 流量统计      |     | 统计信息 | -         |         |          |         |           |         |       |         |               |
| 端口自动恢复    |     | 清空所有 |           |         |          |         |           |         |       |         |               |
| 結路聚合      |     | 端口   | 接收速率(bps) | 接收字节数   | 接收报文数    | 接收错误报文数 | 发送速率(bps) | 发送字节数   | 发送报文数 | 发送错误报文数 | 操作            |
| MARY PL H |     | GE1  | 0         | 3330469 | 19439    | 0       | 0         | 3972528 | 15813 | 0       | 0             |
| MAC地址表    |     | GE2  |           | -       |          | -       | -         | -       | -     | -       | 0 🖉           |
|           |     | GE3  | 0         | 23000   | 184      | 0       | 0         | 767039  | 6375  | 0       | 0             |
| 生成树       |     | GE4  |           | 824)    |          | -       | -         | 70      |       |         | 0             |
| @ IPW##   | ~ < | GE5  |           | -       |          | -       |           | -       | -     |         | 0 🖉           |
|           |     | ~=c  |           |         |          |         |           |         |       |         | $\land$       |

| 刷新 清除              |                          |  |
|--------------------|--------------------------|--|
|                    | Interface Etherlike RMON |  |
| ifInOctets         | 23250                    |  |
| ifInUcastPkts      | 0                        |  |
| ifInNUcastPkts     | 186                      |  |
| ifInDiscards       | 0                        |  |
| ifOutOctets        | 773127                   |  |
| ifOutUcastPkts     | 17                       |  |
| ifOutNUcastPkts    | 6406                     |  |
| ifOutDiscards      | 0                        |  |
| ifInMulticastPkts  | 186                      |  |
| ifInBroadcastPkts  | 0                        |  |
| ifOutMulticastPkts | 5728                     |  |

图 25 流量统计

### 端口自动恢复

端口自动恢复可以在用户指定的特定延迟后恢复端口。当端口的以下功能触发端口关闭时,端口会在延迟时间后自动回到启用状态:

例如:

- ARP 报文检测:如果 DAI 中的 ARP 速率超过设置值,则当前端口将关闭。
- STP BPDU 保护:在生成树中,端口启用 BPDU Guard。当触发此功能时,端口将关闭。
- **端口环路:**当端口自环且启用生成树时,端口将关闭。
- ACL: 当端口 MAC 地址的数量超过设置的数量时,端口将关闭。

#### 注意:

当恢复时间结束且端口恢复时,如果再次出现触发关闭的情况,则端口将再次关闭。

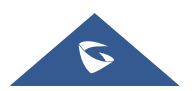
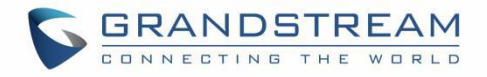

| S GWN7801                                                                                                    |     |            |                 |                                                                                          |                                                                                 |              |         | 保存 | QI | 🚺 admin ~ |
|----------------------------------------------------------------------------------------------------|-----|------------|-----------------|------------------------------------------------------------------------------------------|---------------------------------------------------------------------------------|--------------|---------|----|----|-----------|
| ② 概览                                                                                                    | ~   | 端口自动恢复     |                 |                                                                                          |                                                                                 |              |         |    |    |           |
| <ul> <li>は大同立方</li> <li>端口高本设置</li> <li>端量接け</li> <li>端目向後検支</li> <li>磁晶聚合</li> <li>MAC地址来</li> <li>VLAN</li> </ul> | ^   |            | 恢复英<br>•延迟时间(参) | 소部       ARP核文物測       DHCP連串総过現制       学 集選八島位制       課 採口長金       30       東消       資ス | <ul> <li>STP BPOU保护</li> <li>广境风暴控制</li> <li>未知追爆风暴控制</li> <li>★ ACL</li> </ul> | 范西为30-86400. |         |    |    |           |
| 生成树                                                                                                    |     | <b>2</b> 0 |                 |                                                                                          |                                                                                 |              |         |    |    |           |
| ◎ IP业务                                                                                                    | × , | 301        |                 |                                                                                          |                                                                                 |              |         |    |    |           |
| 參 组播业务                                                                                                    | ~   | 220        | Shutdown EER    |                                                                                          |                                                                                 |              | 刻今時何(称) |    |    | ut.et     |
| 合 路由业务                                                                                                    | ~   | GE1        |                 |                                                                                          |                                                                                 |              | 0       |    | -  | (L)       |
| L∠ QoS                                                                                                    | ~   | GE2        | -               |                                                                                          |                                                                                 |              | 0       |    |    | 0         |
| ⊘ 安全业务                                                                                                    | ~   | GE3        | -               |                                                                                          |                                                                                 |              | 0       |    |    | 9         |
| ❷ 维护                                                                                                    | ~   | GE4        |                 |                                                                                          |                                                                                 |              | 0       |    |    | 9         |
| 向 系统                                                                                                    | ~   | GE5        | -               |                                                                                          |                                                                                 |              | 0       |    |    | 9         |
|                                                                                                    |     | GE6        | -               |                                                                                          |                                                                                 |              | 0       |    |    | 9         |
|                                                                                                    |     | GE7        | -               |                                                                                          |                                                                                 |              | 0       |    |    | 9         |
|                                                                                                    |     | GE8        | -               |                                                                                          |                                                                                 |              | 0       |    |    | 9         |
|                                                                                                    |     | GE9        | ш<br>—          |                                                                                          |                                                                                 |              | 0       |    |    | 9         |

#### 图 26 端口自动恢复

## 链路聚合

#### 链路聚合组

LAG 是指链路聚合组,它将一些物理端口组合在一起,形成一条高带宽数据链路。因此,它可以在组中的成员端口之间实现业务负载共享,以提高连接可靠性。

GWN780x(P)交换机上有两种负载平衡模式,基于 MAC 地址或基于 IP - MAC 地址。就 LAG 的类型而言, 有静态选项或使用 LACP 或链路聚合控制协议,这两者都受支持。

| S GWN7801 |                  |          |          |                                             |                                            |       | 保存 Q   💽 admin ~ |
|-----------|------------------|----------|----------|---------------------------------------------|--------------------------------------------|-------|------------------|
| @ 概覧 ~    | 链路聚合             |          |          |                                             |                                            |       |                  |
|           | 组络               | 的设置 LACP |          |                                             |                                            |       |                  |
| 端口基本设置    |                  |          | 负载均衡分担方式 | MAC地址                                       | ~                                          |       |                  |
| 流量统计      |                  |          |          | Re 28                                       |                                            |       |                  |
| 端口自动恢复    |                  |          |          | RK /FI                                      |                                            |       |                  |
| 链路聚合      | LAG              | 名称       | 类型       | 链路状态                                        | 活动成员                                       | 非活动成员 | 操作               |
| MAC地址表    | LAG1             | 1        | 静态       | Down                                        | -                                          |       | C O              |
| VLAN      | LAG2             | -        | 静态       | Down                                        | -                                          | -     | C 3              |
| 牛成絨       | LAG3             | -        | 静态       | Down                                        | -                                          | -     | E 3              |
|           | LAG4             | -        | 静态       | Down                                        |                                            | -     |                  |
| © IP₩#    | < LAGS           |          | 静态       | Down                                        | -                                          | -     |                  |
| ≫ 组構业务 ✓  | LAG7             |          | 静态       | Down                                        |                                            | **    |                  |
| 合 路由业务 ~  | LAG8             |          | 静态       | Down                                        |                                            | **    | E 0              |
| L∞ QoS ∽  | 1. Martin Street |          |          |                                             |                                            |       |                  |
| ⊘ 安全业务 ~  |                  |          |          |                                             |                                            |       |                  |
| ₽ 推护 ~    |                  |          |          |                                             |                                            |       |                  |
| ③ 系统 ~    |                  |          |          |                                             |                                            |       |                  |
|           |                  |          |          |                                             |                                            |       |                  |
|           |                  |          |          |                                             |                                            |       |                  |
|           |                  |          | 00023    | englemenne Menuinder Inc. All Diebre Recen  | und - Grandstrange Safaunas Licence Astron |       |                  |
|           |                  |          | ©2023 G  | randstream Networks, Inc. All Rights Reserv | ved. Grandstream Software License Agre     | ement |                  |

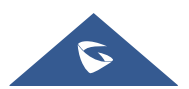

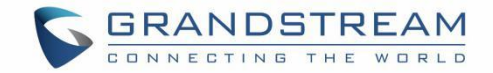

| 名称                | 1-128位,支持数字、字母和特殊字符,特殊<br>字符包含:@_ |
|-------------------|-----------------------------------|
| 类型                | 静态 >                              |
| GE<br>点击端口选中/取消选中 |                                   |
|                   | 2 4 6 8                           |
|                   | 1 3 5 7 9 10                      |
|                   | 取 消 确定                            |

图 27 链路聚合组

表 9 链路聚合组

| 负载均衡分担<br>方式 | 选择你的负载均衡模式<br>MAC 地址 - 聚合组将根据不同的 MAC 地址平衡流量。因此,来自<br>不同 MAC 地址的数据包将被发送到不同的链路。<br>IP/Mac 地址-聚合组将根据 MAC 地址和 IP 地址平衡流量。因此,<br>来自相同 MAC 地址但不同 IP 地址的数据包将被发送到不同的链路。 |
|--------------|----------------------------------------------------------------------------------------------------|
|              | <b>名称: 输入链路聚合组的名称</b><br><b>类型:</b> 使用下拉菜单指定 LAG 的类型。                                                                                                    |
| 编辑组          | <b>静态-</b> 静态聚合端口通过活动成员发送数据包,而无需检测或与远程<br>聚合端口协商。                                                                                                    |
|              | LACP-LACP 聚合端口仅在与远程聚合端口协商后才将成员置于活动状态,以获得最佳可靠性。                                                                                                    |
|              | GE:单击端口以选中/取消选中哪些端口将成为此 LAG 的一部分。                                                                                                    |

### 端口设置

在此页面中,用户可以启用链路聚合组并添加描述,以及指定 LAG 的速度和流量控制。

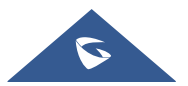

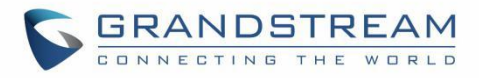

| S GWN7801   | 1            |           |       |                                      |                                           |                      |                | 保存 Q   ① admin、 |
|-------------|--------------|-----------|-------|--------------------------------------|-------------------------------------------|----------------------|----------------|-----------------|
| ② 概览        | ~            | 链路聚合      |       |                                      |                                           |                      |                |                 |
| 🜐 以太网业务     | ^            | 组端口设置LACF |       |                                      |                                           |                      |                |                 |
| 端口基本设置      |              | 编辑        |       |                                      |                                           |                      |                |                 |
| 流量统计        |              | 端口        | 描述    | 状态                                   | 链路状态                                      | 速率                   | 流控             | 操作              |
| 端口自动恢复      | ~            | LAG1      | -     | 倉田                                   | Down                                      | 自协商                  | 禁用             | ß               |
| 链路聚合        |              | LAG2      |       | 合用                                   | Down                                      | 自协商                  | 禁用             | ß               |
| MAC地址表      |              | LAG3      | -     | 高用                                   | Down                                      | 自协商                  | 禁用             | ß               |
|             |              | LAG4      | -     | 扁用                                   | Down                                      | 自协商                  | 禁用             | Ľ               |
| 生成树         |              | LAG5      |       | ann.                                 | Down                                      | 自协商                  | 禁用             | ß               |
| ◎ IP业务      | ~ (          | LAG6      | -     | 倉用                                   | Down                                      | 自协商                  | 禁用             |                 |
| -<br>○ 组橡业务 |              | LAG7      | -     | 倉田                                   | Down                                      | 自协商                  | 禁用             | ß               |
| -T 184-5-5  |              | LAG8      |       | <b>启用</b>                            | Down                                      | 自协商                  | 禁用             | ß               |
|             |              |           |       |                                      |                                           |                      |                |                 |
|             | ž            |           |       |                                      |                                           |                      |                |                 |
| ⊘ 安全型务      | Ť            |           |       |                                      |                                           |                      |                |                 |
| ₽ 推护<br>-   | ×            |           |       |                                      |                                           |                      |                |                 |
| ③ 系统        | ~            |           |       |                                      |                                           |                      |                |                 |
|             |              |           |       |                                      |                                           |                      |                |                 |
|             |              |           |       |                                      |                                           |                      |                |                 |
|             |              |           |       | ©2023 Grandstream Networks, Inc. All | Rights Reserved. Grandstream Softwar      | re License Agreement |                |                 |
|             |              |           |       |                                      |                                           |                      |                |                 |
| 端口设置 > \$   | <b>扇辑端</b> 口 | 1         |       |                                      |                                           |                      |                |                 |
|             |              |           |       |                                      |                                           |                      |                |                 |
|             |              |           | 端口    | LAG1                                 |                                           |                      |                |                 |
|             |              |           | 10.00 |                                      |                                           |                      | 1-128位,支持数字、字母 | 和特殊字符,特殊        |
|             |              |           | 1002  |                                      |                                           |                      | 字符包含.@_        |                 |
|             |              |           | 端口使能  |                                      |                                           |                      |                |                 |
|             |              |           |       | and the second                       |                                           |                      |                |                 |
|             |              |           | 速率    | 自协商                                  |                                           | ×                    |                |                 |
|             |              |           | 流量控制  | () 禁用                                | 月月 日本 日本 日本 日本 日本 日本 日本 日本 日本 日本 日本 日本 日本 |                      |                |                 |
|             |              |           |       | 双工模式为"半双工"                           | 时,流量控制不生效                                 |                      |                |                 |

图 28 端口设置

取消 确定

#### 表 10 端口设置

| 端口   | 要配置的选定 LAG 端口。                                                                               |
|------|----------------------------------------------------------------------------------------------|
| 描述   | 用于配置此接口的信息描述,可以是使用说明等,最多 128 个字符,<br>限制输入的字符为数字 0-9、字母 az/AZ 和特殊字符。                          |
| 端口使能 | 设置是否启用接口。<br>默认情况下启用。                                                                        |
| 速率   | 设置接口速率,选项为{自协商、10Mbps、100Mbps、1000Mbps}。<br>默认为自协商。<br>注意:当设置为自协商时,接口的速率将在接口和对等端口之间自<br>动协商。 |

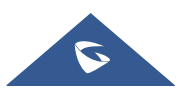

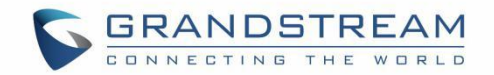

| 。知暂丢 |
|------|
|      |

## LACP

LACP 或链路聚合控制协议是基于优先级来控制的协议。用户可以启用系统优先级,甚至可以单独指定每个端口的优先级。

| S GWN7801                    |    |        |      |      |        |        |                                                    |                          |             | 保存 Q | 💽 admin ~ |
|------------------------------|----|--------|------|------|--------|--------|----------------------------------------------------|--------------------------|-------------|------|-----------|
| ② 概定                         | ~  | 链路聚合   |      |      |        |        |                                                    |                          |             |      |           |
| 🕀 以太网业务                      | ^  | 坦      | 端口设置 | LACP |        |        |                                                    |                          |             |      |           |
| 绕口基本设置                       |    |        |      |      | *系统优先级 |        | 32768                                              |                          | 范围为1-65535。 |      |           |
| 流量统计                         |    |        |      |      |        |        |                                                    |                          |             |      |           |
| 端口白动铁复                       |    |        |      |      |        |        | 10 JE                                              |                          |             |      |           |
| 链路聚合                         |    | LACP列表 |      |      |        |        | 结钮 ACP                                             | ×                        |             |      |           |
| ALC DATES                    |    |        |      |      |        |        | Jan Color                                          |                          |             |      |           |
| MACIENT                      |    | - #D   |      |      |        | 端口     |                                                    |                          | 1630 j      |      | 操作        |
| VLAN                         |    | GE1    |      |      |        | GE1    |                                                    |                          |             |      | P         |
| 生成树                          |    | GE2    |      |      |        | *端口优先级 |                                                    |                          | 4           |      | 52        |
| <ol> <li>(i) 1P参考</li> </ol> |    | 0.000  |      |      |        | 1      |                                                    |                          |             |      | 52        |
|                              |    | GES    |      |      | _      | 1784   |                                                    | -                        |             |      |           |
| ◎ 坦播业务                       | ~  | GE4    |      |      | _      | (世     |                                                    | -                        | 12          |      | 6         |
| 🔓 路由业务                       | ~  | GES    |      |      |        |        |                                                    | -                        | 5           |      | ß         |
| 1~ QoS                       | ~  | GE6    |      |      |        |        | 取消 請定                                              |                          | 1           |      | ß         |
|                              |    | GE7    |      |      |        |        |                                                    | _                        | 12          |      | Ľ         |
| ⊘ 安全业务                       | ×. | GE8    |      |      |        | 1      |                                                    |                          | 12          |      | ß         |
| e isir                       |    | GE9    |      |      |        | 1      |                                                    |                          |             |      | ß         |
| (2) #16                      | ~  | GE10   | 2    |      |        | 1      |                                                    |                          | 19          |      | ß         |
|                              |    |        |      |      |        |        |                                                    |                          |             |      |           |
|                              |    |        |      |      |        |        |                                                    |                          |             |      |           |
|                              |    |        |      |      |        |        |                                                    |                          |             |      |           |
|                              |    |        |      |      |        |        | andstream Networks, Inc. All Rights Reserved. Gran | detream Software License | Agreement   |      |           |

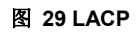

表 11 LACP

| 系统优先级   | 设置 LACP 的系统优先级,取值范围为 1-65535 之间的整数,默认<br>值为 32768。                                                                                                    |
|---------|----------------------------------------------------------------------------------------------------|
| 编辑 LACP | 端口:选择要配置的交换机 LAG 接口<br>端口优先级:设置端口的 LACP 协议优先级,值范围为 1 到 65535 之<br>间的整数,默认值为 1。<br>注意:端口的优先级值越小,端口的 LACP 优先级越高。<br>超时:设置接收 LACP 数据包的超时时间,选项为 {快,慢},默认<br>值为慢。 |

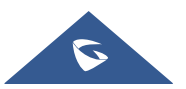

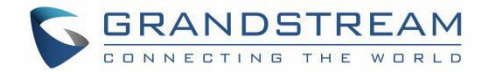

**快模式:** 接收 LACP 协议分组的默认超时周期是 3 秒。 **慢模式:** 接收 LACP 协议分组的默认超时周期是 90 秒。.

## MAC 地址表

MAC 地址表记录由交换机获知的其他设备的 MAC 地址与接口之间的对应关系,以及诸如接口所属的 VLAN 之类的信息。当转发数据包时,设备根据包的目的地 MAC 地址查询 MAC 地址表。如果 MAC 地址表包含与 包的目的地 MAC 地址相对应的条目,则它通过条目中的出站接口直接转发分组。如果 MAC 地址表不包含 与分组的目的地 MAC 地址相对应的条目,则设备将使用广播模式在其所属 VLAN 中除接收接口之外的所有 接口上转发数据包。

MAC 地址表中的条目分为动态地址、静态 MAC 地址、黑洞地址和端口安全地址。

#### 动态地址

MAC 地址表是基于自动学习设备接收的数据帧中的源 MAC 地址来建立的。如果 MAC 地址条目在 MAC 地 址表中不存在,则设备将新的 MAC 地址以及与 MAC 地址相对应的接口和 VLAN 作为新条目添加到 MAC 地 址表。GWN780x(P)交换机将通过重置老化时间来更新条目。

### 老化时间:

动态 MAC 地址条目并不总是有效的。每个条目都有一个生存周期,达到生存期后无法更新的条目将被删除。 这个生存周期被称为衰老时间。如果记录在达到生存期之前更新,则将重新计算条目的老化时间。

### 注意:

- 取值范围为 0 或 60-1 000000,默认值为 300。如果设置为 0,则表示动态 MAC 地址条目将不会过期。
- 系统重新启动后,动态表条目会丢失。

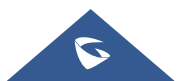

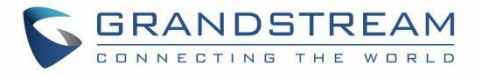

| S GWN7801      |                                                                                                | 保存 Q   💽 admin ~  |
|----------------|------------------------------------------------------------------------------------------------|-------------------|
| @ 概览 ~         | MAC地址表                                                                                         |                   |
|                | 动态地址 静态MAC地址 黑洞地址 烘口安全地址                                                                       |                   |
| 端口基本设置         | ★老化时间(物) 300 注册Dire60-1000000                                                                  |                   |
| 流量统计           |                                                                                                |                   |
| 端口自动恢复         |                                                                                                |                   |
| 链路聚合           | 动态地址                                                                                           |                   |
| MAC地址表         | 創新 派加斯加MAC地址                                                                                   | Q 提索              |
| VIAN           | VLAN MAC地址                                                                                     | 端口                |
|                | 1 00:08:82                                                                                     | GE1               |
| 生成树            | 1 74:27:E                                                                                      | GE1               |
| ◎ IP业务 ~       | < 1 94.46.7E.                                                                                  | GE1               |
| 參 组構业务 ~       | 1 94/A6/7E                                                                                     | GE1               |
| end 28 abush ~ | 1 C0.74/AC                                                                                     | GE1               |
| L∠ Qos ∨       | 0.74A0                                                                                         | GE1               |
| ் கல்க்க       | 0 1 C0.74.AC                                                                                   | GE1               |
| O SEEN .       | 0.74AD                                                                                         | GE3               |
| <u>≯</u> 推护 ∨  |                                                                                                | 全部8 < 1 > 10秦/页 > |
| ③ 系统 ~         |                                                                                                |                   |
|                |                                                                                                |                   |
|                |                                                                                                |                   |
|                | OVER Providence Manual Inc. 10 Patro Research. Providence Patro Inc.                           |                   |
|                | (5/2023 urandstream Networks, Inc. All Rights Reserved. Grandstream Software License Agreement |                   |

#### 图 30 动态 MAC 地址

单击"刷新"按钮更新 MAC 地址表,或单击"添加静态 MAC 地址"按钮将条目添加到静态 MAC 地址。

### 静态 MAC 地址

此部分允许用户手动将 MAC 地址分配到 MAC 表中。配置结果将显示列出在页面下侧的表格上。

## 注意**:**

静态 MAC 地址必须为单播。

| S GWN7801      |     |        |        |      |        |                                                                                              | 保存 Q | 😰 admin 🗸 |
|----------------|-----|--------|--------|------|--------|----------------------------------------------------------------------------------------------|------|-----------|
| (?) ale        | ~   | MAC地址表 |        |      |        |                                                                                              |      |           |
| 🜐 以太网业务        | ^   | 动态地址   | SMAC地址 | 黑洞地址 | 端口安全地址 |                                                                                              |      |           |
| 煤口基本设置         |     |        |        |      |        |                                                                                              |      |           |
| 流量统计           |     |        |        |      |        |                                                                                              |      |           |
| 端口自动恢复         |     |        |        |      |        |                                                                                              |      |           |
| 链路聚合           |     |        |        |      |        | 添加静态地址 ×                                                                                     |      |           |
| MAC地址表         |     |        |        |      |        | <ul> <li></li></ul>                                                                          |      |           |
| VLAN           |     |        |        |      |        | •MACIBLE                                                                                     |      |           |
| 生成树            |     |        |        |      |        | ¢VLAN                                                                                        |      |           |
| ② IP业务         | × . |        |        |      |        | 范围为1-4094。                                                                                   |      |           |
| ◎ 追捕业务         | ~ ] |        |        |      |        | * <b>%</b> D                                                                                 |      |           |
| 🖞 路由业务         | ~   |        |        |      |        |                                                                                              |      |           |
| l <u>≁</u> QoS | ~   |        |        |      |        | 取消 确定                                                                                        |      |           |
| ⊘ 安全业务         | ~   |        |        |      |        |                                                                                              |      |           |
| 急 推护           | ~   |        |        |      |        |                                                                                              |      |           |
| Att     Att    | ~   |        |        |      |        |                                                                                              |      |           |
|                |     |        |        |      |        |                                                                                              |      |           |
|                |     |        |        |      |        |                                                                                              |      |           |
|                |     |        |        |      |        | ©2023 Grandstream Networks, Inc. All Rights Reserved. Grandstream Software License Agreement |      |           |

图 31 静态 MAC 地址

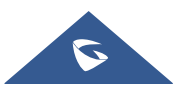

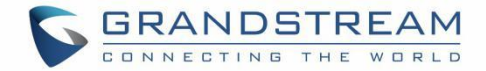

#### 表 12 静态 MAC 地址

| MAC 地址 | 输入要转发的 MAC 地址。             |
|--------|----------------------------|
| VLAN   | MAC 地址所属的 VLAN 组。          |
| 端口     | 选择匹配目的地 MAC 地址的接收帧将转发到的端口。 |

### 黑洞地址

如果 MAC 地址不受信任或不安全,用户可以阻止某些 MAC 地址的流量,并通过将其添加到黑洞地址表中 来丢弃这些地址。

| S GWN7801      |   |              |             |                                                                         |                       | 保存 | Q   💽 ac | dmin ~ |
|----------------|---|--------------|-------------|-------------------------------------------------------------------------|-----------------------|----|----------|--------|
| (2) #12        |   | MAC地址表       |             |                                                                         |                       |    |          |        |
| 🜐 以太网业务        |   | 动态地址 静态MAC地址 | 黑洞地址 端口安全地址 |                                                                         |                       |    |          |        |
| 煤口基本设置         |   | _            |             |                                                                         |                       |    |          |        |
| 流量统计           |   |              |             |                                                                         |                       |    |          |        |
| 媒口自动恢复         |   |              |             |                                                                         |                       |    |          |        |
| 后高聚合           |   |              |             | 添加黑洞地址 ×                                                                |                       |    |          |        |
| MAC地址表         |   |              |             | ③ 重現MAC地址必须是单律MAC地址。                                                    |                       |    |          |        |
| VLAN           |   |              |             | MAC地址                                                                   | IAC地址                 |    |          |        |
| 生成树            |   |              |             |                                                                         |                       |    |          |        |
| ◎ 1P业务         | Ľ |              |             | ◆VLAN<br>范围为1-4094。                                                     |                       |    |          |        |
| ② 組構业务         | ~ |              |             |                                                                         |                       |    |          |        |
| 当 路由业务         |   |              |             | 取消 确定                                                                   |                       |    |          |        |
| L <u>∼</u> QoS |   |              |             |                                                                         |                       |    |          |        |
| ⊘ 安全业务         |   |              |             |                                                                         |                       |    |          |        |
| S HP           |   |              |             |                                                                         |                       |    |          |        |
| ③ 系统           |   |              |             |                                                                         |                       |    |          |        |
|                |   |              |             |                                                                         |                       |    |          |        |
|                |   |              |             |                                                                         |                       |    |          |        |
|                |   |              |             | ©2023 Grandstream Networks, Inc. All Rights Reserved. Grandstream Softw | are License Agreement |    |          |        |
|                |   |              |             |                                                                         |                       |    |          |        |

单击"添加"按钮,然后输入 MAC 地址和 VLAN。

图 32 黑洞地址

### 端口安全地址

在**安全业务**中启用端口安全之后,地址将同步显示在 MAC 地址表→ 端口安全地址中。 该列表显示端口名称、VLAN 和 MAC 地址。

## 注意**:**

要编辑、删除或添加安全地址,请导航到安全业务→ 端口安全。

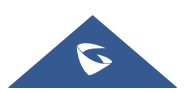

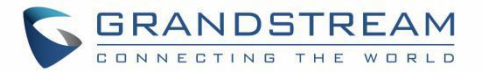

| S GWN7801 |     |              |        |       |                 |                                       |                                   |       | ≰存 Q    | 💽 admin ~ |
|-----------|-----|--------------|--------|-------|-----------------|---------------------------------------|-----------------------------------|-------|---------|-----------|
| ② 概览      | ~   | MAC地址表       |        |       |                 |                                       |                                   |       |         |           |
| 🕀 以太网业务   | ^   | 动态地址 静态MAC地址 | 黑洞地址 端 | 口安全地址 |                 |                                       |                                   |       |         |           |
| 端口基本设置    |     | 刷新           |        |       |                 |                                       |                                   |       |         |           |
| 流量统计      |     | VLAN         |        |       | MAC地址           |                                       |                                   | 端口    |         |           |
| 端口自动恢复    |     | 1            |        |       | 00:00:00:00:00  | 0:01                                  |                                   | GE4   |         |           |
| 链路聚合      |     | 1            |        |       | 94:A6:7         |                                       |                                   | GE8   |         |           |
| MAC地址表    |     |              |        |       |                 |                                       |                                   |       | 全部2 < 1 | > 10条/页 ~ |
| VLAN      |     |              |        |       |                 |                                       |                                   |       |         |           |
| 生成树       |     |              |        |       |                 |                                       |                                   |       |         |           |
| ◎ IP业务    | ~ . |              |        |       |                 |                                       |                                   |       |         |           |
| 參 组播业务    | ~   |              |        |       |                 |                                       |                                   |       |         |           |
| en        | ~   |              |        |       |                 |                                       |                                   |       |         |           |
|           | ~   |              |        |       |                 |                                       |                                   |       |         |           |
| ⊘ 安全业务    | ~   |              |        |       |                 |                                       |                                   |       |         |           |
|           | ~   |              |        |       |                 |                                       |                                   |       |         |           |
|           | ~   |              |        |       |                 |                                       |                                   |       |         |           |
|           |     |              |        |       |                 |                                       |                                   |       |         |           |
|           |     |              |        |       |                 |                                       |                                   |       |         |           |
|           |     |              |        |       | ©2023 Grandstre | m Networks, Inc. All Rights Reserved. | Srandstream Software License Agre | ement |         |           |
|           |     |              |        |       | 0.000 0000000   |                                       |                                   |       |         |           |
|           |     |              |        |       | 图 33            | 3 端口安全地址                              |                                   |       |         |           |

## **VLAN**

虚拟局域网,虚拟 LAN 或 VLAN,是一个具有共同请求的主机群,无论其物理位置如何,它们都像连接到同一广播域一样进行通信。VLAN 具有与物理局域网(LAN)相同的属性,但它允许将终端分在一组,即使它们位于不同网络交换机上。VLAN 成员可以通过软件配置,而不是物理重新定位设备或连接。

用户可以单击"添加"按钮添加新 VLAN,也可以指定范围同时创建多个 VLAN,例如(7-9)将创建 VLAN 7、8 和 9,或创建不同的分离 VLAN,例如(11、89)将创建 VLAN11 和 89。

| S GWN7801               |                                         |                |                                                                   |                  |                                | 保存 Q   🚺 admin ~  |
|-------------------------|-----------------------------------------|----------------|-------------------------------------------------------------------|------------------|--------------------------------|-------------------|
| (?) and                 | VLAN                                    |                |                                                                   |                  |                                |                   |
| 🕀 以太网业务                 | へ VLAN 端口设置 特                           | 和成员 语音VLAN OUI |                                                                   |                  |                                |                   |
| 煤口基本设置                  | <b>漆加</b> 101 10                        | 删除所有           |                                                                   |                  |                                |                   |
| 流量统计                    | VLAN                                    | filia          | Tagged谜口                                                          |                  | Untagged螺口                     | 操作                |
| 端口自动恢复                  | II. 1                                   | default        | -                                                                 |                  | GE1,GE3-GE6,GE8-GE10,LAG1-LAG8 |                   |
| 链路联合                    | 10                                      | VLAN10         | GE1-GE2                                                           |                  |                                |                   |
| MAC地址表                  | 20                                      | VLAN20         | -                                                                 |                  | GE2                            | l d               |
| VLAN                    | 22                                      | VLAN22         | 添加VLAN                                                            | ×                |                                |                   |
| AL OT IN                | 88                                      | VLANBB         | *VLAN IDS                                                         |                  | -                              | C 🗇               |
| 12.04.99                |                                         | VLAN111        | 范围为2~4094, 输入"5-8, 11"表示创建5、6、7、8、11达5个VLAN                       |                  |                                |                   |
| <ul> <li>P业务</li> </ul> | < 🗌 1720                                | VLAN1720       |                                                                   |                  | GE7                            | C Ö               |
| ◎ 組構业务                  |                                         |                | 取消 嫡 定                                                            |                  |                                | 金郎7 〈 1 〉 10条/页 ~ |
| 📑 路由业务                  | - 19 - 19 - 19 - 19 - 19 - 19 - 19 - 19 |                |                                                                   | -                |                                |                   |
| <u>I≁</u> QoS           |                                         |                |                                                                   |                  |                                |                   |
| ⊘ 安全业务                  |                                         |                |                                                                   |                  |                                |                   |
| 2 ##                    |                                         |                |                                                                   |                  |                                |                   |
| (2) 系统                  |                                         |                |                                                                   |                  |                                |                   |
|                         |                                         |                |                                                                   |                  |                                |                   |
|                         |                                         |                |                                                                   |                  |                                |                   |
|                         |                                         |                |                                                                   |                  |                                |                   |
|                         |                                         |                | ©2023 Grandstream Networks, Inc. All Rights Reserved. Grandstream | m Software Licen | rse Agreement                  |                   |

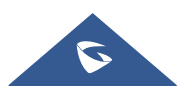

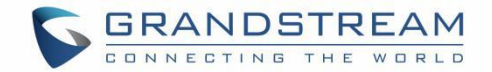

#### 图 34 添加 VLAN

如果 VLAN 已经创建,也可以通过单击 按钮来编辑更多选项和设置,如描述、标记端口以及 LAG。

| VLAN              | 1                                                     |                                 |
|-------------------|-------------------------------------------------------|---------------------------------|
| 描述                | default                                               | 1-64位,支持数字、字母和特殊字符,特<br>字符包含.@_ |
| 成员类型              |                                                       |                                 |
| GE<br>点击端口切换成员类型  |                                                       |                                 |
|                   | () Tagged Untagged                                    |                                 |
|                   | 2 4 0 6 8 0                                           |                                 |
|                   |                                                       | 0 0                             |
| LAG<br>点击端口切换成员类型 |                                                       |                                 |
|                   | Tagged Untagged                                       |                                 |
|                   | 0<br>2<br>4<br>6<br>8                                 |                                 |
|                   |                                                       |                                 |
|                   | $ \begin{array}{cccccccccccccccccccccccccccccccccccc$ |                                 |

图 35 编辑 VLAN

表 13 编辑 VLAN

| VLAN | 指定的 VLAN ID。                                                                                                    |
|------|----------------------------------------------------------------------------------------------------|
| 描述   | 输入 VLAN ID 的简短描述。                                                                                                    |
| 成员类型 | 从下拉框中选择:<br>移除所有:从此 VLAN 中删除所有端口 GE/LAG。<br>Tagged All:标记此 VLAN 的所有端口 GE/LAG<br>Untagged All:取消标记此 VLAN 的所有端口 GE/LAG                    |
| GE   | 分别选择 tagged、untagged 或未选择的端口。<br>注意:<br>未选择的端口将不属于 VLAN。<br>tagged 端口需要标记帧(中继端口),如将交换机连接到另一个交换机。<br>untagged 端口需要未标记的帧(访问端口),如将将交换机连接终端 |

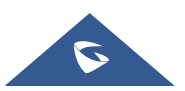

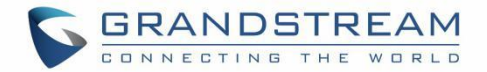

|     | 设备。                             |
|-----|---------------------------------|
| LAG | 分别选择 tagged、untagged 或未选择的 LAG。 |

有关 tagged 和 untagged 端口的详细信息,请参阅下表。

#### 表 14 VLAN tagged 和 untagged

| 准口米型     | 接收             | 转发包           |                |  |
|----------|----------------|---------------|----------------|--|
| 圳口矢至     | Untagged 包     | Tagged 包      | Tagged 包       |  |
| Untagged | 当接收到未标记的数据包    | 如果端口允许数据包的    | 删除 VLAN 标签后,将转 |  |
|          | 时,端口将向数据包添加    | VID,则将接收数据包。  | 发数据包。          |  |
| Tagged   | 默认 VLAN 标签,即入口 | 如果端口禁止数据包的    | 数据包将以其当前 VLAN  |  |
|          | 端口的 PVID。      | VID,则数据包将被丢弃。 | 标签转发。          |  |

## VLAN 端口设置

端口设置页面可以通过指定链路类型(Hybrid、Access 和 Trunk)以及默认 VLAN 或 PVID 来配置每个端口 和 LAG 上的 VLAN。用户还可以为所选端口启用入站过滤,选择接受的帧类型(全部、仅 tagged 和仅 untagged)。

| S GWN7801  |     |                |            |                                                         |                                       |                     | 蜂存 Q   🚺 admin ~ |
|------------|-----|----------------|------------|---------------------------------------------------------|---------------------------------------|---------------------|------------------|
| (?) 概定     | ~   | VLAN           |            |                                                         |                                       |                     |                  |
| 🜐 以太网业务    | ^   | VLAN 端口设置 端口成员 | 语音VLAN OUI |                                                         |                                       |                     |                  |
| 端口基本设置     |     | 编组网有           |            |                                                         |                                       |                     |                  |
| 流量统计       |     | 二端口            | 研務类型       | PVID                                                    | 允许接收的帧类型                              | 入站过滤                | 操作               |
| 儒口自动恢复     |     | GE1            | Hybrid     | 编辑端口                                                    | ×                                     | d:m                 | Ø                |
| 链路聚合       |     | GE2            | Hybrid     | 端口                                                      |                                       | с:т                 | Ø                |
| MAC地址表     |     | GE3            | Trunk      | GE1                                                     |                                       |                     |                  |
| VLAN       |     | GE4            | Trunk      | ◆硕路类型<br>Hybrid                                         |                                       |                     | Ø                |
| At all lat |     | GE5            | Trunk      |                                                         |                                       |                     | ß                |
|            |     | GE6            | Hybrid     | <b>★PVID</b><br>范围为1-4094。                              | ıly                                   | <b>A</b> / <b>B</b> | ß                |
| ◎ P业务      | *   | GE7            | Trunk      | 1                                                       | _                                     | -                   | ľ                |
| ◎ 迫播业务     | ~ ] | GE8            | Trunk      | 允许接收的帧类型                                                |                                       |                     | ľ                |
| 一 路由业务     | ~   | GE9            | Trunk      | All Tag Only Untag Only                                 |                                       |                     | ľ                |
| 🗠 QoS      | ~   | GE10           | Trunk      | 入航过滤                                                    |                                       |                     | Ø                |
| ◎ 安全业务     | ~   | LAG1           | Trunk      | 取 送 燕 士                                                 |                                       | -                   | Ø                |
| D 1010     |     | LAG2           | Trunk      | 75 /17 WE PL                                            |                                       |                     | ß                |
|            |     | LAG3           | Trunk      | 1                                                       | All                                   |                     | ß                |
| 123 弗底     | Ť   | LAG4           | Trunk      | 1                                                       | All                                   |                     |                  |
|            |     | LAG5           | Trunk      | 1                                                       | All                                   |                     | Ø                |
|            |     | I AG6          | Trunk      | 3.                                                      | ΔII                                   |                     | 120              |
|            |     |                |            | @2023 Grandstream Networks, Inc. All Rights Reserved. G | randstream Software License Agreement |                     |                  |

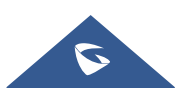

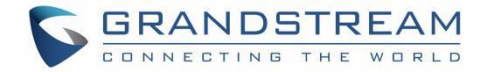

#### 图 36 VLAN 端口设置

| 端口           | 显示选择的端口                                                                                                    |
|--------------|----------------------------------------------------------------------------------------------------|
| 链路类型         | 选择链接类型:<br>Hybrid:用于交换机或交换机与计算机之间的连接。<br>Access:用于连接交换机和用户终端。<br>Trunk:用于交换机互联或交换机和路由器互联,可以承载多个不同<br>VLAN 的数据帧。 |
| PVID         | 输入默认 VLAN ID。                                                                                                   |
| 允许接收的帧<br>类型 | 选择帧类型(仅 Tag Only, Untag Only 或 All)。                                                                            |
| 入站过滤         | 设置是否启用接口的入站过滤功能。<br>入站过滤仅适用于 Hybrid 端口,默认情况下已启用。<br>注意:入站过滤是企业和互联网服务提供商(ISP)用来防止可疑流<br>量进入网络的一种方法。              |

### VLAN 端口成员

在此页面中,用户可以分别为每个端口定义 tagged 和 untagged VLAN(成员)。

注意:

例如: 输入"5-8, 11"以关联"5, 6, 7, 8 和 11"的 5 个 VLAN。

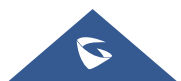

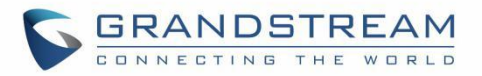

| S GWN7801   |     |                |            |                                                            |                                    | 保存(  | Q   💽 admin ~ |
|-------------|-----|----------------|------------|------------------------------------------------------------|------------------------------------|------|---------------|
| (?) 概定      | ~   | VLAN           |            |                                                            |                                    |      |               |
| 🜐 以太岡业务     | ^   | VLAN 端口设置 端口成员 | 语音VLAN OUI |                                                            |                                    |      |               |
| 端口基本设置      |     |                | 链路类型       | Tagged VLAN                                                | Untagged VLAN                      | PVID | 操作            |
| 流量统计        |     | GE1            | Hybrid     | 编辑端口成员                                                     | ×                                  | 1    | ß             |
| 螺口自动恢复      |     | GE2            | Hybrid     | 端口                                                         |                                    | 20   | ß             |
| 铤路聚合        |     | GE3            | Trunk      | GE1                                                        |                                    | 1    | ľ             |
| MACINI      |     | GE4            | Trunk      | 链路类型                                                       |                                    | 1    | e             |
| MINCLEAR AN | -   | GE5            | Trunk      | Hybrid                                                     |                                    | 1    | ø             |
| VLAN        |     | GE6            | Hybrid     | Tagged VLAN                                                |                                    | 1    | ß             |
| 生成树         |     | GE7            | Trunk      | 略入"5-8, 11"表示关联5、6、7、8、11这5个VLAN<br>10                     |                                    | 1720 | e             |
| ◎ IP业务      | × . | GE8            | Trunk      | Intagged VI AN                                             |                                    | 1    | Ø             |
| ◎ 坦播业务      | ~1  | GE9            | Trunk      | 输入"5-8, 11"表示关联5、6、7、8、11达5个VLAN                           |                                    | i.   | ß             |
| 二 路由业务      |     | GE10           | Trunk      | 1                                                          | _                                  | 1    | ß             |
| Lu ort      |     | LAG1           | Trunk      | PVID                                                       |                                    | 1    | Ľ             |
| 12 yos      | Ť   | LAG2           | Trunk      | 1                                                          |                                    | 1    | ß             |
| ◎ 支全业务      | ×.  | LAG3           | Trunk      |                                                            |                                    | 1    | Ľ             |
| <i>是</i> 推护 | ×.  | LAG4           | Trunk      | 取 満 備 定                                                    |                                    | 1    | ß             |
| @ ##        | ~   | LAG5           | Trunk      |                                                            | 1                                  | 1    | ß             |
|             |     | LAG6           | Trunk      |                                                            | 1                                  | 1    | Ø             |
|             |     | LAG7           | Trunk      |                                                            | 1                                  | 1    | Ľ             |
|             |     |                |            | ©2023 Grandstream Networks, Inc. All Rights Reserved. Gran | dstream Software License Agreement |      |               |

图 37 VLAN 端口成员

## 语音 VLAN

语音 VLAN 是专门为语音数据流配置的 VLAN。通过配置语音 VLAN 并添加语音设备到语音 VLAN 的端口,可以对语音数据执行 QoS 配置,确保语音数据流的传输优先级和语音质量。

| S GWN7801 |    |                                         |             |            |                   |                          |   |              | Q   💽 admin ~ |
|-----------|----|-----------------------------------------|-------------|------------|-------------------|--------------------------|---|--------------|---------------|
| ② 概览      |    | VLAN                                    |             | _          |                   |                          |   |              |               |
| 🕀 以太网业务   |    | VLAN 端口设置                               | 端口成员 语音VLAN | OUI        |                   |                          |   |              |               |
| 端口基本设置    |    |                                         |             | 语音VLAN     |                   |                          |   |              |               |
| 流量统计      |    |                                         |             | ★语音VLAN ID |                   |                          |   |              |               |
| 端口自动恢复    |    |                                         |             | 0000000000 |                   |                          |   |              |               |
| 链路聚合      |    |                                         |             | COSERVE    |                   |                          |   |              |               |
| MAC地址表    |    |                                         |             | *CoS       |                   | 编辑端口设置                   | > | 范围为0-7。      |               |
| VLAN      |    |                                         |             | *老化时间(:    | 端口<br>GE1         |                          |   | 范围为30-65536。 |               |
| 生成树       |    |                                         |             |            | 48.95             |                          |   |              |               |
| ◎ IP业务    | ~  | ( 端口                                    |             |            | 14,83             |                          |   |              |               |
| ◎ 组播业务    | Ű, | 10 50                                   |             |            | 根式<br>"Access端口"和 | a"Dot1q-tunnel端口"仅支持手动模式 |   |              |               |
| A 路由业务    |    | 二二二二二二二二二二二二二二二二二二二二二二二二二二二二二二二二二二二二二二二 |             |            | U +40             |                          |   | 模式           | 操作            |
|           |    | GE1                                     |             |            |                   | 取消 确定                    |   | 手动           | ß             |
| □ ·       |    | GE2                                     |             |            | λ.                | き用                       |   | 手动           | Ľ             |
| 6 mm      |    | GE3                                     |             |            | ä                 | Ř用                       |   | 手动           | C             |
| 2 #伊      |    | GE4                                     |             |            | ž                 | <b>#</b> 用               |   | 手助           | Ľ             |
| (2) 系统    |    | GE5                                     |             |            |                   | <b>#</b> 用               |   | 手动           | C             |
|           |    | GE6                                     |             |            | Ť                 | 表用                       |   | 手动           | Ľ             |
|           |    | GE7                                     |             |            | *                 | <b>共用</b>                |   | 手助           | Ľ             |
|           |    | GE8                                     |             |            | 픳                 | 香用                       |   | 手动           | Ľ             |
|           |    | GE9                                     |             |            | ALC: NOT          | き用                       |   | 手动           | [L]           |

图 38 语音 VLAN

表 15 语音 VLAN

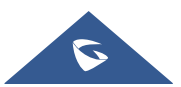

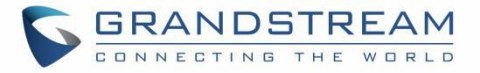

| 语音 VLAN    | 设置是否启用语音 VLAN 功能。<br>默认情况下禁用                                                                                                    |
|------------|----------------------------------------------------------------------------------------------------|
| 语音 VLAN ID | 从 VLAN 列表中选择 VLAN 作为语音 VLAN。<br><b>注意</b> :默认 VLAN 1 不能用作语音 VLAN                                                                                                    |
| CoS 重标记    | 设置是否启用 CoS 重标记。                                                                                                    |
| CoS        | 指定 CoS 优先级,范围为0到7。<br>默认值为6。值越高,优先级越高。                                                                                                    |
| 老化时间       | 设置语音 VLAN 的老化时间。<br>范围为从 30 到 65536 的整数,默认值为 1440 分钟。                                                                                                    |
| 编辑端口设置     | 端口:显示选择的端口。<br>状态:设置是否启用端口的语音 VLAN 功能。<br>默认情况下禁用<br>模式:在端口上设置语音 VLAN 的工作模式,选项为 {手动、自<br>动 }。默认设置为手动。<br>注意:当设置为"手动"时,必须手动将端口添加到语音 VLAN,并<br>且需要使用 LLDP 功能;当设置为"自动"时,源 MAC 地址与数据<br>包中的 OUI 匹配的端口将自动添加到语音 VLAN。 |

### OUI

OUI 地址是 IEEE (电气和电子工程师协会)分配给设备供应商的唯一标识符。它包括 MAC 地址的前 24 位。 您可以根据 OUI 地址识别设备属于哪个供应商。下表显示了几个制造商的 OUI 地址。还可以根据用户需要 自定义添加自定义。

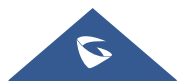

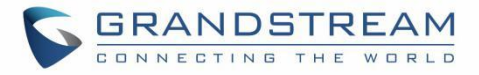

| S GWN7801 |     |                           |                                                                                 |               | 保存 Q   ① admin ~ |
|-----------|-----|---------------------------|---------------------------------------------------------------------------------|---------------|------------------|
| ⑦ 概覧      | ~   | VLAN                      |                                                                                 |               |                  |
| 🕀 以太网业务   | ^   | VLAN 端口设置 端口成员 语音VLAN OUI |                                                                                 |               |                  |
| 端口基本设置    |     | 二 漢 加 劉 除                 |                                                                                 |               |                  |
| 流量统计      |     | oui                       | 撞码                                                                              | 描述            | 操作               |
| 端口自动恢复    |     | 00:0B:82:00:00:00         | FF:FF:FF:00:00:00                                                               | FRIFFIFF      | 13 位             |
| 链路聚合      |     | C0:74:AD:00:00:00         | FF:FF:FF:00:00:00                                                               | FP:FP:FF      | l i              |
| MAC地址表    |     | EC:74:D7:00:00:00         | FF:FF:FF:00:00:00                                                               | FP:FP:FF      | C ū              |
| VIAN      |     | 00:E0:BB:00:00:00         | FF:FF:FF:00:00:00                                                               | FF:FF:FF      |                  |
|           |     | 00:03:68:00:00:00         | FF:FF:FF:00:00:00                                                               | FF:FF:FF      | C Ō              |
| 生成树       |     | 00:E0:75:00:00:00         | FF:FF:FF:00:00:00                                                               | FF:FF:FF      | ß                |
| ◎ IP业务    | ~ < | 00:D0:1E:00:00:00         | FF:FF:FF:00:00:00                                                               | FF:FF:FF      | ß                |
| ◎ 组播业务    | ~   | 00:01:E3:00:00:00         | FF:FF:FF:00:00:00                                                               | FF:FF:FF      |                  |
| en        | ~   | 00:60:89:00:00:00         | FF:FF:FF:00:00:00                                                               | FF:FF:FF      | u ū              |
| QoS کے    | ~   | 00:09:6E:00:00            | FF:FF:FF:00:00:00                                                               | FP:FF:FF      | u u              |
| ⊘ 安全业务    | ~   |                           |                                                                                 |               |                  |
| ₽ ±±护     | ~   |                           |                                                                                 |               |                  |
| ② 系统      | ~   |                           |                                                                                 |               |                  |
|           |     |                           |                                                                                 |               |                  |
|           |     |                           |                                                                                 |               |                  |
|           |     |                           |                                                                                 |               |                  |
|           |     |                           | ©2023 Grandstream Networks, Inc. All Rights Reserved. Grandstream Software Lice | nse Agreement |                  |
|           |     |                           |                                                                                 |               |                  |

图 39 OUI

# 生成树

**STP**(生成树协议),运行 **STP**的设备通过交换信息来发现网络中的环路和阻塞端口,这样,环形网络可以被取消分支,形成树状拓扑的无环网络,以防止数据包在网络中被复制和无休止地转发。

BPDU(网桥协议数据单元)是 STP、RSTP 和 MSTP 使用的协议数据。BPDU 中携带了足够的信息,以确 保生成生成树。STP 通过在设备之间传输 BPDU 来确定网络的拓扑。

此页面允许用户配置生成树协议(STP)属性,包括 STP 模式(STP、RSTP 或 MSTP)、路径开销、桥优 先级、最大跳数、联络时间和最大老化时间以及转发延迟时间。

| S GWN7801    |                         |               | _ 保存Q │ ① admin ~     |
|--------------|-------------------------|---------------|-----------------------|
| (2) 概览       | 生成树                     |               |                       |
| U太网业务        | 全局设置 端口设置 MST实例 MST端口设置 |               |                       |
| 端口基本设置       | 生成例                     |               |                       |
| 流量统计         | 模式                      | MSTP          |                       |
| 端口自动恢复       | 路径开销                    | ● 矩 ○ 长       |                       |
| 链路聚合         | *桥优先级                   | 32768         | 范围为0~61440,必须为4096的倍数 |
| MAC地址表       | 一些小游教                   | 20            | <b>初期为1-40</b> 。      |
| VLAN         | P & ABEX                | 20            |                       |
| 生成树          | ◆联络时间(S)                | 2             | 范围为1-10。              |
| ● IP业务       | *最大老化时间(秒)              | 20            | 范围为6-40。              |
| ◎ 組構业务       | *转发延迟时间 (5)             | 15            | 范围为4-30;              |
| 一 路由业务       |                         | 取消 确定         |                       |
| l≁ QoS       |                         |               |                       |
| <br>(▽) 安全业券 | 运行状态                    |               |                       |
| G 1810       | 桥ID                     |               |                       |
| 12 mm        | 根桥ID                    |               |                       |
| (2) 系统       | 根端口                     |               |                       |
|              | 根路径开销                   | 0             |                       |
|              | 拓扑变更次数                  | 0             |                       |
|              | 最后一次变更时间                | 1天, 15分钟, 15秒 |                       |
|              |                         |               |                       |

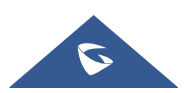

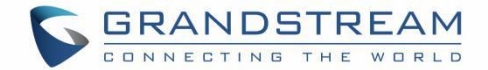

#### 图 40 生成树-全局设置

表 16 生成树-全局设置

| 生成树             | 设置是否启用生成树                                                                                  |
|-----------------|--------------------------------------------------------------------------------------------|
| 模式              | 设置生成树(STP)的模式。<br>STP: 启用生成树(STP)<br>RSTP: 启用快速生成树(RSTP)。<br>MSTP: 启用多生成树协议(MSTP)。         |
| 路径开销            | 指定路径开销方法(短、长)。默认值为短。                                                                       |
| 桥优先级            | 选择网桥优先级。在 STP 网络中,具有最小网桥 ID 的<br>设备被选为根网桥。<br>默认值为 32768。<br>注意:有效范围为 0~61440,必须是 4096 的倍数 |
| 最大条数            | 选择最大跳数(范围为 1-40)。默认值为 20。                                                                  |
| 联络时间 <b>(s)</b> | 以秒为单位指定联络时间(范围为 1-10)。默认值为 2。<br>注意:运行 STP 协议的设备发送 BPDU 的时间间隔,设<br>备使用该时间间隔来检测链路是否存在故障。    |
| 最大老化时间 (s)      | 选择端口的 BPDU 数据包的老化时间(范围为 6-40)。<br>默认值为 20。                                                 |
| 转发延迟时间 (s)      | 指定转发延迟时间(范围为 4-30)。默认值为 15。                                                                |

## STP 端口设置

要在每个端口和 LAG 上配置 STP,请导航到 WEB UI→ 生成树→ 端口设置,然后单击"编辑"按钮。

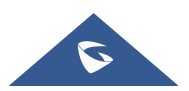

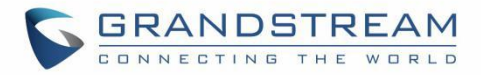

| S GWN7801   |     |                                         |         |           |      |      |                     |                          |                    |                           |                 |                     | ¥存 Q   | 🚺 admin ~ |
|-------------|-----|-----------------------------------------|---------|-----------|------|------|---------------------|--------------------------|--------------------|---------------------------|-----------------|---------------------|--------|-----------|
| ② 概览        | ~   | 生成树                                     |         |           |      |      |                     |                          |                    |                           |                 |                     |        |           |
| 🕀 以太网业务     | ^   | 全局设置                                    | 端口设置 MS | T实例 MST端c | 1设置  |      |                     |                          |                    |                           |                 |                     |        |           |
| 端口基本设置      |     | 编辑                                      |         |           |      |      |                     |                          |                    |                           |                 |                     |        |           |
| 流量统计        |     | 二二二二二二二二二二二二二二二二二二二二二二二二二二二二二二二二二二二二二二二 | 端口使能    | 优先级       | 路径开销 | 边缘端口 | BPDU保护              | BPDU过滤                   | 点对点链路              | 端口状态                      | 端口角色            | 指定桥ID               | 指定端口ID | 操作        |
| 端口自动恢复      |     | GE1                                     | 禁用      | 128       | 4    | 自动   | 禁用                  | 禁用                       | 自动                 | Forwarding                | Designated Port |                     | 128-1  | ß         |
| 链路聚合        |     | GE2                                     | 禁用      | 128       | 4    | 自动   | 禁用                  | 禁用                       | 自动                 | Disabled                  | Disabled Port   | 0-00:00:00:00:00:00 | 0-0    | ß         |
| MAC地址表      |     | GE3                                     | 倉用      | 128       | 4    | 自助   | 禁用                  | 禁用                       | 自动                 | Forwarding                | Designated Port |                     | 128-3  | Ľ         |
| MAN         |     | GE4                                     | 禁用      | 128       | 4    | 自动   | 禁用                  | 禁用                       | 自动                 | Disabled                  | Disabled Port   | 0-00:00:00:00:00:00 | 0-0    | Ľ         |
| VEAN        |     | GE5                                     | 启用      | 128       | 4    | 自动   | 禁用                  | 蘇用                       | 自动                 | Disabled                  | Disabled Port   | 0-00:00:00:00:00:00 | 0-0    | Ľ         |
| 生成树         |     | GE6                                     | 禁用      | 128       | 4    | 自动   | 禁用                  | 禁用                       | 自动                 | Disabled                  | Disabled Port   | 0-00:00:00:00:00:00 | 0-0    | Ľ         |
| ◎ IP业务      | ~ < | GE7                                     | 启用      | 128       | 4    | 自动   | 禁用                  | 禁用                       | 自动                 | Disabled                  | Disabled Port   | 0-00:00:00:00:00:00 | 0-0    | Ľ         |
| 參 组播业务      | ~   | GE8                                     | 启用      | 128       | 4    | 自动   | 禁用                  | 禁用                       | 自动                 | Disabled                  | Disabled Port   | 0-00:00:00:00:00:00 | 0-0    | Ľ         |
| 一 路由业务      | ~   | GE9                                     | 启用      | 128       | 4    | 自动   | 禁用                  | 禁用                       | 自动                 | Disabled                  | Disabled Port   | 0-00:00:00:00:00:00 | 0-0    | Ľ         |
| l≁ QoS      | ~   | GE10                                    | 启用      | 128       | 4    | 自动   | 禁用                  | 禁用                       | 自动                 | Disabled                  | Disabled Port   | 0-00:00:00:00:00:00 | 0-0    | Ľ         |
| - ·         |     | LAG1                                    | 启用      | 128       | 4    | 自动   | 禁用                  | 禁用                       | 自动                 | Disabled                  | Disabled Port   | 0-00:00:00:00:00:00 | 0-0    | Ľ         |
| S SING      | Ť   | LAG2                                    | 启用      | 128       | 4    | 自动   | 禁用                  | 禁用                       | 自动                 | Disabled                  | Disabled Port   | 0-00:00:00:00:00:00 | 0-0    | C         |
| <i>2</i> 推护 | ×   | LAG3                                    | 启用      | 128       | 4    | 自助   | 禁用                  | 禁用                       | 自动                 | Disabled                  | Disabled Port   | 0-00:00:00:00:00:00 | 0-0    | Ľ         |
| (2) 系统      | ~   | LAG4                                    | 启用      | 128       | 4    | 自动   | 禁用                  | 禁用                       | 自动                 | Disabled                  | Disabled Port   | 0-00:00:00:00:00:00 | 0-0    | C         |
|             |     | LAG5                                    | 启用      | 128       | 4    | 自动   | 禁用                  | 禁用                       | 自动                 | Disabled                  | Disabled Port   | 0-00:00:00:00:00:00 | 0-0    | C         |
|             |     | LAG6                                    | 启用      | 128       | 4    | 自动   | 禁用                  | 禁用                       | 自动                 | Disabled                  | Disabled Port   | 0-00:00:00:00:00:00 | 0-0    | [P]       |
|             |     |                                         |         |           |      | ©20  | 23 Grandstream Netv | orks, Inc. All Rights Re | served. Grandstrea | m Software License Agreer | nent            |                     |        |           |

图 41 生成树-端口设置

对于每个端口或 LAG,用户可以启用 STP 并指定优先级、路径开销、边缘端口、BPDU 保护和过滤以及点对点链路。

| S GWN  | 7801            |                                          |        |                                                                                      | <b>保存</b> Q   ① ·         |
|--------|-----------------|------------------------------------------|--------|--------------------------------------------------------------------------------------|---------------------------|
| ② 概覧   |                 | 端口设置 > 编辑端口                              |        |                                                                                      |                           |
| 🕀 以太网业 | 务 ,             | × .                                      | 端口     | GE2                                                                                  |                           |
| 端口基本   | 设置              |                                          | 使能STP  |                                                                                      |                           |
| 流量统计   |                 |                                          | 使生物    | 128                                                                                  | <b>按图-50240</b> 必须为1660体験 |
| 端口自动   | 恢复              |                                          |        |                                                                                      |                           |
| 链路聚合   |                 |                                          | *₩位开销① | U                                                                                    | 15世79-20000000.           |
| MAC地址  |                 |                                          | 边缘端口   | ● 自动 ○ 启用 ○ 蒸用                                                                       |                           |
| VLAN   |                 |                                          | BPDU保护 |                                                                                      |                           |
|        |                 |                                          | BPDU过滤 |                                                                                      |                           |
| ◎ IP业务 |                 | < <                                      | 点对点链路  | ● 自动 自用 禁用                                                                           |                           |
| 😂 组播业务 |                 | · ·                                      |        | 取 消 确 定                                                                              |                           |
| 占 路由业务 |                 |                                          |        |                                                                                      |                           |
|        |                 |                                          | 端口状态   | Disabled                                                                             |                           |
| ⊘ 安全业务 |                 | e la la la la la la la la la la la la la | 指定端口ID | 0-00:00:00:00:00                                                                     |                           |
|        |                 | e la la la la la la la la la la la la la | 路径开销   | 4                                                                                    |                           |
|        |                 | ·                                        | 操作边缘   | 藏用                                                                                   |                           |
|        |                 |                                          | 操作点对点  | 禁用                                                                                   |                           |
|        |                 |                                          |        |                                                                                      |                           |
|        |                 |                                          | C      | 02023 Grandstream Networks, Inc. All Rights Reserved. Grandstream Software License A | Agreement                 |
|        |                 | -                                        |        |                                                                                      |                           |
|        |                 |                                          | 图      | 42 生成树-编辑端口设置                                                                        |                           |
|        |                 |                                          |        |                                                                                      |                           |
|        |                 |                                          | 表      | 17 生成树-编辑端口设置                                                                        |                           |
|        |                 |                                          |        |                                                                                      |                           |
|        | <del>3年</del> 1 | -                                        | 日子所進的  |                                                                                      |                           |

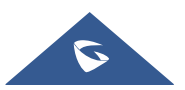

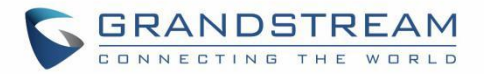

| 启用 STP  | 设置是否启用该端口的 STP。                                                                                                    |
|---------|----------------------------------------------------------------------------------------------------|
| 优先级     | 优先级是决定端口是否被选为根端口的重要依据,在相同条件下<br>优先级较高的端口将被选为根端口。值越小,优先级越高。取值<br>为 0-240 范围内的整数,步长为 16,默认值为 128。<br>注意:有效范围为 0~240,必须是 16 的倍数                                |
| 路径开销    | 在指定的生成树上设置端口的路径开销。默认值为 0,表示自动执行路径成本计算。<br>注意:有效范围为 0~20000000。0表示自动。                                                                                        |
| 边缘端口    | 设置是否启用边缘端口,默认情况下为自动。<br>注意:<br>当端口直接连接到用户终端或服务器,而不是任何其他交换机或<br>共享网段时,该端口被视为边缘端口。边缘端口不会在网络拓扑<br>更改时造成循环。<br>在边缘模式下,接口将在连接后立即进入转发状态。在自动模式<br>下,它将检测端口是否为边缘端口。 |
| BPDU 保护 | 设置是都启用 BPDU 保护。.<br>注意: BPDU 保护通过将此端口设置为错误状态,并在收到 BPDU<br>时关闭端口来进一步保护交换机。                                                                                   |
| BPDU 过滤 | 设置是否启用 BPDU 过滤。<br><b>注意:</b> <i>丢弃所有 BPDU 数据包,不会发送任何 BPDU。</i>                                                                                             |
| 点对点链路   | 选择点到点链路(自动、启用或禁用)。默认值为自动。<br>注意:如果设置为自动,则自动确定此端口的链路类型 STP.                                                                                                  |

## MST 实例

MST (Multiple Spanning Tree Instance)或多生成树实例允许将不同 VLAN 的流量映射到不同的 MST 实例。 GWN780x (P) 交换机最多支持 16 个独立的 MST 实例 (0~15),每个实例可以与多个 VLAN 相关联。

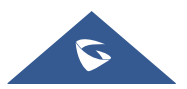

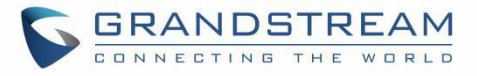

| S GWN7803   |   |      |                |             |               |                  |              |     |                |         | 保存   | Q   🚺 admin ~ |
|-------------|---|------|----------------|-------------|---------------|------------------|--------------|-----|----------------|---------|------|---------------|
| ② 概覧        | ~ | 生成树  |                |             |               |                  |              |     |                |         |      |               |
| 🌐 以太网业务     | ^ | 全局设置 | 端口设置 MST实例 MST | 端口设置        |               |                  |              |     |                |         |      |               |
| 端口基本设置      |   |      |                | <b>∗</b> 城名 |               | 00:BE            |              |     | 1-32位,支持数字、字母和 | 持殊字符,特殊 |      |               |
| 流量统计        |   |      |                | ★修订级分       | 1             | 0<br>推動40-65535. |              |     |                |         |      |               |
| 端口自动恢复      |   |      |                |             |               |                  | -            |     |                |         |      |               |
| 链路聚合        |   |      |                |             |               | 取消 保存            |              |     |                |         |      |               |
| MAC地址表      |   | MSTI | VLAN           | 优先级         | 网桥标识符         |                  | 指定的根网桥       |     | 根端口            | 根路径开销   | 剩余跳数 | 操作            |
| VLAN        |   | 0    | 1-110,112-4094 | 32768       | 32768-C0:7    |                  | 32768-C0:7   |     | -              | 0       | 20   | Ľ             |
| 生成树         |   | 1    | 111            | 32768       | 32769-C0:7    |                  | 32769-C0:7   |     | -              | 0       | 20   | C.            |
|             |   | 2    | -              | 32768       | 32770-C0:74   |                  | 32770-C0:74: |     |                | 0       | 20   | Ľ             |
| S HINES     |   | 3    | -              | 32768       | 32771-C0:74   |                  | 32771-C0:74  |     | 177            | 0       | 20   | Ľ             |
| L≃ QoS      | ~ | 4    | -              | 32768       | 32772-C0:7    |                  | 32772-C0:74  |     |                | 0       | 20   | Ľ             |
| ⊘ 安全业务      | ~ | 5    | -              | 32768       | 32773-C0:7    |                  | 32773-C0:74  |     | -              | 0       | 20   | Ľ             |
| <i>是</i> 维护 | ~ | 6    | -              | 32768       | 32774-C0:74   |                  | 32774-C0:    |     | 177            | 0       | 20   | Ľ             |
| 府 后续        | ~ | 7    | -              | 32768       | 32775-C0:74   |                  | 32775-C0:1   |     |                | 0       | 20   | C2            |
|             |   | 8    | -              | 32768       | 32776-C0:74   |                  | 32776-C0:74  |     | 27             | 0       | 20   | Ľ             |
|             |   | 9    |                | 32768       | 32777-C0:74   |                  | 32777-C0:7   |     |                | 0       | 20   | C2            |
|             |   | 10   |                | 32768       | 32778-C0:74:A |                  | 32778-C0:7   |     |                | 0       | 20   | C2            |
|             |   | 11   |                | 32768       | 32779-C0:74   |                  | 32779-C0:74  |     |                | 0       | 20   | C2            |
|             |   | 12   |                | 32768       | 32780-C0:7    |                  | 32780-C0:74: | 100 | 22             | 0       | 20   | C2            |
|             |   | 13   | -              | 32768       | 32781-C0:74:  |                  | 32781-C0:74: |     |                | 0       | 20   | C2            |
|             |   | 14   | ~              | 32768       | 32782-C0:74:  |                  | 32782-C0:74: |     |                | 0       | 20   | E.            |

MST实例 > 编辑MST实例

| MSTI   | 1            |                                      |
|--------|--------------|--------------------------------------|
| VLAN   | 111          | 输入*5-8, 11*表示关联5、6、7、8、11送5<br>个VLAN |
| *优先级   | 32768        | 范围为0~61440,必须为4096的倍数                |
|        | 取消保存         |                                      |
|        |              |                                      |
| 网桥标识符  | 32769-C0:74: |                                      |
| 指定的根网桥 | 32769-C0:74  |                                      |
| 根端口    |              |                                      |
| 根路径开销  | 0            |                                      |
| 剩余跳数   | 20           |                                      |

图 43 MST 实例

MST 端口设置用于为每个 MST 实例配置 GE 端口/LAG 组。

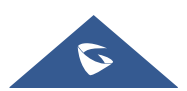

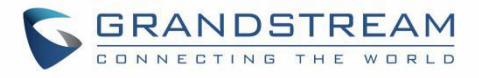

| S GWN7803 |   |      |      |             |                 |            |      |    |                     |        |        | <b>保存</b> Q | 🚺 admin ~ |
|-----------|---|------|------|-------------|-----------------|------------|------|----|---------------------|--------|--------|-------------|-----------|
| ② 概览      | ~ | 生成树  |      |             |                 |            |      |    |                     |        |        |             |           |
|           | ^ | 全局设置 | 端口设置 | MST实例 MST端c | 设置              |            |      |    |                     |        |        |             |           |
| 端口基本设置    |   |      |      |             | MSTI            |            | 0    |    | ~                   |        |        |             |           |
| 流量统计      |   |      |      |             |                 |            |      |    |                     |        |        |             |           |
| 端口自动恢复    |   | 端口设置 |      |             |                 |            |      |    |                     |        |        |             |           |
| 链路聚合      |   | 编辑   | 剧新   |             |                 |            |      |    |                     |        |        |             |           |
|           |   | 端口   | 路径开销 | 优先级         | 角色              | 状态         | 模式   | 类型 | 指定桥ID               | 指定端口ID | 指定路径开销 | 剩余跳         | 操作        |
| MAC地址表    |   | GE1  | 4    | 128         | Disabled Port   | Disabled   | MSTP | 内部 | 0-00:00:00:00:00:00 | 128-1  | 0      | 20          | Ľ         |
|           |   | GE2  | 4    | 128         | Disabled Port   | Disabled   | MSTP | 内部 | 0-00:00:00:00:00:00 | 128-2  | 0      | 20          | C         |
|           |   | GE3  | 4    | 128         | Disabled Port   | Disabled   | MSTP | 内部 | 0-00:00:00:00:00:00 | 128-3  | 0      | 20          | Z         |
|           | ( | GE4  | 4    | 128         | Disabled Port   | Disabled   | MSTP | 内部 | 0-00:00:00:00:00:00 | 128-4  | 0      | 20          | Ľ         |
|           |   | GES  | 4    | 128         | Disabled Port   | Disabled   | MSTP | 内部 | 0-00:00:00:00:00:00 | 128-5  | 0      | 20          | C         |
|           |   | GE6  | 4    | 128         | Disabled Port   | Disabled   | MSTP | 内部 | 0-00:00:00:00:00:00 | 128-6  | 0      | 20          | C         |
| ⊘ 安全业务    | Ý | GE7  | 4    | 128         | Disabled Port   | Disabled   | MSTP | 内部 | 0-00:00:00:00:00:00 | 128-7  | 0      | 20          | C         |
| ❷ 维护      | ~ | GE8  | 4    | 128         | Disabled Port   | Disabled   | MSTP | 内部 | 0-00:00:00:00:00:00 | 128-8  | 0      | 20          | ß         |
|           | ~ | GE9  | 4    | 128         | Disabled Port   | Disabled   | MSTP | 内部 | 0-00:00:00:00:00:00 | 128-9  | 0      | 20          | C         |
|           |   | GE10 | 4    | 128         | Disabled Port   | Disabled   | MSTP | 内部 | 0-00:00:00:00:00:00 | 128-10 | 0      | 20          | ß         |
|           |   | GE11 | 4    | 128         | Disabled Port   | Disabled   | MSTP | 内部 | 0-00:00:00:00:00:00 | 128-11 | 0      | 20          | C         |
|           |   | GE12 | 4    | 128         | Disabled Port   | Disabled   | MSTP | 内部 | 0-00:00:00:00:00:00 | 128-12 | 0      | 20          | C         |
|           |   | GE13 | 4    | 128         | Disabled Port   | Disabled   | MSTP | 内部 | 0-00:00:00:00:00:00 | 128-13 | 0      | 20          | C         |
|           |   | GE14 | 4    | 128         | Designated Port | Forwarding | MSTP | 内部 | 32768-C0:*          | 128-14 | 0      | 20          | C         |
|           |   | GE15 | 4    | 128         | Disabled Port   | Disabled   | MSTP | 内部 | 0-00:00:00:00:00:00 | 128-15 | 0      | 20          | ß         |

图 44 MST 端口设置

单击"编辑"按钮 , 分别编辑每个端口/LAG 的 MST 端口设置,用户还可以指定每个端口/LIG 的路径开

销和优先级。

| <b>S</b> GWN7803 |   |                                  |        |                                                                                   |                     | 🗱 🛱 🛛 🖓 🕵 | admin ~ |
|------------------|---|----------------------------------|--------|-----------------------------------------------------------------------------------|---------------------|-----------|---------|
| ② 概览             | ~ | MST端口设置 > <mark>编辑MST端口设置</mark> |        |                                                                                   |                     |           |         |
|                  | ^ |                                  | MSTI   | 0                                                                                 |                     |           |         |
| 端口基本设置           |   |                                  |        | *                                                                                 |                     |           |         |
| 流量统计             |   |                                  | 端口     | GE2                                                                               |                     |           |         |
| 端口自动恢复           |   |                                  | *路径成本  | 0                                                                                 | 范围0~20000000, 0表示自动 |           |         |
| 结路聚合             |   |                                  | *优先级   | 128                                                                               | 范围为0-240, 必须为16的偏数  |           |         |
|                  |   |                                  |        | 取消 保存                                                                             |                     |           |         |
| MACABALIAR       |   |                                  |        |                                                                                   |                     |           |         |
| VLAN             | 7 |                                  | 端口角色   | Disabled Port                                                                     |                     |           |         |
| 生成树              |   |                                  | 端口状态   | Disabled                                                                          |                     |           |         |
| 參 组播业务           | ~ |                                  | 模式     | MSTP                                                                              |                     |           |         |
|                  | ~ |                                  | 类型     | 内部                                                                                |                     |           |         |
| 安全业务             | ~ |                                  | 指定桥ID  | 0-00:00:00:00:00                                                                  |                     |           |         |
| ß 维护             | ~ |                                  | 指定路径开销 | 0                                                                                 |                     |           |         |
| 6- 50            |   |                                  | 剩余跳数   | 20                                                                                |                     |           |         |
| - 193 - ANNE     | V |                                  |        |                                                                                   |                     |           |         |
|                  |   |                                  |        |                                                                                   |                     |           |         |
|                  |   |                                  |        |                                                                                   |                     |           |         |
|                  |   |                                  |        |                                                                                   |                     |           |         |
|                  |   |                                  |        |                                                                                   |                     |           |         |
|                  |   |                                  |        | 2022 Granderson Manuada: Inc. All Rinber Paranual - Granderson - Charles          | harmona             |           |         |
|                  |   |                                  | (C)    | zuzz urandstream vetworks, inc. All Nights Keservéd. Urandstream Software License | Agreement           |           |         |
|                  |   |                                  |        |                                                                                   |                     |           |         |

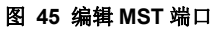

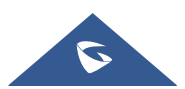

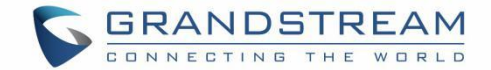

# 组播业务

IP 组播是一种通过网络中的 IP 基础设施进行一对多通信的技术。为了避免传入的数据广播到所有 GE/LAG 端口, IGMP 侦听或 MLD 侦听可以让组播将数据/消息传输到指定的 GE/LIG 端口。当交换机收到客户端"订阅"的消息时,它必须根据客户端(订阅成员)的位置决定将数据传输到指定的 GE/LAG 端口。

## **IGMP Snooping**

作为 IPv4 第 2 层多播协议, IGMP Snooping 是用来侦听 Internet 组管理协议(IGMP)网络流量。该功能允 许网络交换机监听主机和路由器之间的 IGMP 会话。通过监听这些对话了解交换机维护哪些链路需要哪些 IP 多播流的映射。可以过滤多播,从而控制哪些端口接收特定的多播流量。

### IGMP 全局设置

此页面允许用户启用/禁用 IGMP 侦听功能,选择侦听版本和启用/禁用侦听报文抑制。此外,还可以选择"组 播转发模式"以及如何处理未知组播报文。

### 注意**:**

未知组播报文:此选项与同一个 MLD Snooping 关联。这里选择的任何选项都将与 MLD Snooping 相同,反 之亦然。

| S GWN7803     |   |               |         |      |               |                           |                               |                             |                  |             | 保存<br>Q    | 🚺 admin ~ |
|---------------|---|---------------|---------|------|---------------|---------------------------|-------------------------------|-----------------------------|------------------|-------------|------------|-----------|
| ② 概览          | ~ | IGMP Snooping |         |      |               |                           |                               |                             |                  |             |            |           |
| 🕀 以太网业务       | ~ | 全局设置路由器       | 省口 组播地址 | 組織策略 | 组播端口          |                           |                               |                             |                  |             |            |           |
| 參 组播业务        | ^ |               |         |      | 未知組織报文        | 泛洪                        |                               | 3                           | ✓ 本选项与 MLD Snoop | aing 相同选项联动 |            |           |
| IGMP Snooping |   |               |         |      | IGMP Snooping |                           |                               |                             |                  |             |            |           |
| MLD Snooping  |   |               |         |      | 组播转发模式        | 基于MAC                     |                               |                             | ~                |             |            |           |
| 🗠 QoS         | ~ |               |         |      | IGMP版本        | IGMPv2                    |                               |                             | ~                |             |            |           |
| ⊘ 安全业务        | ~ |               |         |      | 18-0-10-04    |                           |                               |                             |                  |             |            |           |
| ❷ 堆护          | ~ |               |         |      | 38C3C39969    |                           |                               |                             |                  |             |            |           |
| l 系统          | ~ |               |         |      |               | 取消                        | 保存                            |                             |                  |             |            |           |
|               | < | VLAN设置        |         |      |               |                           |                               |                             |                  |             |            |           |
|               |   | 编辑            |         |      |               |                           |                               |                             |                  | 所有状态        | Y Q VLAN   |           |
|               |   | VLAN          | 状态      | 查询器  | 查询器运行版本       | 路由器端口自动学习                 | 端口快速离开                        | 查询键壮性                       | 查询间隔(秒)          | 查询最大响应时间(秒) | 最后一个成员查询次多 | 操作        |
|               |   | 1             | ◎ 蒸用    | ◎ 禁用 | IGMPv2        | • 启用                      | ◎ 禁用                          | 2                           | 125              | 10          | 2          | Ľ         |
|               |   | 2             | • 禁用    | • 禁用 | IGMPv2        | • 启用                      | ● 禁用                          | 2                           | 125              | 10          | 2          | Ľ         |
|               |   | 22            | ◎ 禁用    | • 禁用 | IGMPv2        | • 启用                      | • 禁用                          | 2                           | 125              | 10          | 2          | C         |
|               |   | 88            | ◎ 禁用    | • 禁用 | IGMPv2        | ●启用                       | ● 禁用                          | 2                           | 125              | 10          | 2          | C         |
|               |   | 111           | • 禁用    | ● 禁用 | IGMPv2        | • 启用                      | ◎ 禁用                          | 2                           | 125              | 10          | 2          | Ľ         |
|               |   |               |         |      |               |                           |                               |                             |                  |             | 全部5 < 1    | > 10条/页 ~ |
|               |   |               |         |      |               | ©2022 Grandstream Network | cs, Inc. All Rights Reserved. | Grandstream Software Licens | e Agreement      |             |            |           |

图 46 IGMP 全局设置

表 18 IGMP 全局设置

| 未知组播报文 | 选择交换机处理未知组播报文的操作。<br>丢弃:删除未知的组播数据。 |
|--------|------------------------------------|
|--------|------------------------------------|

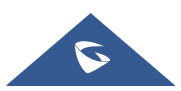

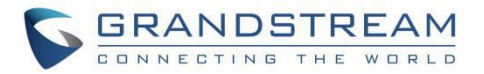

|               | 泛洪:泛洪未知的组播数据。<br>转发至路由器端口:将未知的组播数据转发到路由器。            |
|---------------|------------------------------------------------------|
| IGMP Snooping | 启用或禁用 IGMP Snooping。                                 |
| 组播转发模式        | 设置组播转发模式<br>基于 MAC:使用 MAC 地址转发。<br>基于 IP:使用 IP 地址转发。 |
| IGMP 版本       | 选择IGMP版本。                                            |
| 报文抑制          | 启用或禁用交换机以处理路由器和主机之间的 IGMP 报告,从而抑制 IGMP 使用的带宽。        |

用户还可以启用/禁用每个 VLAN 的 IGMP 侦听和 IGMP 侦听查询器等等。

| S GWN7803     |             |                  |                                                                            |              | 保存 | Q | 💿 admin ~ |
|---------------|-------------|------------------|----------------------------------------------------------------------------|--------------|----|---|-----------|
| @ 412 ~       | ◇ 全局设置 > 编辑 |                  |                                                                            |              |    |   |           |
| 🕀 以太岡业务 🗸     |             | VLAN             | 1                                                                          |              |    |   |           |
| 參 組構业务 ^      | •           | IGMP Spooning    |                                                                            |              |    |   |           |
| IGMP Snooping |             | ICMD Secondar 20 |                                                                            |              |    |   |           |
| MLD Snooping  |             | IGMP Shooping查测备 |                                                                            |              |    |   |           |
| 년 Qo5 ~       |             | 路由器端口自动学习        |                                                                            |              |    |   |           |
| ◎ 安全业务 ~      | w           | 竭口快速离开           |                                                                            |              |    |   |           |
| <u>е</u> ње ~ | 91          | *查询键壮性           | 2                                                                          | 范围为1-7。      |    |   |           |
| ③ 系统 ~        | u.          | ◆查询间隔(秒)         | 125                                                                        | 范围为30-18000。 |    |   |           |
|               | <           | ●查询最大响应时间(秒)     | 10                                                                         | 范围为5-20。     |    |   |           |
|               | Y           | *最后一个成员查询次数      | 2                                                                          | 范围为1-7。      |    |   |           |
|               |             | ★最后一个成员查询间隔(秒)   | .4                                                                         | 范围为1-25。     |    |   |           |
|               |             |                  | 取消 保存                                                                      |              |    |   |           |
|               |             |                  |                                                                            |              |    |   |           |
|               |             |                  |                                                                            |              |    |   |           |
|               |             |                  |                                                                            |              |    |   |           |
|               |             |                  |                                                                            |              |    |   |           |
|               |             |                  |                                                                            |              |    |   |           |
|               |             | ©2022 Gr         | andstream Networks, Inc. All Rights Reserved. Grandstream Software License | Agreement    |    |   |           |

#### 图 47 IGMP Snooping 编辑 VLAN

表 19 IGMP Snooping 编辑 VLAN

| VLAN          | 显示选择的 VLAN                 |
|---------------|----------------------------|
| IGMP Snooping | 单击切换按钮为所选 VLAN 启用 IGMP 侦听。 |

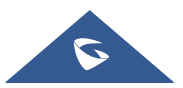

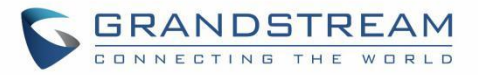

| IGMP Snooping 查询器   | 单击切换按钮以启用 IGMP 侦听查询器。                                                           |
|---------------------|---------------------------------------------------------------------------------|
| IGMP Snooping 查询器版本 | 从下拉列表中选择 IGMP 侦听查询器版本。                                                          |
| 路由器端口自动学习           | 单击切换按钮以通过 IGMP 查询了解路由器端口。                                                       |
| 端口快速离开              | 为所需端口启用/禁用快速离开功能。<br>注意:如果为某个端口启用了快速离开,交换<br>机将在收到 IGMP 离开消息后立即从组播组中<br>删除该端口。  |
| 查询健壮性               | 设置一个允许调整子网预期报文丢失的数字。<br>有效范围为 1-7                                               |
| 查询间隔(秒)             | 设置查询器发送常规查询的间隔。                                                                 |
| 查询最大响应时间 (秒)        | 指定发送响应报告之前允许的最长时间。<br>注意:有效范围为 5-20 秒。                                          |
| 最后一个成员查询次数          | 在查询指定时间后,仍然没有收到订阅成员的<br>任何响应,GWN7800系列交换机将停止向相<br>关 GE 端口传输数据。<br>注意:有效范围为 1-7。 |
| 最后一个成员查询间隔 (秒)      | 计数没有任何订阅成员响应的每个成员查询消息之间的最大时间间隔。<br>注意:有效范围为 1-25 秒                              |

### IGMP 路由器端口

此页面显示此交换机已知的 IGMP 查询器路由器。单击"添加"添加端口,或单击"编辑"图标修改已创建的端口。

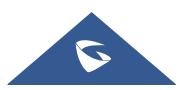

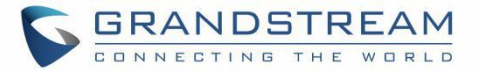

| S GWN7803                  |   |                 |                               |                                                       |                                            | 1               | 🙀 🗍 🔍 🛛 admin   |
|----------------------------|---|-----------------|-------------------------------|-------------------------------------------------------|--------------------------------------------|-----------------|-----------------|
| (2) au                     | ~ | IGMP Snooping   |                               |                                                       |                                            |                 |                 |
| 以太网业务                      | ~ | 全局设置 路由醫媒口 组播地址 | 組織策略 追攔端口                     |                                                       |                                            |                 |                 |
| ❸ 组播业务                     | ^ | 漆加刷新删除          |                               |                                                       |                                            |                 |                 |
|                            | ] | VLAN \$         | 静恣路由萎缓口                       | 禁用路由器端口                                               | 动恣路由番嘴口                                    | 老化时间(秒)         | 操作              |
| MLD Snooping               |   |                 |                               |                                                       |                                            |                 |                 |
|                            | * |                 |                               | 2                                                     |                                            |                 |                 |
| ⊘ 安全业务                     | ~ |                 |                               | 11                                                    |                                            |                 |                 |
|                            | ~ |                 |                               |                                                       |                                            |                 |                 |
| ⑤ 系统                       | ~ |                 |                               | 暂无数                                                   | 挹                                          |                 |                 |
|                            |   |                 |                               |                                                       |                                            |                 |                 |
| S GWN7803                  |   |                 |                               |                                                       |                                            |                 | 保存 Q   J admin、 |
| (2) 概览                     | ~ | 路由器端口 > 编辑      |                               |                                                       |                                            |                 |                 |
| ⊕ 以太网业务                    | ř |                 | <b>≱</b> VLAN                 |                                                       | 输入"5-8, 11"表<br>个VLAN                      | 示创建5、6、7、8、11这5 |                 |
| ◎ 田橋亚外                     | ^ |                 | <b>静恣路由器端口</b><br>点击端口选中/取消选中 |                                                       |                                            |                 |                 |
| MLD Speeping               |   |                 | GE                            |                                                       |                                            |                 |                 |
|                            | ~ |                 |                               | 0 12 14 16 18 20 22 24                                | 26 [ 27 ] 29 ]                             |                 |                 |
| <ul> <li>Q 安全业务</li> </ul> | ~ |                 |                               |                                                       |                                            |                 |                 |
| ₽ 推护                       | ~ |                 | LAG                           |                                                       |                                            |                 |                 |
| <br>② 系统                   | ~ |                 |                               |                                                       |                                            |                 |                 |
|                            |   |                 | 禁用路由器端口                       |                                                       |                                            |                 |                 |
|                            |   |                 | 点击端口选中/取清选中                   |                                                       |                                            |                 |                 |
|                            |   |                 | GE                            |                                                       |                                            |                 |                 |
|                            |   |                 |                               | 0 12 14 16 18 20 22 24<br>9 01 03 05 17 19 20 23 25 2 | 26 27 28                                   |                 |                 |
|                            |   |                 | LAG                           |                                                       |                                            |                 |                 |
|                            |   |                 | 2 4 6 8                       | l .                                                   |                                            |                 |                 |
|                            |   |                 | 1 3 5 7                       |                                                       |                                            |                 |                 |
|                            |   |                 |                               | <b>取消</b> 保存                                          |                                            |                 |                 |
|                            |   |                 |                               | ©2022 Grandstream Networks, Inc. All Rights Reserve   | ed. Grandstream Software License Agreement |                 |                 |
|                            |   |                 |                               | 图 48 IGMP 路由器站                                        | 端口                                         |                 |                 |

# IGMP 组播地址

动态多播地址将在此处列出,用户还可以通过单击"添加"按钮或单击"编辑"图标来添加基于VLAN的静态多播地址条目。

| S GWN7803     |   |               |                |      |      |         | 保存 Q   💽 admin ~ |
|---------------|---|---------------|----------------|------|------|---------|------------------|
| (2) 40.00     |   | IGMP Snooping |                |      |      |         |                  |
| 🜐 以太网业务       |   | 全局设置 路由蒼端口    | 組織地址 組織策略 組織端口 |      |      |         |                  |
| 參 組播业务        | ^ | 漆加剧新          | mit No         |      |      | Q VLA   | N/组播地址/成员端口      |
| IGMP Snooping |   | VLAN \$       | 担播地址           | 成员端口 | 地址类型 | 老化时间(秒) | 操作               |
| MLD Snooping  |   |               |                |      |      |         |                  |
| ₩ QoS         |   |               |                | 21   |      |         |                  |
| ⊘ 安全业务        |   |               |                | 1    |      |         |                  |
| ê 推护          |   |               |                |      |      |         |                  |
| ③ 系统          | * |               |                | 1    | 无数据  |         |                  |

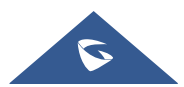

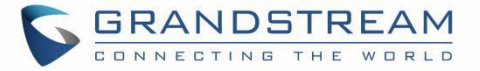

| <b>S</b> GWN7803 | T           |             |                   | 🛛 🙀 🖉 🖉 🖉 |
|------------------|-------------|-------------|-------------------|-----------|
| ② 概览             | > 组播地址 > 编辑 |             |                   |           |
| 🌐 以太网业务          | ~           | *VLAN       | ~                 |           |
| 參 組構业务           | ^           | *扫播地址       | IPvd档式            |           |
| IGMP Snooping    |             | 点击端口逸中/观消逸中 |                   |           |
| MLD Snooping     |             | GE          |                   |           |
|                  | ~           |             | 25 [26] [27] [28] |           |
| ⊘ 安全业务           | ~           |             |                   |           |
|                  | ~           | LAG         |                   |           |
|                  | × .         |             |                   |           |
|                  | <           |             |                   |           |
|                  |             | 取 消 保存      |                   |           |
|                  |             |             |                   |           |
|                  |             | 图 49 IGMP组播 | 静地址               |           |

#### IGMP 组播策略

在此页面中,用户可以添加最多128个策略 ID 的组播策略,限制组播报文转发行为。

| S GWN7803     |   |                                                                                              | 保存 | QI | 💿 admin ~ |
|---------------|---|----------------------------------------------------------------------------------------------|----|----|-----------|
| (?) ale       |   | IGMP Snooping                                                                                |    |    |           |
| 🜐 以太网业务       |   | 全局设置 路由器端口 組織物地 組織旗碼 組織項口                                                                    |    |    |           |
| ○ 组播业务        |   |                                                                                              |    |    |           |
| IGMP Snooping |   |                                                                                              |    |    |           |
| MLD Snooping  |   |                                                                                              |    |    |           |
| 🗠 Qos         |   | 编辑 ×                                                                                         |    |    |           |
| ⊘ 安全业务        |   | 相權定職D                                                                                        |    |    |           |
| e er          |   | 1                                                                                            |    |    |           |
| © ##          | ~ | 动作<br>                                                                                       |    |    |           |
|               |   | <                                                                                            |    |    |           |
|               |   | ©2022 Grandstream Networks, Inc. All Rights Reserved. Grandstream Software License Agreement |    |    |           |

#### 图 50 IGMP 组播策略

### IGMP 组播端口

创建组播策略后,用户可以在端口上应用此策略。

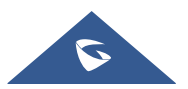

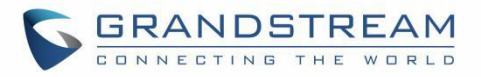

| SWN7803      |                         |                               |                                                                      |           | 保存 Q   🚺 admin ~ |
|--------------|-------------------------|-------------------------------|----------------------------------------------------------------------|-----------|------------------|
|              | IGMP Snooping           |                               |                                                                      |           |                  |
|              | 全局设置 路由器端口 纽塔地址 纽塔策略 纽格 | <u>#0</u>                     |                                                                      |           |                  |
| ○ 组播业务     ▲ | in ii                   |                               |                                                                      |           |                  |
|              | = sta                   | 最大組織組数                        | 3hfts                                                                | 组编策略      | 操作               |
|              | GE1                     | 256                           | 1519                                                                 |           | e                |
|              | GE2                     | 25                            | 编辑 ×                                                                 |           | E                |
|              | GE3                     | 25 端口                         |                                                                      |           | E                |
|              | GE4                     | 25 GE1                        |                                                                      |           | I                |
|              | GE5                     | 25 •最大担播组数<br>参周0-256、0表示不做原制 |                                                                      | 2         | ľ                |
|              | GE6                     | 25 256                        |                                                                      | -         | Ø                |
|              | < GE7                   | 25 动作                         |                                                                      | -         | ß                |
|              | GE8                     | 25 担绝                         | · •                                                                  |           | Ľ                |
|              | GE9                     | 25 组搬策略                       |                                                                      |           | ß                |
|              | GE10                    | 25                            |                                                                      |           | C                |
|              | GE11                    | 25 取消                         | 保存                                                                   | <i>22</i> | ľ                |
|              | GE12                    | 256                           | 拒绝                                                                   | -         | Ø                |
|              | GE13                    | 256                           | 拒绝                                                                   | π.        | Ľ                |
|              | GE14                    | 256                           | 拒绝                                                                   | -         | ľ                |
|              | GE15                    | 256                           | 1E/A                                                                 |           | ľ                |
|              | GE16                    | 256                           | 拒絕                                                                   |           | ľ                |
|              |                         | ©2022 Grandstream Netwo       | orks, Inc. All Rights Reserved. Grandstream Software License Agreeme | ent .     |                  |

图 51 IGMP 组播端口

## **MLD Snooping**

#### MLD 局设置

作为 IPv6 第 2 层组播协议, MLD Snooping 通过监听第 3 层组播设备和用户主机之间发送的组播协议包来 维护组播数据包的传出端口信息,从而管理和控制组播数据,在数据链路层转发数据包。当在主机和上游第 3 层设备之间传输的 MLD 协议包通过第 2 层设备时, MLD Snooping 分析包中携带的信息,基于该信息建 立并维护第 2 层组播转发表,并引导数据流中的组播数据。

"全局设置"页面允许用户启用 MLD 侦听以及选择组播转发模式等。

| S GWN7803     |          |              |         |      |                |                           |                              |                            |                                    |             | 保存 C      | t   💽 admin ~ |
|---------------|----------|--------------|---------|------|----------------|---------------------------|------------------------------|----------------------------|------------------------------------|-------------|-----------|---------------|
| ④ 概览          |          | MLD Snooping |         |      |                |                           |                              |                            |                                    |             |           |               |
| 🕀 以太网业务       |          | 全局设置路由器      | 端口 组播地址 | 組織策略 | 组播端口           |                           |                              |                            |                                    |             |           |               |
| 參 组播业务        |          |              |         |      | 未知組織报文         | 泛洪                        |                              |                            | <ul> <li>本选项与 IGMP Snot</li> </ul> | ping 相同选项联动 |           |               |
| IGMP Snooping |          |              |         |      | MLD Snooping   |                           |                              |                            |                                    |             |           |               |
| MLD Snooping  |          |              |         |      | <b>初接续告诉</b> 于 | #EMAC                     |                              |                            |                                    |             |           |               |
| L∠ QoS        | <b>ا</b> |              |         |      | 扭指转友供入         | ± TMAC                    |                              |                            |                                    |             |           |               |
| ◎ 安全业务        |          |              |         |      | MLD版本          | MLDv1                     |                              |                            | ~                                  |             |           |               |
| ♪ 推护          |          |              |         |      | 报文抑制           |                           |                              |                            |                                    |             |           |               |
|               |          |              |         |      |                | 取消                        | 保存                           |                            |                                    |             |           |               |
|               | ſ        | VIAN沿署       |         |      |                |                           |                              |                            |                                    |             |           |               |
|               |          |              |         |      |                |                           |                              |                            |                                    | 所有状态        | Y Q VIAN  |               |
|               |          |              |         |      |                |                           |                              |                            |                                    | 771193040   |           |               |
|               |          | VLAN         | 状态      | 查询器  | 查询器运行版本        | 路由器端口自动学习                 | 端口快速离开                       | 查询键壮性                      | 查询间隔(秒)                            | 查询最大响应时间(秒) | 最后一个成员查询》 | :数 操作         |
|               |          | 1            | ◎ 禁用    | ◎ 蒸用 | MLDv2          | • 启用                      | ◎禁用                          | 2                          | 125                                | 10          | 2         | Ľ             |
|               |          | 2            | • 禁用    | ● 禁用 | MLDv2          | • 启用                      | ◎鰲用                          | 2                          | 125                                | 10          | 2         | Ľ             |
|               |          | 22           | ◎ 禁用    | ◎ 禁用 | MLDv2          | • 启用                      | • 禁用                         | 2                          | 125                                | 10          | 2         | Ľ             |
|               |          | 88           | ◎ 禁用    | ◎禁用  | MLDv2          | • 启用                      | ◎ 禁用                         | 2                          | 125                                | 10          | 2         | C             |
|               |          | 111          | • 禁用    | • 禁用 | MLDv2          | • 倉用                      | • 禁用                         | 2                          | 125                                | 10          | 2         | Ľ             |
|               |          |              |         |      |                |                           |                              |                            |                                    |             | 全部5 < 1   | > 10条/页 >     |
|               |          |              |         |      |                |                           |                              |                            |                                    |             |           |               |
|               |          |              |         |      |                | ©2022 Grandstream Network | s, Inc. All Rights Reserved. | Grandstream Software Licen | se Agreement                       |             |           |               |

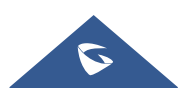

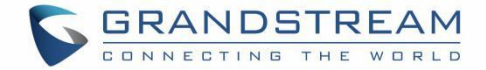

#### 图 52 MLD Snooping 全局设置

表 20 MLD Snooping 全局设置

| 未知组播报文             | 选择交换机处理未知组播报文的操作。<br><b>丢弃:</b> 删除未知的组播数据。<br>泛洪:泛洪未知的组播数据。<br>转发至路由器端口:将未知的组播数据转发到路由器。<br>注意:此设置与 IGMP 相关联。            |
|--------------------|----------------------------------------------------------------------------------------------------|
| MLD Snooping       | 启用或禁用全局 MLD Snooping。                                                                                                   |
| 组播转发模式             | 设置组播转发模式<br>基于 MAC: 使用 MAC 地址转发。<br>基于 IP: 使用 IP 地址转发。                                                                  |
| MLD 版本             | 选择 MLD 版本                                                                                                    |
| Report Suppression | Enable or disable the switch to handle MLD reports<br>between router and host, suppressing bandwidth<br>used by<br>MLD. |
| 未知组播报文             | 选择交换机处理未知组播报文的操作。<br><b>丢弃:</b> 删除未知的组播数据。<br>泛洪:泛洪未知的组播数据。<br>转发至路由器端口:将未知的组播数据转发到路由器。                                 |
| IGMP Snooping      | 启用或禁用 IGMP Snooping。                                                                                                    |
| 组播转发模式             | 设置组播转发模式<br>基于 MAC:使用 MAC 地址转发。<br>基于 IP:使用 IP 地址转发。                                                                    |
| IGMP 版本            | 选择IGMP版本。                                                                                                    |
|                    |                                                                                                    |

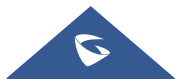

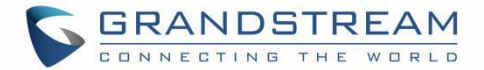

告,从而抑制 MLD 使用的带宽。

用户还可以启用/禁用每个 VLAN 的 MLD 侦听和 MLD 侦听查询器等等。

| S GWN7803     |         |                 |                                                                            |              | <b>#</b> # Q | 💽 admin ~ |
|---------------|---------|-----------------|----------------------------------------------------------------------------|--------------|--------------|-----------|
| @ #EE ~       | 全局设置 编辑 |                 |                                                                            |              |              |           |
|               |         | VLAN            | 1                                                                          |              |              |           |
| 參 坦播业务 ^      |         | MLD Spooning    |                                                                            |              |              |           |
| IGMP Snooping |         | MED Shooping    |                                                                            |              |              |           |
| MLD Snooping  |         | MLD Snooping查询潹 |                                                                            |              |              |           |
| 년 Qo5 ~       |         | 路由嚣嘴口自动学习       |                                                                            |              |              |           |
| ⊘ 安全业务 ~      |         | 端口快速离开          |                                                                            |              |              |           |
| <u>б</u> шь ~ |         | *查询键壮性          | 2                                                                          | 范围为1-7。      |              |           |
| ③ 系统 ~        |         | +查询问隔(秒)        | 125                                                                        | 范围为30-18000。 |              |           |
|               | <       | +查询最大响应时间(秒)    | 10                                                                         | 范围为5-20。     |              |           |
|               | r       | *最后一个成员查询次数     | 2                                                                          | 范围为1-7。      |              |           |
|               |         | *最后一个成员查询间隔(秒)  | 1                                                                          | 范围为1-25。     |              |           |
|               |         |                 | 取清 保存                                                                      |              |              |           |
|               |         |                 |                                                                            |              |              |           |
|               |         |                 |                                                                            |              |              |           |
|               |         |                 |                                                                            |              |              |           |
|               |         |                 |                                                                            |              |              |           |
|               |         |                 |                                                                            |              |              |           |
|               |         | ©2022 Gr        | andstream Networks, Inc. All Rights Reserved. Grandstream Software License | Agreement    |              |           |

图 53 MLD Snooping 编辑 VLAN

#### 表 21 MLD Snooping 编辑 VLAN

| VLAN                | 显示选择的 VLAN                                                                     |
|---------------------|--------------------------------------------------------------------------------|
| MLD Snooping        | 单击切换按钮为所选 VLAN 启用 IGMP 侦听。                                                     |
| MLD Snooping 查询器    | 单击切换按钮以启用 MLD 侦听查询器。                                                           |
| IGMP Snooping 查询器版本 | 从下拉列表中选择 MLD 侦听查询器版本。                                                          |
| 路由器端口自动学习           | 单击切换按钮以通过 MLD 查询了解路由器端口。                                                       |
| 端口快速离开              | 为所需端口启用/禁用快速离开功能。<br>注意:如果为某个端口启用了快速离开,交换<br>机将在收到 IGMP 离开消息后立即从组播组中<br>删除该端口。 |

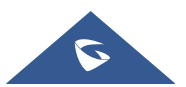

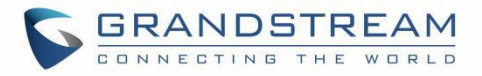

| 查询健壮性          | 设置一个允许调整子网预期报文丢失的数字。<br>有效范围为 1-7                                               |
|----------------|---------------------------------------------------------------------------------|
| 查询间隔(秒)        | 设置查询器发送常规查询的间隔。                                                                 |
| 查询最大响应时间 (秒)   | 指定发送响应报告之前允许的最长时间。<br>注意:有效范围为 5-20 秒。                                          |
| 最后一个成员查询次数     | 在查询指定时间后,仍然没有收到订阅成员的<br>任何响应,GWN7800系列交换机将停止向相<br>关 GE 端口传输数据。<br>注意:有效范围为 1-7。 |
| 最后一个成员查询间隔 (秒) | 计数没有任何订阅成员响应的每个成员查询消息之间的最大时间间隔。<br>注意:有效范围为 1-25 秒                              |

### MLD 路由器端口

此页面显示此交换机已知的 MLD 查询器路由器。单击"添加"添加端口,或单击"编辑"图标修改已创建的端口。

| S GWN7803     |   |                |              |         |         |         | 保存 Q   🕦 admin ~ |
|---------------|---|----------------|--------------|---------|---------|---------|------------------|
| (?) a.z       |   | MLD Snooping   |              |         |         |         |                  |
| 🕀 以太网业务       |   | 全局设置 路由暮端口 组播的 | 忠址 組織策略 組織端口 |         |         |         |                  |
| 參 组播业务        |   | 漆加刷新删除         |              |         |         |         |                  |
| IGMP Snooping |   | VLAN ÷         | 静态路由器端口      | 禁用路由器端口 | 动态路由器嘴口 | 老化时间(砂) | 操作               |
| MLD Snooping  |   |                |              |         |         |         |                  |
| Le Qos        |   |                |              | 1       |         |         |                  |
| ⊘ 安全业务        |   |                |              | 11      |         |         |                  |
| 2 HP          |   |                |              |         |         |         |                  |
| ⑤ 系统          | ~ |                |              | 暂无数     | 15      |         |                  |

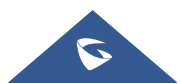

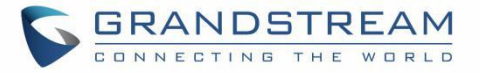

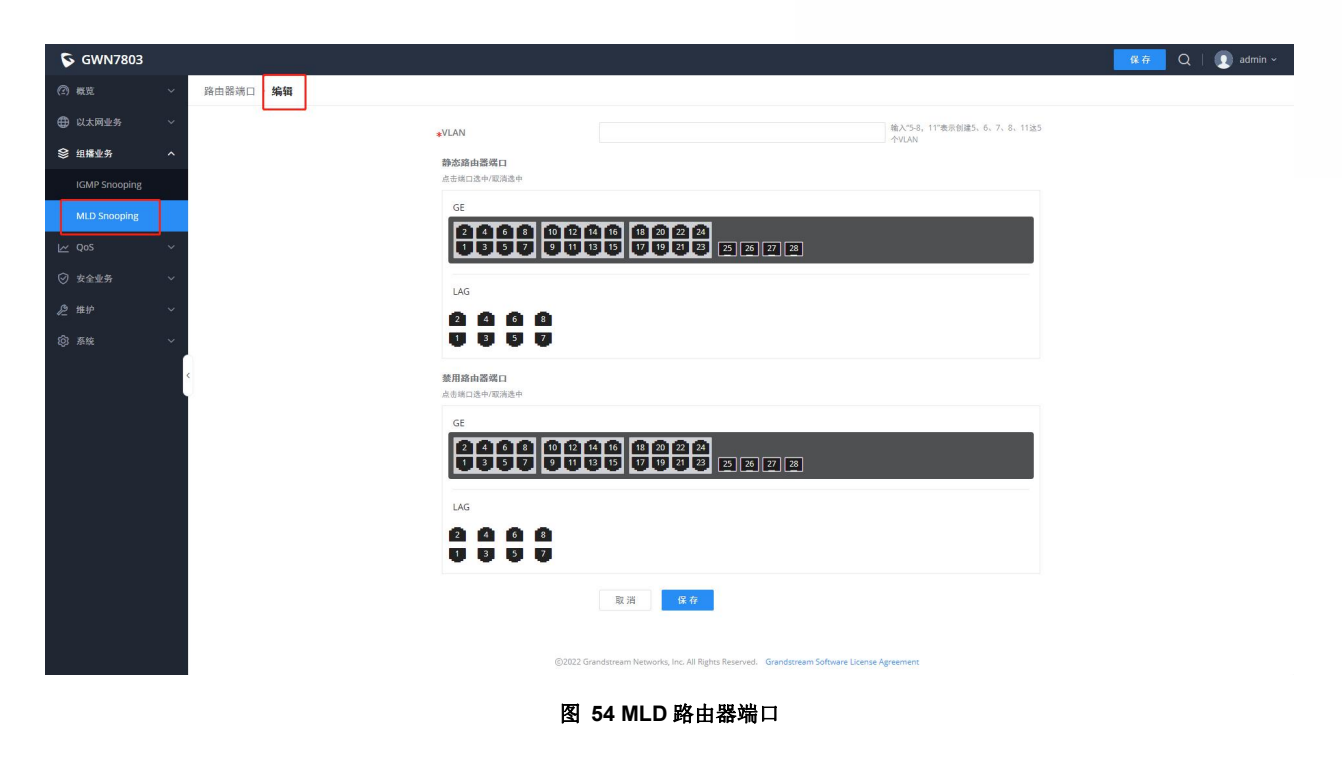

#### MLD 组播地址

GWN780x(P)交换机还支持通过指定 VLAN 和成员端口来添加静态多播地址。

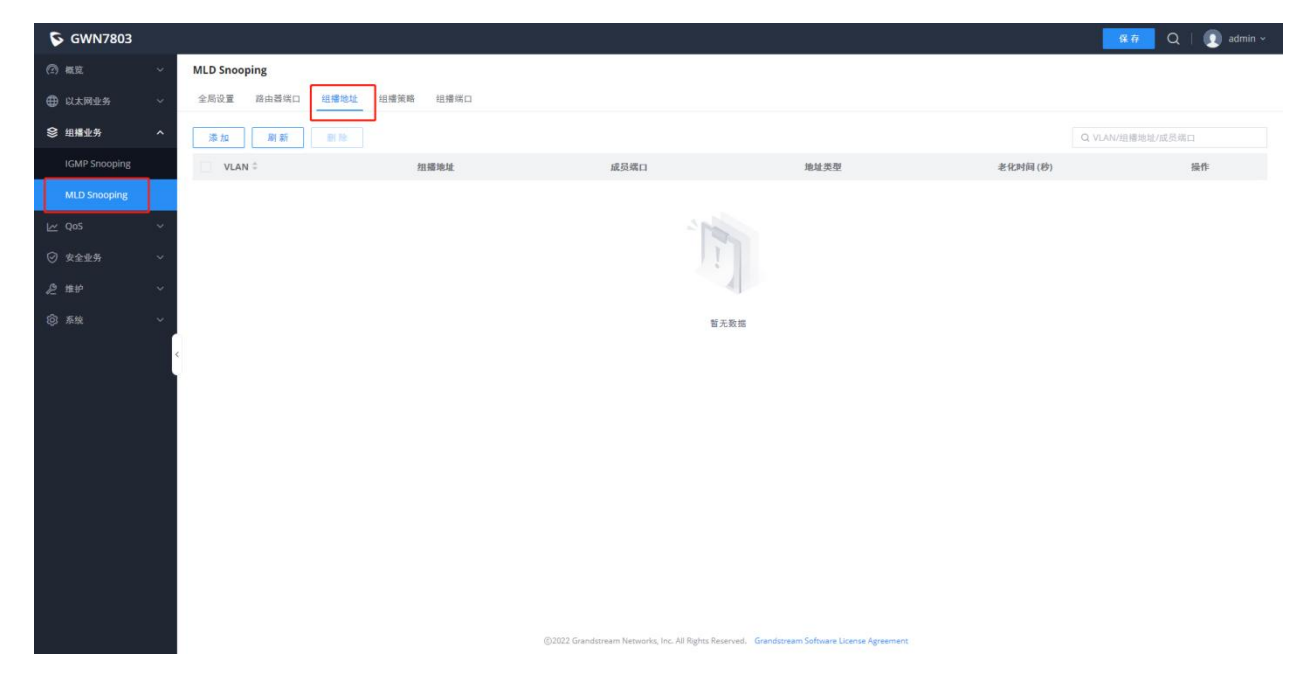

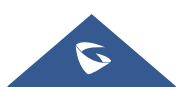

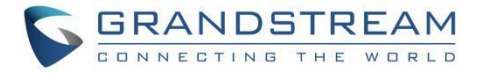

| S GWN7803     |             |                                                                                              | 🕵 — 🔍 🛛 🔍 admin ~ |
|---------------|-------------|----------------------------------------------------------------------------------------------|-------------------|
| ② 概览          | ✓ 组播地址 > 编辑 |                                                                                              |                   |
|               | × .         | *VLAN ~                                                                                      |                   |
| 參 组播业务        | ^           | *组播地址 IP-6格式                                                                                 |                   |
| IGMP Snooping |             | 点击端口这中/窥涛逸中                                                                                  |                   |
| MLD Snooping  |             | GE                                                                                           |                   |
|               | × .         | 2 4 6 8 10 12 14 16 18 22 22 24<br>1 3 5 7 9 11 13 15 17 19 21 23 25 26 77 28                |                   |
| ⊘ 安全业务        | × .         |                                                                                              |                   |
| ❷ 维护          | × .         | LAG                                                                                          |                   |
|               | × .         | 12 4 6 8<br>13 5 7                                                                           |                   |
|               |             | <b>取消</b>                                                                                    |                   |
|               |             | ©2022 Grandstream Networks, Inc. All Rights Reserved. Grandstream Software License Agreement |                   |
|               |             | 图 55 MLD 组播地址                                                                                |                   |

## MLD 组播策略

可以在此页面中创建组播策略,以允许或拒绝一系列 IPv6 组播地址。最多可创建 128 个策略。

| S GWN7803     |                                                                                              | 保存 Q   💽 admin ~ |
|---------------|----------------------------------------------------------------------------------------------|------------------|
| @ #E ~        | MLD Snooping                                                                                 |                  |
| ⊕ 以太同业务 ~     | 全局设置 路由器端口 組織地址 組織旗軸 視線端口                                                                    |                  |
|               |                                                                                              |                  |
| IGMP Snooping |                                                                                              |                  |
| MLD Snooping  |                                                                                              |                  |
| 🗠 QoS 🗸       | 编辑 ×                                                                                         |                  |
| ⊘ 安全业务 ~      | 物構変喻D                                                                                        |                  |
| 2 கம் ·       | 1                                                                                            |                  |
| ◎ 系统 ~        | - · · · · · · · · · · · · · · · · · · ·                                                      |                  |
|               | 第二         新聞電気           第二         新聞電気                                                    |                  |
|               | ©2022 Grandstream Networks, Inc. All Rights Reserved. Grandstream Software License Agreement |                  |

### 图 56 MLD 组播策略

## MLD 组播端口

组播策略可以应用于千兆以太网/LAG 端口,用户还可以设置端口允许加入的组播组的最大数量,并在端口

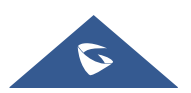

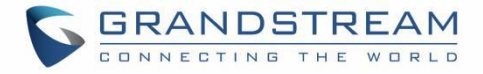

# 组播超过限制时设置操作,默认值为拒绝。

| S GWN7803     |                      |      |                            |                               | 🕵 存 🛛 Q 🔤 🔬 admin 🛩 |
|---------------|----------------------|------|----------------------------|-------------------------------|---------------------|
| (?) #12       | MLD Snooping         |      |                            |                               |                     |
| 🕀 以太网业务       | 全局设置 路由器端口 纽播地址 坦播策略 | 组播端口 |                            |                               |                     |
|               | 编辑                   |      |                            |                               |                     |
| IGMP Snooping | ■ 端口                 | 最大担握 | · 动作                       | 和 編 第 時                       | 操作                  |
| MLD Snooping  | GE1                  | 256  | 151%                       |                               | ľ                   |
| Le: Q05       | GE2                  | 25   | 编辑                         | × -                           | ľ                   |
| ◎ 安全业务        | GE3                  | 25   | 端口                         |                               | Ľ                   |
| -<br>Ф. нено  | GE4                  | 25   | GE1                        |                               | Ø                   |
| 62 H.F        | GE5                  | 25   | ◆最大担福担数<br>技用0-256,0表示不算因制 | -                             | Ø                   |
| ◎ 系统<br>●     | GE6                  | 25   | 256                        | -                             | Ø                   |
|               | < GE7                | 25   | 动作                         | -                             | 2                   |
|               | GE8                  | 25   | 拒绝                         | -                             | Z                   |
|               | GE9                  | 25   | 組織策略 🔘                     | -                             | ľ                   |
|               | GE10                 | 25   |                            |                               | ľ                   |
|               | GE11                 | 25   | 取消 保存                      |                               | Ø                   |
|               | GE12                 | 256  | 拒绝                         | -                             | Ø                   |
|               | GE13                 | 256  | 拒绝                         |                               | Ø                   |
|               | GE14                 | 256  | 拒绝                         | -                             | ß                   |
|               | GE15                 | 256  | 16/8                       |                               | ľ                   |
|               | GE16                 | 256  | 拒絕                         |                               | ľ                   |
|               |                      |      |                            | am Gebruare Linease Longement |                     |

图 57 MLD 组播端口

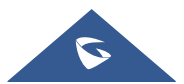

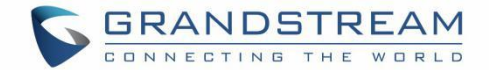

# POE

以太网供电(PoE)是指通过以太网供电,也称为局域网供电系统 PoL 或有源以太网。 通常,接入点的终端设备需要使用直流电源,但由于布线不足,这些设备需要统一的电源管理。此时,交换 机接口提供电源功能,可以解决上述问题,实现端口 PoE 电源的精确控制。

# 全局

5

此页面显示电源信息,如 PoE 数量、总供电功率、供电电压等。

| S GWN7802P                                               |                                             |                                         |                                  | ————————————————————————————————————— |
|----------------------------------------------------------|---------------------------------------------|-----------------------------------------|----------------------------------|---------------------------------------|
| ② 概览                                                     | ✓ 全局                                        |                                         |                                  |                                       |
| 🌐 以太网业务                                                  | → 电源信息 设置                                   |                                         |                                  |                                       |
| ◎ IP业务                                                   | ~                                           | 重启                                      |                                  |                                       |
| ◎ 組織业务                                                   | ~ ~                                         |                                         |                                  |                                       |
| A 路由业务                                                   | ~                                           | 全局                                      |                                  |                                       |
| Ø POE                                                    | <b>^</b>                                    | PoE接口个数                                 | 16<br>240W                       |                                       |
| 全局                                                       |                                             | PoE预留功率                                 | 20W                              |                                       |
|                                                          |                                             | 已配置功率                                   | 30W                              |                                       |
|                                                          |                                             | PoE消耗功率                                 | 4094.6mW                         |                                       |
|                                                          |                                             | PoE供电支持类型                               | 802.3af/802.3at                  |                                       |
| ♥ 数全型务                                                   |                                             | 芯片1                                     |                                  |                                       |
| ❷ 维护                                                     |                                             | 工作状态                                    | On                               |                                       |
|                                                          | ×                                           | 供电电压                                    | 52.0V                            |                                       |
|                                                          |                                             |                                         |                                  |                                       |
|                                                          |                                             | 芯片2                                     |                                  |                                       |
|                                                          |                                             | 工作状态                                    | On                               |                                       |
|                                                          |                                             | 供电电压                                    | 53.0V                            |                                       |
| 点击重启<br>POE <b>预留</b><br>PoE 预留<br>全局<br><sub>电源信息</sub> | 按钮 <b>重启</b> 软重启 POE 求<br>了 <b>功率</b><br>☆■ | <b>图</b> 4<br>模块。<br>勺总保留功 <sup>⊉</sup> | <b>58 POE-全局</b><br>率,默认值为 20 W。 |                                       |
|                                                          |                                             |                                         |                                  |                                       |
|                                                          | *PoE预留功率                                    | (W)                                     | 20                               | 范围为0-239。                             |
|                                                          |                                             |                                         |                                  |                                       |
|                                                          |                                             |                                         | 蚁 ) <b>角</b> (細 疋                |                                       |
| 应用场景                                                     | :                                           | 图 59                                    | POE 预留功率                         |                                       |
|                                                          |                                             |                                         | 7007 田白毛皿                        | Page   68                             |
|                                                          |                                             | GVVIN/                                  | 1004 用广于町                        |                                       |

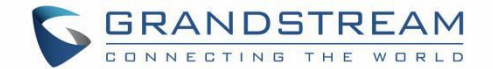

设备将根据每个接口实际消耗的功率动态地向每个接口分配功率。在每个 PD 设备的运行过程中,其功耗将 继续变化,系统将定期计算所有当前连接的 PD 所需的总功率,是否超过可用 PoE 功率上限,如果超过,系 统将自动关闭优先级较低接口上的 PD 设备,以确保其他设备的正常运行。然而,有时会突然出现功耗激增, 系统的剩余可用功率无法支持这种需求激增,并且系统还没有时间计算超过限制的总功耗来断开优先级较低 的接口的电源。因此当 PoE 电源过载时,过载保护将关闭,所有 PD 设备将关闭。使用 PoE 电源预留功率 合理设置系统的预留功率,在电力需求突然激增的情况下,系统的预留电力可以支持突然的需求,并确保系 统有时间关闭低优先级接口上的设备,确保其他设备稳定运行的方法。

# 接口

选择要配置的支持 PoE 电源的交换机接口,可以同时选择多个。 单击"编辑"按钮或图标更改每个端口的配置,包括供电标准、供电模式、和供电优先级。

| S GWN7802P |                      |      |         |      |       |         |           |          |          | 保存 Q | 🚺 admin ~ |
|------------|----------------------|------|---------|------|-------|---------|-----------|----------|----------|------|-----------|
| ② 概覧       | ~                    | 接口   |         |      |       |         |           |          |          |      |           |
| 🕀 以太网业务    | ~                    | 编辑   |         |      |       |         |           |          |          |      |           |
| ◎ IP业务     | ~                    | ■ 接口 | 供电标准    | 供电模式 | 供电优先级 | 功率限值模式  | 最大供电功率(W) | 当前电流(mA) | 当前功率(mW) | PD等级 | 操作        |
| ◎ 組播业务     | ~                    | GE1  | 802.3at | 自动   | 最低    | Class模式 | 30        | 0.0      | 0.0      | - [  | C         |
| 会 路由业务     | ~                    | GE2  | 802.3at | 自动   | 最低    | Class模式 | 30        | 0.0      | 0.0      |      | Ľ         |
| F PoE      | ^                    | GE3  | 802.3at | 自动   | 最低    | Class模式 | 30        | 0.0      | 0.0      | 2    | ß         |
| 全局         |                      | GE4  | 802.3at | 自动   | 最低    | Class模式 | 30        | 0.0      | 0.0      | -    | Ľ         |
| 接口         |                      | GE5  | 802.3at | 自动   | 最低    | Class模式 | 30        | 0.0      | 0.0      |      | Ľ         |
| L∼ QoS     | ~ 1                  | GE6  | 802.3at | 自动   | 最低    | Class模式 | 30        | 0.0      | 0.0      | *    | ß         |
|            | <ul> <li></li> </ul> | GE7  | 802.3at | 自动   | 最低    | Class模式 | 30        | 0.0      | 0.0      | 2    | C         |
| 。<br>後 報 钟 | ~                    | GE8  | 802.3at | 自动   | 最低    | Class模式 | 30        | 0.0      | 0.0      |      | Ľ         |
| n su       |                      | GE9  | 802.3at | 自动   | 最低    | Class模式 | 30        | 75.3     | 3988.6   | 4    | e         |
| US MIN     | Ť                    | GE10 | 802.3at | 自动   | 最低    | Class模式 | 30        | 0.0      | 0.0      |      | ß         |
|            |                      | GE11 | 802.3at | 自动   | 最低    | Class模式 | 30        | 0.0      | 0.0      | 2    | ß         |
|            |                      | GE12 | 802.3at | 自动   | 最低    | Class模式 | 30        | 0.0      | 0.0      |      | ß         |
|            |                      | GE13 | 802.3at | 自动   | 最低    | Class模式 | 30        | 0.0      | 0.0      | 2    | ß         |
|            |                      | GE14 | 802.3at | 自动   | 最低    | Class模式 | 30        | 0.0      | 0.0      | -    | ß         |
|            |                      | -    |         |      |       |         |           |          |          |      |           |

#### 2023 Grandstream Networks, Inc. All Rights Reserved. Grandstream Software License Agreement

接口 > 编辑

| 接口    | GE1-GE2 |        |
|-------|---------|--------|
| 供电标准  | 802.3at | $\sim$ |
| 供电模式  | 关闭      | $\sim$ |
| 供电优先级 | 最低      | × 1    |
|       | 取消 确定   |        |

#### 图 60 POE 接口

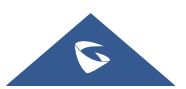

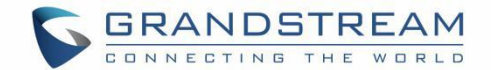

# QoS

网络的普及和服务的多样化使了互联网流量的激增,导致网络拥塞、转发延迟增加,严重情况下甚至丢包,导致服务质量降低甚至不可用。因此,为了在网络上执行这些实时服务,有必要解决网络拥塞问题。最好的方法是增加网络带宽,但考虑到运营和维护成本,这是不现实的。最有效的解决方案是应用"保证"策略来管理网络流量。QoS 技术就是在这种背景下发展起来的。QoS 是服务质量的意思,其目的是为各种业务需求提供端到端服务质量保证。QoS 是有效利用网络资源的工具,它允许不同的流量不平等地竞争网络资源。语音、视频和重要数据应用程序可以在网络设备中优先考虑。

## 端口优先级

此页面允许用户启用/禁用端口优先级的全局设置,交换机可为接收的数据包配置信任模式、CoS、DSCP、CoS DSCP 或 IP 优先级。

| S GWN7802P |   |       |             |                                                                                                    |                                    |               |           | 📕 Q   💿 admin ~ |
|------------|---|-------|-------------|----------------------------------------------------------------------------------------------------|------------------------------------|---------------|-----------|-----------------|
| (?) all    | ~ | 靖口优先级 |             |                                                                                                    |                                    |               |           |                 |
| 🕀 以太网业务    | ~ | 30.52 |             |                                                                                                    |                                    |               |           |                 |
| ◎ IP重务     | ~ | ■ 端口  | 信任模式        |                                                                                                    |                                    | 重标记DSCP       | 重标记IP优先级  | 操作              |
| ◎ 坦播业务     | ~ | GE1   | Æ           | 编辑端口优先级                                                                                                    | ×                                  | 禁用            | <b>禁刑</b> | Ø               |
| on         | ~ | GE2   | 802.1p-DSCP | 端口<br>GF1.GF2                                                                                                    |                                    | <b>梁用</b>     | \$2.00    | e               |
| 💽 PoE      | ~ | GE3   | 802.1p-D5CP | 传代输出                                                                                                    |                                    | \$\$78        | 営用        | ß               |
| Lee QoS    | ~ | GE4   | 802.1p-DSCP | The late and the late and late and la | ~                                  | 業用            | 輸用        | Ø               |
| 集口优先级      |   | GES   | 802.1p-DSCP | .CoS                                                                                                    |                                    | 禁用            | stan (    | Z               |
| 优先级映射      |   | GE6   | 802.1p-DSCP | 范围为0-7。<br>0                                                                                                    |                                    | \$\$M         | #m        | ß               |
| 队列调度       | ć | GE7   | 802.1p-D5CP | 章标记CoS                                                                                                    |                                    | 502 JUL       | 餘用        | ß               |
| 队列整形       |   | GE8   | 802.1p-DSCP | #HECODOCO                                                                                                    |                                    | 蒙進            | 90.7H     | ß               |
| 煤口限速       |   | GE9   | 802.1p-DSCP | 運 (b) にしって P                                                                                                    |                                    | 葉眉            | <b>禁用</b> | Ø               |
| (7) 22404  | ~ | GE10  | 802.1p-DSCP | 重标记IP优先级<br>重标记 DSCP和重标记 IP 优先级重标记二者只能选其一                                                                                                    | 7Å                                 | 堂用            | \$2.90    | Ø               |
| 6 10 10    |   | GE11  | 802.1p-DSCP |                                                                                                    |                                    | 禁用            | \$\$.70   | ß               |
| 22 #P      | Ť | GE12  | 802.1p-DSCP | 取消 額定                                                                                                    |                                    | 禁用            | \$\$M     | Ø               |
| ③ 系统       | ~ | GE13  | 802.1p-DSCP | 0                                                                                                    | ¢/B                                | 堂用            | \$2.79    |                 |
|            |   | GE14  | 802.1p-DSCP | 0                                                                                                    | £78                                | \$ <b>5</b>   | 12m       | ß               |
|            |   |       |             |                                                                                                    |                                    |               |           |                 |
|            |   |       |             | ©2023 Grandstream Networks, Inc. All Rights R                                                                                                    | eserved. Grandstream Software Lice | mse Agreement |           |                 |

启用端口优先级后,用户可以单击"编辑"按钮进一步配置每个端口/LAG。

图 61 端口优先级

#### 表 22 端口优先级

| 端口优先级 | 选择是否启用端口优先级。(默认设置为禁用)                                 |
|-------|-------------------------------------------------------|
|       | 选择 QoS 信任模式                                           |
| 信仕模式  | CoS: 流量基于 CoS 映射到队列,可以在 QoS→优先级映射→ CoS 映<br>射页面中进行配置。 |

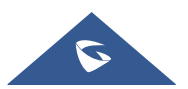

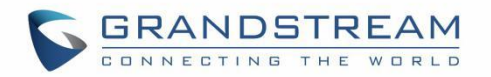

|            | DSCP: 所有 IP 流量都根据 IP 标头中的 DSCP 字段映射到队列。如果流<br>量不是 IP 流量,则将其映射到最低优先级队列。<br>CoS-DSCP: 所有 IP 流量都根据 IP 标头中的 DSCP 字段映射到队列。<br>如果流量不是 IP 流量,但具有 VLAN 标签,则根据 VLAN 标签中的 CoS<br>值映射到队列。它可以在 QoS→优先级映射→DSCP 映射页中配置。<br>IP 优先级: IP 优先级是 TOS 中的一个 3 位字段,它威胁高优先级数据包<br>比其他数据包更重要。它可以在 QoS→ 优先级映射→IP 映射页面中配<br>置。 |
|------------|----------------------------------------------------------------------------------------------------|
|            | 编辑端口优先级                                                                                                    |
| 端口         | 显示选择的 GE/LAG 端口。                                                                                                    |
| CoS        | 设置接口的 CoS 值,值范围为 0 到 7 的整数(7 是最高优先级),默认值为 0。                                                                                                    |
| 信任         | 选择是否启用信任。                                                                                                    |
| 重标记 CoS    | 设置是否启用传出数据包的重标记 CoS 功能(默认情况下禁用)。                                                                                                    |
| 重标记 DSCP   | 设置是否启用传出数据包的重标记 DSCP 功能(默认情况下禁用)。                                                                                                    |
| 重标记 IP 优先级 | 设置是否启用传出数据包的重标记 IP 优先级功能(默认情况下禁用)。<br>注意:只能启用 DSCP 和 IP 优先级重标记中的一个。                                                                                                    |

# 优先级映射

优先级映射用于实现分组中携带的 QoS 优先级与设备的内部优先级(也称为本地优先级,它是设备用于区 分数据包的服务级别的优先级)之间的转换,以便设备提供不同的 QoS 服务质量。用户可以根据网络规划 在不同的网络中使用不同的 QoS 优先级字段。

## COS 映射

显示队列和 CoS 标记优先级之间的映射关系。

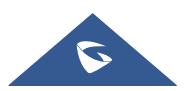

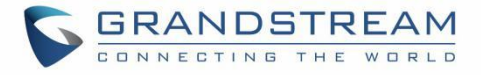

| S GWN7802P                                                                                                    |                         |                                                      |              | ♀ Q │ ① admin ~ |
|----------------------------------------------------------------------------------------------------|-------------------------|------------------------------------------------------|--------------|-----------------|
| ② 概覧                                                                                                    | ~ 优先级映射                 |                                                      |              |                 |
| ① 以太网业务     ③     ③     □     □     □     □     □     □     □     □     □     □     □     □     □     □     □     □     □     □     □     □     □     □     □     □     □     □     □     □     □     □     □     □     □     □     □     □     □     □     □     □     □     □     □     □     □     □     □     □     □     □     □     □     □     □     □     □     □     □     □     □     □     □     □     □     □     □     □     □     □     □     □     □     □     □     □     □     □     □     □     □     □     □     □     □     □     □     □     □     □     □     □     □     □     □     □     □     □     □     □     □     □     □     □     □     □     □     □     □     □     □     □     □     □     □     □     □     □     □     □     □     □     □     □     □     □     □     □     □     □     □     □     □     □     □     □     □     □     □     □     □     □     □     □     □     □     □     □     □     □     □     □     □     □     □     □     □     □     □     □     □     □     □     □     □     □     □     □     □     □     □     □     □     □     □     □     □     □     □     □     □     □     □     □     □     □     □     □     □     □     □     □     □     □     □     □     □     □     □     □     □     □     □     □     □     □     □     □     □     □     □     □     □     □     □     □     □     □     □     □     □     □     □     □     □     □     □     □     □     □     □     □     □     □     □     □     □     □     □     □     □     □     □     □     □     □     □     □     □     □     □     □     □     □     □     □     □     □     □     □     □     □     □     □     □     □     □     □     □     □     □     □     □     □     □     □     □     □     □     □     □     □     □     □     □     □     □     □     □     □     □     □     □     □     □     □     □     □     □     □     □     □     □     □     □     □     □     □     □     □     □     □     □     □     □     □     □     □     □     □     □     □     □     □     □     □     □     □     □     □     □     □     □     □     □     □     □ | CoS映射 DSCP映射 IP映射       |                                                      |              |                 |
| ◎ IP业务                                                                                                    | ~ 802.1p(CoS)- 队列映射     |                                                      | 队列-CoS的重标记映射 |                 |
| ◎ 組構业务                                                                                                    | × <u>±</u> ±            |                                                      | 生業           |                 |
| 음 路由业务                                                                                                    | <ul> <li>Cos</li> </ul> | 队列                                                   | 队列           | CoS             |
| POE                                                                                                    | ~ 0                     | 0 ~                                                  | 0            | 0 ~             |
| Qos کے                                                                                                    | ^ i                     | 1 *                                                  | 1            | 1 ~             |
| 端口优先级                                                                                                    | 2                       | 2 ~                                                  | 2            | 2 ~             |
| 优先级映射                                                                                                    | < 3                     | 3                                                    | 3            | 3 ~             |
| 队列略度                                                                                                    | 4                       | 4                                                    | 4            | 4 ~             |
| 端口限速                                                                                                    | 5                       | 5 ~                                                  | 5            | 5               |
| ⊘ 安全业务                                                                                                    | ~ 6                     | 6                                                    | 6            | 6               |
| ❷ 维护                                                                                                    | ~ 7                     | 7 ~                                                  | 7            | 7 ×             |
| ③ 系统                                                                                                    | ~                       | 取译<br>@2023 Grandstream Networks, Inc. All Rights Re | 略定           |                 |

图 62 COS 映射

## DSCP 映射

显示队列和 DSCP 标记优先级之间的映射关系。

| S GWN7802P |   |                         |    |   |           |     |            |    |            |    |     |          |     |         |     |         | 5   | ŧ存 Q    | ۰. |   |
|------------|---|-------------------------|----|---|-----------|-----|------------|----|------------|----|-----|----------|-----|---------|-----|---------|-----|---------|----|---|
| ② 概览       | ~ | 优先级映射                   |    |   |           |     |            |    |            |    |     |          |     |         |     |         |     |         |    |   |
|            | ~ | CoSikel DSCPRead IPRead |    |   |           |     |            |    |            |    |     |          |     |         |     |         |     |         |    |   |
| ◎ IP业务     | ~ | DSCP-IU/JII0081         |    |   |           |     |            |    |            |    |     |          |     |         |     |         |     |         |    |   |
| ◎ 組織业务     | × | 11 I                    |    |   |           |     |            |    |            |    |     |          |     |         |     |         |     |         |    |   |
| en         | ~ | DSCP                    | 队列 |   | DSCP      | 队列  | DSCP       | 队列 | DSCP       | 队列 |     | DSCP     | 队列  | DSCP    | 队列  | DSCP    | 队列  | DSCP    | 队列 |   |
| 🖉 POE      | ~ | 0[CS0]                  | 0  | ~ | 8[CS1]    | 1 ~ | 16[CS2]    | 2  | ~ 24[CS3]  | 3  | Y   | 32[CS4]  | 4 ~ | 40[CS5] | 5 × | 48[CS6] | 6 × | 56[CS7] | 7  | ~ |
| QoS 🗠      | ^ | 1                       | 0  | ~ | 9         | 1 ~ | 17         | 2  | 25         | 3  | ~   | 33       | 4 × | 41      | 5 × | 49      | 6 ~ | 57      | 7  | ~ |
| 端口优先级      |   | 2                       | 0  | ~ | 10[AF11]  | 1 ~ | 18[AF21]   | 2  | 26[AF31]   | 3  | ~   | 34[AF41] | 4 ~ | 42      | 5 ~ | 50      | 6 ~ | 58      | 7  | ~ |
| 优先级映射      |   | 3                       | 0  | ~ | 11        | 1 ~ | 19         | 2  | 27         | 3  | ~   | 35       | 4 ~ | 43      | 5 ~ | 51      | 6 ~ | 59      | 7  | ~ |
| 队列调度       |   | 4                       | 0  | ~ | 12[4612]  | 1 × | 20[4522]   | 2  | 28(4532)   | 3  |     | 36/46421 |     | 44      | 5 × | 52      | 6 × | 60      | 7  | ~ |
| 队列整形       |   |                         | •  |   | ie[ni ie] |     | EO[(II EE] | -  | Edite Sel  | 5  |     | 20[0142] |     |         | 3   | 52      | 0   |         |    |   |
| 端口限速       |   | 5                       | 0  | ~ | 13        | 1 ~ | 21         | 2  | 29         | 3  | ~   | 37       | 4 ~ | 45      | 5 ~ | 53      | 6 ~ | 61      | 7  | ~ |
| ⊘ 安全业务     | ~ | 6                       | 0  | ~ | 14[AF13]  | 1 ~ | 22[AF23]   | 2  | - 30[AF33] | 3  | ~   | 38[AF43] | 4 ~ | 46[EF]  | 5 × | 54      | 6 × | 62      | 7  | ~ |
| ∥ 推护       | ~ | 7                       | 0  | ~ | 15        | 1 ~ | 23         | 2  | 31         | 3  | × . | 39       | 4 ~ | 47      | 5 × | 55      | 6 ~ | 63      | 7  | ~ |
| ② 系统       | ~ |                         |    |   |           |     |            |    |            |    |     |          |     |         |     |         |     |         |    |   |
|            |   | B,34-DsCP的實彩記機計         |    |   |           |     |            |    |            |    |     |          |     |         |     |         |     |         |    |   |
|            |   | <b>6</b> 22             |    |   |           |     |            |    |            |    |     |          |     |         |     |         |     |         |    |   |
|            |   |                         |    |   |           |     |            |    |            | 取消 | Ä   | 确定       |     |         |     |         |     |         |    |   |
|            |   |                         |    |   |           |     |            |    |            |    |     |          |     |         |     |         |     |         |    |   |

图 63 DSCP 映射

## IP 映射

显示队列和 IP 优先级之间的映射关系。

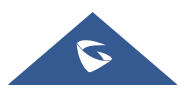
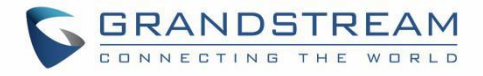

| S GWN7802P  |                   |                                                |                                                |    | 保存 Q   💽 admin ~ |
|-------------|-------------------|------------------------------------------------|------------------------------------------------|----|------------------|
| ② 概览        | 优先级映射             |                                                |                                                |    |                  |
| 🕀 以太网业务     | CoS映射 DSCP映射 IP映射 |                                                |                                                |    |                  |
| ◎ IP业务      | IP-队列映射           |                                                | 队列-IP的重标记映射                                    |    |                  |
| 參 组播业务      | ± 1               |                                                | ±1                                             |    |                  |
| 🖧 路由业务      | IP                | 队列                                             | 队列                                             | IP |                  |
| 🐔 PoE       | 0                 | 0 ~                                            | 0                                              | 0  | ~                |
| ₩ QoS       | Ť                 | 1 ~                                            | 1                                              | 1  | ~                |
| 端口优先级       | 2                 | 2 ~                                            | 2                                              | 2  | ~                |
| 优先级映射       | 3                 | 3                                              | 3                                              | 3  | ~                |
| 队列调度        | 4                 | 4                                              | 4                                              | 4  | ~                |
| 端口限速        | 5                 | 5 ~                                            | 5                                              | 5  | ~                |
| ⊘ 安全业务      | 6                 | 6                                              | 6                                              | 6  | × .              |
| <b>≥</b> ## | 7                 | 7                                              | 7                                              | 7  | ~                |
| ③ 系统        |                   | 取消                                             | 确定                                             |    |                  |
|             |                   |                                                |                                                |    |                  |
|             |                   |                                                |                                                |    |                  |
|             |                   | ©2023 Grandstream Networks, Inc. All Rights Re | served. Grandstream Software License Agreement |    |                  |
|             |                   | 图 64 IP 映射                                     |                                                |    |                  |

## 队列调度

当网络中发生拥塞时,设备将根据指定的调度策略确定转发报文的处理顺序,优先调度高优先级报文。 **队列调度算法:**根据交换机接口进行队列调度。

**严格优先级(SP)调度:**优先级最高的流首先被服务,然后优先级第二高的流被服务,直到没有该优先级的流为止。交换机的每个接口支持 8 个队列(队列 0-7),队列 7 是最高优先级的队列,队列 0 是最低优先级的队列。缺点:当发生拥塞时,如果高优先级队列中长期存在数据包,则无法调度低优先级队列中的数据包,并且无法传输数据。

**加权轮询调度(WRR)**:为每个优先级队列分配一定的带宽,并根据优先级从高到低为每个优先级排队提供服务。当高优先级队列用完所有分配的带宽时,它会自动切换到下一个优先级队列为其服务。

| S GWN7802P    |                                                                                                    |           |                                                |                                            |         | 保存 | QI | 🧕 admin 🗸 |
|---------------|----------------------------------------------------------------------------------------------------|-----------|------------------------------------------------|--------------------------------------------|---------|----|----|-----------|
| ② 概覧          | 队列调度 > <b>编辑</b>                                                                                                    |           |                                                |                                            |         |    |    |           |
| 🕀 以太网业务       |                                                                                                    | 端口        | GE1                                            |                                            |         |    |    |           |
| ◎ IP业务        |                                                                                                    | 湖麻塘注      | 至极将先初(CD)                                      | ~                                          |         |    |    |           |
| 參 組攜业务        |                                                                                                    | 州这并成      | <ol> <li>按照加权公平队列进行调度,每</li> </ol>             | 个队列的权量,按字带进行设置                             |         |    |    |           |
| A 路由业务        |                                                                                                    |           |                                                |                                            |         |    |    |           |
| 🖉 POE         |                                                                                                    | 队列 ID     |                                                | 权重                                         |         |    |    |           |
| L∠ QoS        |                                                                                                    | 0         |                                                | 0                                          |         |    |    |           |
| 端口优先级         |                                                                                                    | -t        |                                                | 0                                          |         |    |    |           |
| 优先级映射         | < compared with the second second sec | 2         |                                                | 0                                          |         |    |    |           |
| 队列调度          |                                                                                                    | 3         |                                                | 0                                          |         |    |    |           |
| 队列整形          |                                                                                                    | 4         |                                                | 0                                          |         |    |    |           |
| 端口限速          |                                                                                                    |           |                                                |                                            |         |    |    |           |
| ⊘ 安全业务        |                                                                                                    | 5         |                                                | 0                                          |         |    |    |           |
| <u></u> 2 12₽ |                                                                                                    | 6         |                                                | 0                                          |         |    |    |           |
| ⑥ 系统          |                                                                                                    | 7         |                                                | 0                                          |         |    |    |           |
|               |                                                                                                    | ©2023 Gra | 取消<br>Indstream Networks, Inc. All Rights Rese | 確定<br>rved. Grandstream Software License A | grement |    |    |           |

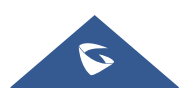

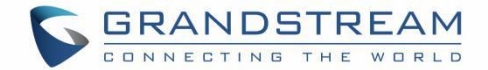

#### 图 65 队列调度

# 队列整形

当报文发送速率高于接收速率,或者下游设备的接口速率低于上游设备的接口率时,可能发生网络拥塞。如 果用户发送的服务流量的大小不受限制,来自大量用户的服务数据的持续爆发将使网络更加拥塞。为了使有 限的网络资源更有效地为用户服务,有必要限制用户的服务流量。

| S GWN7802P   |           |              |         |            |            |                  |            |           |                     | 保存 Q       | .   🚺 admin ~ |
|--------------|-----------|--------------|---------|------------|------------|------------------|------------|-----------|---------------------|------------|---------------|
| ⑦ 概览         | > 队列整形    |              |         |            |            |                  |            |           |                     |            |               |
| 🌐 以太网业务      | ~ 编辑      | CIR 最大速率/CIR | (Kbps)  |            |            |                  |            |           |                     |            |               |
| ◎ IP业务       | ~ <b></b> |              |         |            |            |                  | 队列         |           |                     |            |               |
| ○ 組織业务       | ✓ 端口      |              | 0       | 1          | 2          | 3                | 4          | 5         | 6                   | 7          | 操作            |
| A 路由业务       | ~ GE1     |              | 启用      | <b>禁</b> 用 | <b>禁</b> 用 | <b>禁</b> 用       | 禁用         | 禁用        | 禁用                  | <b>禁</b> 用 | 6             |
| 9 POE        | ~ Ger     | CIR          | 672     |            | -          | -                |            |           | 2.2°                |            |               |
| ₩ QoS        | ^         |              | <b></b> | <b></b>    | <b>禁用</b>  | <b><u> </u> </b> | <b>禁</b> 用 | <b>禁用</b> | <b><del></del> </b> | <b>禁用</b>  | 52            |
| 端口优先级        | GE2       |              | -       | -          |            | -                | -          | -         |                     |            |               |
| 优先级映射        | 2         |              | 葉用      | 禁用         | 禁用         | 禁用               | 禁用         | 葉用        | <b>禁</b> 用          | 葉用         | 54            |
| 队列调度         | GE3       |              |         |            | 22         |                  |            | 12        |                     | 122        | 6             |
| 队列整形         |           |              | 禁用      | 蓥用         | 並用         | 禁用               | 釜用         | 禁用        | 禁用                  | 蒙用         | -             |
| 端口限速         | GE4       |              |         | -          |            | -                | -          | -         |                     |            | ß             |
| ⊘ 安全业务       | ~         |              | 禁用      | 禁用         | 禁用         | 禁用               | 蒙用         | 禁用        | 禁用                  | 禁用         |               |
| <u>₽</u> ±±₽ | GE5       |              | -       | -          | -          | -                | -          | -         | ω.                  | -          | Ľ             |
|              | ~         |              | 禁用      | 釜用         | 禁用         | 禁用               | 黛用         | 禁用        | 禁用                  | 禁用         |               |
|              | GE6       |              |         |            | -          | -                | -          | -         |                     |            | C             |
|              |           |              |         |            |            |                  |            |           |                     |            |               |

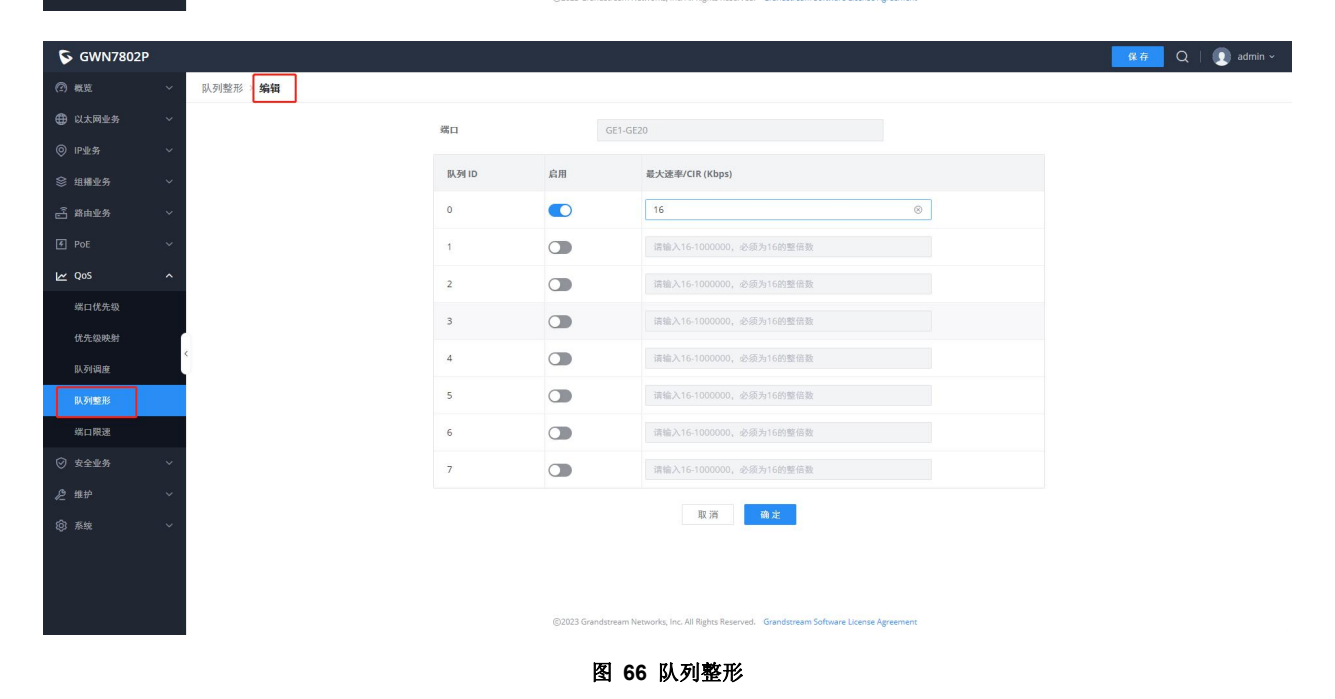

# 端口限速

端口速率限制可以限制接口上发送或接收的所有数据包的总速率。端口限速还使用令牌桶来控制流量。如果在设备的接口上配置了端口限速,则必须首先通过端口限速器的令牌桶处理通过该接口发送的所有数据包。

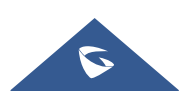

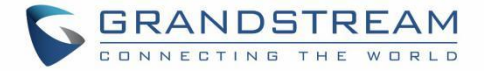

#### 如果令牌桶中有足够的令牌,则可以发送数据包;否则,数据包将被丢弃或缓存。

| S GWN7802P  |   |      |            |               |            | - 4           | 存 Q   💽 admin ~ |
|-------------|---|------|------------|---------------|------------|---------------|-----------------|
| ② 概览        | ~ | 端口限速 |            |               |            |               |                 |
| 🜐 以太网业务     | ~ | 编辑   |            |               |            |               |                 |
| ③ IP业务      | ~ | ■ 端口 | 入方向限速      | 入方向CIR (Kbps) | 出方向限速      | 出方向CIR (Kbps) | 操作              |
| 參 組糯业务      | ~ | GE1  | 禁用         | -             | 黛用         | -             | Ľ               |
| 合 路由业务      | ~ | GE2  | 並用         |               | 葉用         |               | ß               |
| 🐔 POE       | ~ | GE3  | 奈用         |               | <b>禁</b> 用 |               | ß               |
| L∠ QoS      | ^ | GE4  | 禁用         | -             | <b>禁</b> 用 |               | ß               |
| 端口优先级       |   | GE5  | 禁用         | -             | 禁用         | 551           | E               |
| 优先级映射       |   | GE6  | 禁用         | -             | 禁用         | -             | ß               |
| 队列调度        | < | GE7  | <b>禁用</b>  | -             | 禁用         | -             | Ľ               |
| 阳石塘         |   | GE8  | 蒙用         | -             | 禁用         | (m)           | ß               |
| Inconazio   |   | GE9  | 輸用         |               | <b>禁</b> 用 | -             | Ľ               |
| 第日報題        |   | GE10 | 爺用         |               | <b>禁</b> 用 | **            |                 |
| ⊘ 安全业务      | ~ | GE11 | 織用         |               | <b>塗用</b>  | -             |                 |
| <i>没</i> 维护 | ~ | GE12 | <b>黎</b> 用 |               | 禁用         |               |                 |
| (2) 系统      | ~ | GE13 | 發用         |               | 禁用         |               |                 |
|             |   | GE14 | 兹用         |               | 禁用         |               | ß               |
|             |   |      |            |               |            |               | 1               |

©2023 Grandstream Networks, Inc. All Rights Reserved. Grandstream Software License Agreemen

端口限速 > 编辑

| 端口    | GE1   |
|-------|-------|
| 入方向限速 |       |
| 出方向限速 |       |
|       | 取消 确定 |

图 67 端口限速

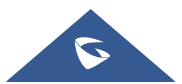

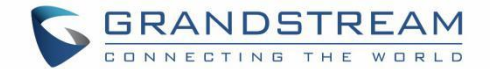

# 安全业务

GWN780x(P)交换机系列支持许多工具和功能,以增强设备的安全性,防止错误配置或攻击。

# 风暴控制

流量抑制可以通过配置阈值来限制广播、未知组播、未知单播、已知多播和已知单播数据包的速率,防止广播、未知组播数据包和未知单播数据包生成广播风暴和已知组播数据包和已知单播数据包的大流量影响。

风暴控制可以通过阻止数据包或关闭端口来阻止广播、未知组播和未知单播数据包的流量。该设备支持根据 包速率、字节速率和百分比对端口上的上述三种类型的包进行风暴控制。在检测间隔期间,设备监控端口上 接收的三种类型的数据包的平均速率,并将其与配置的最大阈值进行比较。当包速率大于配置的最大阈值时, 设备在接口上执行风暴控制并执行配置的风暴控制动作。风暴控制措施包括阻止数据包和关闭接口。

- 如果数据包被阻止,当接口上接收数据包的平均速率小于指定的最小阈值时,风暴控制将释放对接口上数据包的阻止。
- 如果操作是关闭接口,则需要手动运行命令以启动接口,或启用接口状态自动返回启用状态,也可以使用自动恢复功能自动启动界面。

| S GWN7802P                               |   |      |            |             |      |                        |             |      |        | 《《存 C | i   🚺 admin | ~ |
|------------------------------------------|---|------|------------|-------------|------|------------------------|-------------|------|--------|-------|-------------|---|
| ② 概览                                     | ~ | 风暴控制 |            |             |      |                        |             |      |        |       |             |   |
| 🕀 以太网业务                                  | ~ |      |            | 单位          | z    | Kbps                   |             | ~    |        |       |             |   |
| ◎ IP业务                                   | ~ |      |            | 45.0        | 182  | <ul> <li>有余</li> </ul> | 111.84      |      |        |       |             |   |
| ◎ 坦播业务                                   | × |      |            | 921         | 405  |                        | 1010        |      |        |       |             |   |
| en 2 2 2 2 2 2 2 2 2 2 2 2 2 2 2 2 2 2 2 | ~ |      |            |             |      | 取消                     | 确定          |      |        |       |             |   |
| 🗲 POE                                    | ~ | 端口   |            |             |      |                        |             |      |        |       |             |   |
| ₩ QoS                                    | ~ | 编辑   |            |             |      |                        |             |      |        |       |             |   |
| ❷ 安全业务                                   | ^ | 端口   | 状态         | 广播          | 广播阈值 | 未知组播                   | 未知坦播阈值      | 未知单播 | 未知单播阈值 | 动作    | 操作          |   |
| 风暴控制                                     | 1 | GE1  | の用         | 用血          | 32   | 此用                     | 48          | 倉用   | 10000  | 禁用    | ß           |   |
| 端口安全                                     |   | GE2  | 扁朋         | 扁用          | 32   | <b><u> </u> </b>       | 10000       | 荣用   | 10000  | 丢弃    | Ľ           |   |
| 供口原本                                     |   | GE3  | 禁用         | -           | -55  | -                      | 20          | 55×  | 177    | 丢弃    | Ľ           |   |
| 3m LL Priston                            |   | GE4  | 蒙用         | -           | -    | -                      |             | -    | -      | 丢弃    | Ľ           |   |
| ACL                                      |   | GES  | 禁用         |             |      | ~                      | <del></del> | -    | -      | 丢弃    | Ľ           |   |
| IP諏防护                                    |   | GE6  | 黛用         |             |      | -                      |             |      |        | 丢弃    | Ľ           |   |
| 攻击防范                                     |   | GE7  | 蒙用         |             | - 25 | ~                      | -           | -    | -      | 丢弃    | ß           |   |
| DAI                                      |   | GE8  | <b>禁</b> 用 |             | -    | -                      |             | -    | -      | 丢弃    | Ľ           |   |
| RADIUS                                   |   | GE9  | 禁用         | -           |      |                        | 220         |      |        | 丢弃    | C           |   |
| TACACS+                                  |   | GE10 | 禁用         | -           | -    | -                      |             | -    |        | 丢弃    | ß           |   |
| ААА                                      |   | GE11 | 禁用         | <del></del> |      | -                      | <del></del> | 57K  |        | 丢弃    | Ľ           |   |

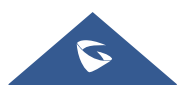

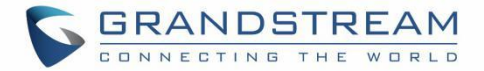

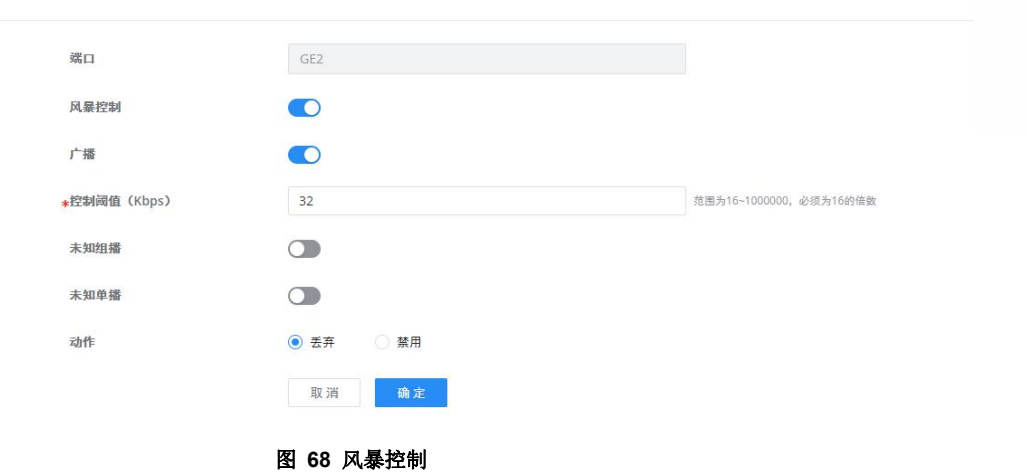

表 23 风暴控制

| 单位      | 选择端口:<br>kbps:风暴控制率将根据字节计算<br>pps:风暴控制率将根据数据包计算。                                        |  |  |  |  |
|---------|-----------------------------------------------------------------------------------------|--|--|--|--|
| 帧间隙     | 选择帧间隙<br>包含:计算入口风暴控制率时,不包括 IFG。计算入口风暴控制率时包括<br>IFG。<br>排除:计算入口风暴控制率时,不包括 IFG。           |  |  |  |  |
| 风暴控制→编辑 |                                                                                         |  |  |  |  |
| 端口      | 显示选择的端口。                                                                                |  |  |  |  |
| 风暴控制    | 选择是否在所选端口上启用风暴控制。                                                                       |  |  |  |  |
| 广播      | 设置是否为广播数据包启用风暴阈值设置。如果已启用,请输入阈值<br>(Kbps)。<br>注意:有效范围为 16~100000,必须是 16 的倍数。默认值为 10000。  |  |  |  |  |
| 控制阈值    | 设置是否为未知多播数据包启用风暴阈值设置(如果启用)请输入阈值<br>(Kbps)。<br>注意:有效范围为 16~100000,必须是 16 的倍数。默认值为 10000。 |  |  |  |  |

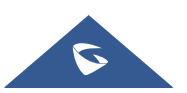

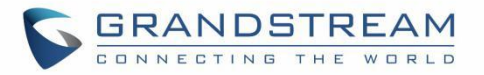

| 未知组播 | 设置是否为未知组播数据包启用风暴阈值设置(如果启用)请输入阈值<br>(Kbps)。<br>注意:有效范围为 16~100000,必须是 16 的倍数。默认值为 10000。 |
|------|-----------------------------------------------------------------------------------------|
| 动作   | 选择设置状态<br>丢弃:超过风暴控制速率的数据包将被丢弃。<br>禁用:端口超过风暴控制速率将被关闭。                                    |

# 端口安全

通过将接口获知的 MAC 地址转换为安全 MAC 地址(包括安全动态 MAC 地址、安全静态 MAC 地址和粘滞 MAC),端口安全防止非法用户通过该端口与交换机通信,从而增强设备的安全性。

安全 MAC 地址分为:安全动态 MAC、安全静态 MAC 和粘滞 MAC。

| 安全动态 <b>MAC</b> 地<br>址 | 如果启用,但粘滞 MAC 功能未启用。                 | 如果设备重新启动,条目将丢失,需<br>要重新学习。  |
|------------------------|-------------------------------------|-----------------------------|
| 安全静态 <b>MAC</b> 地<br>址 | 启用端口安全时手动配置静态 MAC 地址。               | 这些条目不会过期,在重新启动后也<br>不会丢失。   |
| 粘滞 MAC 地址              | 启用端口安全性并同时启用粘滞 MAC<br>功能后转换的 MAC 地址 | 重新启动设备后,条目不会过期,地<br>址也不会丢失。 |

表 24 安全 MAC 地址类型

| S GWN7802P |     |        |        |          |                       |        |   |             | 9           | 🚈 🛛 📋 🚺 admin 🛩 |
|------------|-----|--------|--------|----------|-----------------------|--------|---|-------------|-------------|-----------------|
| (2) 412    | ~ x | 口安全    |        |          |                       |        |   |             |             |                 |
| ① 以太岡业务    | ~   | 第口安全 安 | 全MAC地址 |          |                       |        |   |             |             |                 |
| ◎ IP重务     | ~   |        |        | 端口安全     | <ul><li> 允许</li></ul> | () 業用  |   |             |             |                 |
| ◎ 抽播业务     | *   |        |        | *速率(包/4  |                       | 使得強ロホム | × | 范围为1-600,   |             |                 |
| 当 新由业务     | ~   |        |        |          |                       | 殉棋靖口女王 | ^ |             |             |                 |
| 🛃 PoE      | *   |        |        |          | GE1-GE20              |        |   |             |             |                 |
| L∠ QoS     | ~ # |        |        |          | 端口安全地址                |        |   |             |             |                 |
| ❷ 安全业务     | ~ L | 编辑     |        |          | ★最大MAC数               |        |   |             |             |                 |
| 风暴控制       |     | ☑ 端口   | 状态     | 最大MAC数   | 范围为1-256。             |        |   | Sticky MAC  | 保护动作/次数     | 操作              |
| Metho      | < 1 | GE1    | 此用     | 1        | 1                     |        |   | 10 <b>7</b> | protect / 0 | ľ               |
| 端白安至       |     | GE2    | 禁用     | <u>.</u> | Sticky MAC            |        |   | -           | -           |                 |
| 端口隔离       |     | GE3    | 禁用     | -        | 端口保护                  |        |   |             |             | ß               |
| ACL        |     | GE4    | 益用     | +        | protect               |        | ~ |             |             | ß               |
| 印源防护       |     | GE5    | 禁用     |          | 取                     | 消费定    |   |             |             | ß               |
| 攻击防范       |     | GE6    | 10.00  | -        |                       |        |   |             |             | Z               |
| DAI        |     | GE7    | 盤用     |          |                       |        |   | -           | 1.77.       | C               |
| RADIUS     |     | GE8    | \$2.71 |          |                       |        |   | -           |             | ľ               |
| TACACS+    |     | GE9    | 餘而     |          |                       |        |   |             |             | ľ               |
| AAA        |     | GE10   | 盤加     | -        | -                     | -      |   | -           |             | ß               |

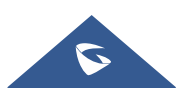

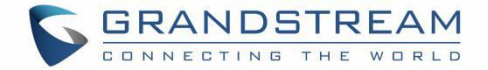

#### 图 69 端口安全

#### 表 25 端口安全

| 端口安全       | 单击允许将端口安全功能设置为全局启用,默认情况下禁用。                                                                                                    |
|------------|----------------------------------------------------------------------------------------------------|
| 速率(包/秒)    | 设置端口 MAC 地址的学习速率。该值为 1 到 600 之间的整数, 默认值为 100。                                                                                                    |
|            | 编辑端口安全                                                                                                    |
| 端口         | 显示选择的端口                                                                                                    |
| 端口安全地址     | 单击以启用端口安全地址,默认情况下禁用。                                                                                                    |
| 最大 MAC 数   | 设置接口要学习的最大 MAC 地址数,值范围为 1 到 256 之间的整数,<br>默认值为 1。达到最大数量后,如果交换机接收到源 MAC 地址不存在<br>的数据包,无论目标 MAC 地址是否存在,交换机都认为存在非法用户<br>的攻击,并将根据端口保护配置(保护、限制或关闭)保护接口。                                                                                                    |
| Sticky MAC | 启用端口安全时,可以启用粘滞 MAC 功能,默认情况下禁用。启用后,<br>该接口将学习到的安全动态 MAC 地址转换为粘滞 MAC。如果已达到<br>MAC 地址的最大数量,则将丢弃接口获知的非粘性 MAC 条目中的<br>MAC 地址,并根据接口保护模式配置报告陷阱警报。                                                                                                    |
| 端口保护       | 当接口获知的 MAC 地址数量达到最大数量或发生静态 MAC 地址摆动<br>时,设置保护动作。<br>有三种模式(保护、限制或关闭),默认为保护。<br>保护:仅丢弃源 MAC 地址不存在的数据包,并且不告警。<br>限制:丢弃不存在源 MAC 地址的数据包并告警。<br>关闭:接口状态设置为错误停机,并告警。<br>注意:默认情况下,接口关闭后不会自动恢复,接口只能由网络管理员<br>启用。如果您希望关闭的接口自动恢复,您可以启用端口自动恢复功能,<br>将接口状态自动恢复为"启动"。 |

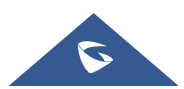

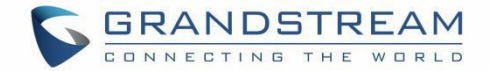

# 端口隔离

通过端口隔离功能,可以实现同一 VLAN 中端口之间的隔离。只要用户将端口添加到隔离组,就可以实现端口之间的二层数据隔离。端口隔离功能为用户提供了更安全、更灵活的网络解决方案。

## 注意**:**

由于软件限制,当前仅支持一个隔离组,默认情况下禁用端口隔离功能。将端口添加到默认隔离组,连接后, 在端口之间执行双向隔离。

| S GWN7802P                                   |      |      |         | 保存 | Q   🚺 admin ~ |
|----------------------------------------------|------|------|---------|----|---------------|
| @ az ~                                       | 靖口隔离 |      |         |    |               |
| ⊕ 以太网业务 ~                                    |      | -    |         |    |               |
| ◎ IP业务 ~                                     |      |      | 時處北急/操作 |    |               |
| ◎ 坦播业务 ~                                     |      | GE1  |         |    |               |
| 合 路由业务 、 、 、 、 、 、 、 、 、 、 、 、 、 、 、 、 、 、 、 |      | GE2  |         |    |               |
| f PoE 🗸 🗸                                    |      | GE3  |         |    |               |
| ₩ QoS ×                                      |      | GE4  |         |    |               |
| ♥ 安全並为 へ<br>风暴控制                             |      | GE5  |         |    |               |
| 煤口安全                                         | ¢    | GE6  |         |    |               |
| 成口隔高                                         |      | GE7  |         |    |               |
| ACL                                          |      | GE8  |         |    |               |
| IP源防护                                        |      | GE9  |         |    |               |
| DAI                                          |      | GE10 |         |    |               |
| RADIUS                                       |      | GE11 |         |    |               |
| TACACS+                                      |      | GE12 |         |    |               |
| AAA                                          |      | GE13 |         |    |               |

```
图 70 端口隔离
```

## ACL

访问控制列表(ACL)是一个或多个规则的集合。规则是描述数据包匹配条件的判断语句。这些条件可以是数据包的源地址、目的地址、端口号等。ACL本质上是一个数据包过滤器,规则是过滤器的过滤器元素。设备根据这些规则匹配数据包,过滤出特定的数据包,并根据应用 ACL 的服务模块的处理策略允许或组织数据包通过。

## 注意:

- 一个 ACL 支持设置多个规则。当规则设置(规则编号除外)相同时,将提示"此规则已存在"
- 如果在遍历所有规则后没有匹配项,则将直接发送拒绝消息。

#### IPv4 ACL

此页面显示 IPv4 ACL 列表和规则数。

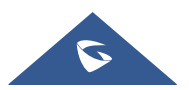

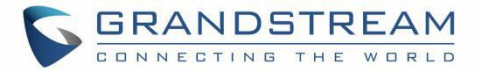

| S GWN7802P                               |                                |                                                                                  |                   | 保存 Q   ① admin ~  |
|------------------------------------------|--------------------------------|----------------------------------------------------------------------------------|-------------------|-------------------|
| ⑦ 概覧 ~                                   | ACL                            |                                                                                  |                   |                   |
|                                          | IPv4 ACL IPv6 ACL 链路层ACL ACL绑定 |                                                                                  |                   |                   |
| ◎ IP业务 ~                                 | 漆加ACL 删除                       |                                                                                  |                   |                   |
| 參 組構业务 ~                                 | <ul> <li>ACL名称</li> </ul>      | 端口                                                                               | 规则数量              | 操作                |
| en 2 2 2 2 2 2 2 2 2 2 2 2 2 2 2 2 2 2 2 | test1                          | GE1                                                                              | 1                 | 匝                 |
| 🗲 Poe 🗸                                  | test5                          | GE2                                                                              | 2                 | Ū                 |
| ⊯ QoS ~                                  |                                |                                                                                  |                   | 全部2 < 1 > 10条/页 > |
| ⊘ 安全业务 へ                                 |                                |                                                                                  |                   |                   |
| 风暴控制                                     |                                |                                                                                  |                   |                   |
| 端口安全                                     | < C                            |                                                                                  |                   |                   |
| 端口隔离                                     |                                |                                                                                  |                   |                   |
| ACL                                      |                                |                                                                                  |                   |                   |
| IP源防护                                    |                                |                                                                                  |                   |                   |
| 攻击防范                                     |                                |                                                                                  |                   |                   |
| DAI                                      |                                |                                                                                  |                   |                   |
| RADIUS                                   |                                |                                                                                  |                   |                   |
| TACACS+                                  |                                |                                                                                  |                   |                   |
| ААА                                      |                                | ©2023 Grandstream Networks, Inc. All Rights Reserved. Grandstream Software Licer | ise Agreement     |                   |
|                                          | -                              |                                                                                  |                   |                   |
| ACL > <b>添加ACL</b>                       |                                |                                                                                  |                   |                   |
|                                          | 10000 - 2014                   |                                                                                  | 1.6/位 支持数字 字冊     | 和独建文体,结路          |
|                                          | *ACL名称                         |                                                                                  | 字符包含@             | WELL FOR STREET   |
|                                          | 规则设置                           |                                                                                  |                   |                   |
|                                          | *规则编号                          | 1                                                                                | 范围1-2147483647, 编 | 号小的优先匹配           |

丢弃

Any

Any

Any

Any 取消 () 自定义

自定义

图 71 IPv4 ACL

#### IPv6 ACL

此页面显示 IPv6 ACL 列表和规则数。

数据行为

协议类型

源IP地址 目的IP地址

ToS类型

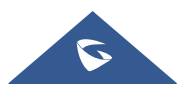

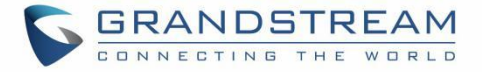

| S GWN7802P                                                                                                    |                         |                                                                                                    | <mark>- 保有</mark> Q │ ( [                                                                                                    | admin ~ |
|----------------------------------------------------------------------------------------------------|-------------------------|----------------------------------------------------------------------------------------------------|----------------------------------------------------------------------------------------------------|---------|
| (2) 概定 ~                                                                                                    | ACL                     |                                                                                                    |                                                                                                    |         |
| 山太岡业务 ~                                                                                                    | IPv4 ACL IPv6 ACL 链路层A  | ACL ACL绑定                                                                                                    |                                                                                                    |         |
| ◎ IP业务 ~                                                                                                    |                         |                                                                                                    |                                                                                                    |         |
| ◎ 組織业务 ~                                                                                                    |                         |                                                                                                    |                                                                                                    |         |
| 高 路由业务 ~                                                                                                    |                         |                                                                                                    |                                                                                                    |         |
| 🛃 Poe 🗸 🗸                                                                                                    |                         |                                                                                                    |                                                                                                    |         |
| ₩ QoS ~                                                                                                    |                         |                                                                                                    |                                                                                                    |         |
| ⊘ 安全业务 ^                                                                                                    |                         |                                                                                                    |                                                                                                    |         |
| 风暴控制                                                                                                    |                         |                                                                                                    | 可使用IPv6服文的源IPv6地址和分片值思末定义规则                                                                                                    |         |
| 端口安全                                                                                                    |                         |                                                                                                    | 35 m                                                                                                    |         |
| 端口隔离                                                                                                    |                         |                                                                                                    |                                                                                                    |         |
| ACL                                                                                                    |                         |                                                                                                    |                                                                                                    |         |
| IP源防护                                                                                                    |                         |                                                                                                    |                                                                                                    |         |
| 攻击防范                                                                                                    |                         |                                                                                                    |                                                                                                    |         |
| DAI                                                                                                    |                         |                                                                                                    |                                                                                                    |         |
| RADIUS                                                                                                    |                         |                                                                                                    |                                                                                                    |         |
| TACACS+                                                                                                    |                         |                                                                                                    |                                                                                                    |         |
| ААА                                                                                                    |                         |                                                                                                    | ©2023 Grandstream Networks, Inc. All Rights Reserved. Grandstream Software License Agreement                                                                                                    |         |
|                                                                                                    |                         |                                                                                                    |                                                                                                    |         |
|                                                                                                    |                         |                                                                                                    |                                                                                                    |         |
| S GWN7802P                                                                                                    |                         |                                                                                                    | 1 D     6 m     6     7     7     7     7     7     7     7     7     7     7     7     7     7     7     7     7     7     7     7     7     7     7     7     7     7     7     7     7     7     7     7     7     7     7     7     7     7     7     7     7     7     7     7     7     7     7     7     7     7     7     7     7     7     7     7     7     7     7     7     7     7     7     7     7     7     7     7     7     7     7     7     7     7     7     7     7     7     7     7     7     7     7     7     7     7     7     7     7     7     7     7     7     7     7     7     7     7     7     7     7     7     7     7     7     7     7     7     7     7     7     7     7     7     7     7     7     7     7     7     7     7     7     7     7     7     7     7     7     7     7     7     7     7     7     7     7     7     7     7     7     7     7     7     7     7     7     7     7     7     7     7     7     7     7     7     7     7     7     7     7     7     7     7     7     7     7     7     7     7     7     7     7     7     7     7     7     7     7     7     7     7     7     7     7     7     7     7     7     7     7     7     7     7     7     7     7     7     7     7     7     7     7     7     7     7     7     7     7     7     7     7     7     7     7     7     7     7     7     7     7     7     7     7     7     7     7     7     7     7     7     7     7     7     7     7     7     7     7     7     7     7     7     7     7     7     7     7     7     7     7     7     7     7     7     7     7     7     7     7     7     7     7     7     7     7     7     7     7     7     7     7     7     7     7     7     7     7     7     7     7     7     7     7     7     7     7     7     7     7     7     7     7     7     7     7     7     7     7     7     7     7     7     7     7     7     7     7     7     7     7     7     7     7     7     7     7     7     7     7     7     7     7     7     7     7     7     7     7     7     7     7     7     7     7     7     7 | admin ~ |
| <ul><li>▶ GWN7802P</li><li>⑦ 概范 ~</li></ul>                                                                                                    | ACL > <b>添加ACL</b>      |                                                                                                    | <b>46</b> Q   Q                                                                                                    | admin ~ |
| GWN7802P           ③ 概范         ~           ① 概范         ~           ① 以太阿业务         ~                                                                                                    | ACL > 添加ACL             | ◆ACL名称                                                                                                    |                                                                                                    | admin ∽ |
| ・         GWN7802P           ⑦ 概范         ・           ① 以太陽业务         ・           ③ IP业务         ・                                                                                                    | ACL ) 添加ACL             | 。ACL名称<br>规则设置                                                                                                    |                                                                                                    | admin ~ |
| GWN7802P           ② 概定         ~           ① 以太网业务         ~           ③ IP业务         ~           ② 坦耀业务         ~                                                                                                    | ACL ? <b>%macl</b>      | •ACL名称<br>规则设置<br>•规则编号                                                                                                    | 1         作品記, 其餘欲, 穿母ม時換空院, 特強<br>学科社会_句           1         推測1/21/43567, 编号小的优先匹配                                                                                                    | admin ~ |
| GWN7802P           ⑦ 概度         ~           ⑪ 以太网业务         ~           ② 印业务         ~           ② 相觸业务         ~           △ 諸由业务         ~                                                                                                    | ACL 〉 <b>法加ACL</b>      | *ACL名称<br><b>规时设置</b><br>*规则编号<br>数版行为                                                                                                    | 4 6     Q       1     方面1-24743547, 操告小的优先匹配       8存     マ                                                                                                    | admin ~ |
| GWN7802P           ⑦ 概況         ~           ⑪ 以太周皇弟         ~           ⑫ PP业务         ~           ② 指編业务         ~           二 路由业务         ~           【 Poet         ~                                                                                                    | ACL > <b>添加ACL</b>      | <ul> <li>ACL名称</li> <li>規则協告</li> <li>規則協号</li> <li>股形指</li> </ul>                                                                                      | 化存     Q     Q       1     作品1.2147483647, 编号小的优先回影       万井     マ       名弁     マ                                                                                                    | admin ~ |
| CWN7802P     の     の | ACL > S\$JMACL          | <ul> <li>ACL名称</li> <li>規則设置</li> <li>規則場号</li> <li>数据行为</li> <li>协议规型</li> <li>第19節結</li> </ul>                                                        | 文方     Q     ②       1-040, 五首会, 学母秘珠集学符, 株集<br>学校也会,③     1       1     定面1-2147433647, 編号小前代先匹配       夏芹     >       Any     >                                                                                                    | admin ~ |
| CWN7802P     の     の | ACL > \$\$\$TMACL       | <ul> <li>ACL名称</li> <li>規則協写</li> <li>規則编号</li> <li>数而行为</li> <li>协议类型</li> <li>遅い地址</li> <li>目4000 %14</li> </ul>                                      | 文方     Q       1-042, 工程数学, 学身粉特殊学習, 特殊<br>学校也会, 0       1     定面1/2/4/33647, 接待分的优先匹配       夏芹     ~       Any     ~       ④ Any        ● Any     ● 首変义                                                                                                    | admin v |
| GWN7802P           ② 概覧         ~           ④ 以太河坐券         ~           ③ ド型券         ~           ○ ド型券         ~           ○ ド型券         ~           ○ ボー型券         ~           ○ ボー型券         ~           ○ ホー型券         ~           ○ POE         ~           ○ QOS         ~           ○ 女全型务         ~                                                                                                    | ACL > S\$TMACL          | <ul> <li>ACL名称</li> <li>規則與弓</li> <li>規則與弓</li> <li>規則與弓</li> <li>規則與弓</li> <li>規則與可</li> <li>動行为</li> <li>协议类型</li> <li>超中地址</li> <li>目前中地址</li> </ul> | 文方     Q     ②       1-642, 文算執意, 李母林林年符, 特殊<br>李祥在会, ③       1     定面1-24743567, 操告小的优先匹配       夏昇     〇       Any     〇       ⑥ Any     ● 倉文       ⑥ Any     ● 倉文       ⑥ Any     ● 倉文                                                                                                    | admin v |
| <ul> <li>GWN7802P</li> <li>W</li> <li>W</li></ul>                                                                                                    | ACL > <b>\$\$TRACL</b>  | <ul> <li>ACL名称</li> <li>規則協守</li> <li>規則指守</li> <li>酸振行为</li> <li>胁这次型</li> <li>题印地址</li> <li>目的印地址</li> <li>To5类型</li> </ul>                           | 2 次     Q     Q       1 - 642, 工算检索, 穿母ม转换变符, 特殊<br>学并在会_0       1     双面1-2147435647, 操导小的优先回配       2 开     Q       2 开     Q       Any     ~       ④ Any     _       ④ Any     _                                                                                                    | admin v |
| <ul> <li>GWN7802P</li> <li>(*)</li> <li>(*)</li> <li>(</li></ul>                                                                                                    | ACL > <b>\$\$THACL</b>  | <ul> <li>ACL名称</li> <li>規則協号</li> <li>規則協号</li> <li>股俗行为</li> <li>协议改進</li> <li>添印地址</li> <li>目前印地址</li> <li>To5类型</li> </ul>                           | 化在     Q     Q       1     14/42, 发始前中, 穿电动持指学符, 特括<br>字符包含_0       1     前面1-214/43647, 编号小的优先匹配       夏芹     ~       Any     ~       ④ Any     ● 自定义       ● Any     ● 自定义       原消     直流                                                                                                    | admin v |
| <ul> <li>GWN7802P</li> <li>WEZ</li> <li>以太同立为</li> <li>レ</li> <li>以太同立为</li> <li>ロ</li> <li>市业方</li> <li>ロ</li> <li>市山県の方</li> <li>ロ</li> <li>ロ</li> <liロ< li=""> <li>ロ</li> <liロ< li=""> <liロ< li=""></liロ<></liロ<></liロ<></ul>                                                                                                    | ACL > SõtmACL           | <ul> <li>ACL名称</li> <li>規則協号</li> <li>規則協号</li> <li>数据行为</li> <li>协议类型</li> <li>巡P地址</li> <li>目的IP地址</li> <li>To5类型</li> </ul>                          | 文方     Q     Q       1     1.0402, 正教会中, 学校秘訣学符, 特許<br>学校也会, 0       1     定面目-2147433647, 编号小的优先匹配       夏芹     ~       Any     ~       ④ Any     自定义       ● Any     自定义       原酒     重素                                                                                                    | admin v |
| CWN7802P     ののののののののののののののののののののののののののののののののの                                                                                                    | ACL > \$\$\$JMACL       | <ul> <li>ACL名称</li> <li>規则设置</li> <li>規則编号</li> <li>数据行为</li> <li>协议类型</li> <li>源印地址</li> <li>目的印地址</li> <li>ToS类型</li> </ul>                           | 化在       Q       Q         1       1       F#148_0         1       F#148_0       F#148.507, 株有小的优先匹配         万方       Q       Q         百方       F#148_0       G         Any       ○       Q       Q         ④ Any       ● 自定义       Q       Q         取消       ●       ●       Q       Q                                                                                                    | admin v |
|                                                                                                    | ACL > \$\$JMACL         | <ul> <li>ACL名称</li> <li>規則编号</li> <li>規則编号</li> <li>数部行为</li> <li>协议类型</li> <li>那中地址</li> <li>目的中地址</li> <li>To5类型</li> </ul>                           | 文化       Q       Q         1       1       ###148_0         1       ###1212147433647, 接待分的优先面配         万方       Any       ~         Any       ~         ④ Any       ● 自定义         ● Any       ● 自定义         原 酒       _         取 面       _         取 面       _                                                                                                    | admin v |
| <ul> <li>GWN7802P</li> <li>ペ</li> <li>ペ</li> <li></li> <li></li> <li></li> <li></li> <li></li> <li></li> <li></li> <li></li> <li></li> <li></li> <li></li> <li></li> <li></li> <li></li> <li></li> <li></li> <li></li> <li></li> <li></li> <li></li> <li></li> <li></li> <li></li> <li></li> <li></li> <li></li> <li></li> <li></li></ul>                                                                                                    | ACL > <b>\$\$7</b> mACL | +ACL名称<br><b>规则设置</b><br>- 规则编号<br>数版行为<br>协议类型<br>超印地址<br>目前印地址<br>ToS类型                                                                               | 化化       Q         1-642, 其後年, 平早林林年村, 株株         1       F型1-24743567, 株寺小校先近配         選弄       ~         Ary       ~         ④ Ary       ● 島文         ④ Ary       ● 島文         圓酒       重素                                                                                                    | admin v |
| <ul> <li>GWN7802P</li> <li>R</li> <li>R</li></ul>                                                                                                    | ACL ) <b>Shhacl</b>     | <ul> <li>ACL名称</li> <li>規則協号</li> <li>規則協号</li> <li>酸肥行为</li> <li>砂成次型</li> <li>超P地址</li> <li>目的IP地址</li> <li>To5类型</li> </ul>                          | 2 2 2         1-6/42, 其他年, 学早年時報学校, 特徴         1       #日本市会。0         1       #田1-214743567, 操作分前快先回影         夏芹       ~         Any       ~         ④ Any       ●         ▲ Any       ~         ● Any       ●         面皮       ●         原酒       ●素                                                                                                    | admin v |
| <ul> <li>GWN7802P</li> <li>W</li> <li>W</li></ul>                                                                                                    | ACL > <b>\$\$TRACL</b>  | <ul> <li>ACL名称</li> <li>規則編号</li> <li>規則編号</li> <li>酸振行为</li> <li>砂波波型</li> <li>部戸地址</li> <li>目的戸地址</li> <li>To5类型</li> </ul>                           | 1       1-642, 其他年, 学早年時報学校, 特徴学校社会部         1       #目1-247435647, 操作学校社会部         宮井       ~         Ary       ~         ④ Ary       ●         圖定义       ●         原酒       ●         取酒       ●                                                                                                    | admin v |
| <ul> <li>GWN7802P</li> <li>WEX</li> <li>ULXPR型5</li> <li>ULXPR型5</li> <li></li></ul>                                                                                                    | ACL > <b>\$\$TAACL</b>  | <ul> <li>ACL名称</li> <li>規則设置</li> <li>規則場号</li> <li>数断行为</li> <li>协议类型</li> <li>201P地址</li> <li>目的IP地址</li> <li>ToS类型</li> </ul>                        | Lotid, XBéth, Pekekhérö, Hák         1         1         2         2         2         1         2         2         2         1         2         2         2         2         2         2         2         2         2         2         2         2         2         2         2         2         2         2         2         2         2         2         2         2         2         2         2         2         2         2         2         2         2         2         2         2         2         2         2         2         2         2         2         2         2                                                                                                    | admin v |

#### 链路层 ACL

链路层 ACL 允许您根据其 MAC 地址允许或拒绝对单个设备的 WiFi 访问。例如,如果您注意到某个顾客设备使用了太多带宽,则可以拒绝其进行 WiFi 访问,而不影响其他顾客设备的使用。

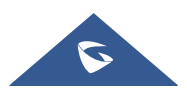

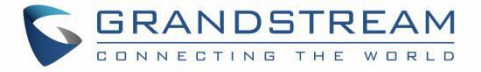

| S GWN7802  | Р  |          |          |        |        |             |                                                                       |                | 《存 Q   ① admin ~        |
|------------|----|----------|----------|--------|--------|-------------|-----------------------------------------------------------------------|----------------|-------------------------|
| () az      |    | ACL      |          |        |        |             |                                                                       |                |                         |
| 🕀 以太网业务    |    | IPv4 ACL | IPv6 ACL | 链路层ACL | ACL绑定  |             |                                                                       |                |                         |
| ◎ IP业务     |    |          |          |        |        |             |                                                                       |                |                         |
| ◎ 组構业务     |    |          |          |        |        |             |                                                                       |                |                         |
| 合 路由业务     |    |          |          |        |        |             | -                                                                     |                |                         |
|            |    |          |          |        |        |             |                                                                       |                |                         |
|            |    |          |          |        |        |             |                                                                       |                |                         |
| ⊘ 安全业务     |    |          |          |        |        |             | 10 m H. In                                                            |                |                         |
| 风暴控制       | ſ  |          |          |        |        |             | <b>副尤</b> 奴 95                                                        |                |                         |
| 烘口安全       |    |          |          |        |        |             | 添 加                                                                   |                |                         |
| 端口隔离       |    |          |          |        |        |             |                                                                       |                |                         |
| ACL        |    |          |          |        |        |             |                                                                       |                |                         |
| IP源防护      |    |          |          |        |        |             |                                                                       |                |                         |
| 攻击防范       |    |          |          |        |        |             |                                                                       |                |                         |
|            |    |          |          |        |        |             |                                                                       |                |                         |
|            |    |          |          |        |        |             |                                                                       |                |                         |
|            |    |          |          |        |        |             |                                                                       |                |                         |
| AAA        |    |          |          |        |        | ©2023 Grand | dstream Networks, Inc. All Rights Reserved. Grandstream Software Lico | ense Agreement |                         |
|            |    |          |          |        |        |             |                                                                       |                |                         |
| ACL > 添加AC | CL |          |          |        |        |             |                                                                       |                |                         |
|            |    |          |          |        | ACLAR  |             |                                                                       |                | 1-64位,支持数字、字母和特殊字符,特殊   |
|            |    |          |          |        | *ALL名称 |             |                                                                       |                | 字符包含@                   |
|            |    |          |          |        | 规则设置   |             |                                                                       |                |                         |
|            |    |          |          |        | ,抑刚编号  |             | 1                                                                     |                | 苏国1,2147483647 编号小幼母先匹配 |

图 73 链路层 ACL

丢弃

Any

Any

Any

Any

Any

取消

() 自定义

○ 自定义

自定义
 自定义

确定

#### ACL 绑定

ACL 绑定允许用户将链路层 ACL 或 IP ACL 绑定到特定端口 GE/LAG。

数据行为

协议类型

源MAC地址

目的MAC地址

802.1p优先级

VLAN

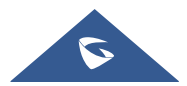

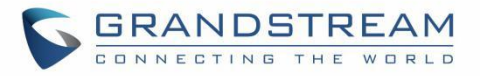

| S GWN7802P  |            |                                |           |                                                                  |                       |           | _ 保存 ─ Q │ 💽 admin ∽ |
|-------------|------------|--------------------------------|-----------|------------------------------------------------------------------|-----------------------|-----------|----------------------|
| ② 概览        | ~          | ACL                            |           |                                                                  |                       |           |                      |
| 🕀 以太网业务     | ~          | IPv4 ACL IPv6 ACL 链路层ACL ACL绑定 |           |                                                                  |                       |           |                      |
| ③ IP业务      | ~          | 编辑解除                           |           |                                                                  |                       |           |                      |
| ◎ 坦播业务      | ~          | ■ 週口名称                         | IPv4 ACL名 | 際 IPv6 ACL名称                                                     |                       | 链路层 ACL名称 | 操作                   |
| 一 路由业务      | ~          | GE1                            | 10st1     |                                                                  | _                     | -         | C 0                  |
| Ø POE       | ~          | GE2                            | tt        | 编辑端口ACL绑定                                                        | ×                     |           | 20                   |
| L≃ QoS      | ~          | GE3                            |           | 端口                                                               |                       |           |                      |
| —<br>Ø #今业务 | ~          | GE4                            |           | GEI                                                              |                       | -         | <b>I</b> 0           |
| Q KELN      |            | GE5                            |           | IPv4 ACL     IPv6 ACL                                            |                       | -         | C O                  |
| 风暴控制        | ¢          | GE6                            |           | 无 ~                                                              |                       | -         | C Ø                  |
| 端口安全        | - <b>1</b> | GE7                            |           | 链路层ACL                                                           |                       | -         | C O                  |
| 端口隔离        | _          | GE8                            |           | 无 ~                                                              |                       | -         | C ê                  |
| ACL         |            | GE9                            |           | 取消 确定                                                            |                       | -         |                      |
| IP JE IS SA |            | GE10                           |           |                                                                  |                       |           | C O                  |
|             | _          | GE11                           | -         | -                                                                |                       | -         | e e                  |
| 攻击防范        | _          | GE12                           |           | -                                                                |                       | -         | <b>I</b> ?           |
| DAI         | _          | GE13                           |           |                                                                  |                       |           | <b>I</b> Ø           |
| RADIUS      |            | GE14                           |           | -                                                                |                       |           | ₫ ⊘                  |
| TACACS+     |            |                                |           |                                                                  |                       |           | ra ~                 |
| AAA         |            |                                |           | ©2023 Grandstream Networks, Inc. All Rights Reserved. Grandstrea | m Software License Ag | reement   |                      |

图 74 ACL 绑定

## IP 源防护

IP 源保护是一种基于第 2 层接口的源 IP 地址过滤技术。它可以防止恶意主机伪造合法主机的 IP 地址来冒充 合法主机的行为,还可以通过指定自己的 IP 地址确保未经授权的主机无法访问网络或攻击网络。IP 源防护 使用绑定表(源 IP 地址、源 MAC 地址、它所属的 VLAN 以及入站接口的绑定)来匹配和检查在第 2 层接 口上接收的 IP 数据包,设备仅允许与绑定表匹配的数据包通过。

| S GWN7802P | ))<br> |            |            |                                                      |                                           |        | 🕵存 Q   💽 admin ~ |
|------------|--------|------------|------------|------------------------------------------------------|-------------------------------------------|--------|------------------|
| (?) an     |        | IP源防护      |            |                                                      |                                           |        |                  |
| 以太网业务      | × 1    | 鐵口筋护 四元绑定表 |            |                                                      |                                           |        |                  |
| ◎ IP重务     | · •    | - 16 M     |            |                                                      |                                           |        |                  |
| ◎ 坦播业务     | ~      | 二 端口       | IP諏防护      | 校验类型                                                 | 最大条目数                                     | 四元绑定数量 | 操作               |
| 一 路由业务     | ~      | GE1        | 餘用         | 编辑端口安全                                               | ×                                         | 1      | ß                |
| PoE        |        | GE2        | 金用         | 端口                                                   |                                           |        | Ø                |
| L∕∠ QoS    | ~      | GE3        | 鐵用         | GEB                                                  |                                           | -      | Ø                |
| ⊘ 安全业务     | ~      | GE4        | 蒙用         | IPSG                                                 |                                           |        | Ø                |
| 风暴控制       |        | GE5        | 禁用         | 校验类型                                                 |                                           |        | Ø                |
| 近日安全       | <      | GE6        | (\$P)      | IP IP-MAC                                            |                                           |        | ľ                |
| and a      | 1      | GE7        | 蒙用         | ★最大条目数<br>范囲0-50,0表示无限制                              |                                           |        | ß                |
| 34 L176 D1 |        | GE8        | 蒙市         | 0                                                    |                                           |        | ß                |
| ACL        | _      | GE9        | 常用         | 取消 动士                                                |                                           |        | ß                |
| 印源防护       |        | GE10       | 並用         |                                                      |                                           |        | Ø                |
| 攻击防范       |        | GE11       | 90.70      | IP                                                   | 0                                         |        | Ø                |
| DAI        |        | GE12       | <b>第</b> 用 | IP                                                   | 0                                         | -      | Ø                |
| RADIUS     |        | GE13       | 並用         | IP                                                   | 0                                         |        | Ø                |
| TACACS+    |        |            | ( Taxaa )  |                                                      |                                           |        | ~*               |
| AAA        |        |            |            | ©2023 Grandstream Networks, Inc. All Rights Reserved | 1. Grandstream Software License Agreement |        |                  |

图 75 IP 源防护

在此页面中,用户可以指定端口 LAN/LAG 的 IP、MAC 地址以及 VLAN。

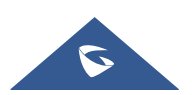

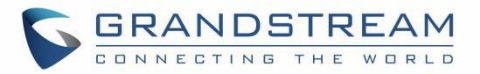

| S GWN7802P |        |            |                |                                                                 |                |                 | 祭府 (    | Q   🚺 admin 🗸 |
|------------|--------|------------|----------------|-----------------------------------------------------------------|----------------|-----------------|---------|---------------|
| (2) 432    | IP     | 源防护        |                |                                                                 |                |                 |         |               |
| 🜐 以太网业务    | · · [- | 第口防护 四元绑定表 |                |                                                                 |                |                 |         |               |
| ◎ IP业务     | ~      | 添加 副論 刷新   |                |                                                                 |                |                 |         |               |
| ◎ 油播业务     | · · ·  | 湖口         | IPv4地址         | 添加四元绑定                                                          | ×              | 类型              | 租期(秒)   | 操作            |
| 一 路由业务     | × 11   | GE1        | 192.168.134.65 | •斑D                                                             |                | 静态              | 0       | Ō             |
| 💽 POE      |        |            |                | ~                                                               |                |                 | 金部1 < 1 | > 10条/页 ~     |
| L产 QoS     |        |            |                | ★1P地址<br>IP-4株式、公司先右的里塔协计                                       |                |                 |         |               |
| ⊘ 安全业务     | ^      |            |                |                                                                 |                |                 |         |               |
| 风暴控制       |        |            |                | *MAC地址<br>本本始目標MAC活动和中学家MAC活动                                   |                |                 |         |               |
| 端口安全       |        |            |                |                                                                 |                |                 |         |               |
| 端口隔离       |        |            |                | ₩VLAN                                                           |                |                 |         |               |
| ACI,       |        |            |                | Subject of the second                                           |                |                 |         |               |
| IP源防护      |        |            |                | 取消 绩定                                                           |                |                 |         |               |
| 攻击筋范       |        |            |                |                                                                 |                |                 |         |               |
| DAI        |        |            |                |                                                                 |                |                 |         |               |
| RADIUS     |        |            |                |                                                                 |                |                 |         |               |
| TACACS+    |        |            |                |                                                                 |                |                 |         |               |
| AAA        |        |            |                | ©2023 Grandstream Networks, Inc. All Rights Reserved. Grandstre | sam Software D | cense Agreement |         |               |

图 76 四元绑定表

## 攻击防范

在网络中,有大量针对 CPU 的恶意攻击数据包,以及需要正常发送到 CPU 的各种类型的数据包。针对 CPU 的恶意攻击包会导致 CPU 长时间忙于处理攻击包,从而导致其他服务中断甚至系统中断;大量的正常 数据包也会导致 CPU 使用率和性能下降,从而影响正常业务。

为了保护 CPU 并确保 CPU 能够处理和响应正常服务,交换机提供了本地攻击防御功能,该功能针对发送到 CPU 的数据包正常运行,以避免设备受到攻击时各种服务的相互影响。

攻击防范是一种重要的网络安全特性,它分析发送到 CPU 的数据包的内容和行为,确定数据包是否具 有攻击特征,并针对具有攻击特征的数据包配置某些预防措施。攻击防范主要分为畸形报文攻击防范、分片 包攻击防范和泛洪攻击防范。

| S GWN7802P |        |                    | 🕵 📅 🛛 Q 🕴 💽 admin ~         |
|------------|--------|--------------------|-----------------------------|
| ② 概覧       | > 攻击防范 |                    |                             |
|            | × .    | 畸形报文攻击防范           |                             |
| ◎ IP业务     | × .    | Land               |                             |
| ◎ 组播业务     | × .    | Smurf Attack       |                             |
| 合 路由业务     | × .    | TCP攻击              | 标志位非法攻击                     |
| 🗲 POE      | × .    |                    | SYN-RST SYN-FIN X-Mass Scan |
| ₩ QoS      | (v)    |                    | 其他                          |
| ⊘ 安全业务     | •      |                    | SYN Nonack Sport Null Scan  |
| 风暴控制       | <      | SMAC=DMAC          |                             |
| 端口安全       |        | ICMP Ping          | IPv4   IPv6                 |
| 端口隔离       |        | IPv4 Ping of Death |                             |
| ACL        |        | Blat               | TCP UDP                     |
| IP源防护      |        |                    |                             |
| 攻击防范       |        | 分片报文攻击防范           |                             |
| DAI        |        | ICMP Fragment      |                             |
| RADIUS     |        | IPv6 Min Fragment  |                             |
| TACACS+    |        |                    | 取消 确注                       |

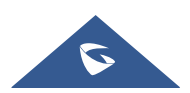

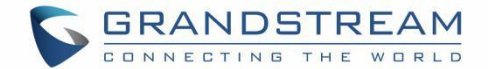

#### 图 77 攻击防范

## 动态 ARP 检查(DAI)

为了防御中间人攻击并防止合法用户的数据被中间人窃取,您可以启用动态 ARP 检查。设备将对应于 ARP 包的源 IP、源 MAC、接口和 VLAN 信息与绑定表中的信息进行比较。如果信息匹配,则意味着发送 ARP 数据包的用户是合法用户,并且该用户是被允许的。如果 ARP 数据包不通过,将被视为攻击,并丢弃 ARP 数据包。

可以在端口视图或 VLAN 视图中启用动态 ARP 检查。当在端口视图中启用 DAI 时,设备将对端口接收的所有 ARP 数据包执行绑定表匹配检查;当在 VLAN 视图中启用时,设备将对属于该 VLAN 的接口的 ARP 报文执行绑定表匹配检查。

当设备丢弃大量与绑定表不匹配的 ARP 数据包时,如果您希望设备以警报的形式向网络管理员发出警报,可以启用动态 ARP 检查丢弃报文告警功能。当丢弃的 ARP 数据包的数量超过警报阈值时,设备会生成警报。

| S GWN7802P                                                                                                    | ŧ ' |          |            |          |             |                             | 保存        | Q   💽 admin 🗸 |
|----------------------------------------------------------------------------------------------------|-----|----------|------------|----------|-------------|-----------------------------|-----------|---------------|
| ② 概览                                                                                                    | ~   | DAI      |            |          |             |                             |           |               |
| ① 以太网业务     ②     ③     □     □     □     □     □     □     □     □     □     □     □     □     □     □     □     □     □     □     □     □     □     □     □     □     □     □     □     □     □     □     □     □     □     □     □     □     □     □     □     □     □     □     □     □     □     □     □     □     □     □     □     □     □     □     □     □     □     □     □     □     □     □     □     □     □     □     □     □     □     □     □     □     □     □     □     □     □     □     □     □     □     □     □     □     □     □     □     □     □     □     □     □     □     □     □     □     □     □     □     □     □     □     □     □     □     □     □     □     □     □     □     □     □     □     □     □     □     □     □     □     □     □     □     □     □     □     □     □     □     □     □     □     □     □     □     □     □     □     □     □     □     □     □     □     □     □     □     □     □     □     □     □     □     □     □     □     □     □     □     □     □     □     □     □     □     □     □     □     □     □     □     □     □     □     □     □     □     □     □     □     □     □     □     □     □     □     □     □     □     □     □     □     □     □     □     □     □     □     □     □     □     □     □     □     □     □     □     □     □     □     □     □     □     □     □     □     □     □     □     □     □     □     □     □     □     □     □     □     □     □     □     □     □     □     □     □     □     □     □     □     □     □     □     □     □     □     □     □     □     □     □     □     □     □     □     □     □     □     □     □     □     □     □     □     □     □     □     □     □     □     □     □     □     □     □     □     □     □     □     □     □     □     □     □     □     □     □     □     □     □     □     □     □     □     □     □     □     □     □     □     □     □     □     □     □     □     □     □     □     □     □     □     □     □     □     □     □     □     □     □     □     □     □     □     □     □     □     □     □     □     □     □    □    □    □    □    □ | ~   | DAI 端口数: | 据统计表       |          |             |                             |           |               |
| ⑧ IP业务                                                                                                    | ~   |          |            | DAI      |             |                             |           |               |
| 參 組織业务                                                                                                    | ~   |          |            | *VLAN    |             | 范围为1~4094, 输入"5-8, 11"表示关联; | i.        |               |
| 📑 路由业务                                                                                                    | ~   |          |            |          |             | 0. 7. 8. 113257 VLAN        |           |               |
| 🖉 POE                                                                                                    | ~   |          |            |          | 取消 确定       |                             |           |               |
| ₩ QoS                                                                                                    | ~   |          |            |          |             |                             |           |               |
| ⊘ 安全业务                                                                                                    | ^   | 端口       |            |          |             |                             |           |               |
| 风暴控制                                                                                                    |     | 38 10    | 信任選口       | 游MAC地址构绘 | 日的MAC地址的验   | IP 抽屉 約%                    | ·速惠 (nns) | 操作            |
| 端口安全                                                                                                    |     | GE1      | 並用<br>並用   | 蒙用<br>蒙用 | ☆用          | ··· / Solution              | 0         | 2             |
| 端口隔离                                                                                                    |     | GE2      | 並用         | 禁用       | 蒙用          | 葉用                          | 0         | C             |
| ACL                                                                                                    |     | GE3      | 禁用         | 禁用       | 禁用          | <b>禁</b> 用                  | 0         |               |
| IP源防护                                                                                                    |     | GE4      | 蒙用         | 禁用       | 禁用          | 葉用                          | 0         | Ľ             |
| 攻击防范                                                                                                    |     | GE5      | <b>禁</b> 用 | 業用       | 兹周          | 禁用                          | 0         | ß             |
| DAI                                                                                                    |     | GE6      | <b>棠</b> 用 | 榮用       | 禁用          | 禁用                          | 0         | Ľ             |
| RADIUS                                                                                                    |     | GE7      | 禁用         | 葉用       | 柴用          | 葉用                          | 0         | Ľ             |
| TACACS+                                                                                                    |     | GE8      | 葉用         | 禁用       | 統用          | 禁用                          | 0         | ß             |
| ААА                                                                                                    |     | GE9      | 禁用         | 禁用       | 禁用          | 榮用                          | 0         |               |
|                                                                                                    |     | CE10     | AAR        | 264,199  | . Adv. page | 201.000                     | 0         | F2            |
|                                                                                                    |     |          |            |          |             |                             |           |               |

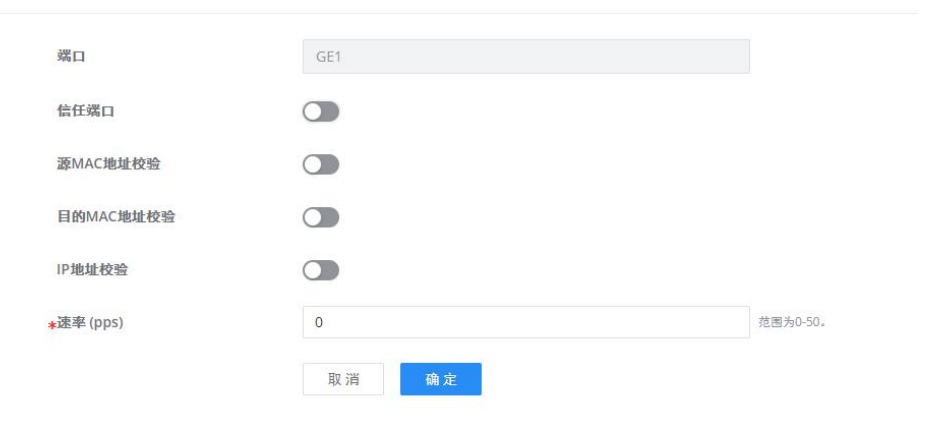

#### 图 78 DAI

此处将列出每个端口 GE/LAG 的 DAI 活动统计信息,并提供刷新统计信息或清除指定端口数据的选项。

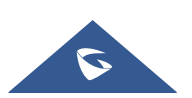

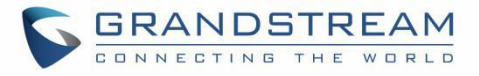

| S GWN7802P          |             |       |                   |                                     |                                     |             | <b>保存</b> C | R   💽 admin ~ |
|---------------------|-------------|-------|-------------------|-------------------------------------|-------------------------------------|-------------|-------------|---------------|
| ⑦ 概览 ~              | DAI         |       |                   |                                     |                                     |             |             |               |
| ● 以太网业务 ~           | DAI 端口数据统计表 |       |                   |                                     |                                     |             |             |               |
| ◎ IP业务 ~            | 清除刷新        |       |                   |                                     |                                     |             |             |               |
| 參 組播业务 ~            | 端口          | 转发报文数 | 源MAC地址校验错误数       | 目的MAC地址校验错误数                        | 源IP地址校验错误数                          | 目的IP地址校验错误数 | IP-MAC校验错误数 | 操作            |
| 은 <sup>路由业务</sup> ~ | GE1         | 0     | 0                 | 0                                   | 0                                   | 0           | 0           | $\diamond$    |
| 🗧 Poe 🗸 🗸           | GE2         | 0     | 0                 | 0                                   | 0                                   | 0           | 0           | $\Diamond$    |
| ∠ QoS ~             | GE3         | 0     | 0                 | 0                                   | 0                                   | 0           | 0           | $\diamond$    |
|                     | GE4         | 0     | 0                 | 0                                   | 0                                   | 0           | 0           | $\diamond$    |
| V XIII A            | GE5         | 0     | 0                 | 0                                   | 0                                   | 0           | 0           | $\diamond$    |
| 风暴控制                | GE6         | 0     | 0                 | 0                                   | 0                                   | 0           | 0           | $\diamond$    |
| 端口安全                | GE7         | 0     | 0                 | 0                                   | 0                                   | 0           | 0           | $\diamond$    |
| 端口隔离                | GE8         | 0     | 0                 | 0                                   | 0                                   | 0           | 0           | $\diamond$    |
| ACL                 | GE9         | 0     | 0                 | 0                                   | 0                                   | 0           | 0           | $\diamond$    |
| IP液防护               | GE10        | 0     | 0                 | 0                                   | 0                                   | 0           | 0           | $\diamond$    |
|                     | GE11        | 0     | 0                 | 0                                   | 0                                   | 0           | 0           | $\diamond$    |
| 攻击防范                | GE12        | 0     | 0                 | 0                                   | 0                                   | 0           | 0           | $\diamond$    |
| DAI                 | GE13        | 0     | 0                 | 0                                   | 0                                   | 0           | 0           | $\diamond$    |
| RADIUS              |             |       |                   |                                     |                                     |             |             |               |
| TACACS+             |             |       |                   |                                     |                                     |             |             |               |
| ААА                 |             |       | ©2023 Grandstream | Networks, Inc. All Rights Reserved. | irandstream Software License Agreem | ient        |             |               |
|                     |             |       |                   |                                     |                                     |             |             |               |
|                     |             |       | 图 79              | 端口数据统计表                             | ŧ                                   |             |             |               |

## RADIUS

RADIUS 是一种分布式的客户端/服务器信息交换协议,可以保护网络免受未经授权的访问。它通常用于需要 高安全性并允许远程用户访问的各种网络环境中。该协议定义了基于 UDP 的 RADIUS 数据包格式及其传输 机制,并将目的 UDP 端口 1812 和 1813 分别指定为默认的身份验证和计费端口号。

Radius 通过认证和授权提供访问服务,并计费和记录用户对网络资源的使用情况。RADIUS 协议的主要特点是:客户端/服务器模式、安全的消息交换机制和良好的扩展性。

| S GWN7802P |   |                |            |                                                        |                                | 《《存 Q    | 🕴 🚺 admin ~ |
|------------|---|----------------|------------|--------------------------------------------------------|--------------------------------|----------|-------------|
| ② 概览       | ~ | RADIUS         |            |                                                        |                                |          |             |
|            | ~ | 澤加 删除          |            |                                                        |                                |          |             |
| ◎ IP业务     | ~ | 服务器地址          | UDP端口      | 优先级                                                    | 最大重传次数                         | 超时时间 (秒) | 操作          |
| 參 组播业务     | ~ | 192.168.125.65 | 1812       | 54                                                     | 1                              | 10       | C D         |
| A 路由业务     | ~ |                |            |                                                        |                                |          |             |
| 🗧 POE      | ~ |                |            |                                                        |                                |          |             |
| L≃ QoS     | ~ |                |            |                                                        |                                |          |             |
| ⊘ 安全业务     | ^ |                |            |                                                        |                                |          |             |
| 风暴控制       |   |                |            |                                                        |                                |          |             |
| 端口安全       |   |                |            |                                                        |                                |          |             |
| 端口隔离       |   |                |            |                                                        |                                |          |             |
| ACL        |   |                |            |                                                        |                                |          |             |
| IP源防护      |   |                |            |                                                        |                                |          |             |
| 攻击防范       |   |                |            |                                                        |                                |          |             |
| DAI        |   |                |            |                                                        |                                |          |             |
| RADIUS     |   |                |            |                                                        |                                |          |             |
| TACACS+    |   |                |            |                                                        |                                |          |             |
| AAA        |   |                | ©2023 Gran | ndstream Networks, Inc. All Rights Reserved. Grandstre | sam Software License Agreement |          |             |

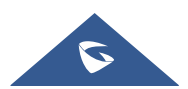

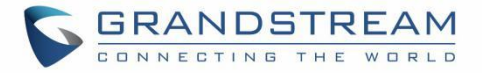

| S GWN7802P |                    |                                                                            | 🛛 🙀 🔍 🗌 💽 adm                                            |
|------------|--------------------|----------------------------------------------------------------------------|----------------------------------------------------------|
| ② 概覧 ~     | RADIUS > <b>添加</b> |                                                                            |                                                          |
| ⊕ 以太网业务 ~  | *RADIUS服务器地址       |                                                                            |                                                          |
| ◎ IP业务 ~   | ◆UDP徑口             | 1812                                                                       | <b>彼雨为1-65535。</b>                                       |
| 參 組構业务 ~   | 69 M.M.            |                                                                            | Winita core                                              |
| 合 路由业务 ~   | * 0.71 %           |                                                                            | 32回79470333。<br>1.54位 古林斯卡 中国和德国中部 德国                    |
|            | *共享密钥              | password                                                                   | 「マール」、えた反ナ、ナモル48歳+1世、10歳<br>」学符包含()◇,/*:[0]  +*&-%\$#@ - |
|            | •最大重传次数            | 1                                                                          | 范围为1-5。                                                  |
| ⊘ 安全业务 へ   | *超时时间(秒)           | 10                                                                         | 范围为1-30。                                                 |
| 风暴控制       | r                  | 取 消 确 定                                                                    |                                                          |
| 端口安全       |                    |                                                                            |                                                          |
| 端口隔离       |                    |                                                                            |                                                          |
|            |                    |                                                                            |                                                          |
| IP諏防护      |                    |                                                                            |                                                          |
| 攻击防范       |                    |                                                                            |                                                          |
|            |                    |                                                                            |                                                          |
| RADIUS     |                    |                                                                            |                                                          |
| TACACS+    |                    |                                                                            |                                                          |
|            | ©2023 Gr           | andstream Networks, Inc. All Rights Reserved. Grandstream Software License | Agreement                                                |

### **TACACE+**

TACACS+(终端访问控制器控制系统协议)是一种基于 TACACS 协议的具有增强功能的安全协议。该协议在功能上类似于 RADIUS 协议,并使用客户端/服务器模式来实现 NAS 和 TACACS+服务器之间的通信。

TACACS+是一种集中式的客户端/服务器结构信息交换协议,使用 TCP 协议进行传输,TCP 端口号为 49。TACACS+提供的认证、授权和计费服务器彼此独立,可以在不同的服务器上实现。它主要用于通过点 对点协议 PPP 或虚拟专用拨号网络 VPDN 访问互联网的接入用户和执行管理用户的认证、授权和计费。

**TACACS+**与 **RADIUS** 协议相似: (1)两者在结构上都采用客户端/服务器模式; (2) 两者都使用共 享密钥来加密所发送的用户信息; (3)两者都具有较好的灵活性和扩展性。**TACACS+**具有更可靠的传输和 加密特性,更适合安全控制。

| S GWN7802 | 2                                                                                                    |
|-----------|----------------------------------------------------------------------------------------------------|
| ② 概览      | ~                                                                                                    |
| 🌐 以太网业务   | ~                                                                                                    |
| ◎ IP业务    | ~                                                                                                    |
| 參 組織业务    | ~                                                                                                    |
| 5 路由业务    | ~                                                                                                    |
|           | ~                                                                                                    |
|           | ~                                                                                                    |
| ❷ 安全业务    | ^                                                                                                    |
| 风暴控制      |                                                                                                    |
| 端口安全      | < Comparison of the second second sec |
| 端口隔离      |                                                                                                    |
|           |                                                                                                    |
| IP諏防护     |                                                                                                    |
| 攻击防范      |                                                                                                    |
|           |                                                                                                    |
|           |                                                                                                    |
| TACACS+   | 1                                                                                                    |
| AAA       |                                                                                                    |

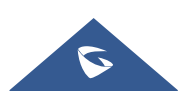

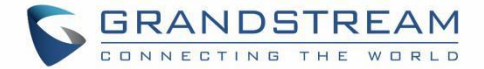

图 81 TACACE+

# AAA

访问控制用于控制哪些用户可以访问网络以及哪些网络资源可以被访问。AAA 是 Authentication、 Authorization 和 Accounting 的缩写,它提供了一个用于在 NAS (网络访问服务器)设备上配置访问控制的 管理框架。

作为网络安全的管理机制,AAA 以模块化的方式提供服务:

- 认证,确认访问网络的用户的身份,并判断访问者是否是合法的网络用户;
- 授权,给不同的用户不同的权限限制用户可以使用的服务;
- 计费,记录用户使用网络服务期间的所有操作,包括使用的服务类型、开始时间、数据流等,以收集和 记录用户的网络资源使用情况,并可以实现事件和流量的计费要求,还可以监控网络。

AAA 采用客户端/服务器结构。AAA 客户端在访问设备上运行,通常称为 NAS 设备,负责验证用户身份和 管理用户访问; AAA 服务器是认证服务器、授权服务器和计费服务器的统称,负责用户信息的集中管理。 AAA 可以通过各种协议来实现,目前,设备支持基于 RADIUS 或 TACACS+协议的 AAA。在实际应用中, RADIUS 协议是最常用的。

| S GWN7802P |   |       |         |                                                      |                                        | -     | 存 Q   ① admi |  |
|------------|---|-------|---------|------------------------------------------------------|----------------------------------------|-------|--------------|--|
| ② 概覧       | ~ | AAA   |         |                                                      |                                        |       |              |  |
| 🕀 以太网业务    | ~ |       | 登录认证    |                                                      |                                        |       |              |  |
| ◎ IP业务     | ~ |       | Console | default                                              | ~                                      |       |              |  |
| 參 組播业务     | ~ |       | Telnet  | default                                              | ~                                      |       |              |  |
| 合 路由业务     | ~ |       | SSH     | default                                              | ~                                      |       |              |  |
| F PoE      | ~ |       | HTTPS   | default                                              | ~                                      |       |              |  |
| 🗠 QoS      | ~ |       |         | 取消 确定                                                |                                        |       |              |  |
| ⊘ 安全业务     | ^ |       |         |                                                      |                                        |       |              |  |
| 风暴控制       |   | 方法    |         |                                                      |                                        |       |              |  |
| 端口安全       |   | 漆加删除  |         |                                                      |                                        |       |              |  |
| 端口隔离       |   | AAA名称 | 方法 1    | 方法 2                                                 | 方法 3                                   | 方法 4  | 操作           |  |
| ACL        |   | test1 | Local   | Empty                                                | Empty                                  | Empty |              |  |
| IP諏防护      |   |       |         |                                                      |                                        |       |              |  |
| 攻击防范       |   |       |         |                                                      |                                        |       |              |  |
| DAI        |   |       |         |                                                      |                                        |       |              |  |
| RADIUS     |   |       |         |                                                      |                                        |       |              |  |
| TACACS+    |   |       |         |                                                      |                                        |       |              |  |
| ААА        |   |       | ©       | 2023 Grandstream Networks, Inc. All Rights Reserved. | Srandstream Software License Agreement |       |              |  |
|            |   |       |         |                                                      |                                        |       |              |  |
|            |   |       |         | 街 82 AAA                                             |                                        |       |              |  |

#### 802.1X

**802.1X** 协议是一种基于端口的网络控制协议。基于端口的网络访问控制是指在访问的端口层验证用户身份 并控制其访问权限。**802.1X** 协议是第 2 层协议,不需要到达第 3 层,它不需要接入设备的高整体性能,这 可以有效地降低网络建设成本。验证包和数据包通过逻辑接口分离,以提高安全性。

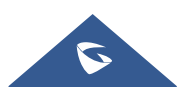

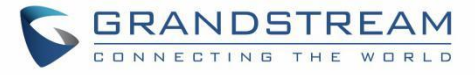

| S GWN7802P    |         |            |         |                 |        |          | 保存 C | Q   💽 admin ~ |
|---------------|---------|------------|---------|-----------------|--------|----------|------|---------------|
| ළි\$###\$\$ ~ | 802.1X  |            |         |                 |        |          |      |               |
| € PoE ∽       | 端口模式 端口 | 认证会话       |         |                 |        |          |      |               |
| l≃ QoS ∽      |         |            | 802.1X  | 允许 • 葉用         |        |          |      |               |
| ⊘ 安全业务 へ      |         |            | 访客VLAN( |                 |        |          |      |               |
| 风暴控制          |         |            |         | 57 - 18 FB - 17 |        |          |      |               |
| 端口安全          |         |            |         | MA DH           |        |          |      |               |
| 端口隔离          | 端口      |            |         |                 |        |          |      |               |
| ACL           | 编辑      |            |         |                 |        |          |      |               |
| IP諏防护         | ■ 端口    | 认证类型       | 用户认证模式  | 方法              | 访客VLAN | VLAN分配模式 |      | 操作            |
| <<br>攻击防范     | GE1     | 禁用         | 基于MAC   | Radius          | 禁用     | 静态       |      | Ľ             |
|               | GE2     | <b></b>    | 基于MAC   | Radius          | 葉用     | 静态       |      | Ľ             |
| DAI           | GE3     | 禁用         | 基于MAC   | Radius          | 禁用     | 静态       |      | Ľ             |
| RADIUS        | GE4     | <b>禁用</b>  | 基于MAC   | Radius          | 禁用     | 静态       |      | ß             |
| TACACS+       | GES     | <b>奈</b> 用 | 基于MAC   | Radius          | 禁用     | 静态       |      | C             |
| ААА           | GE6     | <b>絵</b> 用 | 基于MAC   | Radius          | 禁用     | 静态       |      | Ľ             |
| 802.1X        | GE7     | <b></b>    | 基于MAC   | Radius          | 禁用     | 静态       |      | Ľ             |
| DHCP Snooping | GE8     | 关用         | 基于MAC   | Radius          | 禁用     | 静态       |      | Ľ             |
| <i>是</i> 推护 ~ | GE9     | 禁用         | 基于MAC   | Radius          | 禁用     | 静态       |      | Ľ             |
| 意      章 系统   | GE10    | <b>蒙</b> 用 | 基于MAC   | Radius          | 禁用     | 静态       |      | Ľ             |
|               |         |            |         |                 |        |          |      |               |

#### 图 83 802.1X 端口模式

| S GWN7802P                    |         |      |            |       |                        |                             |                       |                        |        |         | 保存 (  | 2   🚺 admin ~ |
|-------------------------------|---------|------|------------|-------|------------------------|-----------------------------|-----------------------|------------------------|--------|---------|-------|---------------|
| eg 数由重多 ~ ~                   | 802.1X  | _    |            |       |                        |                             |                       |                        |        |         |       |               |
| 🗿 POE 🗸 🗸                     | 端口模式 端口 | 认证会话 |            |       |                        |                             |                       |                        |        |         |       |               |
| l∠ QoS ~                      | 编辑      |      |            |       |                        |                             |                       |                        |        |         |       |               |
|                               | ■ 端口    | 端口控制 | 重认证        | 最大用户数 | 重认证定时器                 | 非活跃定时器                      | 静默定时器                 | 802.1X认证超时时<br>间       | 请求超时时间 | 服务器超时时间 | 最大请求数 | 操作            |
| 风暴控制                          | GE1     | 禁用   | 奈用         | 256   | 3600                   | 60                          | 60                    | 30                     | 30     | 30      | 2     | C             |
| 端口安全                          | GE2     | 禁用   | 袋用         | 256   | 3600                   | 60                          | 60                    | 30                     | 30     | 30      | 2     | ß             |
| 端口隔离                          | GE3     | 禁用   | 荣用         | 256   | 3600                   | 60                          | 60                    | 30                     | 30     | 30      | 2     | Ľ             |
| ACL                           | GE4     | 禁用   | <b>禁用</b>  | 256   | 3600                   | 60                          | 60                    | 30                     | 30     | 30      | 2     | ß             |
| IP源防护                         | GE5     | 禁用   | 禁用         | 256   | 3600                   | 60                          | 60                    | 30                     | 30     | 30      | 2     | Ľ             |
| 攻击防范                          | GE6     | 禁用   | 禁用         | 256   | 3600                   | 60                          | 60                    | 30                     | 30     | 30      | 2     | Ľ             |
| DAI                           | GE7     | 禁用   | <b>禁</b> 用 | 256   | 3600                   | 60                          | 60                    | 30                     | 30     | 30      | 2     | C             |
| RADIUS                        | GE8     | 蒸用   | <b>禁用</b>  | 256   | 3600                   | 60                          | 60                    | 30                     | 30     | 30      | 2     | C             |
| TACACS+                       | GE9     | 禁用   | 禁用         | 256   | 3600                   | 60                          | 60                    | 30                     | 30     | 30      | 2     | Ľ             |
| ААА                           | GE10    | 禁用   | 荣用         | 256   | 3600                   | 60                          | 60                    | 30                     | 30     | 30      | 2     | ß             |
| 802.1X                        | GE11    | 禁用   | 禁用         | 256   | 3600                   | 60                          | 60                    | 30                     | 30     | 30      | 2     | Ľ             |
| DHCP Spopping                 | GE12    | 禁用   | 禁用         | 256   | 3600                   | 60                          | 60                    | 30                     | 30     | 30      | 2     | Ľ             |
| G and                         | GE13    | 禁用   | 奈用         | 256   | 3600                   | 60                          | 60                    | 30                     | 30     | 30      | 2     | Ľ             |
| 2 m <sup>27</sup> ~<br>② 系统 ~ |         |      |            | 0     | 2023 Grandstream Netwo | orks, Inc. All Rights Reser | ved. Grandstream Soft | ware License Agreement |        |         |       |               |

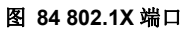

# **DHCP Snooping**

DHCP Snooping 确保 DHCP 客户端从合法的 DHCP 服务器获取 IP 地址,并记录 DHCP 客户端的 IP 地址 和 MAC 地址之间的对应关系,以防止网络上的 DHCP 攻击。

为了保证网络通信服务的安全,引入了 DHCP Snooping 技术,并在 DHCP 客户端和 DHCP 服务器之间建 立了防火墙,以防御网络中针对 DHCP 的各种攻击。

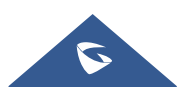

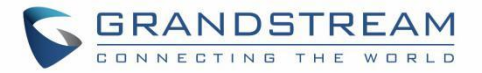

| S GWN7802P    |                                                                                              | 🕵 存 🛛 Q 🕴 💽 admin 🗸 |
|---------------|----------------------------------------------------------------------------------------------|---------------------|
| 合 路由业务        | DHCP Snooping                                                                                |                     |
| 🐔 PoE         | DHCP Snooping         Option 82         煤口设置         煤口设置         煤口设置                       |                     |
| L≃ QoS        | DHCP Snooping                                                                                |                     |
| ❷ 安全业务        | ■VIAN 1   范围为1-4094, 曲入5-6, 11:金沢支見5, 6, 7, 8, 11:金沢支見5, 6, 7, 8, 11:45,70( a)               |                     |
| 风暴控制          |                                                                                              |                     |
| 端口安全          | 取消 确定                                                                                        |                     |
| 端口隔离          |                                                                                              |                     |
| ACL           |                                                                                              |                     |
| IP諏防护         |                                                                                              |                     |
| 攻击防范          |                                                                                              |                     |
| DAI           |                                                                                              |                     |
| RADIUS        |                                                                                              |                     |
| TACACS+       |                                                                                              |                     |
| AAA           |                                                                                              |                     |
| 802.1X        |                                                                                              |                     |
| DHCP Snooping |                                                                                              |                     |
| <b>≥</b> ##₽  |                                                                                              |                     |
| ③ 系统          | ©2023 Grandstream Networks, Inc. All Rights Reserved. Grandstream Software License Agreement |                     |
|               | 图 85 DHCP Snooping                                                                           |                     |

#### **DHCP Option 82**

Option 82 被称为中继代理信息选项,在客户端发起的 DHCP 报文转发到 DHCP 服务器时由 DHCP 中继代理插入。

为了识别客户端访问的设备,用户可以在远程 ID 中输入其 MAC 地址。

Circuit id 用于标识客户端所在的 VLAN、接口和其他信息。

| S GWN7802P    |   |                                      |                                                                                               | 🕵 🗿 🔍 🛛 🔍 admin 🛩 |
|---------------|---|--------------------------------------|-----------------------------------------------------------------------------------------------|-------------------|
| on            |   | DHCP Snooping                        |                                                                                               |                   |
| 🕐 PoE         |   | DHCP Snooping Option 82 編口设置 編口数据统计表 |                                                                                               |                   |
| l≃ QoS        |   | *远程ID                                | c0:74:adba:20:54         1-63位, 发热数学, 学母和特殊学校, 终终<br>学校在会人()                                  |                   |
| ⊘ 安全业务        |   |                                      | 取消 确定                                                                                         |                   |
| 风暴控制          |   |                                      |                                                                                               |                   |
| 成口安全          |   | Circuit ID                           | Sieger Circuit                                                                                |                   |
| 端口隔离          |   |                                      | 残口<br>GE1 ~                                                                                   |                   |
| ACL           |   | 9511 VL                              | VLAN                                                                                          | sett-             |
| IP源防护         | 1 |                                      | VLAN1 ~                                                                                       |                   |
| 攻击防范          |   |                                      | ▲Circuit ID<br>1-63位、支持数字、字母和特殊字符、特殊字符包含小①                                                    |                   |
| DAI           |   |                                      |                                                                                               |                   |
| RADIUS        |   |                                      | <b>取消</b>                                                                                     |                   |
| TACACS+       |   |                                      |                                                                                               |                   |
| AAA           |   |                                      |                                                                                               |                   |
| 802.1X        |   |                                      |                                                                                               |                   |
| DHCP Snooping |   |                                      |                                                                                               |                   |
| 2 mp          | ~ |                                      |                                                                                               |                   |
| 6 5%          | ~ |                                      | ()2023 Grandstream Networks, Inc. All Rights Reserved. Grandstream Software License Agreement |                   |

#### 图 86 Option 82

## DHCP 端口设置

此页面允许用户为每个端口(GE/LAG)配置 DHCP Snooping 的详细设置。

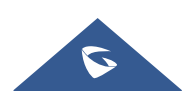

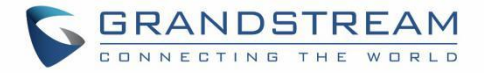

## 不在服务提供商网络中的任何设备都将被视为受委托的源(例如客户交换机)。

| S GWN7802P    |                         |                    |                         |                                             |                            |             | 保存 Q   ① admin ~ |
|---------------|-------------------------|--------------------|-------------------------|---------------------------------------------|----------------------------|-------------|------------------|
| 금 路由业务 · ·    | DHCP Snooping           |                    |                         |                                             |                            |             |                  |
| 🗲 Poe 🗸 🗸     | DHCP Snooping Option 82 | 口设置 端口数据统计表        |                         |                                             |                            |             |                  |
| L∠ QoS ~      | 10.10                   |                    |                         |                                             |                            |             |                  |
|               |                         | 信任模式               | Chaddr校验                | 速率(nns)                                     | Ontion 82                  | Ontion 82模式 | 提作               |
| 风暴控制          | GE1                     | <b>禁</b> 用         | <b>禁用</b>               | 0                                           | 蒙用                         | 丢弃          | Γ <sup>α</sup>   |
| 探口安全          | GE2                     | <b>禁用</b>          | 釜用                      | 0                                           | 蒙用                         | 丢弃          | Ľ                |
| 伴口障奈          | GE3                     | 禁用                 | 菜用                      | 0                                           | <b>蒙</b> 用                 | 丢弃          | C                |
|               | GE4                     | 餘用                 | 餘用                      | 0                                           | 餘用                         | 丢弃          | ß                |
| ALL           | GE5                     | 蒙用                 | 禁用                      | 0                                           | 蓥用                         | 丢弃          | ß                |
| 19-32(0) 19-  | < GE6                   | <b>禁</b> 用         | 兼用                      | 0                                           | <b>续</b> 用                 | 丢弃          | ß                |
| 攻击防范          | GE7                     | <b>渝</b> 用         | 黛用                      | 0                                           | 禁用                         | 丢弃          | Ľ                |
| DAI           | GE8                     | 禁用                 | <b>禁</b> 用              | 0                                           | 禁用                         | 丢弃          | C                |
| RADIUS        | GE9                     | 禁用                 | <b>禁</b> 用              | 0                                           | <b>禁</b> 用                 | 丢弃          | C                |
| TACACS+       | GE10                    | 輸用                 | 餘用                      | 0                                           | 彙用                         | 丢弃          | ß                |
| ААА           | GE11                    | 益用                 | 釜用                      | 0                                           | 蒙用                         | 丢弃          | ß                |
| 802.1X        | GE12                    | 禁用                 | <b>禁</b> 用              | 0                                           | <b>禁用</b>                  | 丢弃          | C                |
| DHCP Snooping | GE13                    | 餘用                 | 黛用                      | 0                                           | 禁用                         | 丢弃          | Ľ                |
| ₽ 推护 ~        |                         | 44.00              |                         |                                             | 44.00                      |             | r#               |
| ◎ 系统 ~        |                         |                    | ©2023 Grandstream Netwo | orks, Inc. All Rights Reserved. Grandstream | Software License Agreement |             |                  |
|               | -                       |                    |                         |                                             |                            |             |                  |
| 端口设置 > 编辑     | ŧ.                      |                    |                         |                                             |                            |             |                  |
|               |                         |                    |                         |                                             |                            |             |                  |
|               |                         | 端口                 |                         | GE1                                         |                            |             |                  |
|               |                         |                    |                         |                                             |                            |             |                  |
|               |                         | 信任模式               |                         |                                             |                            |             |                  |
|               |                         |                    |                         |                                             |                            |             |                  |
|               |                         | Chaddr校验           |                         |                                             |                            |             |                  |
|               |                         | hade only a second |                         |                                             |                            |             | # T X & 200      |
|               |                         | *述坐 (pps)          |                         | 0                                           |                            |             | 20回为0-300。       |
|               |                         | Option 82          |                         |                                             |                            |             |                  |
|               |                         | 993.<br>993.       |                         |                                             |                            |             |                  |
|               |                         |                    |                         | 取消 确2                                       | ŧ                          |             |                  |
|               |                         |                    |                         |                                             |                            |             |                  |
|               |                         |                    | 网 87 DH                 | CP 端口设置                                     |                            |             |                  |
|               |                         |                    |                         |                                             |                            |             |                  |

### DHCP 端口数据统计表

此页面显示 DHCP Snooping 功能记录的所有统计信息。

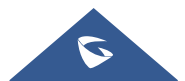

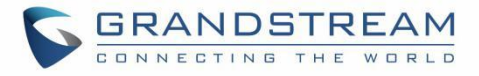

| S GWN7802P          |                            |             |                                        |                                            |                          | 保存(      | Q   💽 admin ~ |
|---------------------|----------------------------|-------------|----------------------------------------|--------------------------------------------|--------------------------|----------|---------------|
| 은 <sup>路由业务</sup> ~ | DHCP Snooping              |             |                                        |                                            |                          |          |               |
| € POE ∽             | DHCP Snooping Option 82 端日 | 3设置 端口数据统计表 |                                        |                                            |                          |          |               |
| l∠ QoS ~            | 清除剧新                       |             |                                        |                                            |                          |          |               |
| ⊘ 安全业务 へ            | 端口                         | 转发报文数       | Chaddr校验丢弃报文数                          | 非信任端口丢弃报文数                                 | 带Option82的非信任端口丢弃报文<br>教 | 无效的丢弃报文数 | 操作            |
| 风暴控制                | GE1                        | 0           | 0                                      | 0                                          | 0                        | 0        |               |
| 端口安全                | GE2                        | 0           | 0                                      | 0                                          | 0                        | 0        | $\bigotimes$  |
| 端口隔离                | GE3                        | 0           | 0                                      | 0                                          | 0                        | 0        | $\Diamond$    |
| ACL                 | GE4                        | 0           | 0                                      | 0                                          | 0                        | 0        | $\diamond$    |
| IP諏防护               | GE5                        | 0           | 0                                      | 0                                          | 0                        | 0        | $\diamond$    |
| 攻击防范                | GE6                        | 0           | 0                                      | 0                                          | 0                        | 0        | $\bigotimes$  |
| DAI                 | GE7                        | 0           | 0                                      | 0                                          | 0                        | 0        | $\bigotimes$  |
| DAI                 | GE8                        | 0           | 0                                      | 0                                          | 0                        | 0        | $\bigotimes$  |
| RADIUS              | GE9                        | 0           | 0                                      | 0                                          | 0                        | 0        | $\Diamond$    |
| TACACS+             | GE10                       | 0           | 0                                      | 0                                          | 0                        | 0        | $\Diamond$    |
| AAA                 | GE11                       | 0           | 0                                      | 0                                          | 0                        | 0        | $\Diamond$    |
| 802.1X              | GE12                       | 0           | 0                                      | 0                                          | 0                        | 0        | $\Diamond$    |
| DHCP Snooping       | GE13                       | 0           | 0                                      | 0                                          | 0                        | 0        | $\Diamond$    |
| <br>⊉ ##≠           | GE14                       | 0           | 0                                      | 0                                          | 0                        | 0        | $\Diamond$    |
| ⑥ 系统 ~              |                            |             | ©2023 Grandstream Networks, Inc. All F | lights Reserved. Grandstream Software Lice | ense Agreement           |          |               |

图 88 DHCP 端口数据统计表

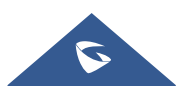

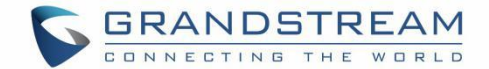

# **SNMP**

网络管理协议(SNMP)是用于管理 IP 网络上设备的 Internet 标准协议。通常支持 SNMP 的设备包括路由器、交换机、服务器、工作站、打印机、调制解调器等。SNMP 主要用于网络管理系统,用来监控网络连接设备是否存在需要管理注意的情况。SNMP 是互联网工程任务组(IETF)定义的互联网协议套件的一个组件。它由一组网络管理标准组成,包括应用层协议、数据库模式和一组数据对象。SNMP 管理的网络由三个关键组件组成:

- 受管设备
- 代理-在托管设备上运行的软件
- 网络管理站 (NMS) 在管理器上运行的软件

受管设备是实施 SNMP 接口的网络节点,该接口允许对节点特定信息进行单向(只读)或双向(读写) 访问。受管设备与 NMS 交换节点特定信息。受管设备有时被称为网络元件,它可以是任何类型的设备,包 括但不限于路由器、访问服务器、交换机、网桥、集线器、IP 电话、IP 摄像机、计算机主机和打印机。代 理是驻留在受管设备上的网络管理软件模块,代理具有管理信息的本地知识,并将该信息转换为特定于 SNMP 的形式。网络管理站(NMS)执行监视和控制受管设备的应用程序。NMS 提供网络管理所需的大量 处理和内存资源,管理网络上可以存在一个或多个 NMS。

全局设置页面允许用户使用本地引擎 ID 启用 SNMP 功能或添加远程引擎 ID。

| S GWN7802P    |     |                                                                                               | 保存 Q I 👤 admin ~ |
|---------------|-----|-----------------------------------------------------------------------------------------------|------------------|
| ② 概覧          |     | SNMP                                                                                          |                  |
| 🕀 以太网业务       |     | 金属设置 视影管理 组管理 固体管理 用户管理 通知管理 Trap事件                                                           |                  |
| ◎ IP业务        |     | SNMP                                                                                          |                  |
| ◎ 組構业务        |     | ★本地引留D 80000459d c074adba20b4                                                                 |                  |
| 一 路由业务        |     | 2.56位,位散必须为佛教,构式为十六进制 重置                                                                      |                  |
| 🐔 POE         |     | 添加远程引擎D ×                                                                                     |                  |
| L≃ QoS        |     | *美教订题D                                                                                        |                  |
| ⊘ 安全业务        |     | 26年51980<br>                                                                                  |                  |
| ❷ 维护          | ^ ( |                                                                                               | 提作               |
| 升级            |     | 124555566789                                                                                  | C ň              |
| 诊断            |     |                                                                                               |                  |
| 备份与恢复         |     | 刻.72 1977                                                                                     |                  |
| SNMP          |     |                                                                                               |                  |
| RMON          |     |                                                                                               |                  |
| LLDP/LLDP-MED |     |                                                                                               |                  |
| 节能管理          |     |                                                                                               |                  |
| ③ 系统          |     |                                                                                               |                  |
|               |     | ©2023 Grandstream Networks, Inc. All Rights Reserved. Grandstream Software License Agreement. |                  |

图 89 SNMP 全局设置

#### 表 26 SNMP 全局设置

| SNMP   | 选择是否启用 SNMP。                                                                         |
|--------|--------------------------------------------------------------------------------------|
| 本地引擎ID | 设置本地 SNMP 实体的引擎 ID 或单击"重置"以恢复到初始值。<br>注意:默认值为 8000 A59Dxxxxxxx,其中 xxxxxxx 是默认的设备 MAC |

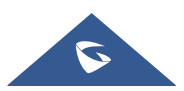

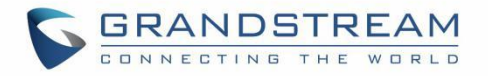

|        | 地址,可由用户修改。它以十六进制表示,长度限制在 2 到 56 个字符之间。字符数必须是偶数。                       |
|--------|-----------------------------------------------------------------------|
|        | 编辑远程引擎ID                                                              |
| 远程引擎ID | 设置 SNMP 管理端的引擎 ID, 在远程引擎下建立远程用户。输入长度限制为 10-64 个字符, 以十六进制表示, 字符数必须为偶数。 |
| 服务器地址  | 设置网管站服务器的地址,支持主机名和 IP 地址(包括 IPv4 和 IPv6), 需要满足各种类型地址格式的要求,否则会提示错误消息。  |

#### 视图管理

此页面允许网络管理员创建 MIB 视图(管理信息基础),在视图中包括或排除 OID(对象标识符)。

| S GWN7802P    |                         |                                                                         |                       | 保存 Q   💽 admin 🛩 |
|---------------|-------------------------|-------------------------------------------------------------------------|-----------------------|------------------|
| (?) #12       | SNMP                    |                                                                         |                       |                  |
| 山太岡业务         | 全局设置 视图管理 组管理 团体管理 用户管理 | 通知管理 Trap事件                                                             |                       |                  |
| ◎ IP业务        | · 赤加                    |                                                                         |                       |                  |
| ◎ 坦播业务        | 冬 税图                    | OID子M                                                                   | 类型                    | 操作               |
| 合 路由业务        | all                     | 法加制图 ————————————————————————————————————                               | 包含                    |                  |
| F POE         | 12                      | Vale VIII De E23                                                        | 82                    | 2 1              |
| L≃ QoS        |                         | ★代四<br>1-32位,支持数字、学母                                                    |                       |                  |
| ⊘ 安全业务        |                         |                                                                         |                       |                  |
| <u>р</u> њр   |                         | ◆OID子树<br>必须是数字和点的结合。例知.1.3.6.1.2.1.1                                   |                       |                  |
| 开级            | *                       | 遺物入のID子対                                                                |                       |                  |
| 论断            |                         | 类型<br>● 和今 49%                                                          |                       |                  |
| 240年後年        |                         | C B B Jank                                                              |                       |                  |
| a u - rae     |                         | 取消 确定                                                                   |                       |                  |
| Sivier        |                         |                                                                         |                       |                  |
| RMON          |                         |                                                                         |                       |                  |
| LLDP/LLDP-MED |                         |                                                                         |                       |                  |
| 节能管理          |                         |                                                                         |                       |                  |
| ⑤ 系统          |                         |                                                                         |                       |                  |
|               |                         | ©2023 Grandstream Networks, Inc. All Rights Reserved. Grandstream Softw | are License Agreement |                  |

图 90 视图管理

#### 组管理

此页面允许网络管理员对 SNMP 用户进行分组,并分配不同的授权和访问权限。

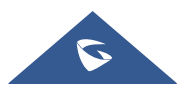

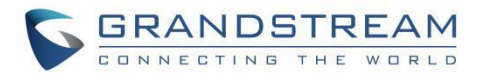

| S GWN78 <u>02</u> P |                                       |                |                                  |                                             |                      | 保存            | Q   🚺 admin ~ |
|---------------------|---------------------------------------|----------------|----------------------------------|---------------------------------------------|----------------------|---------------|---------------|
| ② 概览                | ✓ SNMP                                |                |                                  |                                             |                      |               |               |
|                     | ✓ 全局设置 祝图管理 组管理                       | 团体管理 用户管理 通知管理 | Trap事件                           |                                             |                      |               |               |
| ◎ IP业务              |                                       | 1              |                                  |                                             |                      |               |               |
| ◎ 坦播业务              | ····································· | 安全模式           | 安全级别                             | 只读视图                                        | 读写视图                 | 通知视图          | 操作            |
| 齐 路由业务              |                                       | SNMPv1         | -                                | all                                         | -                    | -             | C ū           |
| F POE               | v<br>12                               | SNMPv3         | 不认证不加密                           | all                                         | -                    | -             | C Ū           |
|                     | 13                                    | SNMPv1         | -                                | all                                         | 12                   | all           | C Ō           |
| () + A.B.R          | 14                                    | SNMPv3         | 只认证不加密                           | all                                         | -                    | -             | C ū           |
| V VILT              |                                       |                |                                  |                                             |                      |               |               |
| 12 mil              | *                                     |                |                                  |                                             |                      |               |               |
| 升级                  |                                       |                |                                  |                                             |                      |               |               |
| 诊断                  |                                       |                |                                  |                                             |                      |               |               |
| 备份与恢复               |                                       |                |                                  |                                             |                      |               |               |
| SNMP                |                                       |                |                                  |                                             |                      |               |               |
| RMON                |                                       |                |                                  |                                             |                      |               |               |
| LLDP/LLDP-MED       |                                       |                |                                  |                                             |                      |               |               |
| 节能管理                |                                       |                |                                  |                                             |                      |               |               |
| in war              |                                       |                | ©2023 Grandstream Networks, Inc. | All Rights Reserved. Grandstream Software U | icense Agreement     |               |               |
| 组管理 > 添加            | 组                                     |                |                                  |                                             |                      |               |               |
|                     |                                       |                |                                  |                                             |                      |               |               |
|                     |                                       | *组             |                                  |                                             |                      | 1-32位,支持数学、学母 |               |
|                     |                                       | 安全模式           | SNMPv1                           |                                             | ~                    |               |               |
|                     |                                       | 只读视图           | all                              |                                             | ~                    |               |               |
|                     |                                       |                | 所选的视图只                           | 能被查看,不能被编辑                                  |                      |               |               |
|                     |                                       | 读写视图           | 无                                |                                             | ~                    |               |               |
|                     |                                       |                | 允许所选视图<br>象进行读写操                 | 进行读写操作。如果不选择,则5N<br>作                       | NMP管理者不能对设备的所有MIB对   | <br>5         |               |
|                     |                                       | 通知视图           | 无                                |                                             | ~                    |               |               |
|                     |                                       |                | 管理软件可以<br>不会向SNMP                | 接收到所选视图发送的异常告警信<br>管理者发送Trap信息。             | 息。如果不选择,则SNMPdialing |               |               |
|                     |                                       |                | 取消                               | 确定                                          |                      |               |               |
|                     |                                       |                |                                  |                                             |                      |               |               |

#### 图 91 组管理

## 团体管理

此页面允许用户添加/删除多个 SNMP 团体。

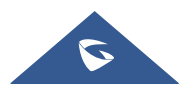

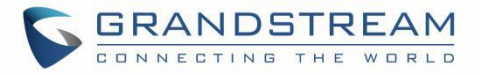

| S GWN7802F      | P         |           |     |           |      |             |                                               |                                    |   | 🗰 🛛 🖓 🖓 🔐 admin 🗸         |
|-----------------|-----------|-----------|-----|-----------|------|-------------|-----------------------------------------------|------------------------------------|---|---------------------------|
| ② 概览            | ~         | SNMP      |     |           |      |             |                                               |                                    |   |                           |
|                 | ~         | 全局设置 視图管理 | 组管理 | 团体管理 用户管理 | 通知管理 | Trap事件      |                                               |                                    |   |                           |
| ◎ IP业务          | ~         | 澤加        |     |           |      |             |                                               |                                    |   |                           |
| 參 組織业务          | ~         | 团体        |     | 类型        |      |             | 現图                                            | 权限                                 | 组 | 操作                        |
| 一 路由业务          | ~         | fff       |     | 基础        |      |             | əll                                           | 只读                                 |   | C Ū                       |
| 🐔 POE           | ~         | public    |     | 基础        |      |             | all                                           | 只读                                 | - | 匠 直                       |
| L∼ QoS          | ~         |           |     |           |      |             |                                               |                                    |   |                           |
|                 | ~         |           |     |           |      |             |                                               |                                    |   |                           |
| ¢               | ~         |           |     |           |      |             |                                               |                                    |   |                           |
| +-              | •         |           |     |           |      |             |                                               |                                    |   |                           |
| 论断              |           |           |     |           |      |             |                                               |                                    |   |                           |
| 备份与恢复           |           |           |     |           |      |             |                                               |                                    |   |                           |
| SNMP            |           |           |     |           |      |             |                                               |                                    |   |                           |
| RMON            |           |           |     |           |      |             |                                               |                                    |   |                           |
| LI DP/LI DP-MED | ii        |           |     |           |      |             |                                               |                                    |   |                           |
| 式給幣項            | 25        |           |     |           |      |             |                                               |                                    |   |                           |
| ന്ടയ            | ý         |           |     |           |      |             |                                               |                                    |   |                           |
| 697 Januar      |           |           |     |           |      | 00000       |                                               |                                    |   |                           |
|                 |           |           |     |           |      | ©2023 Grand | tream Networks, Inc. All Rights Reserved. Gra | ndstream Software License Agreemen | t |                           |
| 团体统理、分          | E to FRI  |           |     |           |      |             |                                               |                                    |   |                           |
| 凹'冲官'理 / 24     | K JIH KU1 | <b>4</b>  |     |           |      |             |                                               |                                    |   |                           |
|                 |           |           |     | · 团休      |      |             |                                               |                                    |   | 1.32位 去扶新空 空母             |
|                 |           |           |     | *1414     |      |             |                                               |                                    |   | 1. 32 AT 2.10 M 1 + 1 - 7 |
|                 |           |           |     | 类型        |      |             | 💿 基础 🛛 高级                                     |                                    |   |                           |
|                 |           |           |     | 40 151    |      |             | - 11                                          |                                    |   |                           |
|                 |           |           |     | *倪图       |      |             | all                                           |                                    | ~ |                           |
|                 |           |           |     | 权限        |      |             | <ul> <li>● 只读</li> <li>○ 读写</li> </ul>        |                                    |   |                           |
|                 |           |           |     |           |      |             | 取消 确定                                         | £                                  |   |                           |
|                 |           |           |     |           |      |             |                                               |                                    |   |                           |
|                 |           |           |     |           |      |             |                                               |                                    |   |                           |

#### 图 92 团体管理

# 用户管理

此页面允许用户配置 SNMPv3 的用户配置文件。

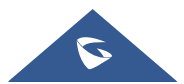

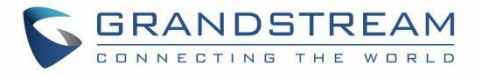

| S GWN7802P    | e.        |           |            |             |            |                                                   |                                   |      | ————————————————————————————————————— | ıdmin ~ |
|---------------|-----------|-----------|------------|-------------|------------|---------------------------------------------------|-----------------------------------|------|---------------------------------------|---------|
| ② 概览          | ~         | SNMP      |            |             |            |                                                   |                                   |      |                                       |         |
| 🌐 以太网业务       | ~         | 全局设置 視图管理 | 组管理 团体管理   | 用户管理 通知管理   | Trap事件     |                                                   |                                   |      |                                       |         |
| ◎ IP业务        | ~         | 湿加        |            |             |            |                                                   |                                   |      |                                       |         |
| 參 組構业务        | ~         | 用户        | 组          |             |            | 安全级别                                              | 认证模式                              | 加密模式 | 操作                                    |         |
| 会 路由业务        | ~         | tr        | 14         |             |            | 只认证不加密                                            | SHA                               | None | C Ď                                   |         |
|               | ~         |           |            |             |            |                                                   |                                   |      |                                       |         |
|               | ~         |           |            |             |            |                                                   |                                   |      |                                       |         |
| ⊘ 安全业务        | ~         |           |            |             |            |                                                   |                                   |      |                                       |         |
| ❷ 雅护          | ^ (       |           |            |             |            |                                                   |                                   |      |                                       |         |
|               |           |           |            |             |            |                                                   |                                   |      |                                       |         |
| 诊断            |           |           |            |             |            |                                                   |                                   |      |                                       |         |
| 备份与恢复         |           |           |            |             |            |                                                   |                                   |      |                                       |         |
| SNMP          |           |           |            |             |            |                                                   |                                   |      |                                       |         |
| RMON          |           |           |            |             |            |                                                   |                                   |      |                                       |         |
| LLDP/LLDP-MED |           |           |            |             |            |                                                   |                                   |      |                                       |         |
| 节能管理          |           |           |            |             |            |                                                   |                                   |      |                                       |         |
| 101 系统        | Ť         |           |            |             |            |                                                   |                                   |      |                                       |         |
|               |           |           |            |             | ©2023 Gran | dstream Networks, Inc. All Rights Reserved. Grand | stream Software License Agreement |      |                                       |         |
| m - Atam - M  | - m       |           |            |             |            |                                                   |                                   |      |                                       |         |
| 用尸官理 > 浴      | CULL HELD | 1         |            |             |            |                                                   |                                   |      |                                       |         |
|               |           |           | •用         | 卢           |            |                                                   |                                   | 1-3  | 32位,支持数字、字母                           |         |
|               |           |           | +11.       |             |            |                                                   |                                   |      |                                       |         |
|               |           |           | <b>*</b> 组 |             |            |                                                   |                                   | ~    |                                       |         |
|               |           |           | +          | <b>全级</b> 别 |            | _                                                 |                                   |      |                                       |         |
|               |           |           | 54.        | 工-15./73    |            |                                                   |                                   |      |                                       |         |
|               |           |           |            |             |            | 取消 确定                                             |                                   |      |                                       |         |
|               |           |           |            |             |            |                                                   |                                   |      |                                       |         |
|               |           |           |            |             |            |                                                   |                                   |      |                                       |         |

图 93 用户管理

# 通知管理

此页面允许用户配置主机以接收 SNMPv1/v2/v3 通知。

| S GWN7802P                                |     |                |       |        |        |      |                      |                                |                  |                           |         | 保存     | Q   💽 admin | n ~ |
|-------------------------------------------|-----|----------------|-------|--------|--------|------|----------------------|--------------------------------|------------------|---------------------------|---------|--------|-------------|-----|
| ② 概览                                      | ~   | SNMP           |       |        |        |      |                      |                                |                  |                           |         |        |             |     |
|                                           | ~   | 全局设置 視图        | 管理 组管 | 理 团体管理 | 用户管理   | 通知管理 | Trap事件               |                                |                  |                           |         |        |             |     |
| ◎ IP业务                                    | ~   | 湿加             |       |        |        |      |                      |                                |                  |                           |         |        |             |     |
| 參 組織业务                                    | ~   | 服务器地址          | UD    | P端口    | 安全模式   | 2    | 通知类型                 | 团体/用所                          | 4                | 安全级别                      | 超时时间(秒) | 最大重试次数 | 操作          |     |
| en 19 19 19 19 19 19 19 19 19 19 19 19 19 | ~   | 192.168.126.68 | 162   |        | SNMPv3 |      | Traps                | tr                             |                  | 既认证又加密                    | -       | -      | ľ           |     |
|                                           | ~   | 192.168.131.65 | 162   |        | SNMPv1 |      | Traps                | fff                            |                  | -                         |         |        | ľ           |     |
|                                           | ~   |                |       |        |        |      |                      |                                |                  |                           |         |        |             |     |
| ⊘ 安全业务                                    | ~   |                |       |        |        |      |                      |                                |                  |                           |         |        |             |     |
| ❷ 维护                                      | ^ ^ |                |       |        |        |      |                      |                                |                  |                           |         |        |             |     |
|                                           | ć   |                |       |        |        |      |                      |                                |                  |                           |         |        |             |     |
| 诊断                                        |     |                |       |        |        |      |                      |                                |                  |                           |         |        |             |     |
| 备份与恢复                                     |     |                |       |        |        |      |                      |                                |                  |                           |         |        |             |     |
| SNMP                                      |     |                |       |        |        |      |                      |                                |                  |                           |         |        |             |     |
| RMON                                      |     |                |       |        |        |      |                      |                                |                  |                           |         |        |             |     |
| LLDP/LLDP-MED                             |     |                |       |        |        |      |                      |                                |                  |                           |         |        |             |     |
| 节能管理                                      |     |                |       |        |        |      |                      |                                |                  |                           |         |        |             |     |
|                                           | ~   |                |       |        |        |      |                      |                                |                  |                           |         |        |             |     |
|                                           |     |                |       |        |        |      | ©2023 Grandstream Ne | etworks, Inc. All Rights Reser | ved. Grandstream | Software License Agreemen | t       |        |             |     |

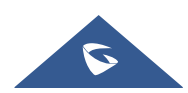

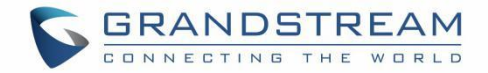

| 通知管理 > <b>添加通知</b> |               |             |
|--------------------|---------------|-------------|
| *服务器地址             |               |             |
| <b>★</b> UDP端口     | 162           | 范围为1-65535。 |
| 安全模式               | SNMPv1        |             |
| 通知类型               | Traps Informs |             |
| *团体                |               | ×           |
|                    | 取消 确定         |             |
|                    | 图 94 通知管理     |             |

## Trap 事件

此页面允许用户添加或删除 SNMP Trap 接收器 IP 地址和社区名称。

| S GWN7802P    | e l |      |      |     |      |        |      |                                                                                              | 保存 | QI | 🧕 admin 🗸 |
|---------------|-----|------|------|-----|------|--------|------|----------------------------------------------------------------------------------------------|----|----|-----------|
| ② 概览          |     | SNMP |      |     |      |        |      |                                                                                              |    |    |           |
| 🕀 以太网业务       |     | 全局设置 | 視图管理 | 组管理 | 团体管理 | 用户管理   | 通知管理 | ! Trap事件                                                                                     |    |    |           |
| ◎ IP业务        |     |      |      |     |      | 认证失败   |      |                                                                                              |    |    |           |
| 參 組織业务        |     |      |      |     |      | 端口Up/D | own  |                                                                                              |    |    |           |
| 一 路由业务        |     |      |      |     |      | 冷启动    |      |                                                                                              |    |    |           |
| 🐔 POE         |     |      |      |     |      | 热启动    |      |                                                                                              |    |    |           |
| l∠ QoS        |     |      |      |     |      |        |      |                                                                                              |    |    |           |
| ⊘ 安全业务        |     |      |      |     |      |        |      | .取270 <b>68 2</b> 2                                                                          |    |    |           |
| <b>≥</b> ##   | ^ ( | ć    |      |     |      |        |      |                                                                                              |    |    |           |
| 升级            |     | )    |      |     |      |        |      |                                                                                              |    |    |           |
| 诊断            |     |      |      |     |      |        |      |                                                                                              |    |    |           |
| 备份与恢复         |     |      |      |     |      |        |      |                                                                                              |    |    |           |
| SNMP          |     |      |      |     |      |        |      |                                                                                              |    |    |           |
| RMON          |     |      |      |     |      |        |      |                                                                                              |    |    |           |
| LLDP/LLDP-MED |     |      |      |     |      |        |      |                                                                                              |    |    |           |
| 节能管理          |     |      |      |     |      |        |      |                                                                                              |    |    |           |
| <b>② 系统</b>   |     |      |      |     |      |        |      |                                                                                              |    |    |           |
|               |     |      |      |     |      |        |      | ©2023 Grandstream Networks, Inc. All Rights Reserved. Grandstream Software License Agreement |    |    |           |
|               |     |      |      |     |      |        |      |                                                                                              |    |    |           |

图 95 Trap 事件

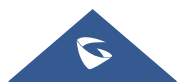

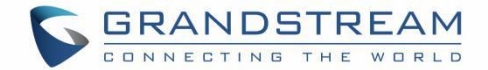

# 维护和故障排除

# 诊断

GWN780x(P)交换机支持许多诊断工具,可帮助用户排除故障并解决问题。这些工具包括日志、Ping、路由跟踪、镜像和光模块。

# 日志

此页面列出了所有生成的日志以及其详细信息、等级和生成时间,还提供了导出列表的选项。

| S GWN7802P           |                             | 🛛 🕰 🛱 🔤 📿 🗍 🕕 admin 🗸                                                                        |
|----------------------|-----------------------------|----------------------------------------------------------------------------------------------|
| ④ 概覧 ~               | 诊断                          |                                                                                              |
|                      | 日志 Ping 路由跟踪 %              | 4像 光模块 CopperTest                                                                            |
| ◎ IP业务 ~             | 日志服务器地址 刷新 清空所不             | i 导出 开始日期 → 结束日期 □ <b>務有日志</b> ✓ Q.详细                                                        |
|                      | 生成时间 等级                     | <b>译情</b>                                                                                    |
| <u>යි</u> සීස්මණ 🗸 🗸 | Mar 27 2022 06:51:16 Notice | PORT-0-LINK_UP: Interface GigabitEthernet10 link up                                          |
| 🖲 POE 🗸 🗸            | Mar 27 2022 06:51:14 Notice | PORT-5-LINK_DOWN: Interface GigabitEthernet10 link down                                      |
| ⊯ QoS ∽              | Mar 27 2022 06:36:59 Notice | PORT-S-LINK_UP; Interface GigabitEthernet10 link up(merged 1)                                |
| -<br>0 +0.50         | Mar 27 2022 06:36:49 Notice | PORT-5-LINK_DOWN: Interface GigabitEthernet10 link down(merged 1)                            |
| ◎ 女主型务 ◇             | Mar 27 2022 06:36:59 Notice | PORT-S-LINK_UP: Interface GigabitEthernet10 link up                                          |
| <b>₽</b> #₽ ^        | Mar 27 2022 06:36:49 Notice | PORT-5-LINK_DOWN: Interface GigabitEthernet10 link down                                      |
| 升级                   | Mar 27 2022 04:23:12 Notice | PORT-5-LINK_UP: Interface GigabitEthernet4 link up(merged 2)                                 |
| 诊断                   | Mar 27 2022 04:23:10 Notice | PORT-5-LINK_DOWN: Interface GigabitEthernet4 link down(merged 2)                             |
| 8 IN 1-16 5          | Mar 27 2022 04:23:12 Notice | PORT-5-LINK_UP: Interface GigabitEthernet4 link up                                           |
| <b>留切</b> 习快起        | Mar 27 2022 04:23:10 Notice | PORT-5-LINK_DOWN: Interface GigabitEthernet4 link down                                       |
| SNMP                 |                             | 金部 557 < 1 2 3 55 > 10 余/页 ✓ 該至 三                                                            |
| RMON                 |                             |                                                                                              |
| LLDP/LLDP-MED        |                             |                                                                                              |
| 节能管理                 |                             |                                                                                              |
| ③ 系统 ~               |                             |                                                                                              |
|                      |                             | ©2023 Grandstream Networks, Inc. All Rights Reserved. Grandstream Software License Agreement |

图 96 诊断-日志

GWN780x(P)交换机还支持为日志添加日志服务器地址。

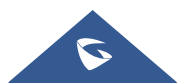

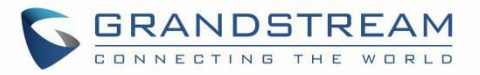

| S GWN7802P    |     |              |    |                                                                                              | 祭存 Q │ ① admin ~ |
|---------------|-----|--------------|----|----------------------------------------------------------------------------------------------|------------------|
| ② 概覧          |     | 诊断 > 日志服务器地址 |    |                                                                                              |                  |
| 以太网业务         |     | 漆加           |    |                                                                                              |                  |
| ◎ IP业务        |     | 日志服务器地址      | 端口 | 最小日志等级                                                                                       | 操作               |
| ◎ 组構业务        |     |              |    |                                                                                              |                  |
| 公 路由业务        |     |              |    |                                                                                              |                  |
| 🕖 POE         |     |              |    | 添加日志服务器地址 ×                                                                                  |                  |
| I∠ QoS        |     |              |    | ■日志服务器地址                                                                                     |                  |
| ⊘ 安全业务        |     |              |    | 4端口                                                                                          |                  |
| ❷ 推护          | ^ [ |              |    | 范围为1-65535。<br>514                                                                           |                  |
| 升级            |     |              |    | 最小日志等级                                                                                       |                  |
| 诊断            |     |              |    | Notice                                                                                       |                  |
| 备份与恢复         |     |              |    | <b>取消</b>                                                                                    |                  |
| SNMP          |     |              |    |                                                                                              |                  |
| RMON          |     |              |    |                                                                                              |                  |
| LLDP/LLDP-MED |     |              |    |                                                                                              |                  |
| 节能管理          |     |              |    |                                                                                              |                  |
| ⑥ 系统          |     |              |    |                                                                                              |                  |
|               |     |              |    | ©2023 Grandstream Networks, Inc. All Rights Reserved. Grandstream Software License Agreement |                  |

图 97 日志服务器

#### Ping

此页面中的用户可以输入 IP 地址或主机名,单击"开始"按钮,ping 命令的结果将显示在下面。

| S GWN7802P                | 🛛 🙃 🕅 🔍 🗌 admin 🗸                                                                            |
|---------------------------|----------------------------------------------------------------------------------------------|
| (3) 板苋 ~ 诊断               |                                                                                              |
| ⊕ 以太网业务 ✓ 日志 Ping 路由跟踪 镜像 | 光模块 Copper Test                                                                              |
| ◎ IP业务 ~                  | alP地址/主旗名                                                                                    |
| ☺ 组播业务 ~                  | 开始                                                                                           |
| en 路由业务 ~                 |                                                                                              |
| POE ~                     | Ping结果                                                                                       |
| Le Qo5 ~                  |                                                                                              |
| ⊘ 安全业务 ~                  |                                                                                              |
| 2 #P ^                    | 2 12                                                                                         |
| 升级                        | 7                                                                                            |
| ide#                      |                                                                                              |
| 备份与恢复                     | 8503                                                                                         |
| SNMP                      | BAUK                                                                                         |
| RMON                      |                                                                                              |
| LLDP/LLDP-MED             |                                                                                              |
| 节能管理                      |                                                                                              |
| (2) 系统 ~                  |                                                                                              |
|                           | ©2023 Grundstream Networks, Inc. All Rights Reserved. Grandstream Software License Agreement |
|                           | 图 98 Ping                                                                                    |

#### 路由跟踪

另一个工具是显示跳数的路由跟踪, GWN780x(P)交换机可以让用户直接在交换机 WEB UI 运行 Traceroute 命令。

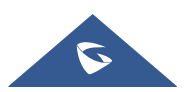

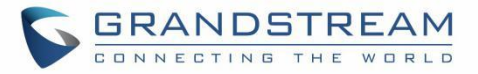

| S GWN7802      | P |    |      |      |    |                 |             |           |             |                |                   |                  |                 |              |    |  | £ | kā ( | a   💽 | admi |
|----------------|---|----|------|------|----|-----------------|-------------|-----------|-------------|----------------|-------------------|------------------|-----------------|--------------|----|--|---|------|-------|------|
| (?) an         |   | 诊断 |      |      |    |                 |             |           |             |                |                   |                  |                 |              |    |  |   |      |       |      |
| 🕀 以太网业务        |   | 日志 | Ping | 路由跟踪 | 镜像 | 光模块             | Copper Test |           |             |                |                   |                  |                 |              |    |  |   |      |       |      |
| ◎ IP业务         |   |    |      |      |    | <b>≱</b> IP地址/主 | 机名          |           |             |                |                   |                  |                 |              |    |  |   |      |       |      |
| ⊗ 坦播业务         |   |    |      |      |    |                 |             |           | 开始          |                |                   |                  |                 |              |    |  |   |      |       |      |
| on             |   |    |      |      |    | 18 ch 10 2      | cet III     |           |             |                |                   |                  |                 |              |    |  |   |      |       |      |
|                |   |    |      |      |    | AN LELAKA       | 10 <b>%</b> |           |             |                |                   |                  |                 |              |    |  |   |      |       |      |
|                |   |    |      |      |    |                 |             |           |             |                |                   |                  |                 |              |    |  |   |      |       |      |
| ⊘ 安全业务         |   |    |      |      |    |                 |             |           |             |                |                   |                  |                 |              |    |  |   |      |       |      |
| ₽ #₽           | ^ | c  |      |      |    |                 |             |           |             |                | 10                |                  |                 |              |    |  |   |      |       |      |
| 升级             |   | ć. |      |      |    |                 |             |           |             |                | 1                 |                  |                 |              |    |  |   |      |       |      |
| idati          |   | 5  |      |      |    |                 |             |           |             |                |                   | 4                |                 |              |    |  |   |      |       |      |
| 番份与恢复<br>51140 |   |    |      |      |    |                 |             |           |             |                | 智力                | 记录               |                 |              |    |  |   |      |       |      |
| PMON           |   |    |      |      |    |                 |             |           |             |                |                   |                  |                 |              |    |  |   |      |       |      |
| LLDP/LLDP-MED  |   |    |      |      |    |                 |             |           |             |                |                   |                  |                 |              |    |  |   |      |       |      |
| 节能管理           |   |    |      |      |    |                 |             |           |             |                |                   |                  |                 |              |    |  |   |      |       |      |
|                |   |    |      |      |    |                 |             |           |             |                |                   |                  |                 |              |    |  |   |      |       |      |
|                |   |    |      |      |    |                 | C           | ©2023 Gra | andstream N | Networks, Inc. | . All Rights Rese | erved. Grandstre | am Software Lic | ense Agreeme | nt |  |   |      |       |      |
|                |   |    |      |      |    |                 |             |           |             |                |                   |                  |                 |              |    |  |   |      |       |      |
|                |   |    |      |      |    |                 |             |           | 图 9         | 9路             | 由跟踪               | ž                |                 |              |    |  |   |      |       |      |

## 镜像

镜像是指将数据包从指定的源端口复制到目的端口。指定的源称为镜像源,目的端口称为观察端口,复 制的数据包称为镜像数据包。

镜像可以在不影响设备正常处理原始数据包的情况下复制原始数据包,并通过观察端口将其发送到监控 设备,以确定网络上运行的服务是否正常。

| S GWN7802P  |     |     |      |      |    |     |                                                   |                                     |           | <b>保存</b> C | २   🚺 admin ~ |
|-------------|-----|-----|------|------|----|-----|---------------------------------------------------|-------------------------------------|-----------|-------------|---------------|
| ② 概览        | ~   | 诊断  |      |      |    |     |                                                   |                                     |           |             |               |
| 🕀 以太网业务     | ~   | 日志  | Ping | 路由跟踪 | 镜像 | 光模块 | Copper Test                                       |                                     |           |             |               |
| ◎ IP业务      | ~   | 组   |      |      |    | -   | 入方向镜像端口                                           | 出方向镜像端口                             |           | 观察端口        | 操作            |
| ◎ 坦播业务      | ~   | 1   |      |      |    |     | -                                                 | -                                   |           | -           | 63            |
| en          | ~   | 2   |      |      |    |     |                                                   | -                                   |           | -           | 5             |
| 🗲 PoE       | ~   | 3   |      |      |    |     |                                                   | -                                   |           | -           | <b>U</b> 9    |
| L≃ QoS      | ~   | 4   |      |      |    |     |                                                   | -                                   |           |             | C 9           |
| ⊘ 安全业务      | ~   |     |      |      |    |     |                                                   |                                     |           |             |               |
| <b>是</b> 维护 | ~ ( |     |      |      |    |     |                                                   |                                     |           |             |               |
| 升级          |     | r - |      |      |    |     |                                                   |                                     |           |             |               |
| 诊断          |     |     |      |      |    |     |                                                   |                                     |           |             |               |
| 备份与恢复       |     |     |      |      |    |     |                                                   |                                     |           |             |               |
| SNMP        |     |     |      |      |    |     |                                                   |                                     |           |             |               |
| RMON        |     |     |      |      |    |     |                                                   |                                     |           |             |               |
|             |     |     |      |      |    |     |                                                   |                                     |           |             |               |
|             |     |     |      |      |    |     |                                                   |                                     |           |             |               |
| 中能管理        |     |     |      |      |    |     |                                                   |                                     |           |             |               |
| [6] 系统      | ~   |     |      |      |    |     |                                                   |                                     |           |             |               |
|             |     |     |      |      |    |     | ©2023 Grandstream Networks, Inc. All Rights Reser | ved. Grandstream Software License A | Agreement |             |               |

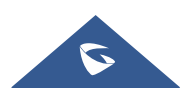

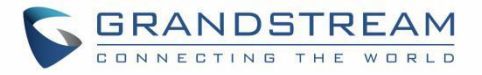

| S GWN7802P      |                                | 保存 Q   💽 admin ~ |
|-----------------|--------------------------------|------------------|
| ④ 概覧 ~          | 诊断 / <b>编铜镜像端口</b>             |                  |
| 🕀 以太网业务 🗸 🗸     | 超 1                            |                  |
| ◎ IP业务 ~        | ). +                           |                  |
| 參 組播业务 ~        | 人力 PPT ERB Sector              |                  |
| 公 路由业务          | GE                             |                  |
| 🐔 Poe 🗸 🗸       | 2 4 6 8 10 12 14 16            |                  |
| l≃ QoS ~        | 1 3 5 7 9 11 13 15 17 18 19 20 |                  |
| ⊘ 安全业务 ∨        | LAG                            |                  |
| <b>∕2</b> #t护 ^ | 2 4 6 8                        |                  |
| 升级              |                                |                  |
| 诊断              |                                |                  |
| 备份与恢复           | 出方白機構成ロ                        |                  |
| SNMP            | x com Liter resource re        |                  |
| RMON            | 2 4 6 8 10 12 14 16            |                  |
| LLDP/LLDP-MED   | 1 3 5 7 9 11 13 15 17 18 19 20 |                  |
| 节能管理            |                                |                  |
| © 系统 ~          | 取消 确定                          |                  |
|                 |                                |                  |
|                 | 图 100 端口镜像                     |                  |

## 光模块

此页面为用户提供支持光纤模块的端口信息。从下拉列表中选择端口,然后单击刷新图标更新端口信息。 注意:每个制造商的光模块上显示的信息不同。

| S GWN7802P                               |                                                                                              | 保存 Q   ① admin ~ |
|------------------------------------------|----------------------------------------------------------------------------------------------|------------------|
| ② 概览 ~                                   | 诊断                                                                                           |                  |
| ● 以太网业务 ~                                | 日志 Ping 路由跟踪 領象 <u>光振块</u> Copper Test                                                       |                  |
| ◎ IP业务 ~                                 | 光口 GE17 ~ V                                                                                  |                  |
| 參 組播业务 ∨                                 | *0#*                                                                                         |                  |
| en 2 2 2 2 2 2 2 2 2 2 2 2 2 2 2 2 2 2 2 |                                                                                              |                  |
| 🐔 POE 🗸 🗸                                | Port Name:GEJ7<br>OE present: Remove<br>Loss of signal: Loss                                 |                  |
| ₩ QoS Y                                  | Transceiver Type:<br>Connector Type :                                                        |                  |
| ⊘ 安全业务 ∨                                 | Ethernet Compliance Code: 08/08<br>Transmission Hedia:<br>Wavelength: 0                      |                  |
| <b>2</b> 推护 ^                            | Bitrate: 0<br>Vendor OUI: 0:0:0                                                              |                  |
| 升级                                       | Vendor Mame:<br>Vendor PN:<br>Vendor PN:                                                     |                  |
| 诊断                                       | Vendor St:<br>Temperature: 0.0°C                                                             |                  |
| 备份与恢复                                    | Voltage: 0.60V<br>Current: 0.60A                                                             |                  |
| SNMP                                     | Ungut Power: 0.00mm                                                                          |                  |
| RMON                                     |                                                                                              |                  |
| LLDP/LLDP-MED                            |                                                                                              |                  |
| 节能管理                                     |                                                                                              |                  |
| 6 系统 ~                                   |                                                                                              |                  |
|                                          | @2003 Grandstream Networks, Inc. All Rights Reserved. Grandstream Software License Agreement |                  |
|                                          | 图 101 亦保守                                                                                    |                  |
|                                          | 图 101 元模块                                                                                    |                  |

## RMON

基于 SNMP(简单网络管理协议)架构的 RMON(远程监控),用于监控网络。RMON 是目前由互联网工程任务组(IETF)定义的一种常用的网络管理标准,它主要用于监控跨网段甚至整个网络的数据流量,使网

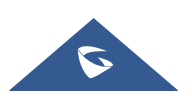

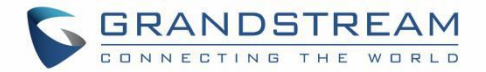

络管理员能够及时采取保护措施,避免网络故障。此外,RMON MIB 定期记录网络性能和故障的网络统计 信息,管理站可以根据这些信息随时有效地监控网络。RMON 有助于网络管理员管理大规模网络,因为它减 少了管理站和被管理代理之间的通信流量。

## 注意**:**

① 要使用RMON功能,请先开启SNMP>全局设置>SNMP开关。

### RMON 统计组

以太网统计功能(对应于 RMON MIB 中的统计组):系统收集每个被监控网络的基本统计信息。系统将连续统计某个网段的流量和各种类型的数据包的分布,或各种类型的错误帧的数量、冲突的数量等。还会统计数据包的数量、广播和多播数据包的数目、接收的字节数、接收的数据包数等。

| S GWN7802P      |       |             |                |           |       |        |         |       |       |     |       |      | <b>保存</b> Q | 💽 admin ~  |
|-----------------|-------|-------------|----------------|-----------|-------|--------|---------|-------|-------|-----|-------|------|-------------|------------|
| ② 概克 ~          | RMON  |             |                |           |       |        |         |       |       |     |       |      |             |            |
| ● 以太网业务 ~       | ① 要使用 | RMON功能,请先开启 | SNMP>全局设置>SNMI | 开关。       |       |        |         |       |       |     |       |      |             |            |
| ◎ IP业务 ~        | 统计组   | 历史组 事       | 件组 告警组         |           |       |        |         |       |       |     |       |      |             |            |
|                 | 刷新    | 清除          |                |           |       |        |         |       |       |     |       |      |             |            |
| 公 路由业务          | 二端口   | 接收字节数       | 丢包事件数          | 接收报文数     | 广播报文数 | 組播报文数  | CRC检验错误 | 过小报文数 | 超大报文数 | 分片数 | 网络冲突数 | 碰撞次数 | 64字节帧数      | 操作         |
| 🖲 POE 🗸 🗸       | GE1   | 0           | 0              | 0         | Ō     | 0      | Ō       | 0     | 0     | 0   | 0     | 0    | 0           | $\diamond$ |
| L∠ QoS ✓        | GE2   | 194388      | 0              | 794       | 487   | 71     | 0       | 0     | 0     | 0   | 0     | 0    | 32          |            |
|                 | GE3   | 680987998   | 0              | 20024330  | 39646 | 45669  | 0       | 0     | 2195  | 0   | 0     | 0    | 7209860     |            |
| -               | GE4   | 650755081   | 0              | 4838410   | 2277  | 59870  | 0       | 0     | 1148  | 0   | 0     | 0    | 1676465     | $\Diamond$ |
| <b>∕</b> 2/#₽ ^ | GE5   | 0           | 0              | 0         | 0     | 0      | 0       | 0     | 0     | 0   | 0     | 0    | 0           | $\diamond$ |
| 升级              | GE6   | 68293       | 0              | 337       | 5     | 69     | 0       | 0     | 0     | 0   | 0     | 0    | 4           |            |
| 诊断              | GE7   | 472552030   | 0              | 3233663   | 922   | 39171  | 0       | 0     | 118   | 0   | 0     | 0    | 508433      |            |
| 备份与恢复           | GE8   | 473038087   | 0              | 28393976  | 8471  | 116386 | 1       | 0     | 1010  | 0   | 0     | 0    | 8691964     | $\Diamond$ |
| SNMP            | GE9   | 1951175063  | 0              | 10764249  | 598   | 23222  | 0       | 0     | 2764  | 0   | 0     | 0    | 2091723     | $\Diamond$ |
|                 | GE10  | 3381360926  | 0              | 101788447 | 32536 | 128377 | 0       | 0     | 179   | 0   | 0     | 0    | 3975878     | $\Diamond$ |
| RMON            | GE11  | 241885915   | 0              | 1506406   | 2081  | 4308   | 0       | 0     | 356   | 0   | 0     | 0    | 641147      | $\Diamond$ |
| LLDP/LLDP-MED   | GE12  | 703454277   | 0              | 5895329   | 79932 | 51464  | 0       | 0     | 537   | 0   | 0     | 0    | 1615128     | $\Diamond$ |
| 节能管理            | GE13  | 0           | 0              | 0         | 0     | 0      | 0       | 0     | 0     | 0   | 0     | 0    | 0           | $\Diamond$ |
| ③ 系统 ~          |       |             |                |           |       |        |         |       |       |     |       |      |             |            |

223 Grandstream Networks, Inc. All Rights Reserved. Grandstream Software License Agri

#### 图 102 RMON-统计组

#### RMON 历史组

系统将根据历史 ID 定期收集各种流量信息的统计信息,包括带宽利用率、错误数据包数量和数据包总数。 单击"添加"按钮,创建一个历史 ID,同时指定端口。

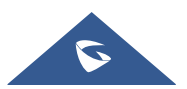

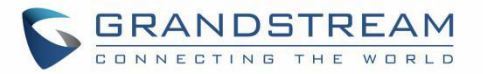

| S GWN7802P    |                                                                                                 | 保存 Q   💽 admin ~ |
|---------------|-------------------------------------------------------------------------------------------------|------------------|
| (?) an        | RMON                                                                                            |                  |
| 山太岡业务         | ② 要是用AMONID能, 类先无意识MPP:查是设置-SMIP语来。                                                             |                  |
| ③ IP业务        | 統计组 历史组 專件组 告審组                                                                                 |                  |
| ◎ 坦播业务        | 添加历史组 ×                                                                                         |                  |
| 合 森由业务        |                                                                                                 | 操作               |
| PoE           | 1 GE2 1800                                                                                      | C 🗇              |
| L∠ QoS        |                                                                                                 |                  |
| ◎ 支全业务        | <ul> <li>■ 截大果料多数</li> <li>加回为150.</li> </ul>                                                   |                  |
| £ нер         | 50                                                                                              |                  |
| 升级            | < </ </ </td 未来料規稿(例)   105/1-300.                                                              |                  |
| 诊断            | 1800                                                                                            |                  |
| 备份与恢复         | 所有者<br>0.200 年時年 19日                                                                            |                  |
| SNMP          |                                                                                                 |                  |
| RMON          | 取消 曲定                                                                                           |                  |
| LLDP/LLDP-MED |                                                                                                 |                  |
| 节能管理          |                                                                                                 |                  |
| 意 系统          |                                                                                                 |                  |
|               | (3)2023 Grandszneam Nerworks, Inc, All Rights Reserved. Grandszneam Software Literuse Agreement |                  |

图 103 RMON-历史组

#### RMON 事件组

事件组控制来自设备的事件和提示,并提供由 RMON 代理生成的所有事件。当事件发生时,它可以记录日 志或向网络管理站发送 Trap。

| S GWN7802P    |   |                                   |                                                                   |                               |      | 🐔 🔍   💽 admin ~ |
|---------------|---|-----------------------------------|-------------------------------------------------------------------|-------------------------------|------|-----------------|
| ② 概览          | ~ | RMON                              |                                                                   |                               |      |                 |
| 🕀 以太网业务       | ~ | ① 要使用RMON功能、请先开启SNMP>全局设置>SNMP开关。 |                                                                   |                               |      |                 |
| ◎ IP业务        | ~ | 统计组 历史组 事件组 告警组                   |                                                                   |                               |      |                 |
| ◎ 坦播业务        | ~ | 澤加                                |                                                                   |                               |      |                 |
| 一 路由业务        | ~ | 事件组 ID 详情                         | 溶加事件组                                                             | ×<br>「有者                      | 事件日志 | 操作              |
| 🕖 POE         | ~ | 1 someDescription                 | 事件组 ID<br>2                                                       | wen                           | -    |                 |
| L≃ QoS        | ~ |                                   | 详情                                                                |                               |      |                 |
| ◎ 安全业务        | ~ |                                   | 0-32位, 支持数字, 字母                                                   |                               |      |                 |
| <b>没</b> 维护   | ^ |                                   | 类型                                                                |                               |      |                 |
| 升级            |   |                                   | 无 ~                                                               |                               |      |                 |
| 诊断            |   |                                   | <b>所有者</b><br>0-32位,支持数字,字母                                       |                               |      |                 |
| 备份与恢复         |   |                                   |                                                                   |                               |      |                 |
| SNMP          |   |                                   | <b>取消</b>                                                         |                               |      |                 |
| RMON          |   |                                   |                                                                   | _                             |      |                 |
| LLDP/LLDP-MED |   |                                   |                                                                   |                               |      |                 |
| 节能管理          |   |                                   |                                                                   |                               |      |                 |
| ② 系统          | ~ |                                   |                                                                   |                               |      |                 |
|               |   |                                   | ©2023 Grandstream Networks, Inc. All Rights Reserved. Grandstream | im Software License Agreement |      |                 |

#### 图 104 RMON 事件组

#### RMON 告警组

系统监控指定的报警变量。为指定报警预先定义一组阈值和采样时间后,系统将根据定义的时间段获得指定报警变量的值。当报警变量的值大于或等于上限阈值时,将触发上限报警事件。当报警变量的值小于或等于

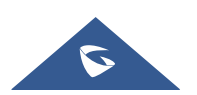

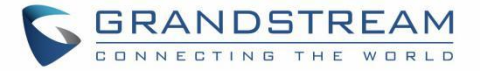

#### 下限阈值时,将触发下限报警事件。

| S GWN7802P    |                                   |      |                                  |                              |                            |             | 保存(         | 🔍   💽 admin |
|---------------|-----------------------------------|------|----------------------------------|------------------------------|----------------------------|-------------|-------------|-------------|
| ⑦ 概覧 ~        | RMON                              |      |                                  |                              |                            |             |             |             |
| 🕀 以太网业务 🗸 🗸   | ① 要使用RMON功能,请先开启SNMP>全局设置>SNMP开关。 |      |                                  |                              |                            |             |             |             |
| ◎ IP业务 ~      | 统计组 历史组 事件组 告警组                   |      |                                  |                              |                            |             |             |             |
| 參 組構业务 ~      | 刷新 添加 删除                          |      |                                  |                              |                            |             |             |             |
| eễ 路由业务 🛛 🗸   | □ 告警ID 端口 计数器/值                   | 采样类型 | 采样间隔                             | 所有者                          | 告警触发方式                     | 上升的阈值 / 事件组 | 下降的阈值 / 事件担 | 操作          |
|               |                                   |      |                                  |                              |                            |             |             |             |
|               |                                   |      |                                  | 100                          |                            |             |             |             |
| ⊘ 安全业务 ~      |                                   |      |                                  |                              |                            |             |             |             |
| <b>没</b> ≋⊮ ^ |                                   |      |                                  |                              |                            |             |             |             |
|               |                                   |      |                                  | 暂无数据                         |                            |             |             |             |
| 诊断            |                                   |      |                                  |                              |                            |             |             |             |
| 备份与恢复         |                                   |      |                                  |                              |                            |             |             |             |
| SNMP          |                                   |      |                                  |                              |                            |             |             |             |
| RMON          |                                   |      |                                  |                              |                            |             |             |             |
| LLDP/LLDP-MED |                                   |      |                                  |                              |                            |             |             |             |
| 节能管理          |                                   |      |                                  |                              |                            |             |             |             |
|               |                                   |      |                                  |                              |                            |             |             |             |
|               |                                   | ©202 | 3 Grandstream Networks, Inc. All | Rights Reserved. Grandstream | Software License Agreement |             |             |             |
|               |                                   |      |                                  |                              |                            |             |             |             |
| 告警组 > 添加告警    | 组                                 |      |                                  |                              |                            |             |             |             |
|               | 生感口                               |      | 1                                |                              |                            |             |             |             |
|               | 머들마                               |      |                                  |                              |                            |             |             |             |
|               | <mark>∗</mark> 端口                 |      |                                  |                              |                            | ~           |             |             |
|               | 计数器                               |      | 王句重件数                            |                              |                            |             |             |             |
|               | F1 SOL Salt                       |      | 云巴季叶奴                            |                              |                            |             |             |             |
|               | 采样类型                              |      | ● 绝对值                            | ○ 增量                         |                            |             |             |             |
|               | *采样间隔                             | (秒)  | 100                              |                              |                            | 范围为1-       | 2147483647。 |             |
|               |                                   |      |                                  |                              |                            |             |             |             |
|               | 所有者                               |      |                                  |                              |                            | 0-32位,      | 支持数字、字母     |             |
|               | 告警触发力                             | 元    | 上升                               |                              |                            | ×1          |             |             |
|               | - 鋼信 ト限                           |      | 100                              |                              |                            | 若圍-51-      | 2147483647. |             |
|               | *FM LEL MX                        |      | 100                              |                              |                            | 2012/31     |             |             |
|               | *上升事件                             |      |                                  |                              |                            | ×:          |             |             |
|               |                                   |      | -                                |                              |                            |             |             |             |
|               |                                   |      |                                  |                              |                            |             |             |             |
|               |                                   |      | 取消                               | 備定                           |                            |             |             |             |
|               |                                   |      | 取 消                              | 備定                           |                            |             |             |             |

### LLDP/LLDP-MED

LLDP/LDP-MED 是一种单向协议,没有请求/响应序列。信息由施行传输功能的站通告,并由实现接收功能的站接收和处理。

LLDP MED 是 LLDP 的增强,它提供了支持媒体设备的附加功能。LLDP MED 的特点包括:支持实时应用 程序(如语音和/或视频)的网络策略广告和发现。

#### LLDP 全局设置

此页面允许用户设置 LLDP 的常规设置,包括启用 LLDP 和其他参数。

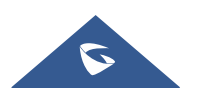

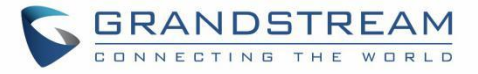

| S GWN7802P    |                                                | 🛛 🖉 🖓 admin 🗸                                                                                                    |
|---------------|------------------------------------------------|----------------------------------------------------------------------------------------------------|
| ⑦ 概览          | V LLDP/LLDP-MED                                |                                                                                                    |
| 🕀 以太网业务       | ✓ LLDP全局配置 LLDP MED网络策略 LLDP MED煤口设置 设备信息 邻居信息 | 数据统计                                                                                                    |
| ◎ IP业务        | LLDP                                           |                                                                                                    |
| ◎ 组播业务        | ★TLV发送间隔(秒)                                    | 30 范围为5-32767.                                                                                                    |
| 🔓 路由业务        | ★TTL乘数                                         | 4 炮西为2-10.                                                                                                    |
| 🗲 POE         | * #日初给化延迟时间(孙)                                 | 2                                                                                                    |
| ₩ QoS         | V                                              | 2                                                                                                    |
| ⊘ 安全业务        |                                                | 2 3887/11/01/1                                                                                                    |
| <b>没</b> 维护   | ^ <b>(</b>                                     | 取済 确定                                                                                                    |
| 升级            | 端口设置                                           |                                                                                                    |
| 诊断            | 编辑                                             |                                                                                                    |
| 备份与恢复         | 第0 工作模式                                        | TLV 操作                                                                                                    |
| SNMP          | GE1 发送操收                                       | PortDescription, SysName, SysDescription, SysCapabilities, ManagementAddrSel, PVID, MacPhySel, LinkAggregationSel, Ma 🛛 🖉 |
| RMON          | GE2 发送接收                                       | PortDescription, SysName, SysDescription, SysCapabilities, ManagementAddrSel, PVID, MacPhySel, LinkAggregationSel, Ma 🛛   |
|               | GE3 发送接收                                       | PortDescription, SysName, SysDescription, SysCapabilities, ManagementAddrSel, PVID, MacPhySel, LinkAggregationSel, Ma     |
| LLDP/LLDP-MED | GE4 发送接收                                       | PortDescription, SysName, SysDescription, SysCapabilities, ManagementAddrSel, PVID, MacPhySel, LinkAggregationSel, Ma 🛛 🖄 |
| 节能管理          | GE5 发送接收                                       | PortDescription, SysName, SysDescription, SysCapabilities, ManagementAddrSel, PVID, MacPhySel, LinkAggregationSel, Ma     |
| ③ 系统          | ✓ GE6 发送接收                                     | PortDescription, SysName, SysDescription, SysCapabilities, ManagementAddrSel, PVID, MacPhySel, LinkAggregationSel, Ma     |
|               | GE7 发送接收                                       | PortDescription, SysName, SysDescription, SysCapabilities, ManagementAddrSel, PVID, MacPhySel, LinkAggregationSel, Ma 🛛   |

#### 图 106 LLDP 全局设置

#### 每个端口可以调整更多配置(GE1 至 GE10)。

LLDP全局配置 > 编辑端口设置

| 工作模式 | 发送接收                     |                         |
|------|--------------------------|-------------------------|
| TLV  | 基本TLV                    |                         |
|      | Port Description TLV     | System Name TLV         |
|      | System Description TLV   | System Capabilities TLV |
|      | Management Address TLV   |                         |
|      | IEEE 802.1TLV            |                         |
|      | Port VLAN ID TLV         | VLAN Name TLV           |
|      | IEEE 802.3TLV            |                         |
|      | MAC/PHY                  | Link Aggregation TLV    |
|      | Configuration/Status TLV |                         |
|      | Maximum Frame Size TLV   | Power via MDI TLV       |
|      | 取 消 确 定                  |                         |

#### LLDP MED 网络策略

此页面允许网络管理员设置 MED (媒体终端发现) 网络策略。单击"添加"按钮添加网络策略。

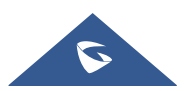

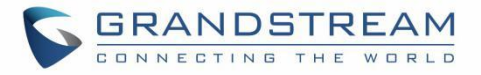

| S GWN7802P    |     |             |              |                   |       |                                       |                                |                   |     | 保存         | Q   💽 admin ~ |
|---------------|-----|-------------|--------------|-------------------|-------|---------------------------------------|--------------------------------|-------------------|-----|------------|---------------|
| ② 概览          | ~   | LLDP/LLDP-M | ED           |                   |       |                                       |                                |                   |     |            |               |
| 🕀 以太网业务       | ~   | LLDP全局配置    | LLDP MED网络策略 | LLDP MED端口设置 设备信息 | 邻居信息  | 数据统计                                  |                                |                   |     |            |               |
| ◎ IP业务        | ~   |             |              | *快速揭文个勒           |       | 3                                     |                                | 贫困为1-10。          |     |            |               |
| ◎ 坦播业务        | ~   |             |              |                   |       |                                       |                                |                   |     |            |               |
| 一 路由业务        | ~   |             |              |                   |       | 取消 确定                                 |                                |                   |     |            |               |
| 🛃 PoE         | ~   | 网络策略        |              |                   |       |                                       |                                |                   |     |            |               |
| L∠ QoS        | ~   | 添加          | 删除           |                   |       |                                       |                                |                   |     |            |               |
| 受 安全业务        | ~   | 策略ID        |              | 应用                |       | VLAN                                  | VLAN标记                         |                   | CoS | DSCP       | 操作            |
| ❷ 维护          | ~   |             |              | 语音                |       | 12                                    | Tagged                         |                   | 1   | 2          |               |
| 升级            | <   | Z           |              | UNEX.             |       | 4                                     | lagged                         |                   | 1   | 3          |               |
| 诊断            |     |             |              |                   |       |                                       |                                |                   |     |            |               |
| 备份与恢复         |     |             |              |                   |       |                                       |                                |                   |     |            |               |
| SNMP          |     |             |              |                   |       |                                       |                                |                   |     |            |               |
| RMON          |     |             |              |                   |       |                                       |                                |                   |     |            |               |
| LLDP/LLDP-MED |     |             |              |                   |       |                                       |                                |                   |     |            |               |
| 节能管理          |     |             |              |                   |       |                                       |                                |                   |     |            |               |
| ② 系统          | ~   |             |              |                   |       |                                       |                                |                   |     |            |               |
|               |     |             |              |                   | ©2023 | Grandstream Networks, Inc. All Rights | Reserved. Grandstream Software | License Agreement |     |            |               |
|               |     |             |              |                   |       |                                       |                                |                   |     |            |               |
| LLDP MED网络    | 各策略 | 添加网络第       | 策略           |                   |       |                                       |                                |                   |     |            |               |
|               |     |             |              | *****             |       | 2                                     |                                |                   |     |            |               |
|               |     |             |              | 東暗ID              |       | 3                                     |                                |                   |     |            |               |
|               |     |             |              | 应用                |       | 语音                                    |                                |                   | ~   |            |               |
|               |     |             |              |                   |       |                                       |                                |                   |     |            |               |
|               |     |             |              | *VLAN             |       |                                       |                                |                   |     | 范围为0-4095。 |               |
|               |     |             |              | VLAN标记            |       | Tagged                                |                                |                   | ~   |            |               |
|               |     |             |              |                   |       |                                       |                                |                   |     |            |               |
|               |     |             |              | CoS               |       | 0                                     |                                |                   | ~   |            |               |
|               |     |             |              | DSCP              |       | 0                                     |                                |                   | ~   |            |               |
|               |     |             |              |                   |       |                                       |                                |                   |     |            |               |
|               |     |             |              |                   |       | 取消                                    | 确定                             |                   |     |            |               |
|               |     |             |              |                   |       |                                       |                                |                   |     |            |               |
|               |     |             |              |                   | 图 10  | 08 LLDP MED                           | 网络策略                           |                   |     |            |               |

#### LLDP MED 端口设置

用户可以在此页面中为每个端口配置 LLDP MED。

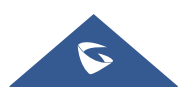
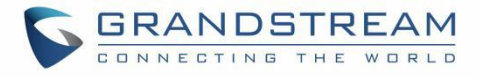

| S GWN7802P             |                                                                                              |                   |           |         |       | 保存 (        | Q   🚺 admin ~ |  |  |  |
|------------------------|----------------------------------------------------------------------------------------------|-------------------|-----------|---------|-------|-------------|---------------|--|--|--|
| ④ 概覧 ~                 | LLDP/LLDP-MED                                                                                |                   |           |         |       |             |               |  |  |  |
|                        | LLDP全局配置 LLDP MED网络策略                                                                        | LLDP MED場口设置 设备信息 | 邻居信息 数据统计 |         |       |             |               |  |  |  |
| ◎ IP业务 ~               | 编辑                                                                                           |                   |           |         |       |             |               |  |  |  |
| 參 組構业务 ~               | 二二二四日                                                                                        | LLDP MED          | 网络策略TLV   | 资产清单TLV | 位置TLV | PoE-PSE TLV | 操作            |  |  |  |
| தீ <u>க</u> ுக்கத்தை ∨ | GE1                                                                                          | 启用                | 禁用        | 禁用      | 禁用    | 蔡用          | C             |  |  |  |
| 🗲 POE 🗸 🗸              | GE2                                                                                          | 启用                | 禁用        | 禁用      | 禁用    | 蒸用          | Ľ             |  |  |  |
| l∼ QoS ~               | GE3                                                                                          | 倉用                | 禁用        | 禁用      | 禁用    | 禁用          | Ľ             |  |  |  |
|                        | GE4                                                                                          | 启用                | 禁用        | 禁用      | 禁用    | 禁用          | Ľ             |  |  |  |
| • x±±.,                | GE5                                                                                          | 启用                | 禁用        | 禁用      | 禁用    | 禁用          | Ľ             |  |  |  |
| <b>2</b> 维护 个          | GE6                                                                                          | 启用                | 禁用        | 禁用      | 蒸用    | 禁用          | C             |  |  |  |
| 升级                     | GE7                                                                                          | 启用                | 禁用        | 禁用      | 禁用    | 禁用          | ľ             |  |  |  |
| 诊断                     | GE8                                                                                          | 启用                | 禁用        | 禁用      | 禁用    | 禁用          | C             |  |  |  |
| 备份与恢复                  | GE9                                                                                          | 启用                | 禁用        | 禁用      | 蒸用    | 禁用          | Ľ             |  |  |  |
| SNMP                   | GE10                                                                                         | 倉用                | 禁用        | 禁用      | 禁用    | 禁用          | Ľ             |  |  |  |
|                        | GE11                                                                                         | 启用                | 禁用        | 禁用      | 禁用    | 禁用          | Ľ             |  |  |  |
| RMUN                   | GE12                                                                                         | 启用                | 禁用        | 禁用      | 蒸用    | 禁用          | Ľ             |  |  |  |
| LLDP/LLDP-MED          | GE13                                                                                         | 启用                | 禁用        | 禁用      | 禁用    | 禁用          | Ľ             |  |  |  |
| 节能管理                   | GE14                                                                                         | 启用                | 禁用        | 禁用      | 禁用    | 禁用          | Ľ             |  |  |  |
| ③ 系统 ~                 |                                                                                              | - m               |           |         |       |             | -0            |  |  |  |
|                        | ©2023 Grandstream Networks, Inc. All Rights Reserved. Grandstream Software License Agreement |                   |           |         |       |             |               |  |  |  |

#### LLDP MED端口设置 > 编辑LLDP MED端口设置

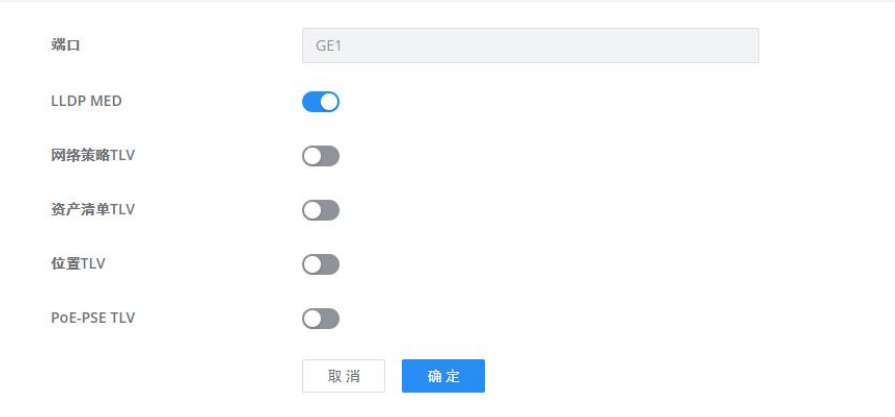

#### 图 109 LLDP MED 端口设置

## LLDP 设备信息

此页面显示连接到每个端口的 LLDP 本地设备的信息。单击该端口可查看有关该端口的相关 LLDP 信息。

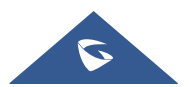

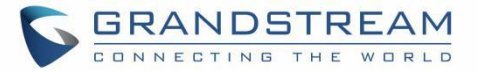

| S GWN7802P    | ŧ. |                                                                                                    | 🛛 🙀 🔍 🛛 🔍 admin ~ |
|---------------|----|----------------------------------------------------------------------------------------------------|-------------------|
| ② 概覧          |    | LLDP/LLDP-MED                                                                                                    |                   |
| 🕀 以太网业务       |    | LLDP金局配置 LLDP MED网络策略 LLDP MED煤口设置 试验信息 数据统计                                                                                                    |                   |
| ◎ IP业务        |    | 本地设备住息                                                                                                    |                   |
| ◎ 坦播业务        |    | 机轴ID子类型 MacAddr                                                                                                    |                   |
| 会 路由业务        |    | 机和D C0:74:AD:BA:20:B4                                                                                                    |                   |
| POE           |    | 设备名称 Switch                                                                                                    |                   |
| ∠ QoS         |    | 务项指定 GWN/802P<br>专持约系统功能 Bridge.Router                                                                                                    |                   |
| ⊙ 安全业务        |    | 已启用的系统功能 Bridge, Router                                                                                                    |                   |
| Ø ##±⊅        | ~  | 端口ID子类型 Local                                                                                                    |                   |
| 1140          |    | 本地端口信息                                                                                                    |                   |
| 20.000        |    |                                                                                                    |                   |
| per c         |    | 2 4 6 8 10 12 14 16                                                                                                    |                   |
| <b>留切马铁</b> 泥 |    | 1 3 5 7 9 11 13 15 17 18 19 20                                                                                                    |                   |
| SNMP          |    | 点击上图端口, 查看端口LLDP 惊急、LLDP.MED 悼急                                                                                                    |                   |
| RMON          |    |                                                                                                    |                   |
| LLDP/LLDP-MED |    |                                                                                                    |                   |
| 节能管理          |    |                                                                                                    |                   |
| ③ 系统          |    |                                                                                                    |                   |
|               |    | and the second second se |                   |
|               |    |                                                                                                    |                   |

图 110 LLDP 设备信息

## 邻居信息

此页面列出了在交换机端口上获得的邻居。单击"刷新"按钮更新列表。

| S GWN7802P    |            |                    |                 |                    |                                  |                                |                            |                   | 保存      | Q   🚺 admin ~ |  |
|---------------|------------|--------------------|-----------------|--------------------|----------------------------------|--------------------------------|----------------------------|-------------------|---------|---------------|--|
| ② 横览          | ~          | LLDP/LLDP-MED      |                 |                    | _                                |                                |                            |                   |         |               |  |
| ① 以太网业务       | ~          | LLDP全局配置 LLDP MED网 | 路策略 LLDP MED端口设 | 置 设备信息 <b>邻居信息</b> | 数据统计                             |                                |                            |                   |         |               |  |
| ◎ IP业务        | ~          | 刷新删除               |                 |                    |                                  |                                |                            |                   | Q搜索     |               |  |
| ◎ 組播业务        | ~          | 本地端口               | 机箱ID子类型         | 机箱ID               | 邻居端口ID子类型                        | 邻居端口ID                         | 设备名称                       | 系統描述              | 存活时间(秒) | 操作            |  |
| 合 路由业务        | ~          | GE16               | MacAddr         | C0:74:AD:BA:25:11  | Local                            | gi12                           |                            |                   | 110     | 0 1           |  |
| F PoE         | ~          | GE16               | NetworkAddr     | 172.16.1.80        | MacAddr                          | C0:74:AD:13:AE:41              | GXP1630_c0:74:ad:13:a      | GXP1630 1.0.4.138 | 118     | 0 1           |  |
| Le QoS        | ~          |                    |                 |                    |                                  |                                |                            |                   | 全部2 <   | 1 > 10条/页 ~   |  |
| ⊘ 安全业务        | ~          |                    |                 |                    |                                  |                                |                            |                   |         |               |  |
| ❷ 维护          | ^          |                    |                 |                    |                                  |                                |                            |                   |         |               |  |
| 升级            |            | «                  |                 |                    |                                  |                                |                            |                   |         |               |  |
| 诊断            |            |                    |                 |                    |                                  |                                |                            |                   |         |               |  |
| 备份与恢复         |            |                    |                 |                    |                                  |                                |                            |                   |         |               |  |
| SNMP          |            |                    |                 |                    |                                  |                                |                            |                   |         |               |  |
| RMON          |            |                    |                 |                    |                                  |                                |                            |                   |         |               |  |
| LLDP/LLDP-MED |            |                    |                 |                    |                                  |                                |                            |                   |         |               |  |
| 节能管理          |            |                    |                 |                    |                                  |                                |                            |                   |         |               |  |
| (2) 系统        | ~          |                    |                 |                    |                                  |                                |                            |                   |         |               |  |
|               |            |                    |                 | ©2023              | Grandstream Networks, Inc. All I | Rights Reserved. Grandstream ! | Software License Agreement |                   |         |               |  |
|               |            |                    |                 |                    | 771 444 AT                       | 已合自                            |                            |                   |         |               |  |
|               | 图 111 邻居信息 |                    |                 |                    |                                  |                                |                            |                   |         |               |  |

#### LLDP 数据统计

通过此功能查看本地设备的 LLDP 统计信息。单击"刷新"以更新列表。

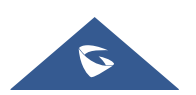

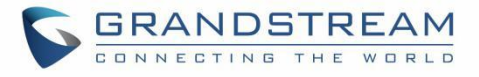

| S GWN7802P    |     |              |              |              |      |      |      |    |    |       |       | 保存 | Q   💽 a    | dmin ~ |
|---------------|-----|--------------|--------------|--------------|------|------|------|----|----|-------|-------|----|------------|--------|
| ② 概览          | ~   | LLDP/LLDP-ME | Ð            |              |      |      |      |    |    |       |       |    |            |        |
| 🕀 以太网业务       | ~   | LLDP全局配置     | LLDP MED网络策略 | LLDP MED端口设置 | 设备信息 | 邻居信息 | 数据统计 |    |    |       |       |    |            |        |
| ◎ IP业务        | ~   |              |              | 全局统计         |      |      |      |    |    |       |       |    |            |        |
| ◎ 坦播业务        | ~   |              |              | 插入           |      |      | 11   |    |    |       |       |    |            |        |
| 📑 路由业务        | ~   |              |              | 删除           |      |      | 9    |    |    |       |       |    |            |        |
| 🗲 POE         | ~   |              |              | 丢弃数          |      |      | 0    |    |    |       |       |    |            |        |
| Lee QoS       | ~   |              |              | 老化超时载        | ŧ    |      | 5    |    |    |       |       |    |            |        |
| ⊘ 安全业务        | ~   |              |              |              |      |      | 刷新   | 除  |    |       |       |    |            |        |
| <b>2</b> ###  | ^ ( |              |              |              |      |      |      |    |    |       |       |    |            |        |
| 升级            |     | 端口统计         |              |              |      |      |      |    |    |       |       |    |            |        |
| 诊断            |     | 刷新           | 清除           |              |      |      |      |    |    |       |       |    |            |        |
| 备份与恢复         |     | 端口           | 发送报文总        | 数            |      |      | 接收帧  |    |    | 接收TLV | 超时邻居数 |    | 操作         |        |
|               |     |              |              |              | 息    | +    | 丢弃   | 错误 | 丢弃 | 无法识别  |       |    |            |        |
| SNMP          |     | GE1          | 0            |              | 0    |      | 0    | 0  | 0  | 0     | 0     |    | $\Diamond$ |        |
| RMON          |     | GE2          | 75           |              | 0    |      | 0    | 0  | 0  | 0     | 0     |    | $\Diamond$ |        |
| LLDP/LLDP-MED | ٦   | GE3          | 45970        |              | 0    |      | 0    | 0  | 0  | 0     | 0     |    | $\Diamond$ |        |
| 节能管理          |     | GE4          | 58440        |              | 0    |      | 0    | 0  | 0  | 0     | 0     |    | $\Diamond$ |        |
| 6 54          |     | GES          | 0            |              | 0    |      | 0    | 0  | 0  | 0     | 0     |    | $\Diamond$ |        |
| 101 Mills     | Ť   | GE6          | 4            |              | 0    |      | 0    | 0  | 0  | 0     | 0     |    | $\Diamond$ |        |
|               |     | GE7          | 40440        |              | 0    |      | 0    | 0  | 0  | 0     | 0     |    | $\diamond$ |        |

图 112 LLDP 数据统计

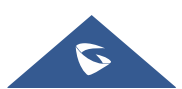

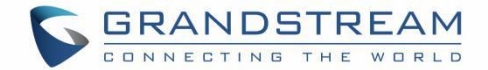

# 更新和部署

# 升级

GWN780x(P)交换机支持通过 BIN 文件手动上传固件升级,BIN 文件可从 Grandstream 固件页面下载: http://www.grandstream.cn/SoftwareDownloads2/index.aspx

设备也支持通过通过指定固件服务器路径(例如:Firmware.soutstream.com)升级。

| S GWN7802P    |          |                           |                                                                          |              | (K存 Q |
|---------------|----------|---------------------------|--------------------------------------------------------------------------|--------------|-------|
| ② 概览          | ~ 升级     |                           |                                                                          |              |       |
| ⊕ 以太网业务       | · · · ·  | ① 当前版本: 1.0.1.26          |                                                                          |              |       |
| ◎ IP业务        | · · · ·  |                           |                                                                          |              |       |
| 參 組播业务        | × .      | 手动升级                      |                                                                          |              |       |
| 📑 路由业务        | × .      | 上传固件文件                    | 选择文件上传                                                                   | □ 扩展為: bin   |       |
| 🗲 POE         | ~        | 网络升级                      |                                                                          |              |       |
|               | · · · ·  | 启动时检查/下载新固件               |                                                                          |              |       |
| ⊘ 安全业务        | · · ·    |                           |                                                                          |              |       |
| ❷ 维护          | <b>^</b> | 自动检测升级                    |                                                                          |              |       |
| 升级            |          | DHCP选项43、160和66设定服务器<br>① | 开启                                                                       | ~            |       |
| 诊断            |          | 固件升级方式 ①                  | HTTP                                                                     | w.           |       |
| 备份与恢复         |          | 固件服务器路径①                  | 172.16.1.160/                                                            |              |       |
|               |          | HTTP/HTTPS用户名             |                                                                          |              |       |
| RMON          |          | HTTP/HTTPS密码              |                                                                          |              |       |
| LLDP/LLDP-MED |          | 预約升级                      | 开启后,设备将在顶约时间内进行自动检测升级                                                    |              |       |
| 节能管理          |          |                           | No 222 Th size the Advantit An                                           |              |       |
|               | × .      |                           | 取 洞 ···································                                  |              |       |
|               |          | ©2023 Gr                  | andstream Networks, Inc. All Rights Reserved. Grandstream Software Licen | se Agreement |       |
|               |          |                           |                                                                          |              |       |
|               |          |                           | 图 113 升级                                                                 |              |       |

## 备份和恢复

单击"恢复出厂"按钮将 GWN780x(P)交换机重置为默认设置,或通过上载配置文件恢复到以前保存的 备份,这些配置文件可作为备份或保存配置的方式。

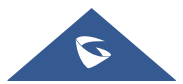

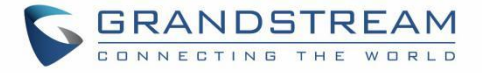

| S GWN7802P      |                                                                                           |            | <b>保存</b> Q | 👤 admin ~ |  |  |  |  |  |  |
|-----------------|-------------------------------------------------------------------------------------------|------------|-------------|-----------|--|--|--|--|--|--|
| ② 载克 ~          | 备份与恢复                                                                                     |            |             |           |  |  |  |  |  |  |
|                 | 恢复出厂                                                                                      |            |             |           |  |  |  |  |  |  |
| ◎ IP业务 ~        | 恢复出厂品,交换机的所有配置将恢复至出厂状态,请慎用!建议您在恢复出厂前备份当前配置。                                               |            |             |           |  |  |  |  |  |  |
| 參 組播业务 ~        | 後复出厂                                                                                      |            |             |           |  |  |  |  |  |  |
| ご 路由业务 🛛 🗸      | 恢复配置                                                                                      |            |             |           |  |  |  |  |  |  |
| 🐔 POE 🗸 🗸       | 交換机的配置可機勝马入的配置交中进行恢复。如依黑头胶设备无法使用,俱长接交换机正面的PG55T按键SP进行恢复出厂配置                               |            |             |           |  |  |  |  |  |  |
| ₩ QoS ×         | 上代祝臣文件                                                                                    |            |             |           |  |  |  |  |  |  |
| ⊘ 安全业务 ~        | <b>옯份</b>                                                                                 |            |             |           |  |  |  |  |  |  |
| <b>2</b> 推护 ^ ( | 备份运行起重 备份保存起重                                                                             |            |             |           |  |  |  |  |  |  |
| 升级              | 、<br>名称 日期                                                                                |            | 大小          | 操作        |  |  |  |  |  |  |
| 诊断              | GWIN7802P_C0-74-AD-BA-20-B4_config20220112043726.cfg 2022/01/1                            | 2 12:37:26 | 2.75KB      | 止 🙂 🔟     |  |  |  |  |  |  |
| 备份与恢复           | GWN7802P_C0-74-AD-BA-20-B4_config20220112043724.cfg 2022/01/1                             | 2 12:37:26 | 5.43KB      | 490       |  |  |  |  |  |  |
| SNMP            |                                                                                           |            |             |           |  |  |  |  |  |  |
| RMON            |                                                                                           |            |             |           |  |  |  |  |  |  |
| LLDP/LLDP-MED   |                                                                                           |            |             |           |  |  |  |  |  |  |
| 节能管理            |                                                                                           |            |             |           |  |  |  |  |  |  |
| ③ 系统 ~          |                                                                                           |            |             |           |  |  |  |  |  |  |
|                 | ©2023 Grandstream Networks, Inc. All Rights Reserved. Grandstream Software License Agreen | tent       |             |           |  |  |  |  |  |  |
|                 |                                                                                           |            |             |           |  |  |  |  |  |  |
| 图 114 备份与恢复     |                                                                                           |            |             |           |  |  |  |  |  |  |

## 时间设置

可以在此页面进行时间设置,时间可以手动设置,也可以使用 NTP 服务器设置。

| S GWN7802P       |       |                                                                                 | 🛛 🛱 🖉 🖓 admin 🗸                                                           |  |  |  |  |  |
|------------------|-------|---------------------------------------------------------------------------------|---------------------------------------------------------------------------|--|--|--|--|--|
| ② 概范 > 基础设置      |       |                                                                                 |                                                                           |  |  |  |  |  |
| ① 以太网业务 ~        | 基本信息  |                                                                                 |                                                                           |  |  |  |  |  |
| ◎ IP业务 ~         | •设备名称 | Switch                                                                          | 1-64位,支持数字、字母和特殊字符,特殊                                                     |  |  |  |  |  |
| ◎ 組播业务 ~         | 系統位置  | Default                                                                         | → 子何世客/Ψ_<br>1-64位,支持中文、数字、字母和特殊字<br>************************************ |  |  |  |  |  |
| 路由业务 ∨           | 系绘联系人 | Default                                                                         | <ul> <li>□ 符.@_</li> <li>1.64位, 支持中文、数字、字母和持殊字</li> </ul>                 |  |  |  |  |  |
| € POE ✓          |       |                                                                                 | #.@                                                                       |  |  |  |  |  |
| l <u>∼</u> QoS ~ | 时间设置  |                                                                                 |                                                                           |  |  |  |  |  |
| ♡ 安全业务 ~         | 日期和时间 | 手动设置 ~                                                                          |                                                                           |  |  |  |  |  |
|                  | 系统时间  | 2022-03-27 09:06:44                                                             |                                                                           |  |  |  |  |  |
| (2) 系统 ^         | 时区    | (UTC+08:00) Beijing, Chongqing, Hong Kong, Urumqi                               |                                                                           |  |  |  |  |  |
| 基础设置             | 定时重启  |                                                                                 |                                                                           |  |  |  |  |  |
| 访问控制             | 重启时间  | 关闭                                                                              |                                                                           |  |  |  |  |  |
| 用戶營理             |       |                                                                                 |                                                                           |  |  |  |  |  |
| 时间策略             |       | 级 /// <b>Na</b> /L                                                              |                                                                           |  |  |  |  |  |
|                  |       |                                                                                 |                                                                           |  |  |  |  |  |
|                  |       |                                                                                 |                                                                           |  |  |  |  |  |
|                  |       |                                                                                 |                                                                           |  |  |  |  |  |
|                  | ©203  | 23 Grandstream Networks, Inc. All Rights Reserved. Grandstream Software License | Agreement                                                                 |  |  |  |  |  |
| 图 115 时间设置       |       |                                                                                 |                                                                           |  |  |  |  |  |

## 访问控制

GWN780x(P)交换机支持将管理 IP 地址设置为静态或 DHCP 进行 Web 访问。

## 注意:

如果没有 DHCP 服务器可用,则 GWN780x(P) 默认 IP 地址为 192.168.0.254。

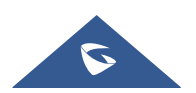

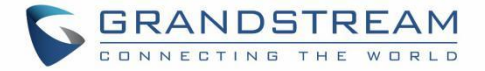

| S GWN7802       | Р   |                |                                                                                 | 🛛 🕵 🌾 🔍 🖉 👔 adr |
|-----------------|-----|----------------|---------------------------------------------------------------------------------|-----------------|
| ② 概览            |     | 访问控制           |                                                                                 |                 |
| 🌐 以太网业务         |     | Web服务管理        |                                                                                 |                 |
| ◎ IP业务          |     | ◆Web闲置题时时间(分钟) | 1440 78                                                                         | 围步1-1440。       |
| ◎ 坦播业务          |     | Telnet         |                                                                                 |                 |
| eg 数申示设         |     | SSH            |                                                                                 |                 |
|                 |     |                | 武道 稳定                                                                           |                 |
|                 |     |                |                                                                                 |                 |
| ⊘ 安全业务          |     | SSH远程访问        |                                                                                 |                 |
| <u>▶</u> 维护     | ×   |                |                                                                                 |                 |
| 103 系統          | ^ \ | Í              | SSH远程访问                                                                         |                 |
| 基础设置<br>计/210ml |     |                |                                                                                 |                 |
| 田山茶田            |     |                |                                                                                 |                 |
| 时间策略            |     |                |                                                                                 |                 |
|                 |     |                |                                                                                 |                 |
|                 |     |                |                                                                                 |                 |
|                 |     |                |                                                                                 |                 |
|                 |     | ©2023 Gra      | ndstream Networks, Inc. All Rights Reserved. Grandstream Software License Agree | ment            |
|                 |     |                |                                                                                 |                 |
|                 |     |                | 图 116 访问控制                                                                      |                 |

在访问控制上,用户可以在网页自动锁定之前指定 Web 闲置超时时间,也可以启用 Telnet 或 SSH。

## 用户管理

设备有三个级别的用户,即管理员、Operator和 Monitor。管理员根据管理需要对登录交换机的用户进行身份验证和授权,每个用户都有不同的权限和密码。

## 管理员

- 每个设备只有一个管理员。
- 管理员拥有最高权限,可以执行任何命令。
- 用户名 admin 不能更改,只能更改密码。
- 支持添加、删除 Operator 和 Monitor。

## Operator

- 由管理员添加,可以有多个账号作为 Operator。
- 拥有第二高权限,可以执行除管理员的关键操作和重要的强制命令外的所有命令
- 无法更改用户名,只能更改密码。
- 支持添加、删除监视器用户。

## 注意:

除了设置管理 IP 地址和恢复出厂外, Operator 允许使用所有管理功能。

## Monitor

在管理员或 Operator 的许可下,可以拥有多个 Monitor。

- 最低权限,只能查看交换机状态和统计信息,没有任何执行和配置权限。
- 无法更改用户名,只能更改密码。

## 注意**:**

Monitor 只能查看信息。

单击"添加"按钮添加新用户,然后指定用户级别和密码(Operator 或 Monitor)。

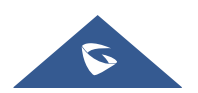

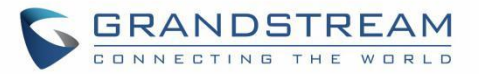

| S GWN7802                                 | P   |                                                           |                     |                      | 保存 | QI | 👤 admin ~ |
|-------------------------------------------|-----|-----------------------------------------------------------|---------------------|----------------------|----|----|-----------|
| ② 概览                                      |     | 用户管理                                                      |                     |                      |    |    |           |
| 🕀 以太网业务                                   |     | <b>澤加</b>                                                 |                     |                      |    |    |           |
| ◎ IP业务                                    |     |                                                           |                     |                      |    | 操f | ŧ         |
| ◎ 垣播业务                                    |     | 添加用户                                                      | ×                   |                      |    |    |           |
| en an an an an an an an an an an an an an |     | ◆用户名<br>1-64位、支持数字、字母和特殊字符、特殊字符包含、学#45                    |                     |                      |    |    |           |
| 🐔 POE                                     |     |                                                           |                     |                      |    |    |           |
| L≃ QoS                                    |     | ★资码<br>8-32位,雪包含数字/字母/特账字符中的两种                            |                     |                      |    |    |           |
| ⊘ 安全业务                                    |     |                                                           |                     |                      |    |    |           |
| ❷ 维护                                      | × I | * 确认密码                                                    |                     |                      |    |    |           |
| <b>◎</b> 系统                               | ~   |                                                           |                     |                      |    |    |           |
| 基础设置                                      |     | 用ノーキャン<br>③ Operator<br>除点Administrator用户的设置管理P地址和恢复出厂功能。 | 共余功能全               |                      |    |    |           |
| 访问控制                                      |     | 部允许操作<br>Monitor                                          |                     |                      |    |    |           |
| 用户管理                                      |     | ○ 石田市市市市市市市市市市市市市市市市市市市市市市市市市市市市市市市市市市市市                  |                     |                      |    |    |           |
| 时间策略                                      |     | <b>取消</b>                                                 |                     |                      |    |    |           |
|                                           |     |                                                           |                     |                      |    |    |           |
|                                           |     |                                                           |                     |                      |    |    |           |
|                                           |     |                                                           |                     |                      |    |    |           |
|                                           |     | ©2023 Grandstream Networks, Inc. All Rights Reserved.     | Grandstream Softwar | re License Agreement |    |    |           |

图 117 用户管理

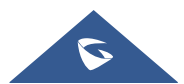